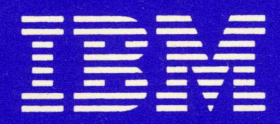

IBM Displaywriter System Operator Training Book 2-Selectable Topics Textpack 4

# IBM Displaywriter System Operator Training Book 2--Selectable Topics

Textpack-4

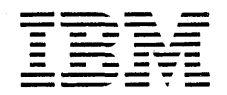

Check the FCC label on the back of the Electronics Module to determine which of the following warning statements applies to your IBM Displaywriter System.

Warning: This equipment generates, uses, and can radiate radio frequency energy and if not installed and used in accordance with the instructions manual, may cause interference to radio communications. As temporarily permitted by regulation, it has not been tested for compliance with the limits for Class A computing devices pursuant to Subpart J of Part 15 of FCC Rules, which are designed to provide reasonable protection against such interference. Operation of this equipment in a residential area is likely to cause interference in which case the user at his own expense will be required to take whatever measures may be required to correct the interference. Warning: This equipment generates, uses, and can ray a radio frequency energy and if not installed and used in accordance with the instructions manual, may cause interference to radio communications. It has been tested and found to comply with the limits for Class A computing devices pursuant to Subpart J of Part 15 of FCC Rules, which are designed to provide reasonable protection against such interference when operated in a commercial environment. Operation of this equipment in a residential area is likely to cause interference in which case the user at his own expense will be required to take whatever measures may be required to correct the interference.

#### First Edition (February 1982)

Changes are periodically made to the information herein; these changes will be incorporated in new editions of this publication.

Use this publication only for the purpose stated in the "Preface."

Publications are not stocked at the address below. Requests for copies of IBM publications and for technical information about the system should be made to your IBM representative or to the branch office serving your locality.

This publication could contain technical inaccuracies or typographical errors. Use the Reader's Comment Form at the back of this publication to make comments about this publication. If the form has been removed, address your comments to IBM Corporation, Information Development, Department 95H, 11400 Burnet Road, Austin, Texas, 78758. IBM may use and distribute any of the information you supply in any way it believes appropriate without incurring any obligation whatever. You may, of course, continue to use the information you supply.

© Copyright International Business Machines Corporation, 1982

Preface

#### PURPOSE

This publication provides operating instructions for the IBM Displaywriter System.

The instructional material in this book decribes basic procedures used with the IBM Displaywriter System.

All names used in the examples in this book are purely fictitious, and any resemblance to living persons is coincidental.

### AUDIENCE

This publication is intended for IBM Displaywriter System customer personnel who are responsible for operating the system.

#### CONTENTS

This publication has six major sections:

- The first section contains topics related to creating and revising text documents. It also contains additional information on printing and how to use the Spelling Verification Aid to check the spelling of words in a document.
- The second section contains topics related to creating and revising documents containing tables. It also contains information on using the Math functions to verify totals in a table.
- The third section contains topics related to creating documents from stored text.
- The fourth section contains topics related to creating and printing documents in different formats. These topics include such things as adding headers and footers to a document and printing a document in a different typestyle.

- The fifth section includes topics related to the program diskettes. These topics include how to duplicate and personalize the program diskettes.
- The last section contains steps to help you continue if you need assistance during training.

A description of each topic is given in Topic 1, "Guide to Choosing Your Selectable Topics."

Students should read this section first and choose only those topics that relate to their own work.

For easy identification, topics that contain new information for Textpack 4 are indicated in the Training Checklist in Topic 1.

#### RELATED PUBLICATIONS

IBM Displaywriter System Operator Training Book 1 --Basic Topics, S544-2034. This publication is the first instruction book for the IBM Displaywriter System and should be completed by all operators.

IBM Displaywriter System Operator Reference Guide, S544-2036. This publication, a part of the IBM Displaywriter System Reference Package, is the basic reference book for the IBM Displaywriter System's functions. It is a detailed guide to the system.

IBM Displaywriter System Problem Determination Guide, S544-0860. This publication, a part of the IBM Displaywriter System Reference Package, lists the problems that may occur during the operation of the system. It also gives the procedures that an operator can follow to determine both the cause of the problem and the solution.

IBM Displaywriter 5218 Printwheel Printer Problem Determination Guide, S544-2000. This publication, a part of the IBM Displaywriter System Reference Package, lists the problems that may occur during operation of the IBM Displaywriter 5218 Printwheel Printer. It also gives the procedures that an operator can follow to determine both the cause of the problem and the solution. The IBM 5228 Wide-Carriage printer will be covered in this book at a later date.

IBM Displaywriter System Printer Guide, S544-0861. This publication, a part of the IBM Displaywriter System Reference Package, is divided into two sections. The first section deals with the IBM 5215 "Selectric " Element TNL SN44-2104 (26 February 1982) to S544-2035-0

Printer. The second section deals with the IBM 5218 Printwheel Printer. Each section gives a description of each part of the printer and includes operating instructions for the printer.

IBM Displaywriter System Prompts and Messages Guide, S544-2122, lists the prompts and messages that appear on the display and explains what they mean.

IBM Displaywriter System Work Station Procedures Guide, S544-2037. This publication, a part of the IBM Displaywriter System Reference Package, is a bridge between the Operator Training Books and the customer's own work. The "Procedures Guide" section includes suggestions for setting up procedures, and guidelines for procedures for program and work diskette handling and printer sharing. The "Work Samples Handbook" section contains work samples with step-by-step instructions for processing a document.

#### DATA SECURITY

All magnetic media are subject to physical damage, erasure, and loss for a variety of reasons, including operator error, accidental occurrences and machine malfunction. In addition, magnetic media are subject to theft. Therefore, an integral part of any information system should be to establish and implement backup (duplication) procedures, recovery procedures, and other appropriate security procedures. The customer, not IBM, is solely responsible for establishing and implementing all such procedures.

### Contents

| Topic 1.  | Guide to Choosing Your Selectable Topics                   | 1-1  |
|-----------|------------------------------------------------------------|------|
| Topic 2.  | Creating an Envelope with a Letter                         | 2-1  |
| Topic 3.  | Creating a Multi-Page Document                             | 3-1  |
| Topic 4.  | Checking Spelling, Hyphenating and Paginating              | 4-1  |
| Topic 5.  | Supplemental Dictionaries                                  | 5-1  |
| Topic 6.  | Checking Spelling and Hyphenating in a<br>Foreign Language | 6-1  |
| Topic 7.  | Revising a Multi-Page Document                             | 7-1  |
| Topic 8.  | Making Recurring Changes Using the<br>GLOBAL Key           | 8-1  |
| Topic 9.  | Creating Overstrike Characters                             | 9-1  |
| Topic 10. | Superscripts and Subscripts                                | 10-1 |
| Topic 11. | Additional Print Information                               | 11-1 |
| Topic 12. | Creating Simple Tables                                     | 12-1 |
| Topic 13. | Creating Advanced Tables                                   | 13-1 |
| Topic 14. | Revising Tables                                            | 14-1 |
| Topic 15. | Checking Numbers                                           | 15-1 |
| Topic 16. | Figuring Numbers to Complete a Table                       | 16-1 |
| Topic 17. | Shortcuts to Check and Figure Numbers                      | 17-1 |
| Topic 18. | Creating Simple Text Tables                                | 18-1 |
| Topic 19. | Creating Advanced Text Tables                              | 19-1 |
| Topic 20. | Form Letters with Stored Variable<br>Information           | 20-1 |
| Topic 21. | Repetitive Paragraphs with Variable<br>Information         | 21-1 |

| Topic 2 | 22. | Repetitive Paragraphs with Stored<br>Variable Information                                      | 22-1 |
|---------|-----|------------------------------------------------------------------------------------------------|------|
| Topic 2 | 23. | Adding Headers and Footers<br>to a Document                                                    | 23-1 |
| Topic 2 | 24. | Indented Formats                                                                               | 24-1 |
| Topic 2 | 25. | Making Changes to the Page Format                                                              | 25-1 |
| Topic 2 | 26. | Determining Where Lines and Pages<br>Should End                                                | 26-1 |
| Topic 2 | 27. | Making Typestyle Changes                                                                       | 27-1 |
| Topic 2 | 28. | Justifying a Document                                                                          | 28-1 |
| Topic 2 | 29. | Duplicating the Program Diskettes                                                              | 29-1 |
| Topic 3 | 30. | Changing Your Program Diskette to Match<br>Match Your Printer Elements and<br>Keyboard Numbers | 30-1 |
| Topic 3 | 31. | Changing Your Program Diskette to Match<br>Your Printwheels and Keyboard Numbers               | 31-1 |
| Topic 3 | 32. | Changing the Program Diskette to Create<br>Documents with Auto Carrier Return Off              | 32-1 |
| Topic 3 | 33. | Personalizing a Program Diskette                                                               | 33-1 |
| Topic 3 | 34. | Combining Program Diskettes<br>Onto a 2D Diskette                                              | 34-1 |
| Topic 3 | 35. | Duplicating Your Personalized Defaults to<br>a New Program Diskette                            | 35-1 |
| Topic 3 | 36. | What To Do If                                                                                  | 36-1 |
| Index   |     |                                                                                                | X-1  |

viii

### Topic 1. Guide to Choosing Your Selectable Topics

Before you begin training in this book, you must complete IBM Displaywriter System Operator Training Book 1 - Basic Topics. If you have not completed Book 1, return to it now.

#### DECIDING WHICH SELECTABLE TOPICS TO TAKE

This book contains selectable topics organized into five major sections plus a Help During Training section. You should take only those selectable topics which relate to the types of work you will be doing using your IBM Displaywriter System.

**Note:** If you have already trained on Textpack 1, Textpack 2 or Textpack 3, refer to the Training Checklist to see which topics have been changed or added for Textpack 4.

This book is designed for operators of an IBM Displaywriter System using either a 5215 "Selectric" element printer, a 5218 printwheel printer, or an IBM 5228 wide-carriage printer.

A 5218 printwheel printer or a 5228 wide-carriage printer may be shared by up to three work stations. In addition, the optional Sheet-Feed Paper Handler may be attached to the printer.

Within some topics, where appropriate, additional information regarding 5218 or 5228 printers and the Paper Handler is included. This information will be segregated by a subtopic heading at the left margin. In these instances, operators using a 5215 "Selectric  $\odot$ " element printer should skip this material and read the next subtopic heading.

In instances where the information is the same for both types of printers, the words "printer element/printwheel" will be used.

To decide which selectable topics to take:

1. Read the topic descriptions, and look at the examples.

- 2. Choose <u>only</u> those topics which compare to the types of work you will create in your office. Skip topics that do not apply to your work.
- 3. Mark these topics on your Training Checklist.

Either make a copy of the Training Checklist or write down the topics in the order you want to take them.

Note: Some of the selectable topics have a prerequisite, another topic you must take before this topic. Keep this in mind when you are checking off your topics on the Training Checklist.

4. Complete the topics that apply to your daily work first. Train later on applications you do less frequently.

Remember, if you have a question regarding which selectable topics to choose or have any problems, call the IBM Office Systems Support Center. Center personnel will answer your questions or direct you to the IBM Branch Office for additional support if appropriate.

| Topic<br>No.   | Selectable Topic                                                                      | Estimated<br>Training<br>Times | Prerequisite | Take<br>Topics<br>In This<br>Order | Check When<br>Completed                | Topics Changed<br>or Added for<br>Textpack 4 |
|----------------|---------------------------------------------------------------------------------------|--------------------------------|--------------|------------------------------------|----------------------------------------|----------------------------------------------|
|                |                                                                                       |                                |              |                                    |                                        |                                              |
| CREAT<br>AND P | re, REVISE, CHECK SPELLING<br>RINT TEXT                                               |                                |              |                                    |                                        |                                              |
| · 1            | Guide to Choosing Your Selectable Topics                                              | 1/2 hr.                        |              | 1                                  |                                        | X                                            |
| 2              | Creating an Envelope With a Letter                                                    | 1/2 hr.                        |              | 2                                  |                                        | 4.                                           |
| 4              | Checking Spelling Hyphenating and Paginating                                          | 1/2 nr.<br>1/2 hr              | 3            |                                    |                                        | ×                                            |
| 5              | Supplemental Dictionaries                                                             | 1/2 hr.                        | 4            | 5                                  |                                        | <u> </u>                                     |
| 6              | Checking Spelling and Hyphenating a                                                   |                                |              |                                    |                                        | Y                                            |
|                | Foreign Language                                                                      | 1/2 hr.                        |              |                                    |                                        |                                              |
|                | Making Recurring Changes Using the                                                    | 1/2 nr.                        | . 3          | 0                                  |                                        | ^                                            |
| Ŭ              | GLOBAL Key                                                                            | 1/2 hr.                        | 4            | 7                                  |                                        |                                              |
| 9              | Creating Overstrike Characters                                                        | 1/4 hr.                        |              |                                    |                                        |                                              |
| 10             | Superscripts and Subscripts                                                           | 1/4 hr.                        |              |                                    |                                        |                                              |
|                | Additional Print Information                                                          | 1/4 nr.                        |              |                                    |                                        |                                              |
| CREAT          | E, REVISE AND CHECK TABLES                                                            |                                |              |                                    |                                        |                                              |
| 12             | Creating Simple Tables                                                                | 3/4 hr.                        |              |                                    |                                        | х                                            |
| 13             | Creating Advanced Tables                                                              | 1 hr.                          | 11           |                                    |                                        | X                                            |
| 14             | Revising Tables                                                                       | 3/4 hr.                        | 11           |                                    |                                        | X                                            |
| 16             | Figuring Numbers to Complete a Table                                                  | 1/4 hr                         | 14           |                                    |                                        | ^^                                           |
| 17             | Shortcuts to Check and Figure Numbers                                                 | 1/2/r                          |              |                                    |                                        | X                                            |
| 18             | Creating Simple Text Tables                                                           | 1/2 hr                         | 11           |                                    |                                        | X                                            |
| 19             | Creating Advanced Text Tables                                                         | 3/4 Mr.                        | 11 & 16      |                                    |                                        | X                                            |
| CREAT          | TING DOCUMENTS FROM STORED TENT                                                       |                                |              | A                                  |                                        |                                              |
| 20             | Repetitive Paragraphs with Variable Information                                       | 3/4 hr                         | 3            | <u> </u>                           |                                        |                                              |
| 22             | Repetitive Paragraphs with Stored Variable                                            | <u> </u>                       |              |                                    | ······································ |                                              |
|                | Information                                                                           | 1 hr.                          | 19           |                                    |                                        |                                              |
| FORM           | ATS                                                                                   |                                |              | q                                  |                                        |                                              |
| 23             | Indented Formats                                                                      | 3/4 nr.<br>1/4 hr              | 3            |                                    |                                        |                                              |
| 25             | Making Changes to the Page Format                                                     | 3/4 hr.                        | 3            |                                    | · · · · · · · · · · · · · · · · · · ·  |                                              |
| 26             | Determining Where Lines and Pages Should End                                          | 1/2 hr.                        | 3            |                                    |                                        |                                              |
| 27             | Making Typestyle Changes                                                              | 1/2 hr.                        |              |                                    |                                        |                                              |
| 28             | Justifying a Document                                                                 | 1/4 hr.                        | 3            |                                    | ······································ | ····                                         |
| PROGF          | RAM DISKETTES                                                                         |                                |              |                                    |                                        |                                              |
| 29             | Duplicating the Program Diskette                                                      | 3/4 hr.                        |              |                                    |                                        |                                              |
| 30             | Changing Your Program Diskette to Match<br>Your Printer Elements and Keyboard Numbers | 3/4 hr.                        | 27           |                                    |                                        |                                              |
| 31             | Changing Your Program Diskette to Match<br>Your Printwheels and Keyboard Numbers      | 3/4 hr.                        | 27           |                                    |                                        |                                              |
| 32             | Changing the Program Diskette to Create                                               |                                | 1            |                                    | ······                                 |                                              |
|                | Documents with Auto Carrier Return Off                                                | 3/4 hr.                        | 3 & 27       |                                    |                                        |                                              |
| 33             | Personalizing a Program Diskette                                                      | 1/4 hr.                        | 27           | 10                                 | ·····                                  | X                                            |
| 34             | a 2D Diskette                                                                         | 3/4 hr                         |              |                                    |                                        | ×                                            |
| 35             | Duplicating Your Personalized Program Diskette<br>to a New Program Diskette           | 1/4 hr.                        | 31           |                                    |                                        |                                              |
| HEIPT          |                                                                                       |                                | +            |                                    |                                        |                                              |
| 36             | What to do if?                                                                        |                                |              |                                    |                                        | ×                                            |

#### TOPIC CHECKLIST

Guide to Choosing Your Selectable Topics 1-3

#### TOPIC CHECKLIST FOR OPERATORS WITH NO PREVIOUS TRAINING

If you have had no previous training on the IBM Displaywriter System, take those topics which apply to your work.

|       |                                                | Estimated         |              | Take<br>Topics |                                       |
|-------|------------------------------------------------|-------------------|--------------|----------------|---------------------------------------|
| Topic |                                                | Training          | <b>b</b>     | In This        | Check When                            |
| NO.   | Selectable I opic                              | l imes            | Prerequisite | Order          | Completed                             |
| 00547 |                                                |                   |              |                |                                       |
| AND P | E, REVISE, CHECK SPELLING<br>RINT TEXT         |                   |              |                |                                       |
| /     |                                                |                   |              |                |                                       |
| 1     | Guide to Choosing Your Selectable Topics       | 1/2 hr.           |              |                |                                       |
|       | Creating an Envelope with a Letter             | 1/2 nr.<br>1/2 hr |              |                | <u>-</u>                              |
| 4     | Checking Spelling, Hyphenating, and Paginating | 1/2 hr.           | 3            |                |                                       |
| _5    | Supplemental Dictionaries                      | 1/2 hr.           | 4            |                |                                       |
| 6     | Checking Spelling and Hyphenating a            | 1/2               |              |                |                                       |
| 7     | Revising a Multi-Page Document                 | 1/2  nr.          | 3            |                |                                       |
| 8     | Making Recurring Changes Using the             |                   | U            |                |                                       |
|       | GLOBAL Key                                     | 1/2 hr.           | 4            |                |                                       |
| 9     | Creating Overstrike Characters                 | 1/4 hr.           |              |                |                                       |
| 10    | Additional Print Information                   | 1/4 nr.<br>1/4 hr |              |                |                                       |
|       |                                                |                   |              |                |                                       |
|       |                                                |                   |              |                |                                       |
| CREAT | E, REVISE AND CHECK TABLES                     |                   |              |                |                                       |
| 12    | Creating Simple Tables                         | 3/4 hr            |              |                |                                       |
| 13    | Creating Advanced Tables                       | 1 hr.             | 11           |                |                                       |
| 14    | Revising Tables                                | 3/4 hr.           | 11           |                |                                       |
| 15    | Checking Numbers                               | 3/4 hr.           |              |                |                                       |
| 16    | Figuring Numbers to Complete a Table           | 1/4 hr.           | 14           |                |                                       |
| 17    | Creating Simple Text Tables                    | 1/2 hr.           | 11           |                |                                       |
| 19    | Creating Advanced Text Tables                  | 3/4 hr.           | 11 & 16      |                |                                       |
|       |                                                |                   |              |                |                                       |
| CREAT | ING DOCUMENTS FROM STORED TEXT                 |                   |              |                |                                       |
| 20    |                                                |                   |              |                |                                       |
| 20    | Form Letters with Stored Variable Information  | 1 hr.             |              |                |                                       |
| 22    | Repetitive Paragraphs with Stored Variable     | <u> </u>          |              |                |                                       |
|       | Information                                    | 1 hr.             | 19           |                |                                       |
|       |                                                |                   |              |                |                                       |
| FORM  | 277                                            |                   |              |                |                                       |
| TONWA |                                                |                   |              |                |                                       |
| 23    | Adding Headers and Footers to a Document       | 3/4 hr.           | 3            |                |                                       |
| 24    | Indented Formats                               | 1/4 hr.           |              |                |                                       |
| 25    | Making Changes to the Page Format              | 3/4 hr.           | 3            |                |                                       |
| 20    | Making Typestyle Changes                       | 1/2 hr            | 3            |                |                                       |
| 28    | Justifying a Document                          | 1/2 hr.           | 3            |                |                                       |
|       |                                                |                   |              |                | ·······                               |
| DDOOD |                                                |                   |              |                |                                       |
| PROGP | AM DISKETTES                                   |                   |              |                |                                       |
| 29    | Duplicating the Program Diskette               | 3/4 hr.           |              |                |                                       |
| 30    | Changing Your Program Diskette to Match        |                   | 1            |                |                                       |
|       | Your Printer Elements and Keyboard Numbers     | 3/4 hr.           | 27           |                |                                       |
| 31    | Changing Your Program Diskette to Match        | 3/4 h.            | 07           |                |                                       |
| 32    | Changing the Program Diskette to Create        | 3/4 nr.           | 2/           |                |                                       |
|       | Documents with Auto Carrier Return Off         | 3/4 hr.           | 3 & 27       |                |                                       |
| 33    | Personalizing a Program Diskette               | 1/4 hr.           | 27           |                |                                       |
| 34    | Combining Program Diskettes Onto               | 0/11              |              |                | · · · · · · · · · · · · · · · · · · · |
| 25    | a 2D Diskette                                  | 3/4 hr.           | ļ            |                |                                       |
| 30    | to a New Program Diskette                      | 1/4 hr            | 31           |                |                                       |
|       |                                                | 1/ 10.            |              |                |                                       |
|       |                                                |                   |              |                |                                       |
| HELPC | DURING TRAINING                                |                   |              |                |                                       |
| 36    | What to do if?                                 |                   | 1            |                |                                       |
| 50    | what to do in:                                 | l                 | ł            |                |                                       |

#### TOPIC CHECKLIST FOR OPERATORS TRAINED ON TEXTPACK 1

| trained previously<br>extpack 1, review<br>the topics which have                                  | Topic<br>No.   | Selectable Topic                                                                      | Estimated<br>Training<br>Times | Prerequisite | Take<br>Topics<br>In This<br>Order     | Check When<br>Completed                                                                    | Topics Changed<br>or Added for<br>Textpack 4 |
|---------------------------------------------------------------------------------------------------|----------------|---------------------------------------------------------------------------------------|--------------------------------|--------------|----------------------------------------|--------------------------------------------------------------------------------------------|----------------------------------------------|
| changed for Textpack 4.<br>New topics have also<br>been added. Take the<br>new topics which apply | CREAT<br>AND P | TE, REVISE, CHECK SPELLING<br>RINT TEXT                                               |                                |              |                                        |                                                                                            |                                              |
| to your work.                                                                                     | 1              | Guide to Choosing Your Selectable Topics                                              | 1/2 hr.                        |              |                                        |                                                                                            | X                                            |
|                                                                                                   | 2              | Creating an Envelope With a Letter                                                    | 1/2 hr.                        |              |                                        |                                                                                            | X                                            |
|                                                                                                   | 3              | Creating a Multi-Page Document                                                        | 1/2 hr.                        |              |                                        |                                                                                            |                                              |
| ŀ                                                                                                 | 4              | Checking Spelling, Hyphenating, and Paginating                                        | 1/2 hr.                        | 3            |                                        |                                                                                            | X 1                                          |
| ŀ                                                                                                 | <u>_</u>       | Checking Spalling and Hyphanating a                                                   | 1/2 nr.                        | 44           | ······································ |                                                                                            | X                                            |
|                                                                                                   | 0              | Energing Language                                                                     |                                |              |                                        |                                                                                            | х                                            |
|                                                                                                   | 7              | Revising a Multi-Page Document                                                        | 1/2 hr                         | 3            |                                        |                                                                                            | X                                            |
|                                                                                                   |                | Making Recurring Changes Using the                                                    | 1/2 111.                       | ļ            |                                        |                                                                                            | ·····                                        |
|                                                                                                   | -              | GLOBAL Key                                                                            | 1/2 hr.                        | 4            |                                        |                                                                                            | х                                            |
|                                                                                                   | 9              | Creating Overstrike Characters                                                        | 1/4 hr.                        |              |                                        |                                                                                            | X                                            |
|                                                                                                   | 10             | Superscripts and Subscripts                                                           | 1/4 hr.                        |              |                                        |                                                                                            | Х                                            |
|                                                                                                   | 11             | Additional Print Information                                                          | 1/4 hr.                        |              |                                        |                                                                                            | X                                            |
|                                                                                                   | CREAT          | FE, REVISE AND CHECK TABLES                                                           |                                |              |                                        |                                                                                            |                                              |
|                                                                                                   | 12             | Creating Simple Tables                                                                | 3/4 hr.                        |              |                                        |                                                                                            | ×                                            |
| ł                                                                                                 | 13             | Creating Advanced Tables                                                              | 1 hr.                          | 11           |                                        |                                                                                            | × 1                                          |
|                                                                                                   | 14             | Revising Tables                                                                       | 3/4 hr.                        | 11           |                                        |                                                                                            | X                                            |
|                                                                                                   | 15             | Checking Numbers                                                                      | 3/4 hr.                        |              |                                        |                                                                                            | Х                                            |
|                                                                                                   | 16             | Figuring Numbers to Complete a Table                                                  | 1/4 hr.                        | 14           |                                        |                                                                                            | Х                                            |
|                                                                                                   | 17             | Shortcuts to Check and Figure Numbers                                                 |                                |              |                                        |                                                                                            | X                                            |
| 4                                                                                                 | 18             | Creating Simple Text Tables                                                           | 1/2 hr.                        | 11           |                                        |                                                                                            | X                                            |
| ļ                                                                                                 | 19             | Creating Advanced Text Tables                                                         | 3/4 hr.                        | 11 & 16      |                                        |                                                                                            | X                                            |
|                                                                                                   | CREAT          | FING DOCUMENTS FROM STORED TEXT                                                       | 1 hr.                          |              |                                        |                                                                                            | ×                                            |
|                                                                                                   | 21             | Repetitive Paragraphs with Variable Information                                       | 3/4 hr.                        | 3            |                                        |                                                                                            | X                                            |
|                                                                                                   | 22             | Repetitive Paragraphs with Stored Variable                                            |                                |              |                                        |                                                                                            |                                              |
|                                                                                                   | -              | Information                                                                           | 1 hr.                          | 19           |                                        |                                                                                            | X                                            |
|                                                                                                   | FORM           | ATS                                                                                   |                                |              |                                        |                                                                                            |                                              |
| ļ                                                                                                 | 23             | Adding Headers and Footers to a Document                                              | 3/4 hr.                        | 3            |                                        |                                                                                            | X                                            |
| ļ                                                                                                 | 24             | Indented Formats                                                                      | 1/4 hr.                        | <u> </u>     |                                        |                                                                                            | ļ                                            |
| Ļ                                                                                                 | 25             | Making Changes to the Page Format                                                     | 3/4 hr.                        | 3            |                                        |                                                                                            | X                                            |
| -                                                                                                 | 20             | Making Tupostula Changes and Pages Should End                                         | 1/2 hr.                        | 3            |                                        |                                                                                            | ×                                            |
| ŀ                                                                                                 | 28             | Justifying a Document                                                                 | 1/2 nr.                        | 3            |                                        |                                                                                            | ^^                                           |
|                                                                                                   | PROGF          | AM DISKETTES                                                                          |                                |              |                                        |                                                                                            |                                              |
|                                                                                                   | 29             | Duplicating the Program Diskette                                                      | 3/4 hr.                        | <b>↓</b>     |                                        |                                                                                            | X                                            |
|                                                                                                   | 30             | Unanging Your Program Diskette to Match                                               | 2/4 -                          | 0.7          |                                        |                                                                                            |                                              |
| -                                                                                                 | 31             | Your Printer Elements and Keyboard Numbers<br>Changing Your Program Diskette to Match | 3/4 hr.                        | 27           |                                        |                                                                                            |                                              |
|                                                                                                   |                | Your Printwheels and Keyboard Numbers                                                 | 3/4 hr.                        | 27           |                                        |                                                                                            |                                              |
|                                                                                                   | 52             | Documents with Auto Carrier Return Off                                                | 3/4 hr                         | 38.27        |                                        |                                                                                            | X                                            |
| 1                                                                                                 | 33             | Personalizing a Program Diskette                                                      | 1/4 hr                         | 27           |                                        |                                                                                            | ×                                            |
| ł                                                                                                 | 34             | Combining Program Diskettes Onto                                                      | h                              | t            |                                        |                                                                                            | <u> </u>                                     |
|                                                                                                   |                | a 2D Diskette                                                                         | 3/4 hr.                        |              |                                        |                                                                                            | X                                            |
|                                                                                                   | 35             | Duplicating Your Personalized Program Diskette<br>to a New Program Diskette           | 1/4 hr.                        | 31           |                                        | in M <sub>1</sub> − − <del>27</del> − − 47 <b>8</b> − − − − 10 − − − 10 − − − − 10 − − − − | x                                            |
|                                                                                                   | HELPO          | DURING TRAINING                                                                       |                                |              |                                        |                                                                                            |                                              |
|                                                                                                   |                |                                                                                       |                                |              |                                        |                                                                                            |                                              |
|                                                                                                   | 36             | What to do if?                                                                        |                                |              |                                        |                                                                                            | ×                                            |

#### TOPIC CHECKLIST FOR OPERATORS TRAINED ON TEXTPACK 2

If you trained previously on Textpack 2, review the topics you took which have changed for Textpack 4. New topics have also been added. Take the new topics which apply to your work.

| Topic                   | Salastable Tonia                                                                                                    | Estimated<br>Training<br>Times               | Provenuisite | Take<br>Topics<br>In This             | Check When | Topics Changed<br>or Added for |
|-------------------------|----------------------------------------------------------------------------------------------------|----------------------------------------------|--------------|---------------------------------------|------------|--------------------------------|
| NO.                     |                                                                                                    | 1 mes                                        | Frerequisite | Order                                 | Completed  | l extpack 4                    |
| CREAT<br>AND P          | FE, REVISE, CHECK SPELLING<br>RINT TEXT                                                                                                    |                                              |              |                                       |            |                                |
| 1                       | Guide to Choosing Your Selectable Topics                                                                                                    | 1/2 hr.                                      |              |                                       |            | X                              |
| 2                       | Creating an Envelope With a Letter                                                                                                    | 1/2 hr.                                      |              |                                       |            |                                |
| 3                       | Creating a Multi-Page Document                                                                                                    | 1/2 hr.                                      |              |                                       | ~          | L                              |
|                         | Supplemental Dictionaries                                                                                                    | 1/2 nr.                                      | <u> </u>     |                                       |            | ×                              |
| 6                       | Checking Spelling and Hyphenating a                                                                                                    | 1/2111.                                      | <del>-</del> | <u> </u>                              |            | ·                              |
|                         | Foreign Language                                                                                                    | 1/2 hr.                                      |              | (                                     |            | ×                              |
| 7                       | Revising a Multi-Page Document                                                                                                    | 1/2 hr.                                      | 3            |                                       |            | X                              |
| 8                       | Making Recurring Changes Using the                                                                                                    |                                              |              |                                       |            | V                              |
| <u> </u>                | GLOBAL Key                                                                                                    | 1/2 hr.                                      | 4            | <u> </u>                              |            | ×                              |
| 9                       | Creating Overstrike Characters                                                                                                    | 1/4 hr.                                      |              | <u> </u>                              |            | ×                              |
| 11                      | Additional Brint Information                                                                                                    | 1/4 nr.                                      |              |                                       |            | ×                              |
| ·                       | Additional Print Information                                                                                                    | 1/4 nr.                                      |              | <u> </u>                              |            | ×                              |
| CREAT                   | FE, REVISE AND CHECK TABLES                                                                                                    | 3/4 hr.                                      |              |                                       |            | ×                              |
| 13                      | Creating Advanced Tables                                                                                                    | 1 hr.                                        | 11           | ·                                     |            | X                              |
| 14                      | Revising Tables                                                                                                    | 3/4 hr.                                      | 11           |                                       |            | Х                              |
| 15                      | Checking Numbers                                                                                                    | 3/4 hr.                                      |              |                                       |            | X                              |
| 16                      | Figuring Numbers to Complete a Table                                                                                                    | 1/4 hr.                                      | 14           |                                       |            | X                              |
| 1/                      | Shortcuts to Check and Figure Numbers                                                                                                    | 1/2 hr.                                      |              |                                       |            | X                              |
| 10                      | Creating Simple Text Tables                                                                                                    | 1/2 nr.                                      | 11 8 16      |                                       |            |                                |
|                         | Greating Advanced Text Tables                                                                                                    | 3/4 111.                                     | 11 0 10      | ł                                     |            | ×                              |
| CREAT<br>20<br>21<br>22 | FING DOCUMENTS FROM STORED TEXT<br>Form Letters with Stored Variable Information<br>Repetitive Paragraphs with Variable Information<br>Repetitive Paragraphs with Stored Variable<br>Information | 1 hr.<br>3/4 hr.<br>1 hr.                    | <br>         | · · · · · · · · · · · · · · · · · · · |            | x<br>x<br>x                    |
| FORM                    | ATS                                                                                                    | 2/4                                          |              |                                       |            | ~                              |
| 23                      | Indented Formats                                                                                                    | 3/4 nr.                                      |              | <u> </u>                              |            |                                |
| 25                      | Making Changes to the Page Format                                                                                                    | 3/4 hr                                       | 3            | <u> </u>                              |            | x x                            |
| 26                      | Determining Where Lines and Pages Should End                                                                                                    | 1/2 hr.                                      | 3            |                                       |            | X                              |
| 27                      | Making Typestyle Changes                                                                                                    | 1/2 hr.                                      |              |                                       |            | X                              |
| 28                      | Justifying a Document                                                                                                    | 1/4 hr.                                      | 3            | 1                                     |            |                                |
| PROGR                   | RAM DISKETTES                                                                                                    |                                              |              |                                       |            |                                |
| 29                      | Duplicating the Program Diskette                                                                                                    | 3/4 hr.                                      |              | ļ                                     |            | *                              |
| 30                      | Changing Your Program Diskette to Match<br>Your Printer Elements and Keyboard Numbers                                                                                                    | 3/4 hr.                                      | 27           |                                       |            | ·                              |
| 31                      | Your Printwheels and Keyboard Numbers                                                                                                    | 3/4 hr.                                      | 27           | ļ                                     |            |                                |
| 32                      | Documents with Auto Carrier Poture Off                                                                                                    | 3/1 4-                                       | 29.07        | 1.                                    |            |                                |
| 33                      | Personalizing a Program Diskette                                                                                                    | 1/4 hr                                       | 27           | t                                     |            | <u>├</u>                       |
| 34                      | Combining Program Diskettes Onto                                                                                                    | <u>                                     </u> | +            | t                                     |            | <u> </u>                       |
|                         | a 2D Diskette                                                                                                    | 3/4 hr.                                      |              |                                       |            | X                              |
| 35                      | Duplicating Your Personalized Program Diskette<br>to a New Program Diskette                                                                                                    | 1/4 hr.                                      | 31           |                                       |            | ×                              |
| HELPI                   | DURING TRAINING                                                                                                    | † ·                                          | +            | 1                                     |            | +                              |
| 36                      | What to do if?                                                                                                    |                                              |              |                                       |            | ×                              |

Topic 3. Creating a Multi-Page Document

This topic teaches you how to create a multi-page document using the defaults stored on the IBM program diskette. You will learn how to type the entire document from beginning to end. Then you will automatically divide the total document into pages. This process is called pagination.

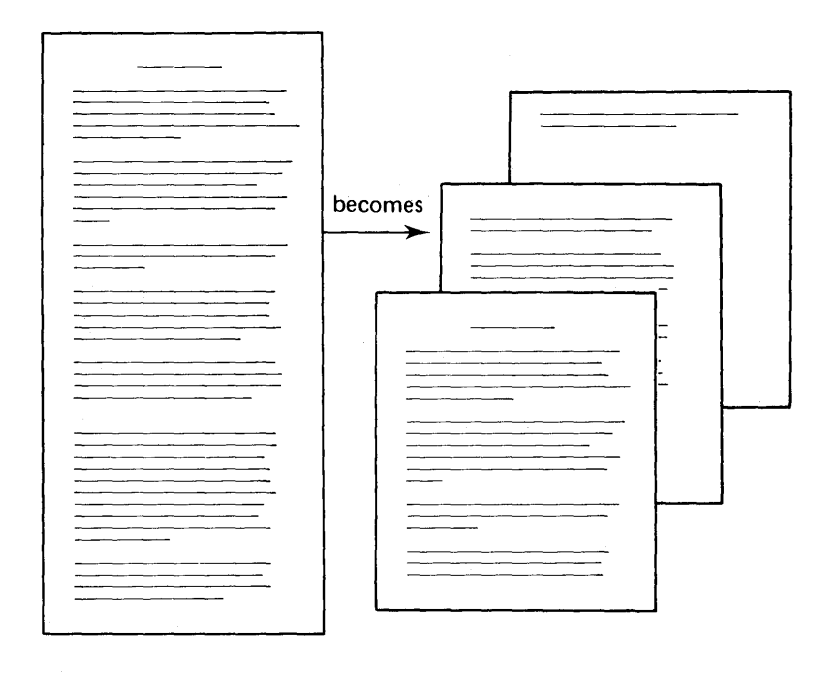

Figure 1-2. Paginating a Multi-Page Document

#### Topic 4. Checking Spelling, Hyphenating and Paginating

Prerequisite: Topic 3. Creating a Multi-Page Document

This topic teaches you how to use Spelling Tasks to check for spelling errors in a document and hyphenate words at the right margin while you paginate (have the system automatically determine where each page should end).

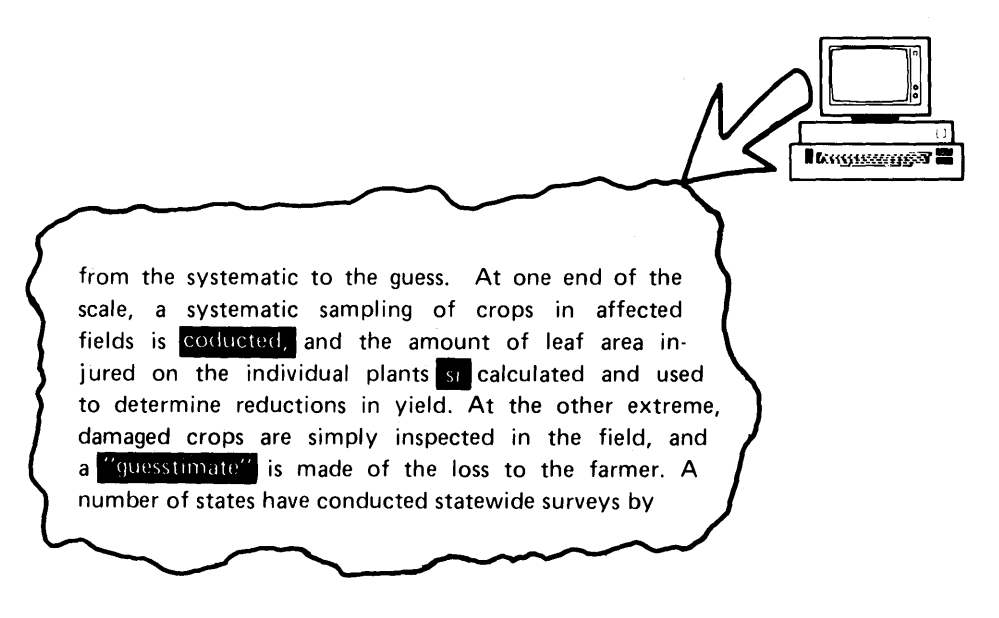

Figure 1-3. Words Marked by the Spelling Task

The Displaywriter analyzes each typed word and compares it to a Displaywriter dictionary of approximately 50,000 commonly used business words stored on the IBM program diskette. Unmatched words are highlighted, and you can correct misspelled words. If a correctly spelled word is highlighted, you can indicate that it is correct so that it will not be highlighted again.

At the same time, the Displaywriter hyphenates words contained in the Displaywriter dictionary to give you a more even right margin.

### Topic 5. Supplemental Dictionaries

Prerequisite: Topic 4. Checking Spelling, Hyphenating and Paginating

This topic teaches you how to create and add supplemental dictionaries of your own words to the standard dictionary. The benefit you gain from adding supplemental dictionaries is that during a spell-check, words or names that you frequently use which are spelled correctly are not highlighted.

#### Topic 6. Checking Spelling and Hyphenating in a Foreign Language

Prerequisites: Topic 4. Checking Spelling, Hyphenating and Paginating, and Topic 5. Supplemental Dictionaries

In this topic you will learn to use the Languagepack 2 program diskettes to check for spelling errors in documents typed in a foreign language. Eleven language dictionaries are available.

You also can check multi-language documents.

Topic 7. Revising a Multi-Page Document

Prerequisites: Topic 3. Creating a Multi-Page Document and Topic 4. Checking Spelling, Hyphenating and Paginating

This topic teaches you how to make revisions to a multi-page document. You will learn how to quickly go to the desired revision points in a document, how to move text from one page to another, and how to divide and combine paragraphs.

You also will learn how to check spelling, hyphenate and paginate the pages that have been affected by revisions.

| 1                   |                                                        |                                                 |                                      |
|---------------------|--------------------------------------------------------|-------------------------------------------------|--------------------------------------|
|                     |                                                        | FIRST DRAFT                                     |                                      |
|                     |                                                        |                                                 |                                      |
| THE BALANCE SHEET   |                                                        |                                                 |                                      |
| A belance she       | et lists in one section all the assets of              | the business                                    |                                      |
| as of the last day  | of the accounting period and in another                | section all                                     |                                      |
| claims against the  | rse assets. Claims against assets include              | rreditors'                                      |                                      |
| claims, or liabili  | ities, and owner's claims, or investments              | (also called                                    |                                      |
| equity or net wort  | (h).                                                   |                                                 |                                      |
|                     |                                                        |                                                 |                                      |
| Assets              |                                                        |                                                 |                                      |
| Cash This           | asset includes cash balances in the bank,              | cash on hand                                    |                                      |
| (including change   | and petty-cash funds), funds held in trus              | t, sinking                                      |                                      |
| funds, and funds i  | ]                                                      | FIRST DRAFT                                     |                                      |
| available for pays  |                                                        |                                                 |                                      |
| be retained in ore  | These assets are most com                              | monly shown on the balance sheet at their cost. |                                      |
| Accounts rece       | Manage to the business or their                        | market value.                                   | 1                                    |
| "accounts receivab  | Prepaid and deferred                                   | items Prepaid expenses are prepayments for      |                                      |
| accounts receivabl  | 70 goods of services that we                           | 11 be consumed in the news future. Deferred     |                                      |
| from officers, emp  | Dage charges are prepayments t                         | hat will benefit the company over a period of   |                                      |
| nontrade receivabl  | years, such as the cost of                             | f moving to a new location.                     |                                      |
| Allowance for       | S Purchased inventorie                                 | a If the business buys perchandise or ray       | -                                    |
| the accounts-recei  | materials which it merely                              | holds for a time and then sells with little or  | 1                                    |
| accounts receivabl  | no alteration, the invent                              | ory is valued either at cost or at the          |                                      |
| \$100,000 and exper | replacement price if the                               | latter is below costen                          |                                      |
| uncollectible. Th   | CA It is constally are                                 | ed that if the cost of transportation of the    | 1                                    |
| not be collected.   | eoods to the company is it                             |                                                 |                                      |
| uncollectible.      | include this cost. In f.                               |                                                 | FIRST PRAFT                          |
| ' Marketable se     | sale could justifiably be                              |                                                 |                                      |
| items as United St  | evanile, certain costs of                              | The choice of inventory valuati                 | on will affect the reported cost of  |
|                     | Once it has been de-                                   | goods sold on the income statement a            | nd also the reported net income      |
|                     | inventory account, there                               | Manufactured inventories If                     | the company manufactures goods from  |
|                     | inventory.                                             | purchased raw materials, the invento            | ry rosting or valuation method is    |
|                     | I. If a business :                                     | somewhat different. Any raw materia             | is on hand are valued by one of the  |
|                     | inventory, it i item, This met                         | methods described for purchased inve            | ntories. Valuation of work in        |
|                     | 2. First in, first                                     | process and finished goods inventors            | es involves cost of the raw          |
|                     | inventory. It<br>first units so                        | materials used, cost of the direct 1            | abor used in converting the raw      |
|                     | ones purchased                                         | materials, and factory overhead, or             | indirect cost.                       |
|                     | <ol> <li>Last in, first<br/>purchased are i</li> </ol> | Total indirect costs do not var                 | y with the amount of goods produced, |
|                     | 4. The average co-                                     | or at least not proportionately. Th             | is means that if the plant is not    |
|                     | a middle grouni                                        | operated at its maximum capacity, th            | e indirect costs per unit of         |
|                     |                                                        | production will be more than would b            | e the case if the plant were         |
|                     |                                                        | operated at a higher level of produc            | tion.                                |
|                     | 1                                                      | Notes receivable This account                   | t includes the face amount of all    |
|                     |                                                        | notes that have been given the compa            | ny and that are still unmatured,     |
|                     |                                                        | even those that have been discounted            | at the bank. Notes receivable        |
|                     |                                                        | discounted is a contingent (possible            | ) Ifability arround Tf + note        |
|                     |                                                        | receivable has been discounted at th            | e bank, the company has had to       |
|                     |                                                        | guarantee its payment. Thus until t             | he maker of the note pays the bank   |
|                     |                                                        | the company has a possible notes pay            | able.                                |
|                     |                                                        |                                                 |                                      |
|                     |                                                        |                                                 | tt i                                 |
|                     |                                                        |                                                 |                                      |
|                     |                                                        |                                                 | Mary                                 |
|                     |                                                        |                                                 | (and                                 |
|                     |                                                        | ·                                               | paragraph.                           |
|                     |                                                        | 7                                               | - 0 V                                |
|                     |                                                        |                                                 | nere                                 |
|                     |                                                        |                                                 |                                      |

Figure 1-4. Revisions to a Multi-Page Document

Topic 8. Making Recurring Changes Using the GLOBAL Key

> Prerequisite: Topic 4. Checking Spelling, Hyphenating and Paginating

> The GLOBAL key is used to make a change that occurs several times throughout a document.

This topic teaches you how to make the change only once and have that change made for you each time it occurs in the document.

| TRUST AGREEMENT                                                                                                    |                                                                                                    |
|----------------------------------------------------------------------------------------------------|----------------------------------------------------------------------------------------------------|
| This Family Trust Agreement, entered into by and between Jane Dog                                                                                                    | TRUST AGREEMENT                                                                                                    |
| and ABC Trust Company, WITNESSETH:                                                                                                    | I Trust Agreement, entered into by and between Jane Smith                                                                                                    |
| 1. TRUST ESTATE. Jane Doe has transferred and delivered to the                                                                                                    | mpany, WITNESSETH:                                                                                                    |
| ABC Trust Company, in trust, certain life insurance policies                                                                                                    | ESTATE. Jane Smith has transferred and delivered to the                                                                                                    |
| on her life payable to the ABC Trust Company the "Trust                                                                                                    | sst Company, in trust, certain life insurance policies                                                                                                    |
| Estate," which are itemized on Schedulc A attached to and made                                                                                                    | life payable to the ABC Trust Company the "Trust                                                                                                    |
| a part of this Famil Trust Agreement, the receipt of which                                                                                                    | ," which are itemized on Schedule A attached to and made                                                                                                    |
| the Trustee hereby acknowledges. The entire Trust Estate                                                                                                    | of thic Marital Trust Agreement, the receipt of which                                                                                                    |
| shall be managed and administered by the Trustee and the                                                                                                    | ustee hereby acknowledges. The entire Trust Estate                                                                                                    |
| principal thereof and the income therefrom held and                                                                                                    | be managed and administered by the Trustee and the                                                                                                    |
| distributed in accordance with the following provisions and                                                                                                    | pal thereof and the income therefrom held and                                                                                                    |
| for the following purposes.                                                                                                    | buted in accordance with the following provisions and                                                                                                    |
| 2. PAYMENT OF PREMIUMS. Although Jank Doe intends promptly to<br>pay all premiums, assessments, or other charges necessary to<br>keep the policies in force, she shall be under no duty to<br>anyone to do so and shall be under no liability to anyone if<br>she should permit the policies or any of them to lapse for<br>non-payment of premiums, assessments, or other charges, or<br>otherwise permit the policies or any of them to become<br>uncollectible. | e following purposes.<br>I OF PREMIUMS. Although Jane Smith intends promptly to<br>I premiums, assessments, or other charges necessary to<br>he policies in force, she shall be under no duty to<br>to do so and shall be under no liability to anyone if<br>puld permit the policies or any of them to lapse for<br>yment of premiums, assessments, or other charges, or<br>ise permit the policies or any of them to become<br>ectible. |
| Family Trust Agreement. If the Grantor's father survives her,                                                                                                    | l Trust Agreement. If the Grantor's husband survives her,                                                                                                    |
| the ABC Trust Company shall set aside from the Trust Estate an                                                                                                    | C Trust Company shall set aside from the Trust Estate an                                                                                                    |

Figure 1-5. Example of Global Changes Throughout a Document

#### Topic 9. Creating Overstrike Characters

This topic teaches you how to construct characters by typing one character on top of another.

You will also learn how to strike over a block of characters at one time. This is useful when marking a block of text on the printed page to indicate to the reader that this text is to be deleted later.

Example:

#### PURCHASE AGREEMENT

This Agreement, entered into this 3rd day of April, 1982, by and between the Philadelphia Corporation, a Pennsylvania corporation with principal offices at 1601 Liberty Avenue, hereinafter called the "Corporation," and Richard Michaelson, of 1865 Conway, hereinafter called the "Stockholder," WITNESSETH:

WHEREAS, the Stockholder owns 200,000 of the 1,350,000 outstanding shares of capital stock of the Corporation;

WHEREAS, the Stockholder wishes to make all of said stock subject to the terms of this Agreement;

WHEREAS, it is the intent of the Corporation and the Stockholder to secure this Agreement by the use of insurance to provide all or a substantial part of the purchae price when needed to carry out this Agreement.

/////WOW/THEREFORE\$/1th/considetation/of/the/wutual/covenants/to/but/and sell/and/the/petfotmante/theteof/exptessed/hetein/by/the/patties[/the Stotkholdet/does/heteby/bind/himself{/his/heits[/executots[ administtatots/and/assigns[/and/the/Cotpotation/does/heteby/bind/itself and/its/sutcessots[/and/each/heteto/agtees]

Example: Ø

In this topic you will also learn how to underline one character in a word.

Example: sit and set

Figure 1-6. Overstriking a Block of Characters

Topic 10. Superscripts and Subscripts

This topic teaches you how to type a superscript or a subscript code in order to type one-half space above or below the line.

$$\frac{\text{Superscript}}{10^{(n-3)} + y} = 120 \qquad \text{H}_2^0$$

Figure 1-7. Example of Superscripts and Subscripts

### Topic 11. Additional Print Information

In this topic, you will learn how to print selected pages from a document and how to queue (line up) more than one document at a time for printing.

In addition, you will learn how to display a list of the documents in the print queue, how to cancel a job from printing, and how to change the printing order of the documents selected for printing.

#### CREATE, REVISE AND CHECK TABLES

#### Topic 12. Creating Simple Tables

This topic teaches you how to use the Column Layout function to create a table of words and to create a table of numbers.

Several employees have been promoted this month. Please make the necessary changes in your personnel files.

Ross Monteith Galloway Blanche Sylvester Engineering Sales Communication Center Data Processing Engineering Associate Engineer Assistant Manager Staff Assistant Payroll Supervisor Staff Manager

Please contact each of these people and congratulate them on their achievements within the company.

|        | 4 0 |        | ~   | A. / 4  |
|--------|-----|--------|-----|---------|
| FIGURE | 1-X | lahle  | ot. | Words   |
| riguic |     | i upic | 01  | 1101 03 |

| \$200,451.15 | \$965,791.33 | \$ 142.00 |
|--------------|--------------|-----------|
| 12,937.40    | 506,400.00   | 187.23    |
| 56,279.28    | 89,436.42    | 3,436.49  |
| 7,633.82     | 6,393.01     | 175.89    |
| 919,391.10   | 935,140.38   | 24,637.19 |

Figure 1-9. Table of Numbers

The benefit of using the Column Layout function to create a table is that when you type columns, you no longer have to determine the space between columns and where to set the tabs. The Column Layout function does this for you. )

Prerequisite: Topic 12. Creating Simple Tables

This topic teaches you how to use the Column Layout function to create tables that have headings centered over columns, tables that have columns made with different kinds of tabs, and tables that have long centered headings made with different kinds of tabs.

These are advanced tables because each column requires more than one kind of tab.

The different kinds of tabs explained are:

- Center Tab
- Flush Right Tab

These are in addition to the two you learned about in Creating Simple Tables:

- Flush Left Tab
- Decimal Tab

The benefit of using the Column Layout function to create an advanced table is that you no longer have to determine the space between columns and where to set the tabs. The Column Layout function does this for you.

|                      | 24                    |              |                |
|----------------------|-----------------------|--------------|----------------|
| Center L<br>tab Mush | Medical Supply Requ   | isition CR   | center<br>tab  |
| Part Number right    | Equipment Description | Price of One | Quantity flush |
| XQ556                | oscilloscope          | 2,999.99 tal | mal 320 right  |
| XQ582<br>XT5743      | electrocardiograph    | 3,255.95     | 1              |
| XR9                  | one-liter beaker      | 4.95         | 18             |
| XT4877               | balance               | 950.00       | 3              |
|                      |                       |              |                |

Figure 1-10. Advanced Table

#### Topic 14. Revising Tables

Prerequisites: Topic 12. Creating Simple Tables and Topic 13. Creating Advanced Tables

This topic teaches you how to make changes to a table created using the Column Layout function. These changes include:

- Deleting or adding entries within a column
- Replacing an entry within a column
- Adding an entire column to a table
- Copying or moving a column into another table
- Adjusting space between columns
- Deleting an entire column from a table
- Viewing portions or a large table

Another benefit of creating a table using the Column Layout function is the ease of making minor or major changes. You can delete, add, copy, or move entries in a column or entire columns without affecting the position of the rest of the table.

You also will learn to use the screen-movement keys to view a large table.

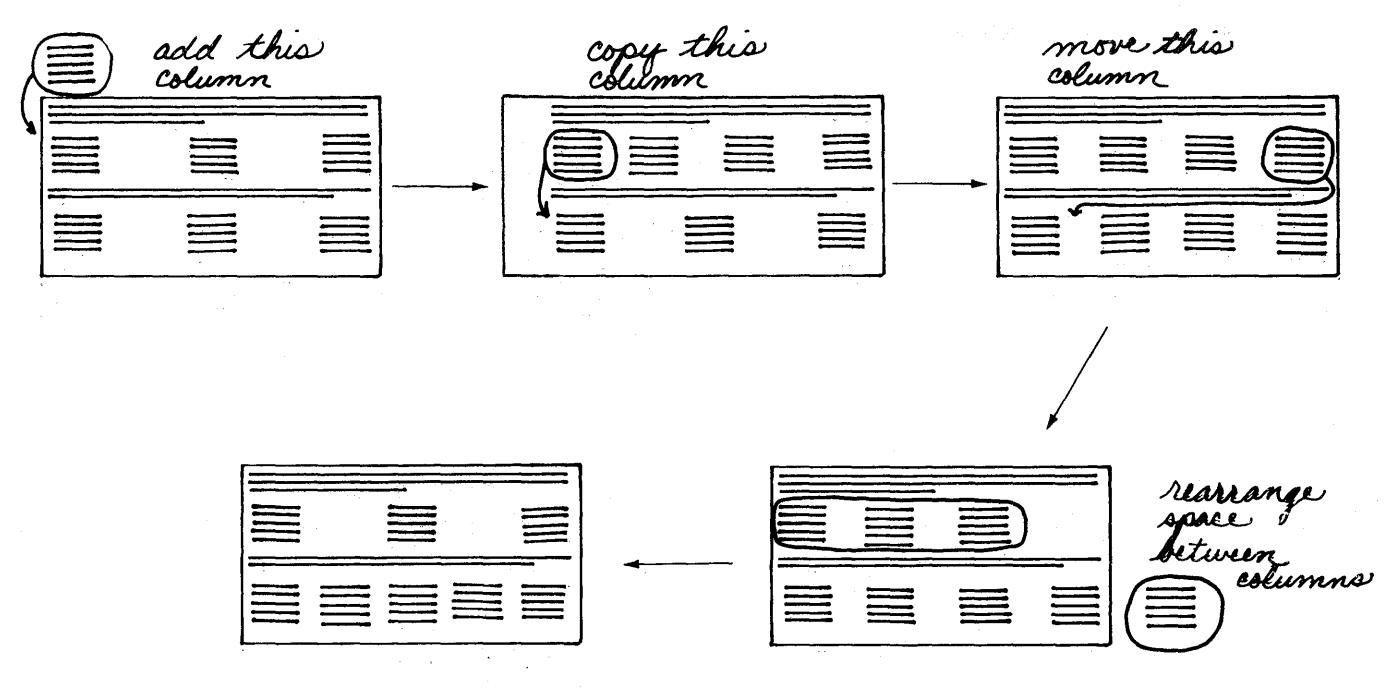

Figure 1-11. Revisions to a Table

Topic 15. Checking Numbers

Prerequisites: Topic 12. Creating Simple Tables and Topic 13. Creating Advanced Tables

After you have created a table of numbers that are totaled, you should check to see if the totals are correct. The Math functions add, subtract, multiply and divide numbers in a row or a column.

Then, you can check the total in the table against the total the system finds.

This topic teaches you how to use the Math functions to:

- Check totals in a column
- Check totals in a row
- Insert a checked total into a table
- Replace a number
- Delete a number

So, the Math functions are similar to the Spelling Verification Aid--these functions help you see if you have typed something incorrectly.

The Math functions work on tables created with or without the Column Layout function.

|              | INCOMIN      | G SALES                               |                                         |
|--------------|--------------|---------------------------------------|-----------------------------------------|
| Winter       | Spring       | Summor                                | Tatala                                  |
| \$ 67.748.30 | \$ 81,260,60 | \$ (87,773,50)                        | $\left(\frac{101318}{61,235,40}\right)$ |
| 91,355.40    | 54,293.80    | (12,006.90)                           | 128,625.31                              |
| (44,672.50)  | 103,176.60   | 79,823.80                             | 138,318.90                              |
| 85,563.60    | 52,055.10    | 103,990.20                            | 241,608.90                              |
| 73,913.90    | (99,639.80)  | 165,997.70                            | 140,271.80                              |
| 90,054.20    | 90,337.60    | (56,229.50)                           | 124,162.30                              |
| (66,681.70)  | 24,479.40    | 62,422.40                             | 20,220.10                               |
| 82,158.80    | (145,423.40) | 63,273.80                             | 9.20                                    |
| (379,440.00  | 160,530.90   | 319,498.00                            |                                         |
|              |              | · · · · · · · · · · · · · · · · · · · |                                         |

You also will learn to change the format of the total to match the kind of work you do.

Figure 1-12. Checking Numbers in a Table

Topic 16. Figuring Numbers to Complete a Table

Prerequisites: Topic 12. Creating Simple Tables, Topic 13. Creating Advanced Tables and Topic 15. Checking Numbers

Sometimes when you type a table, you need to figure a number that is not in that table yet is needed to complete the table.

For example, you know the monthly estimate and need the yearly estimate, as in the illustration below.

|                                     | <u>Utility</u> Service Transcript |             |                  |
|-------------------------------------|-----------------------------------|-------------|------------------|
|                                     | Company A                         | Company B   | <u>Company C</u> |
| monthly estimate<br>yearly estimate | 450.00<br>?                       | 550.00<br>? | 650.00<br>?      |

Figure 1-13. Figuring Numbers to Complete a Table

To figure the yearly estimate, you need to use the number 12 (12 months = one year).

The Displaywriter can add, subtract, multiply or divide by a number that is not in the table. This number is a constant.

In the illustration above, 12 is the number used as the constant to figure out the yearly estimate and complete the table. This topic teaches you how to use a constant to figure an average, to perform the same operation on several numbers or to figure a percentage.

You also will learn to use a number typed as a percent to figure another number in the table, and how to use MATH REQUEST to figure an average.

Topic 17. Shortcuts to Check and Figure Numbers

> Prerequisites: Topic 12. Creating Simple Tables, Topic 13. Creating Advanced Tables, Topic 15. Checking Numbers and Topic 16. Figuring Numbers to Complete a Table

> This topic teaches you how to use KEY SAVE and KEY PLAYBCK to store the keystrokes used to check numbers and figure numbers in a table.

Topic 18. Creating Simple Text Tables

Prerequisites: Topic 12. Creating Simple Tables and Topic 14. Revising Tables

The benefit of using the Column Layout function to create text tables is that you can type sentences in a column just as you type sentences in the body of a document. The cursor automatically returns to the next line as you type.

| So, You Want a Projector?                                                                                                    |                                                                                                    |  |  |
|----------------------------------------------------------------------------------------------------|----------------------------------------------------------------------------------------------------|--|--|
| Pros                                                                                                    | Cons                                                                                                    |  |  |
| The equipment handles easily<br>and is inexpensive in general.<br>Even an inexperienced person<br>can use overlays for a step by<br>step presentation while | The color intensity on medium<br>size equipment can be weak and<br>ineffective with large<br>overlays.   |  |  |
| talking.                                                                                                    | The large projectors are seemingly contradictory in                                                      |  |  |
| The large projectors give a<br>brilliant image, even on an<br>oversized screen in a well-lit<br>area. These projectors are<br>good for special occasions.   | that while heavy to carry, are<br>quite fragile. These<br>projectors also can be<br>difficult to locate. |  |  |
| The contrast, when you use<br>black and white film, is<br>better than when you use                                                                          | Some of the mountings are<br>expensive when combined with<br>overlays and handart.                       |  |  |
| color. Additional available<br>equipment includes rear<br>projection units.                                                                                 | Centering is difficult, and<br>absolute darkness may be<br>required, too.                                |  |  |

Figure 1-14. Simple Text Table

Prerequisites: Topic 12. Creating Simple Tables, Topic 14. Revising Tables and Topic 18. Creating Simple Text Tables

You may want to type text tables where the paragraphs in the left column always begin on the same line as the paragraphs in the right column, as in the illustration below. These tables are called lined-up text tables.

| Dental Be                                         | nefit Plan                                                                                                    |
|---------------------------------------------------|----------------------------------------------------------------------------------------------------|
| Questions                                         | Answers                                                                                                    |
| Will the plan cover my total<br>dental expenses?  | The plan will assist you with<br>dental expenses and is not<br>intended to cover the full<br>cost.                                                                                                    |
| How do I apply for benefits?                      | Complete and sign the Dental<br>Benefit Plan form. Ask your<br>dentist to complete the<br>"Dentist Section" on the<br>reverse side of the<br>application form and return i<br>to This is Your Life Insurand<br>Company.                                                                              |
| What else do I need to know<br>about eligibility? | Charges for dental services<br>are considered to be incurred<br>on the date the services are<br>completed. "Dentist" means a<br>person licensed as such by th<br>state in which such person<br>practices. Eligible family<br>members are your spouse and<br>your unmarried children under<br>age 19. |
| What about conversion<br>privileges?              | There is no conversion<br>privilege for the Dental<br>Benefit Plan.                                                                                                    |

Figure 1-15. Advanced Text Table

This topic teaches you how to use the Column Layout function to create lined-up text tables.

Lined-up text tables are advanced because they require a thorough understanding of the Column Layout function and simple text tables.

The benefit of using the Column Layout function to type lined-up text tables is that you can type sentences in a column just as you type sentences in the body of a document. The cursor automatically returns to the next line as you type.

#### CREATING DOCUMENTS FROM STORED TEXT

### Topic 20. Form Letters with Stored Variable Information

Form letters are letters which are sent to a number of people. Most of the letter is the same for each person. Only the name and address and a few other words need to change from letter to letter.

The parts of the form letter that stay the same from one letter to the next are typed as a shell document. The information that changes from one letter to the next is called variable information. It is stored in a separate document called a fill-in document.

In this topic, you will learn how to:

- Create a shell document
- Create a fill-in document
- Join the shell document and fill-in document together

Choose this method of sending form letters if:

- The variable information to be inserted will be used for other form letters
- You are sending a large number of form letters
- You want the system to process the documents so you can be away working on something else
- The variable information is repeated within the same letter

Topic 21. Repetitive Paragraphs with Variable Information

Prerequisite: Topic 3. Creating a Multi-Page Document

Repetitive Paragraphs (also referred to as standard paragraphs) are paragraphs that can be typed once and then used over and over again in many different documents.

Topic 21 and 22 explain two different methods of creating documents from stored paragraphs. Be sure to read both topic descriptions before you choose the better method for your work.

In this topic, you will learn how to type repetitive paragraphs and how to set up a Paragraph Library. Then, you will learn how to assemble a document made up of repetitive paragraphs. You also will learn how to revise and add paragraphs to a Paragraph Library.

Choose this method of assembling documents from stored paragraphs if:

- The variable information to be inserted will be used for this document only
- You have only a few documents to build at one time
- You want to see the documents produced on the display

# Topic 22. Repetitive Paragraphs with Stored Variable Information

Prerequisite: Topic 21. Repetitive Paragraphs with Variable Information

Repetitive Paragraphs (also referred to as standard paragraphs) are paragraphs that can be typed once and then used over and over again in many different documents.

Topic 21 and 22 explain two different methods of creating documents from stored paragraphs. Be sure to read both topic descriptions before you choose the best method for your work.

In this topic, you will learn how to assemble several different documents made up of repetitive paragraphs.

Choose this method of assembling documents from stored paragraphs if:

- The variable information to be inserted will be used for another document
- You have many documents to build at one time
- You want the system to assemble the documents so you can be away from the Displaywriter working on something else
- The variable information is repeated within the same document

Topic 23. Adding Headers and Footers to a Document

Prerequisite: Topic 3. Creating a Multi-Page Document

This topic teaches you how to set up the menus to create a header or a footer to print on each page of a document (see the example below). You type the header and footer only once. During printing, the Displaywriter adds the appropriate text to the top and bottom of each page as specified.

This topic also teaches you how to set up the system to number the pages of a document for you.

You will also learn how to alternate the placement of headers and footers when the document is going to be printed on both sides of the page.

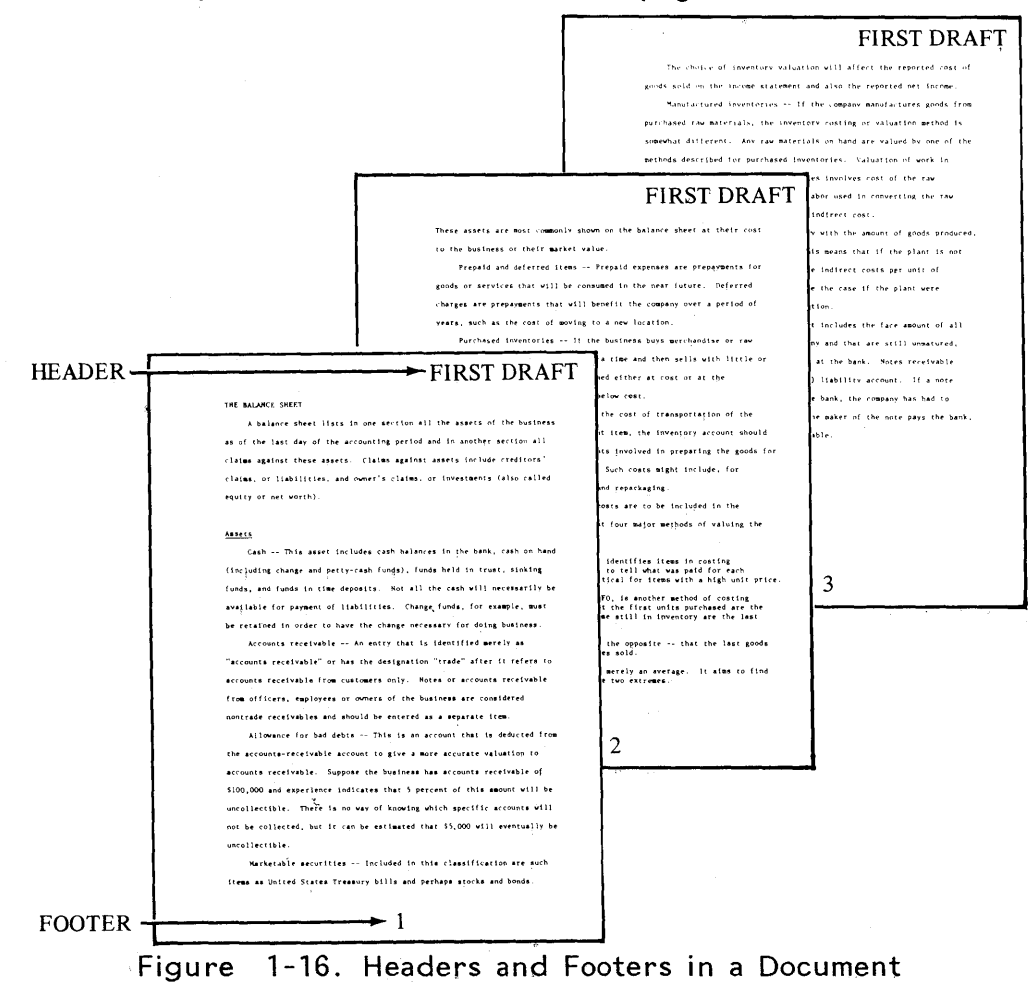

Guide to Choosing Your Selectable Topics 1-27

This topic teaches you how to type documents in which you want several lines to be indented (see the example below).

You will learn how to type a Required Tab on the first line of a paragraph. The Displaywriter remembers that you typed a Required Tab and will continue to indent the remainder of the lines automatically until you tell it to stop.

Required Tabs should be used in all documents which use an outline format.

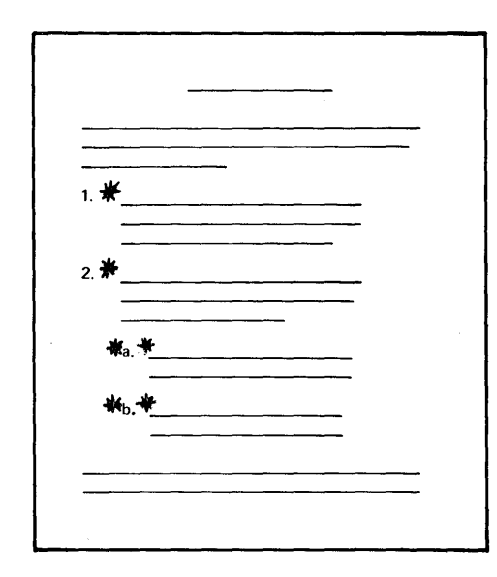

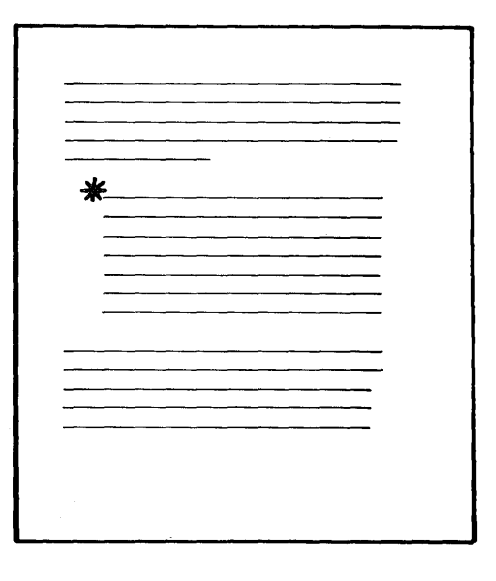

Figure 1-17. Documents with Indented Formats

Topic 25. Making Changes to the Page Format

Prerequisite: Topic 3. Creating a Multi-Page Document

This topic teaches you when, where, and how to make changes to the page format for a total document or within a document. You need to make a page format change when you want a certain portion of your document to use a:

- Different First Typing Line for a page
- Different Last Typing Line for a page
- Different Paper or Envelope Size

If you have the optional Sheet-Feed Paper Handler attached to a 5218 printwheel printer or 5228 wide-carriage printer, you should take this topic to learn to change the Printing Paper Source.

The Printing Paper Source controls the paper trays from which paper feeds during printing.

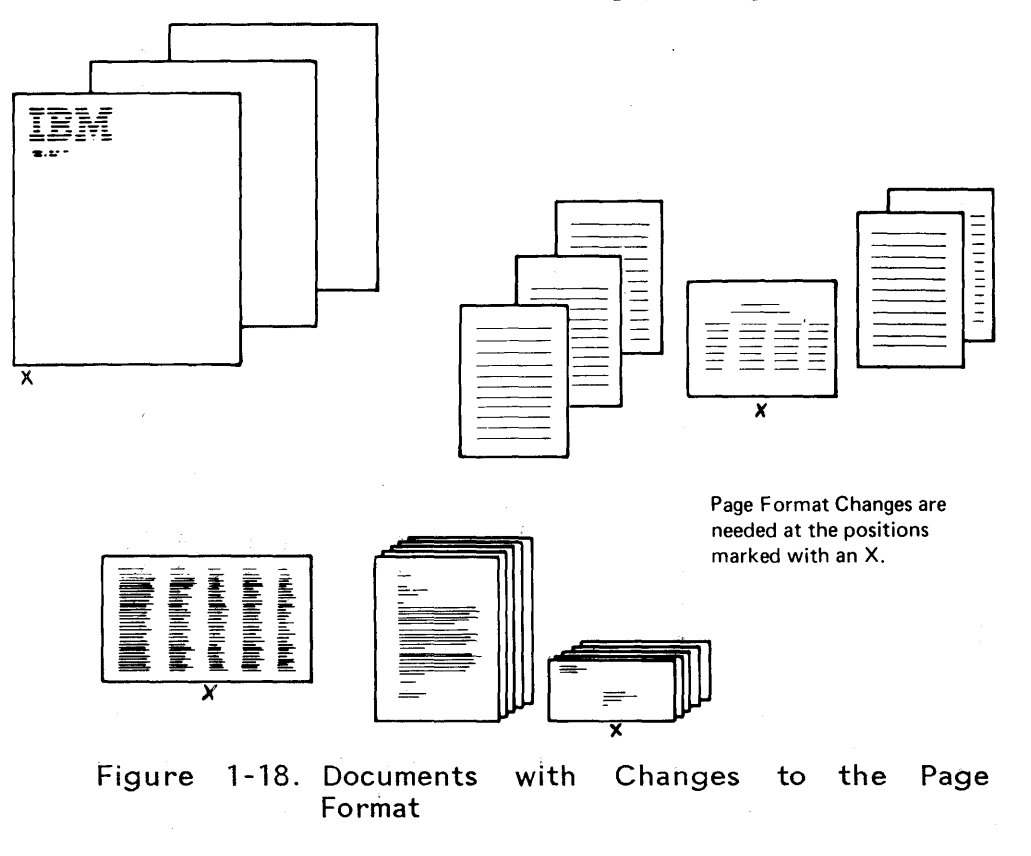
#### Topic 26. Determining Where Lines and Pages Should End

Prerequisite: Topic 3. Creating a Multi-Page Document

This topic teaches you how to determine specific line endings and page endings in a document you will paginate.

You will learn how to:

1. Use REQUIRED SPACE to prevent words that must be kept together from splitting into two lines because of Auto Carrier Return or pagination.

|           | Peter                                                                                                    |
|-----------|----------------------------------------------------------------------------------------------------|
| I. Miller |                                                                                                    |
|           | ja<br>1                                                                                                    |
|           | April                                                                                                    |
| 2, 1981   | and the second second second second second second second second second second second second second second second |
|           |                                                                                                    |

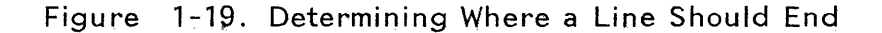

2. Use REQUIRED PAGE END to end a page when you want to specify that the following text must start on a new page.

# 3. Use INSTR (Instruction) to keep a section of text from splitting across page boundaries during pagination.

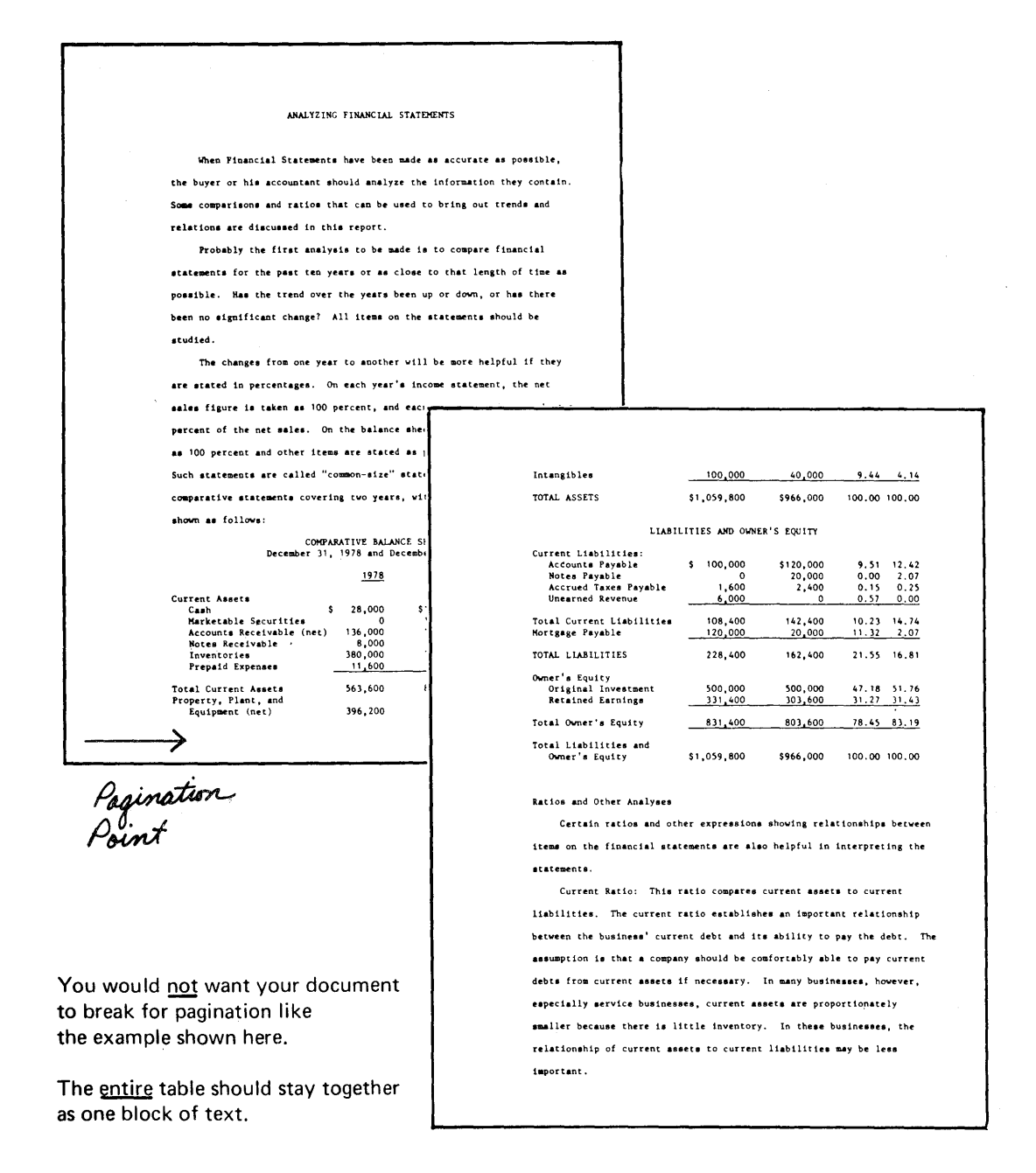

Figure 1-20. Determining Where a Page Should End

# Topic 27. Making Typestyle Changes

This topic teaches you how to make a typestyle change for an entire document or within a document. A typestyle change is necessary when you want to change to a different typestyle and/or pitch.

The following books are part of the IBM Displaywriter System Training library.

OPERATOR TRAINING BOOK 1 -- Basic Topics OPERATOR TRAINING BOOK 2 -- Selectable Topics

It is very important that you start training in Book 1.

Figure 1-21. Typestyle Changes in a Document

Topic 28. Justifying a Document

Prerequisite: Topic 3. Creating a Multi-Page Document

This topic teaches you how to create and print a document with even left and right margins (see the example below). This is called justification. You will learn how to set up the menus for justified line alignment.

| MARGIN AS TYPED              | PARTIALLY JUSTIFIED            | JUSTIFIED MARGIN                |
|------------------------------|--------------------------------|---------------------------------|
| e the same amount of work as | uce the same amount of work as | duce the same amount of work as |
| m. The secret lies largely   | bom. The secret lies largely   | oom. The secret lies largely    |
| ousands of microscopic       | k thousands of microscopic     | pack thousands of microscopic   |
| han a tiny pencil eraser.    | than a tiny pencil eraser.     | than a tiny pencil eraser.      |

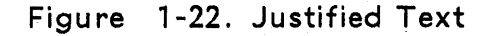

Topic 29. Duplicating the Program Diskettes

This topic teaches you how to duplicate the contents of an IBM program diskette onto another diskette. It is recommended that duplicate copies of program diskettes be made for backup purposes.

Topic 30. Changing Your Program Diskette to Match Your Printer Elements and Keyboard Numbers (5215 Printers Only)

> (Topic 30 applies to operators using a 5215 "Selectric" element printer.)

> Prerequisite: Topic 29. Duplicating the Program Diskettes

In this topic, you will learn how to change your IBM program diskette to match the printer element you will use most frequently. You also will learn how to add any required keyboard numbers to your program diskette.

If your primary printer element (the one you use most often) does not match the IBM-supplied default on the program diskette (Prestige Elite Typestyle, Part No. 143), you should take this topic.

In addition, if your printer elements are in a different pitch or keyboard--for example, the element contains [] (brackets) on the number 1 key--or if you type symbols, use a legal or accounting keyboard, or type in a foreign language, you should take this topic.

Topic 31. Changing Your Program Diskette to Match Your Printwheels and Keyboard Numbers (5218/5228 Printers Only)

(Topic 31 applies to operators using a 5218 printwheel printer, or 5228 wide-carriage printer.)

Prerequisite: Topic 29. Duplicating the Program Diskettes.

In this topic, you will learn how to change your IBM program diskette to match the printwheel you will use most frequently. You also will learn how to add any required keyboard numbers to your program diskette.

If your primary printwheel (the one you use most often) does not match the IBM-supplied default on the program diskette (Prestige Elite, Typestyle Number 86), you should take this topic.

In addition, if your printwheels are in a different pitch or keyboard, or if you type symbols, use a legal or accounting printwheel, or type in a foreign language, you should take this topic.

Topic 32. Changing the Program Diskette to Create Documents With Auto Carrier Return Off

> Prerequisites: Topic 3. Creating a Multi-Page Document and Topic 29. Duplicating the Program Diskettes

> This topic teaches you how to change your program diskette defaults to turn Auto Carrier Return from <u>On</u> to <u>Off</u>. When you do this, <u>you</u> type a carrier return at the end of each line, <u>not</u> the system. You decide when and how you want to end each line.

> In addition, you will learn some typing rules which must be followed when using Auto Carrier Return <u>Off</u>. You also will learn how to paginate a document so that the line endings will not be adjusted.

Topic 33. Personalizing A Program Diskette

Prerequisite: Topic 29. Duplicating the Program Diskettes

When your IBM program diskettes arrive, they contain a set of defaults. These defaults include margins and tabs the Displaywriter uses, the line spacing, typestyle, first typing line, last typing line, paper size, and so forth.

You can change these program diskette defaults to defaults you use more frequently in your own work. This topic teaches you how to change the defaults for:

- Document formats
- Alternate document formats
- Printer description
- Work station description (auto carrier return, etc.)
- Keyboard numbers
- Paginating
- Math formats (the format of the total, etc.)
- Checking spelling and hyphenating words

#### Topic 34. Combining Program Diskettes Onto a 2D Diskette

This topic teaches you how to combine onto one 2D diskette:

- Both Textpack 4 program diskettes
- At least one Feature Licensed Program
- At least one language dictionary from Languagepack 2 program diskettes
- Documents you want to store with your programs

You also will learn to update combined program diskettes when modification level program diskettes are available.

Combining program diskettes eliminates much diskette handling which can save processing time.

Topic 35. Duplicating Your Personalized Defaults to a New Program Diskette

Prerequisite: Topic 33. Personalizing a Program Diskette

This topic teaches you what to do when you receive new program diskettes from IBM and your current program diskettes contain personalized defaults. You will learn how to duplicate your personalized defaults to a new program diskette. Rather than having to make each individual change, you can duplicate all your personalized defaults at once by choosing Duplicate Machine Setup, a PROGRAM DISKETTE task.

#### HELR DURING TRAINING

Topic 36. What To Do If . . .

Refer to this topic for the steps to help you continue if you need assistance during training.

#### BEFORE YOU START YOUR SELECTABLE TOPICS

You have finished choosing your selectable topics and are ready to take your first topic.

Remember the following:

• Use the same work diskette named TRAIN that you used during training on the Basic topics.

If you need to reduplicate TRAIN for some reason, duplicate the contents of the diskette named MASTER onto the diskette named TRAIN. These diskettes are stored in <u>Operator Training</u> <u>Book 1</u>. Follow the steps found in the topic "Work Diskette Tasks" in Operator Training Book 1.

- Steps to do an exercise appear in bold-face type and all capital letters. Read all the text in a topic until you come to instructions in bold-face type, then "do" the instruction.
- If you have a question or a problem during and after training is completed, consult the <u>Reference</u> <u>Guide</u> or <u>Work Station Procedures Guide</u>.
- If you should decide to do some of your own work in between your training topics, refer to the <u>Work Station Procedures Guide</u> of the <u>Reference</u> Package for assistance if necessary.

The first chapter, "Setting Up Procedures," will guide you in setting up your program diskette. You can then match the work you want to do to a work sample, and follow the step-by-step instructions for completing the job.

#### TRAINING IN A SHARED PRINTER ENVIRONMENT (5218/5228 PRINTERS ONLY)

Up to three work stations can share one 5218 printwheel printer or one 5228 wide-carriage printer. The work station which has the 5218 or 5228 printer attached to it is the primary (main) work station. The other work stations are secondary work stations.

If you are using a secondary work station, always make sure that the printer is turned on at the primary work station. Also make sure that the Vol. 01 program diskette has been loaded at the primary work station.

REFER TO YOUR TRAINING CHECKLIST AND TURN TO YOUR FIRST SELECTABLE TOPIC.

#### Topic 2. Creating an Envelope with a Letter

In this topic, you will learn how to set up the IBM Displaywriter System to type envelopes. To type an envelope after typing a letter, you must change the document format.

Before starting this topic, you should complete:

All Basic Topics

TYPING THE LETTER

Beginning the Exercise

## CREATE A DOCUMENT USING THE FOLLOWING INFORMATION, AND GO TO THE TYPING AREA:

Document name: Diskette name: Harrison Letter TRAIN

#### TYPE THE FOLLOWING LETTER:

**7 CR's** (Type today's date)

4 CR's

Mr. John R. Harrison 9242 Westview Drive Austin, TX 78758

Dear Mr. Harrison:

Thank you for your continuing support of L. D. Jones University. Your generous contribution is greatly appreciated and has enabled us to continue granting scholarships covering tuition to high school students coming to L. D. Jones University from all over the United States.

Sincerely,

STOP

Dr. George R. Emery Chairperson, Alumni Fund

Creating an Envelope with a Letter 2-1

Before typing the envelope, you must indicate the end of the page the letter is on. You do this with PAGE END. The PAGE END key is located in the group of keys on the upper-right side of the keyboard.

#### PRESS PAGE END.

#### SETTING UP THE MENUS TO TYPE THE ENVELOPE

You are ready to type the envelope which counts as the last page of the document. To type the envelope, you need to change the:

- 1. Paper or Envelope Size
- 2. First Typing Line
- 3. Left Margin

In this exercise, you will use a standard-size No. 10 business envelope. A left margin of 48 and a First Typing Line of 13 will cause printing to begin at the center of the envelope.

Changing the Format for the Envelope

PRESS THE CHG FMT KEY.

CHOOSE THE ITEM IN THE FORMAT SELECTION MENU TO CHANGE THE PAGE FORMAT.

TAKE A MOMENT TO LOOK AT THE ITEMS IN THE PAGE FORMAT MENU.

#### Changing to an Envelope Size

The possible choices for envelope size are 7, 8, and 9. A standard-size envelope is choice 7. You will learn more about envelope size later in this topic.

CHOOSE THE ITEM IN THE PAGE FORMAT MENU FOR PAPER OR ENVELOPE SIZE.

WHEN THE PROMPT Type YOUR CHOICE; press ENTER APPEARS, TYPE THE NUMBER FROM THE POSSIBLE CHOICES COLUMN THAT EQUALS AN ENVELOPE SIZE 241.3 x 104.8 mm (9.5 x 4.13 inches).

#### Changing the First Typing Line, First Page

CHOOSE THE ITEM IN THE PAGE FORMAT MENU TO CHANGE THE FIRST TYPING LINE, FIRST PAGE.

WHEN THE PROMPT Type YOUR CHOICE; press ENTER APPEARS, TYPE THE NUMBER: 13

Changing the Last Typing Line

× .

CHOOSE THE ITEM IN THE PAGE FORMAT MENU TO CHANGE THE LAST TYPING LINE.

÷.,

WHEN THE PROMPT Type YOUR CHOICE; press ENTER APPEARS, TYPE THE NUMBER: 22

If you have a 5218 printwheel printer or a 5228 wide-carriage printer with the automatic Sheet-Feed Paper Handler attached to it, continue reading below. If not, skip to the heading "Changing the Left Margin for the Envelope." Changing the Printer Paper Source (5218/5228 Printers Only)

> If your Displaywriter System has the automatic Sheet-Feed Paper Handler attached to it, cut sheet paper can be fed from one of two paper trays for each page you print. Envelopes, however, should be manually fed. Therefore, you need to indicate to the system that you will manually feed the paper for the page that is the envelope.

CHOOSE THE ITEM IN THE PAGE FORMAT MENU TO CHANGE THE PRINTING PAPER SOURCE.

WHEN THE PROMPT Type YOUR CHOICE; press ENTER APPEARS, TYPE THE NUMBER FROM THE POSSIBLE CHOICES COLUMN FOR MANUAL FEED.

Changing the Left Margin for the Envelope

PRESS ENTER TO RETURN TO THE FORMAT SELECTION MENU.

CHOOSE THE ITEM IN THE FORMAT SELECTION MENU TO CHANGE THE MARGINS AND TABS.

FOLLOW THE DIRECTIONS IN THE MENU TO SET THE LEFT MARGIN AT 48.

PRESS ENTER ENOUGH TIMES TO GO TO THE TYPING AREA.

Completing the Exercise

#### TYPE THE NAME AND ADDRESS FOR THE ENVELOPE:

Mr. John R. Harrison 9242 Westview Drive Austin, TX 78758

#### PRESS END.

#### PRINT THE DOCUMENT.

Notice the message line as you print the document. The message to load paper or envelope is different for page 2. The paper size is different because you need to load an envelope.

If you have a Sheet-Feed Paper Handler, you will see a message to manually load an envelope for the second page.

Follow the steps on the next page to manually load the envelope.

1. The paper insertion gate (B) is shown below. Pull the gate to the right and then turn the bottom of the gate toward the front. This will position the gate to the manual-feed position.

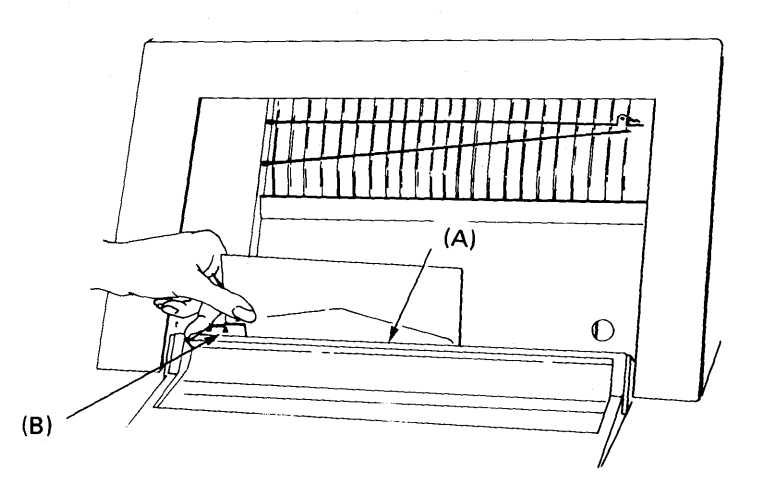

Figure 2-1. Manually Loading an Envelope

- 2. Place the envelope behind the paper insertion gate and into the opening in the printer cover (A).
- 3. Align the envelope using the alignment mark on the paper insertion gate.
- 4. Press Load, and the top of the envelope will be positioned at the top of the cardholder.
- 5. Continue to press Start until printing starts.
- 6. When the envelope has printed, rotate the paper insertion gate back to the automatic-feed position.

You have learned that envelope size is indicated in the PAGE FORMAT menu and that the possible choices are 7, 8, and 9.

Possible Choice 7 is for a standard-size No. 10 business envelope, and Possible Choice 8 is for a C5 envelope. If the envelope you are using is other than these two sizes, you must select Possible Choice 9.

| Format Change  <br> DISKO1                                                                |                     | <br>   Kyb 1                                                                                                    |  |  |
|-------------------------------------------------------------------------------------------|---------------------|----------------------------------------------------------------------------------------------------|--|--|
| PAGE FORMAT                                                                               |                     |                                                                                                    |  |  |
| <br>  ID ITEM<br>  a First Typing Line,<br>  First Page                                   | YOUR<br>CHOICE<br>7 | POSSIBLE<br>CHOICES<br>1 - 999                                                                                                    |  |  |
| b First Typing Line<br>Following Pages                                                    | 7                   | 1 - 999                                                                                                    |  |  |
| c Last Typing Line<br>d Paper or Envelope Size                                            | 60<br>3             | 2 - 999<br>1 = 210x297 mm or 8.27x11.69in. (A4)                                                                                                    |  |  |
|                                                                                           |                     | 2 = 297x210 mm or 11.69x8.27in. (A4L)<br>3 = 215.9x279.4 mm or 8.5x11 in. (P4)<br>4 = 279.4x215.9 mm or 11x8.5 in. (P4L)<br>5 = 215.9x355.6 mm or 8.5x14 in. (Legal)<br>6 = 355.6x215.9 mm or 14x8.5in. (Legal L)<br>7 = 241.3x104.8 mm or 9.02x6.38 in. (C5 Env.)<br>9 = 0ther in mm |  |  |
| e Printing Paper Source                                                                   | 1                   | 1 = Top 2 = Bottom<br>3 = Bottom, This Page Only 4 = Manual Feed                                                                                                    |  |  |
| When finished with this menu, press ENTER.<br>Type ID letter to choose ITEM; press ENTER: |                     |                                                                                                    |  |  |

Figure 2-2. PAGE FORMAT Menu

The system then will prompt you to type the envelope size in millimeters. Use the IBM Conversion Ruler in the back pocket of your Reference Package to measure the envelope. Refer to "Appendix A. Metric Conversion Table" in the <u>Reference Guide</u> to convert to millimeters. Or use the equation of 25.4 mm = 1 inch. Round off to the nearest millimeter. For example, 266.7 x 114.4 mm rounds off to 267 x 114 mm.

#### Right Margin Setting

You changed only the left margin in the MARGINS AND TABS menu. It is not necessary to change the right margin unless the name and address on the envelope are extremely long. If the name and address are long, Auto Carrier Return could move some of the text to the next line.

To prevent text from moving to the next line, move the right margin indicator ≫ to the space before the ■ (which indicates the right paper edge); or

change to Adjust Line Endings = No in the LINE FORMAT menu.

To Copy the Inside Address to the Envelope

> You can use the COPY key (located on the front of the MOVE key) to copy a block of text from one part of a document to another part of the <u>same</u> document. For example, you can copy an inside address for an envelope.

> The COPY key does <u>not</u> delete the original block of text.

When the text of the letter is on the display, follow these steps to copy the inside address:

- 1. Move the cursor under the first character you want to copy.
- 2. Press CODE + COPY.
- 3. When the prompt Copy what? appears on the prompt line, move the cursor to the line after the last line you want to copy.

All of the text to be copied will be highlighted.

4. Press ENTER.

- 5. When the prompt **To where?** appears on the prompt line, move the cursor to the end of the letter.
- 6. Press ENTER.
- 7. Press PAGE END.
  - The inside address for the envelope will be on page 2. Before you can print the letter and the envelope, however, you must change the format on page 2 to the format for an envelope.
  - Follow the steps you learned in this topic to change the format for the envelope and print the envelope.

Note: If the letter is more than one page, you should press CODE + PAGE END and then PAGE END and paginate the letter. Refer to "Topic 3. Creating a Multi-Page Document" for more information on paginating a document.

Other Ways to Prepare Envelopes

> There are several other ways to prepare envelopes. Refer to the following topics in the "Work Samples" section of the Work Station Procedures Guide.

- Using the Document Format for Both the Letter and the Envelope
- Copying the Name and Address from the Letter to the Envelope Using the Alternate Format for the Envelope
- Letters with Carbon Copies and Envelopes
- Letters with Carbon Copies, Blind Carbon Copies and Envelopes
- Envelopes Only
- Envelopes with Typed Return Addresses
- Using the Alternate Format for the Envelope
- Letters and Envelopes Using Merge

READ THE TOPIC SUMMARY ON THE NEXT PAGE.

TOPIC SUMMARY

To Create an Envelope for a Letter

- A. Type the letter.
- B. Press PAGE END.
- C. Press the CHG FMT key.
- Change the Paper or Envelope Size to an Envelope Size.
- Change the First Typing Line, First Page.
- Change the Last Typing Line, First Page.
- Change the Left Margin.
- Change Printing Paper Source to Manual Feed if your system has a Sheet-Feed Paper Handler.
- If necessary, change to Adjust Line Endings = No, or move the right margin to the right edge of the paper.
- D. Type the name and address for the envelope.
- E. Press END.
- F. Print the document.

You have completed this topic. Choose the next topic from your Training Checklist.

#### **Topic 3. Creating a Multi-Page Document**

In this topic, you will learn how to type a multi-page document. First you will learn how to type the document from beginning to end as one page. Second, you will learn how to divide the document into pages or paginate.

Before starting this topic, you should complete:

All Basic Topics

SETTING UP THE MENUS TO CREATE A MULTI-PAGE DOCUMENT

> CREATE A DOCUMENT USING THE FOLLOWING INFORMATION, AND GO TO THE CREATE OR REVISE DOCUMENT MENU:

Document name: Change Diskette name: TRAIN

CHOOSE THE ITEM IN THE CREATE OR REVISE DOCUMENT MENU TO CHANGE THE DOCUMENT FORMAT.

You will type this document using double spacing.

CHOOSE THE ITEM IN THE FORMAT SELECTION MENU TO CHANGE THE LINE FORMATS.

CHOOSE THE ITEM IN THE LINE FORMAT MENU TO CHANGE LINE SPACING.

WHEN THE PROMPT Type YOUR CHOICE; press ENTER APPEARS, TYPE THE NUMBER FROM THE POSSIBLE CHOICES COLUMN THAT EQUALS DOUBLE SPACING.

WHEN FINISHED, PRESS ENTER TO GO TO THE TYPING AREA.

+3

Before you had the IBM Displaywriter System, you probably typed a multi-page document one page at a time, using a new sheet of paper to start each page. You also probably were careful about how much text to type on each page.

With the IBM Displaywriter System, however, you can type the entire document from beginning to end as if it were one long page. When you finish, you then have the system organize and paginate the document for you.

In the exercise below, you will type a document that contains more text than can fit on a single sheet of  $215.9 \times 279.4 \text{ mm paper} (8.5 \times 11 \text{ inches}).$ 

#### TYPE THE FOLLOWING ILLUSTRATION.

You will hear a beep after typing Line 60. Just ignore it for now. The meaning of the beep will be explained later.

THE EVER-WHIRLING WHEEL OF CHANGE

America in 1890. It was census time, and if the government people were edgy, who could blame them? After all, it had taken seven long years to complete the 1880 count. Now, moving more deeply into its second century, America wanted a self-profile of its makeup, literacy, health, and employment quickly and accurately.

So, the Census Board had done something very American. It set up a contest to see who could devise the best way to count people. Herman Hollerith, a young statistician from Buffalo, New York, won it hands down. He devised an electro-mechanical machine that could be set in action by punched cards. The entire 1880 count, which tallied a population that had grown by 25 percent since the 1880 count to 63 million, was completed in half the time. (Continue typing on the next page) Hollerith's invention caught the fancy of people who liked things done fast. Some of the praise was downright lavish. An 1891 article in <u>The Electrical Engineer</u> spoke of his tabulator in these terms. "This apparatus works unerringly as the mills of the gods, but beats them hollow as to speed." Even before the U. S. Census was completed, Canada used Hollerith's machines to do its own census, and Norway and Russia quickly followed suit.

Today, the computer is as much a part of life as the automobile in the driveway or the television set in the living room. It may not be as visible as those two mainstays, but its effect on our lives is no less tangible. For most people, the computer is no further away than their next pay check, plane or automobile reservation, telephone or electric bill.

It's getting across that computers are not only the best way to accomplish many things, they are the <u>only</u> way. Too many of us are going places, buying things, registering for courses, having medical checkups, taking out library books, checking in and out of places, and hopping planes for it to be otherwise.

This exercise is reprinted by permission from THINK magazine published by IBM. Copyright 1976 by International Business Machines Corporation.

After you have finished typing the document, you press END.

PRESS END.

#### PAGINATING A DOCUMENT

The next step is to paginate the document. When the system paginates a document, it takes the text you typed line after line and divides it into pages as in the example below.

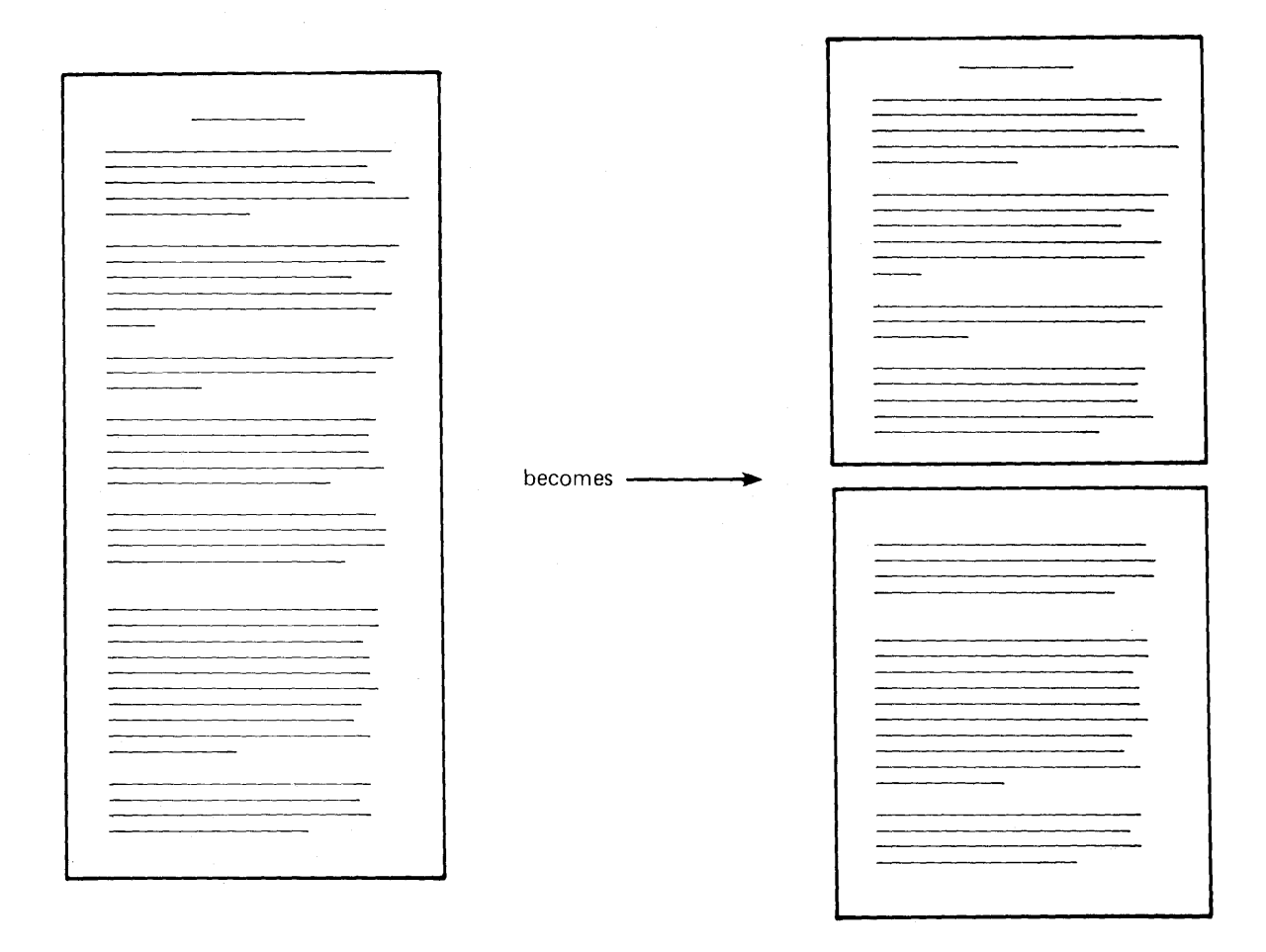

Figure 3-1. Paginating a Multi-Page Document

#### To Paginate a Document

CHOOSE THE ITEM IN THE TYPING TASKS MENU TO PAGINATE A DOCUMENT.

#### USE THE FOLLOWING INFORMATION:

Document name: Change Diskette name: TRAIN PRESS ENTER TO GO TO THE PAGINATE DOCUMENT MENU.

LOOK AT THE PAGINATE DOCUMENT MENU FOR A MOMENT.

ID <u>a</u> shows the default is to Paginate From Page 1. Therefore, to paginate the entire document, you only need to press ENTER.

PRESS ENTER.

The message **Paginating Document** shows in the left corner of the first status line on the display.

When pagination is complete, the message (Document Name) paginated appears, and the system returns to the TYPING TASKS menu.

For this exercise, (Change) paginated should display.

#### HOW PAGINATION WORKS

}

ł

When paginating a document, the system arranges the text based on the formats used for the document. If the default document formats on the program diskette were used, they include:

- Margins 18 & 90
- Tabs Every 5
- Line Spacing 1

In addition, during pagination, the system follows two other document formats:

First Typing Line <u>7</u> the first line on a page where printing begins

Last Typing Line <u>60</u> the last line on a page where printing stops

The text is rearranged using these format guidelines.

Creating a Multi-Page Document 3-5

Completing the Exercise

As you have seen in this topic, the only new step in typing a document is pagination.

Once you have paginated a multi-page document, the last step is to print it.

#### PRINT THE DOCUMENT.

#### ADDITIONAL INFORMATION

For a description of each item in the PAGINATE DOCUMENT menu, refer to the "PAGINATE DOCUMENT Menu" in the "Menu" section of the Reference Guide.

Using Menu Bypass To Paginate

If you are using the defaults in the PAGINATE DOCUMENT menu, you can paginate a document directly from another document or another task.

1. Press CODE + MENU BYPASS.

2. Type paginate document name

Paginating ends the task you are in and returns to the TYPING TASKS menu when complete.

#### Manual Pagination

Do you remember hearing a beep when you were typing near the end of the exercise? The system beeped after you typed Line 60, the Last Typing Line.

To manually paginate a multi-page document (type one page at a time), press the PAGE END key when you hear the beep, and then continue typing.

For more information on manual pagination, refer to "Multi-page Document with Manual Pagination" in the "Work Samples" chapter of the <u>Work Station</u> Procedures Guide. Spelling Task

į

While paginating a document, you can also use the the Spelling Verification Aid to check for spelling errors in the document and hyphenate long words at the right margin. To learn more about the Spelling Task, be sure to take "Topic 4. Checking Spelling, Hyphenating and Paginating" in this book.

READ THE TOPIC SUMMARY ON THE NEXT PAGE.

TOPIC SUMMARY

To Create a Multi-page Document

A. Choose Create Document in the TYPING TASKS menu.

B. Follow the prompts to type the document name and diskette name (if necessary).

C. Type a document comment if desired, or press ENTER to go to the typing area.

D. Type the entire document.

E. Use the Spelling Verification Aid to verify the spelling in the document if desired.

#### To Paginate a Multi-page Document

A. Choose Paginate Document in the TYPING TASKS menu.

B. Follow the prompts to type the document name and diskette name (if necessary).

C. Press ENTER in the PAGINATE DOCUMENT menu to start pagination from Page 1.

You have completed this topic. Choose the next topic from your Training Checklist.

#### Topic 4. Checking Spelling, Hyphenating and Paginating

You have already learned to type, paginate and print a document. You also can check for spelling errors and hyphenate words at the right margin while you are paginating.

In this topic you will learn to:

- Check for spelling errors in a document
- Hyphenate words at the right margin
- Use the same menu to paginate and print the document.

Before starting this topic, you should have completed:

- 1. All Basic Topics
- 2. Topic 3. Creating a Multi-page Document

#### THE SPELLING VERIFICATION AID

The Spelling Verification Aid identifies and locates misspelled words so you can correct them. The system checks the spelling of words in your document against the words in a Displaywriter standard dictionary. This standard dictionary is stored on the program diskette and contains the equivalent of approximately 50,000 words commonly used in business. Words in your document that do not match the words in the standard dictionary are marked (highlighted on the display) by the Spelling Task so that you can correct them easily.

When checking for words that do not match the words in the standard dictionary, the Displaywriter:

- Ignores capitalization. A word can be uppercase or lowercase and still match the word in the standard dictionary.
- Ignores apostrophes and syllable hyphens in words. This means that even if a correctly spelled word has been hyphenated at the right margin, the system still considers it a match.

- Checks only alphabetical characters (numbers are not marked as being misspelled).
- Does not mark words that are spelled correctly, but are not used correctly in the sentence. For example, if you type too instead of two or is instead of if, these words are not marked as being misspelled.
- Checks for the root words in the Displaywriter dictionary and then allows prefixes and suffixes to be added to them. If a root word in the standard dictionary is combined with a valid prefix or suffix, the word is not highlighted, even though it may not be correct. (For example, if you type preform instead of perform, the system does not mark preform.)

#### CHECKING FOR HYPHENATION POINTS AT THE RIGHT MARGIN

The words in the standard dictionary contain hyphens at up to three points in the root word; for example, "ver-i-fy." If you choose to hyphenate the words in a document, the system hyphenates according to the hyphenation points designated in the dictionary. This means you don't have to decide where hyphens should go--the system decides for you.

The system also accepts words that you hyphenated when you typed the document.

#### USING THE SPELL KEY TO CHECK SPELLING AND HYPHENATE WORDS

You probably will want to check for spelling errors and hyphenate words to adjust your right margin as soon as you have typed a document.

#### Beginning the Exercise

To save training time, you will check for spelling errors in a document that has been typed for you.

### REVISE THE FOLLOWING STORED DOCUMENT AND GO TO THE TYPING AREA:

| Document name: | Assets |
|----------------|--------|
| Diskette name: | TRAIN  |

The SPELL key is located in the group of keys to the right of the keyboard.

#### PRESS THE SPELL KEY.

The document automatically ends, and the TASK SELECTION menu appears with Spelling Tasks highlighted.

The Spelling Tasks program loads, and the SPELLING TASKS menu displays with Check Document highlighted.

**PRESS ENTER WHEN THE PROMPT** Type document name; press ENTER APPEARS.

**PRESS ENTER WHEN THE PROMPT** Type diskette name; press ENTER APPEARS.

The CHECK DOCUMENT menu appears on the display.

The default for Kind of Spelling Check is **Prompted**. This means the system will highlight and stop at each word that needs to be checked.

The default for Hyphenation/Pagination the document is Yes.

PRESS ENTER IN THE CHECK DOCUMENT MENU.

The HYPHENATE AND PAGINATE DOCUMENT menu appears.

The default for Dictionary Hyphenation is Prompted.

The default for Print Paginated Pages is Yes.

Checking Spelling, Hyphenating and Paginating 4-3

For training, you will not print this document. You will change the item in the menu to NO.

# CHOOSE THE ITEM IN THE HYPHENATE AND PAGINATE DOCUMENT MENU TO PRINT THE PAGINATED PAGES.

WHEN THE PROMPT Type YOUR CHOICE; press ENTER APPEARS, TYPE: 2

Note: When doing your own work, if you select 1 = Yes, the system prints each page after it checks for spelling, hyphenation, and pagination, instead of printing all of the pages at the end of the document. You will not be able to perform another task until the last page is paginated and printed.

#### PRESS ENTER AGAIN.

As the system begins to paginate and check the document, the HYPHENATE AND PAGINATE DOCUMENT menu remains on the display.

When a word is found that does not match a word in the dictionary, checking stops and a portion of the document appears at the top of the display with the word highlighted.

The bottom of the display contains instructions for you to follow, which depend on what you want to do with the highlighted word. For example:

- If the word is misspelled, you can retype the word to correct the error.
- If you do not know whether the word is misspelled or you do not know how to correct the word, you can leave the word highlighted in the document so you can check the spelling later.
- If the word is spelled correctly, you can indicate to the system that it is correct. Thereafter, the system does not highlight the word when it appears later in the document.

#### Correcting Misspelled Words

Because the word exampel is misspelled, you will want to follow the instruction to retype the word.

#### **RETYPE THE WORD:** example

#### PRESS ENTER.

Words That You Want to Leave Highlighted In the Document

> If the system highlights a word which you are unsure is spelled correctly, such as "contra,"

PRESS SPELL TO LEAVE THE HIGHLIGHTING AND CONTINUE.

You can check the spelling of "contra" in a dictionary later.

#### Correctly Spelled Words

Because the Spelling Task marks all words that do not match one of the words in the standard dictionary, some highlighted words may not require revision.

The word "FIFO" is highlighted on the screen.

4

"FIFO" is a correct abbreviation, but not all acronyms and abbreviations are included in the standard dictionary. You can remove the highlighting because it is spelled correctly.

PRESS ENTER TO REMOVE THE HIGHLIGHTING AND CONTINUE CHECKING.

The word "ABC" is highlighted.

The name of the company, "ABC," occurs several times in the document.

When a word that occurs more than once in the document is highlighted, you can indicate to the system that this word is spelled correctly.

Checking Spelling, Hyphenating and Paginating 4-5

It is recognized as a correctly spelled word throughout the rest of the document.

PRESS ENTER TO REMOVE THE HIGHLIGHTING AND CONTINUE CHECKING.

The system does not stop for "ABC" again.

When you find words or abbreviations that you frequently use marked in your documents, you may want to add them to a supplemental dictionary. You will learn how to create and use supplemental dictionaries in the next topic.

#### HYPHENATING WORDS AT THE RIGHT MARGIN

At the same time it checks for spelling errors, the system honors words that are already hyphenated and checks for other words that can be hyphenated at the right margin. When a word is reached that can be hyphenated to create a more even right margin, the system refers to the Displaywriter dictionary to determine where the word could be hyphenated. The cursor is automatically placed at the hyphenation point nearest the right margin.

You can:

- Press ENTER to accept the hyphenation point selected by the system
- Move the cursor to a different syllable in the word and press ENTER to hyphenate the word
- Move the cursor under the first character of the word to move entire word to the next line
- Move the cursor past the last character of the word to leave the entire word on the current line, even if it is beyond the right margin

To Leave Entire Word on the Same Line

> The system has stopped on the word "company's" for a hyphenation decision. To leave the entire word on this line,

MOVE THE CURSOR PAST THE LAST CHARACTER IN THE WORD AND PRESS ENTER.

To Hyphenate a Word At the Cursor Position

> The system has stopped on the word "materials" and placed the cursor on the hyphenation point closest to the right margin.

PRESS ENTER TO HYPHENATE THE WORD.

When the document has been checked, hyphenated and paginated, press MSG to see (Assets) paginated, the TASK SELECTION MENU displays and then the TYPING TASKS menu returns to the display with Revise Document highlighted. Press MSG to see Spelling Check complete. Words marked: 1.

To return to the document to check the word "contra," which you were not sure was spelled correctly,

PRESS ENTER WHEN THE PROMPT Type document name; press ENTER APPEARS.

PRESS ENTER WHEN THE PROMPT Type diskette name; press ENTER APPEARS.

The document text appears on the display.

Using SPELL to Locate Marked Words

To locate words you left highlighted, use the FIND key and SPELL.

PRESS FIND.

WHEN THE PROMPT Find what? APPEARS, PRESS SPELL.

A ■ symbol appears on the prompt line.

Checking Spelling, Hyphenating and Paginating 4-7
PRESS ENTER. THE CURSOR MOVES TO THE HIGHLIGHTED WORD "contra."

The word "contra" is an accounting term and is spelled correctly.

After checking to see that the word is spelled correctly,

PRESS CODE + CANCL TO REMOVE THE HIGHLIGHTING.

PRESS END.

#### USING THE AUTOMATIC MODE

#### Checking Spelling

Instead of using the system default for prompted spelling, you may want to check for spelling errors using automatic spelling check. For example, when typing a rough draft, you might want to check the document for spelling errors, but may not intend to correct the errors at that time. Later on, when making revisions to the rough draft, you can make the necessary spelling corrections to the words that were highlighted.

If you want to use automatic spelling check:

- Use the steps you learned to go to the CHECK DOCUMENT menu.
- Choose the ITEM for Kind of Spelling Check in the CHECK DOCUMENT menu.
- When the prompt, **Type YOUR CHOICE; press** ENTER appears on the prompt line, type the number 2 for Automatic and press ENTER.
- Press ENTER again.
- The HYPHENATE AND PAGINATE DOCUMENT menu appears on the screen. Select the ITEM for Dictionary Hyphenation and type the number 2 for automatic.
- Press ENTER. The system checks the document.
- When checking is complete, the TASK SELECTION menu appears with Typing Tasks highlighted. The Typing Tasks program loads, and the TYPING TASKS menu appears with Revise Document highlighted.
- A message at the bottom of the display indicates how many words do not match one of those in the Displaywriter dictionary. If the message indicates that words are marked, you can return to the document and correct them.
- When you return to the document you checked, the words that were marked by the Spelling Task appear highlighted on the display.
- To locate each highlighted word quickly, use FIND and the SPELL key.

• After locating/correcting each highlighted word, you can press CODE + CANCL to remove the highlighting.

- If you do not remove the highlighting, the word remains highlighted on the display, even if you correct it.
- You do not have to cancel the highlighting of marked words. The highlighting appears only on the display. It does not print.
- You can use GLOBAL to remove all the highlighting at one time. Refer to the topic "Making Recurring Changes Using the GLOBAL Key" for more information.

#### Hyphenating Words

If you choose Automatic Dictionary Hyphenation, the system automatically adjusts the right margin and hyphenates according to the hyphenation points in the Displaywriter dictionary.

÷

#### ADDITIONAL INFORMATION

#### Changing the Defaults On the Program Diskette

The defaults for the CHECK DOCUMENT menu and the HYPHENATE AND PAGINATE DOCUMENT menu are shown below. If you wish to change the defaults on your program diskette, refer to "Topic 33. Personalizing Program Diskettes" in this book.

| <br>  PROI                                 | DSK       |         |          |        |                |                          | <br> Kyb 1 |       |
|--------------------------------------------|-----------|---------|----------|--------|----------------|--------------------------|------------|-------|
|                                            |           |         | CHANGE   | CHECK  | DOCUMENT       | DEFAULTS                 |            |       |
| <br>  ID                                   | ITEM      |         |          |        | YOUR<br>CHOICE | POSSIBLE<br>CHOICES      |            |       |
| a<br>                                      | Kind Of   | Spelli  | ng Check |        | 1              | 1 = Prompted<br>3 = None | d = Auton  | natic |
| Ъ                                          | Hyphena   | tion/Pa | gination |        | 1              | 1 = Yes                  | 2 = No     | . •.  |
| c                                          | Diction   | ary Hyp | henation |        | 1              | 1 = Prompted<br>3 = None | d = Auton  | natic |
| d                                          | Paginat   | e On Ex | act Line | Count  | 2              | 1 = Yes                  | 2 = No     |       |
| e                                          | Print Pa  | aginate | d Pages  |        | 1              | 1 = Yes                  | 2 = No     |       |
| <br>                                       |           |         |          |        |                | ŝ,                       |            |       |
| When finished with this menu, press ENTER. |           |         |          |        |                |                          |            |       |
| <br> Type                                  | e ID leti | ter to  | choose I | TEM; p | ress ENTI      | ER: _                    |            |       |

Figure 4-1. CHANGE CHECK DOCUMENT DEFAULTS Menu

Ending a Document During Spelling Tasks

> You may want to end a document in which you are using Spelling Tasks to check spelling, hyphenation and pagination. Pressing the END key terminates the spelling and hyphenation check in the middle of the

Checking Spelling, Hyphenating and Paginating 4-11

document. However, the system continues to renumber the remaining pages in the document. When renumbering is complete, the system ends the document.

#### Not Checking Spelling of a Portion of a Document

You can choose ITEMS from the INSTRUCTIONS menu to indicate the portions of a document you do not want checked by the Spelling Verification Aid.

For example, if you have a list of proper names that would be marked because they are not in the Displaywriter dictionary, you can indicate that you do not want that part of the document checked.

|                   |                                                             | INTERVIEV     | 15                          |            |  |  |  |
|-------------------|-------------------------------------------------------------|---------------|-----------------------------|------------|--|--|--|
|                   | The following sch                                           | edule lists e | each student to be          |            |  |  |  |
|                   | interviewed the afternoon of October 25. If you will not be |               |                             |            |  |  |  |
|                   | able to meet at the sp                                      | ecified time, | , please <u>notify</u> the  |            |  |  |  |
|                   | Placement Office.                                           |               |                             |            |  |  |  |
|                   | Each student must                                           | be fully awa  | are of the total number of  |            |  |  |  |
|                   | hours that will be req                                      | uired, and ea | ach company must present an |            |  |  |  |
| End               | interview outline.                                          |               |                             | าป         |  |  |  |
| Spelling          | STUDENT                                                     | TIME          | COMPANY                     | DO NO TO   |  |  |  |
| Check instruction | Robert Carlson                                              | 2:00          | Ace Liability Finance       | I WRECK UG |  |  |  |
|                   | Martha Haley                                                | 2:30          | Acme Airline Service 🖌 🗸    | Chelling   |  |  |  |
| begin             | Jerry Hill                                                  | 3:00          | Mill Electronics, Inc.      | SPETUIS    |  |  |  |
| Spelling<br>Check | Any students interested in interviewing with other          |               |                             |            |  |  |  |
| instruction       | companies in the futur                                      | e, please not | tify the Placement Office.  |            |  |  |  |
|                   | All interviews will be in the Student Union Building in the |               |                             |            |  |  |  |
|                   | second floor ballroom.                                      |               |                             |            |  |  |  |
|                   |                                                             |               |                             |            |  |  |  |

Figure 4-2. Portion of a Document You Do Not Want Checked To choose the End Spelling Check and Begin Spelling Check instructions:

- Move the cursor to the end of the first section you want checked.
- Press CODE + INSTR.
- Choose the ITEM in the INSTRUCTIONS menu to End Spelling Check and return to the typing area.
- Type the section you do not want checked.
- Press CODE + INSTR.
- Choose the ITEM in the INSTRUCTIONS menu to Begin Spelling Check.
- Type the next section of text that you <u>do</u> want checked for spelling and hyphenation.
- When you have completed typing the document, press END.
- Follow the steps you learned to check the document.

#### Checking Spelling Of Specific Pages

The ITEM System Page Number in the CHECK DOCUMENT menu allows you to check only specific pages of a document. When you choose this ITEM in the menu you can type the page numbers you want to be checked for spelling errors. The system checks only those page numbers. You cannot, however, check the spelling of specific pages and paginate the entire document at the same time.

READ THE TOPIC SUMMARY ON THE NEXT PAGE.

To Check for Spelling Errors in the Prompted Mode

A. After typing the document, press the SPELL key.

B. When the prompt **Type document name; press ENTER** appears, press ENTER.

C. When the prompt, **Type diskette name; press ENTER** appears, press ENTER.

D. Press ENTER in the CHECK DOCUMENT menu to check the entire document.

E. Make any changes, if necessary, in the HYPHENATE AND PAGINATE DOCUMENT menu.

F. Press ENTER to begin checking Spelling.

G. When the system highlights a word, follow the instructions that appear at the bottom of the display to correct the spelling, leave the word highlighted, or remove the highlighting from words that are spelled correctly.

To Hyphenate Words at the Right Margin in the Prompted Mode

Press ENTER in the HYPHENATE AND PAGINATE DOCUMENT menu and do one of the following:

- Press ENTER to accept the hyphenation point selected by the system.
- Move the cursor to a hyphenation point in the word and press ENTER to hyphenate the word.
- Move the cursor to the beginning of the word to move the entire word to the next line.
- Move the cursor to the end of the word to leave the entire word on the current line, even it if is beyond the right margin.

You have completed this topic. You will check the document again, using a supplemental dictionary, in the next topic. Continue with the next topic, "Supplemental Dictionaries."

ł

4-16

# **Topic 5.** Supplemental Dictionaries

As you learned in the previous topic, not all words are in the Displaywriter dictionary. In this topic, you will learn how to create a dictionary of your own words and add it to the standard dictionary. Your own dictionaries are called supplemental dictionaries. They contain words you frequently use and want your IBM Displaywriter System to check for you. This keeps the system from marking unusual words, names, or abbreviations that are not in the standard dictionary.

Before starting this topic, you should have completed:

- 1. All Basic Topics
- 2. Topic 3. Creating a Multi-page Document
- 3. Topic 4. Checking Spelling, Hyphenating and Paginating

#### SUPPLEMENTAL DICTIONARIES

The Displaywriter dictionary may not contain all the words you frequently use in your documents. For this reason, you can create your own supplemental dictionaries. Each supplemental dictionary can contain up to 4500 characters.

Types of words you might want to include in your supplemental dictionaries are:

- Words and abbreviations you use daily that are unique to your office. Each industry uses its own terminology. For example, in the medical profession, the word "enzyme" is quite common, but it is not contained in the standard Displaywriter dictionary.
- Proper names and addresses of business associates that you correspond with regularly. For example, if you have branch offices in Osawatamie, KS; Ypsilanti, MI; and Chillicothe, MO, you can put these in your dictionary and have the spelling checked for you.
- Foreign terms or even informal expressions that you use frequently.

Supplemental Dictionaries 5-1

Note: Many foreign letters and symbols are accented. When creating the supplemental dictionary, the letter or symbol is counted as one character. Any accent at the beginning of a word is counted as an additional character.

To help you start building your supplemental dictionaries, look at the reference materials you use:

- Your company's internal directory
- Card file for names and addresses
- Industry terminology handbooks
- Telephone directory

Select words from these references you frequently use when you compile your supplement.

As you use the standard dictionary for checking, you will find other words that the system marks because they are not in the dictionary (like FIFO and ABC Company in the exercise document in the previous topic). If you use these marked words frequently, you should add them to your supplemental dictionary.

Words in the supplemental dictionary are not processed the same as the words in the standard dictionary. Therefore, you should add all forms of the words (for example, singular, plural and possessive) that might be included in your documents.

When you type the words for the supplemental dictionary, remember to type hyphens at the acceptable hyphenation points. Then, the words in the supplement can be hyphenated like the words in the standard dictionary.

# CREATING A SUPPLEMENTAL DICTIONARY

#### Beginning the Exercise

To create a supplement:

CREATE A DOCUMENT USING THE FOLLOWING INFORMATION, AND GO TO THE TYPING AREA:

Document name: Supplement Diskette name: TRAIN

You can type the words in your dictionary just like text with regular spaces between them. Be sure to type a syllable hyphen (CODE + -) between the syllables of words you want hyphenated. Syllable hyphens do not count as a character in the supplemental dictionary.

TYPE: FIFO

TYPE A CARRIER RETURN.

TYPE: ABC

TYPE A CARRIER RETURN.

TYPE: con

TYPE: CODE + -

TYPE: tra

TYPE A CARRIER RETURN.

PRESS END.

Note: When doing your own work, if you have changed the default in the WORK STATION DESCRIPTION menu to Required Hyphen = 1 (Coded) you create a syllable hyphen by typing a hyphen. You do not press CODE before typing the hyphen.

#### LOADING A SUPPLEMENTAL DICTIONARY

Once you have created your supplemental dictionary, you can load it with the standard dictionary.

CHOOSE THE ITEM IN THE TYPING TASKS MENU TO GO TO THE TASK SELECTION MENU.

CHOOSE THE ITEM IN THE TASK SELECTION MENU FOR SPELLING TASKS.

CHOOSE THE ITEM IN THE SPELLING TASKS MENU TO LOAD THE SUPPLEMENT.

#### USE THE FOLLOWING INFORMATION:

Document name: Supplement Diskette name: TRAIN

When the supplement is loaded, the message, Supplement loaded. 3 words now in supplement appears on the display.

You are ready to check your document against both the standard dictionary and the supplemental dictionary.

To see that the words in the supplement have been loaded, check the document "Assets" again.

CHOOSE THE ITEM IN THE SPELLING TASKS MENU TO CHECK THE SPELLING IN YOUR DOCUMENT.

USE THE FOLLOWING INFORMATION:

Document name: Assets Diskette name: TRAIN

IN THE CHECK DOCUMENT MENU, PRESS ENTER.

CHOOSE THE ITEM FOR DICTIONARY HYPHENATION = AUTOMATIC IN THE HYPHENATE AND PAGINATE DOCUMENT MENU.

CHOOSE THE ITEM FOR PRINT PAGINATED PAGES = NO.

PRESS ENTER.

After the spelling check is complete, you will notice the message (Assets) paginated.

**PRESS MSG TO SEE THE MESSAGE** Spelling Check complete. Words marked: 0.

The message verifies that the supplement has been loaded in the supplemental dictionary.

#### Completing the Exercise

CHOOSE THE ITEM IN THE SPELLING TASKS MENU TO GO TO THE TASK SELECTION MENU.

CHOOSE THE ITEM IN THE TASK SELECTION MENU FOR TYPING TASKS.

#### STORING A SUPPLEMENT WITH THE STANDARD DICTIONARY

For your convenience, you should store the supplement you most often use on the program diskette. Then, you do not have to load it each time you want to check the spelling in a document.

To do this, you would use the steps you just learned to load the supplement.

Then, you would choose Store Supplement on Program Diskette in the SPELLING TASKS menu.

.

. .

| TD | Т.Т.Е.М.                              |
|----|---------------------------------------|
| 10 | 1161                                  |
| а  | Check Document                        |
| b  | Load Supplement                       |
| С  | Clear Supplement                      |
| d  | Store Supplement On Program Diskette  |
| е  | Choose Spelling Language Dictionary   |
| f  | Create Document Of Supplemental Words |
| g  | Go To Task Selection                  |
|    |                                       |
|    |                                       |
|    |                                       |
|    |                                       |

Once you store a supplement on the program diskette, that supplement loads automatically with the standard dictionary from the program diskette each time you choose the Spelling Tasks.

#### USING MORE THAN ONE SUPPLEMENT

Only one supplemental dictionary can be stored on the program diskette and automatically loaded with the standard dictionary.

But, if you work in an area where you type many different kinds of documents, you might need more than one supplemental dictionary. For example, your stored supplement should contain the proper names, initials and abbreviations you use most often. Other supplements could include words you use when you type specialized documents (legal or financial documents, for example).

#### Creating Additional Supplements

You create all supplemental dictionaries the same way. Just remember that each one is a different document with a unique document name. It is also a good idea to store multiple supplemental dictionaries on one work diskette.

Each additional supplement should have its own common group of words, so that you can load supplements individually as they are needed.

For example, one supplement could contain medical terminology and another supplement could contain legal terms, abbreviations and foreign phrases.

# Loading Additional Supplements

You can load approximately 4500 characters at any one time. If the stored supplement contains 2500 characters, each additional supplement should not exceed 2000 characters, so you can load it with the stored supplement.

You can load more than one supplemental dictionary temporarily by continuing to select Load Supplement in the SPELLING TASKS menu. Words that are duplicates of words in another loaded supplement will not be loaded again. If you attempt to load more than 4500 characters, a message tells you to look at the supplemental dictionary document to see which words in the supplement were not added. The highlighted word in this document is the first word that was not loaded.

Note: With some previous textpacks, the limit on the supplemental dictionary was 500 words. Supplements which do not exceed 500 words may contain more than 4500 charcters. If this happens, it is possible that a supplement which was loaded completely with a previous textpack will not load completely with the present textpack.

The system lets you check your documents against the words in the standard dictionary and all loaded supplemental dictionaries until you load the Spelling Task program again or turn off the power.

Only the supplement you stored on the program diskette loads automatically with the standard dictionary the next time you use the Spelling Task. For this reason, if you have more than one document to be checked against another supplement, you should check all documents before returning to the Typing Tasks to make your revisions.

# CLEARING SUPPLEMENTS

When you choose Clear Supplement in the SPELLING TASKS menu, all supplements are cleared. The stored supplement is still on the program diskette.

|                      |    | SPELLING TASKS                        |
|----------------------|----|---------------------------------------|
|                      | ID | ITEM                                  |
| <ul> <li></li> </ul> | а  | Check Document                        |
|                      | b  | Load Supplement                       |
|                      | с  | Clear Supplement                      |
|                      | d  | Store Supplement On Program Diskette  |
|                      | е  | Choose Spelling Language Dictionary   |
|                      | f  | Create Document Of Supplemental Words |
|                      | g  | Go To Task Selection                  |
|                      |    |                                       |
|                      |    |                                       |
|                      |    |                                       |
|                      |    |                                       |

Then, you can follow the steps you just learned to load a different supplement.

#### UPDATING STORED SUPPLEMENTAL DICTIONARIES

Unlike the standard dictionary, you can change, delete, or add to the contents of stored supplemental dictionaries.

The easiest way to revise a supplemental dictionary is to use Create Document of Supplemental Words.

- Choose SPELLING TASKS in the Task Selection menu to load the standard dictionary and the stored supplement.
- Choose Create Document of Supplemental Words in the SPELLING TASKS menu. Follow the prompts to type the name of the document and diskette where you are storing the supplemental words.
- Press ENTER to store the words in your supplement into the document.
- When the message Supplement words written to (document name)appears, choose Go to Task Selection in the SPELLING TASKS menu.
- Choose Typing Tasks in the TASK SELECTION menu.
- Choose the Revise Document task in the TYPING TASKS menu. Follow the prompts, and type the name of the document and diskette containing the supplemental words.

Note: When you create a document of words from the supplemental dictionary, the words are stored in alphabetical order, one word per line. YOU CAN ADD, REVISE, OR DELETE WORDS IN THIS DOCUMENT JUST AS YOU WOULD IN ANY OTHER DOCUMENT. Use Display Codes = Yes to see the hyphenation points in the words.

- When you are finished with your revisions, press END.
- Choose Go to Task Selection in the TYPING TASKS menu.
- Choose Spelling Tasks in the TASK SELECTION menu.

- Choose Clear Supplement in the SPELLING TASKS menu. The "old" stored supplement will be cleared.
- Choose Load Supplement. Type the name of the document that contains the supplemental words.
- Choose Store Supplement on the Program Diskette. The "revised" supplement will be stored.

| DISK01    | 1                     | Kyb 1                                                                                                    |
|-----------|-----------------------|----------------------------------------------------------------------------------------------------|
|           |                       | SPELLING TASKS                                                                                                    |
|           | ID                    | ITEM                                                                                                    |
|           | a<br>b<br>d<br>e<br>f | Check Document<br>Load Supplement<br>Clear Supplement<br>Store Supplement On Program Diskette<br>Choose Spelling Language Dictionary<br>Create Document Of Supplemental Words |
|           | g                     | Go To Task Selection                                                                                                    |
| Type ID I | etter t               | o choose lith; press thitk: _                                                                                                    |
| Figure    | 5-3.                  | SPELLING TASKS Menu                                                                                                    |

# REPLACING ONE STORED SUPPLEMENT WITH ANOTHER

To store a different supplemental dictionary on the program diskette:

- Choose Spelling Tasks from the TASK SELECTION menu
- Choose Clear Supplement from the SPELLING TASKS menu to clear the stored supplement that was automatically loaded with the standard dictionary
- Choose Load Supplement and name the document containing the supplement you want to store on the program diskette
- Choose Store Supplement on Program Diskette to store the supplement

ADDITIONAL INFORMATION

Creating a Supplement With Prompted Spell Check

> During a prompted spelling check, correctly spelled words may be highlighted, because they are not in the Displaywriter standard dictionary. By pressing ENTER, you remove the highlighting and temporarily place these words in the supplemental dictionary. You can create a supplemental dictionary of these words with the following steps:

- Choose Spelling Tasks in the TASK SELECTION menu.
- Choose Check Document in the SPELLING TASKS menu. Follow the prompts to type the name of the document and diskette, if necessary.
- Press ENTER enough times to begin the spelling check.
- When a highlighted word is spelled correctly, press ENTER. Continue until the spelling check is complete.
- When the spelling check is complete, follow the steps you have already learned to Create Document of Supplemental Words.
- Go to the TYPING TASKS menu and choose the Revise Document task. Review the document with the supplemental words, and make any necessary changes.

Note: A word in the supplemental dictionary may be lowercase or contain capitalized characters. If the word is all lowercase, it will not highlight the same word during a spelling check. However, a capitalized word in the supplemental dictionary will highlight the same word if the capitalized characters are not identical.

You can now use this document as a supplement whenever you use the Spelling Tasks. You can also store this supplement on your program diskette through the following steps:

- Return to SPELLING TASKS menu.
- Choose Load Supplement. Type the name of the document containing the supplemental words.

Choose Store Supplement on Program Diskette to store the supplement.

Creating a Supplement From Existing Documents

Perhaps you have several documents stored on a diskette that have been checked for spelling. In these documents are words that are spelled correctly, but have been highlighted because they are not in the Displaywriter standard dictionary. You can use these documents to create a supplemental dictionary using these words.

- Choose Spelling Tasks in the TASK SELECTION menu.
- Choose Load Supplement in the SPELLING TASKS menu. Follow the prompts to give the names of the first document and the diskette, if necessary. Remember, only those words not in the standard dictionary will be loaded in the supplement.
- Repeat the previous step until you have no more documents with words you want to load in the supplement, or you have reached the 4500 character limit.
- Follow the steps you have already learned to Create Document of Supplemental Words.
- Go to the TYPING TASKS menu and choose the Revise Document task. Review the document with the supplemental words, and make any necessary changes.

Note: A word in the supplemental dictionary may be lowercase or contain capitalized characters. If the word is all lowercase, it will not highlight the same word during a spelling check. However, a capitalized word in the supplemental dictionary will highlight the same word if the capitalized characters are not identical.

You can now use this document as a supplement whenever you use the Spelling Tasks. You could also store this supplement on your program diskette with the following steps:

Return to the SPELLING TASKS menu.

- Choose Load Supplement. Type the name of the document containing the supplemental words.
- Choose Store Supplement on Program Diskette to store the supplement.

READ THE TOPIC SUMMARY ON THE NEXT PAGE.

v

TOPIC SUMMARY

To Create a Supplemental Dictionary

A. Create a document on a work diskette containing the words for your supplemental dictionary.

To Store One Supplement With the Standard Dictionary

A. Choose Spelling Tasks in the TASK SELECTION menu.

B. Choose Load Supplement in the SPELLING TASKS menu.

C. Type the name of the document that contains the supplement.

D. Choose Store Supplement on Program Diskette in the SPELLING TASKS menu.

To Use a Stored Supplemental Dictionary

A. Choose Check Spelling in the SPELLING TASKS menu.

The system automatically checks your document against the words in the stored supplemental dictionary and the standard dictionary.

#### To Load a Supplemental Dictionary with the Stored Supplement

A. Choose Load Supplement in the SPELLING TASKS menu.

B. Type the document name when prompted.

You can load any number of supplemental dictionaries, as long as their total number of characters does not exceed 4500.

#### To Clear Supplements

A. Choose Clear Supplement in the SPELLING TASKS menu.

All supplements are cleared. The stored supplement is still on the program diskette.

To Update Stored Supplements

A. Choose Create Document of Supplemental Words in the SPELLING TASKS menu.

A document containing the words in the supplemental dictionary is stored on the work diskette. These words are listed one per line, and in alphabetical order.

B. Choose Revise Documents in the TYPING TASKS menu.

You can add, revise, or delete words just as you would in any document.

C. Choose Load Supplement in the SPELLING TASKS menu. Type the name of the document containing the supplemental words.

D. Choose Store Supplement on the Program Diskette in the SPELLING TASKS menu.

To Replace One Stored Supplement with Another

A. Choose Clear Supplement in the SPELLING TASKS menu.

B. Choose Load Supplement and name the document containing the supplement.

C. Choose Store Supplement on Program Diskette.

The new supplement replaces the previously stored supplement on the program diskette.

You have completed this topic. Choose the next topic from your Training Checklist.

5-16

# Topic 6. Checking Spelling and Hyphenating in a Foreign Language

In this topic you will learn to use the Languagepack 2 program diskettes\* to:

- Check documents that are typed in a foreign language
- Create a supplement to a foreign language dictionary and store it on the Languagepack 2 program diskette
- Check a document that is typed in more than one language

Before starting this topic, you should have completed:

- 1. All Basic Topics
- 2. Topic 4. Checking Spelling, Hyphenating and Paginating
- 3. Topic 5. Supplemental Dictionaries
- Topic 30. Changing Your Program Diskette to Match Your Printer Elements and Keyboard Numbers (if your printer is an IBM 5215 "Selectric" Printer)

or

5. Topic 31. Changing Your Program Diskette to Match Your Printwheels and Keyboard Number (if your printer is an IBM 5218 or an IBM 5228 "Printwheel" Printer)

### CHECKING SPELLING IN A FOREIGN LANGUAGE

If you have the Languagepack 2 program diskettes, you can check the spelling and hyphenation of documents typed in a foreign language. Eleven language dictionaries are available.

\*Only Languagepack 2 Program Diskettes can be used with Textpack 4.

# Languagepack 2 Program Diskettes

There are three Languagepack 2 program diskettes. Two contain the Displaywriter standard dictionaries for four languages each, and one contains the Displaywriter standard dictionaries for three languages.

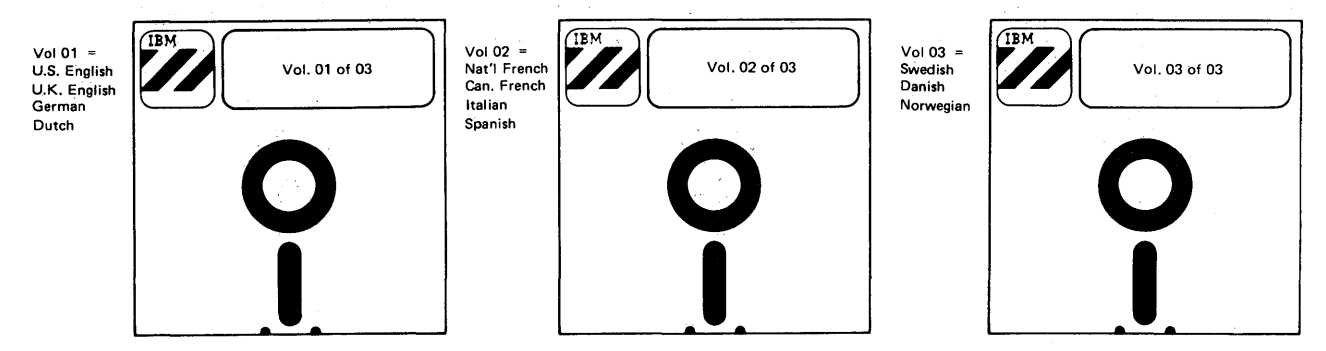

Figure 6-1. Languagepack 2 Program Diskettes

In "Topic 29. Duplicating Program Diskettes" you learn how to use the program diskette (duplicate) labels to identify the contents of the diskettes. When you duplicate a Languagepack 2 program diskette, write the languages contained on the program diskette in the "Comments" section of the label.

| Diskette Name <u><u><u>6XXXXX</u></u></u> | Program Type:               |
|-------------------------------------------|-----------------------------|
| Date                                      | Textpack No <del>_/_</del>  |
| IBM-supplied Personalized                 | Vol. <u>01</u> of <u>03</u> |
| Defaults Defaults                         | Feature Diskette Name       |
|                                           | Languagepack Vol of         |
| Comments                                  |                             |
|                                           |                             |
|                                           |                             |
|                                           |                             |
| Form No. S544-2016-0                      |                             |

Figure 6-2. Program Diskette (Duplicate) Label

Checking Spelling of a Document Typed in a Foreign Language

When typing a document in a foreign language which you intend to check for spelling errors:

- Be sure that you have specified the appropriate keyboard numbers on your program diskettes for the language you will be typing in. See "Topic 30. Changing Your Program Diskette to Match Your Printer Elements and Keyboard Numbers" or "Topic 31. Changing Your Program Diskette to Match Your Printwheels and Keyboard Numbers."
- In the typing area, type a keyboard change for the language you are typing in.
- Press CODE + INSTR.
- Choose the ITEM in the INSTRUCTIONS menu to indicate the Language for Spelling Check.
- Choose the ITEM in the LANGUAGE FOR SPELLING CHECK INSTRUCTION menu for the language you are using.
- Return to the typing area.
- Type the document in the foreign language.
- When you have completed typing the text, type a keyboard change to return to the original keyboard number.
- Press END.
- Choose the ITEM for Spelling Tasks.

To check the spelling of a document typed in a foreign language:

 Select Choose Spelling Language Dictionary in the SPELLING TASKS menu.

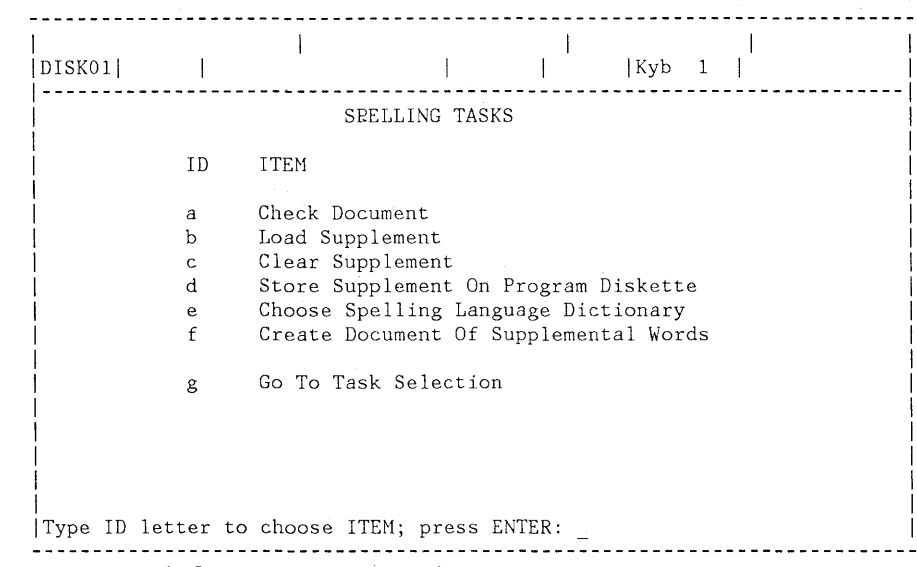

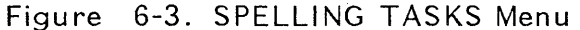

# The SPELLING LANGUAGE DICTIONARIES menu appears.

| <br> DISK01         |                                           |                                                                                                    |             | КуЪ | 1 | l |
|---------------------|-------------------------------------------|----------------------------------------------------------------------------------------------------|-------------|-----|---|---|
|                     | SPELL                                     | ING LANGUAGE                                                                                                    | DICTIONARIE | S   |   |   |
|                     | ID                                        | LANGUAGE                                                                                                    |             |     |   |   |
|                     | a<br>b<br>c<br>d<br>f<br>f<br>h<br>i<br>j | U.S. English<br>U.K. English<br>German<br>Dutch<br>National Free<br>Canadian Free<br>Italian<br>Spanish<br>Swedish<br>Danish | nch<br>nch  |     |   |   |
| <br> Type ID letter | k<br>to choos                             | Norwegian<br>e ITEM; press                                                                                                   | ENTER: _    |     |   |   |

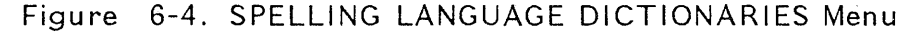

- Insert the Languagepack 2 program diskette that contains the language dictionary you need.
- Choose the language you want in the SPELLING LANGUAGE DICTIONARIES menu.
- Press ENTER when the prompt Type Diskette Name; press ENTER appears on the display.

- Loading Language appears on the first status line while the selected language dictionary is being loaded.
- The SPELLING TASKS menu appears when the selected language dictionary has been loaded.
- Follow the steps you learned to check the spelling of a document.

#### USING SUPPLEMENTS WHEN CHECKING SPELLING IN A FOREIGN LANGUAGE

If you have the Languagepack 2 program diskettes, you can use supplements with each of the language dictionaries. Once the specified standard language dictionary is loaded, you can use supplemental dictionaries the way you have just learned for U.S. English.

When you type the document containing the foreign language supplemental words, be sure to first type a keyboard change for the language you are typing in. After you type the words in the supplement, type a keyboard change to return to the original keyboard before pressing END.

Remember to also type a syllable hyphen (CODE + -) between the syllables of the words if you want the system to hyphenate them.

**Note:** If you have changed the default in the WORK STATION DESCRIPTION menu to Required Hyphen = 1 (Coded), you create a syllable hyphen by typing a hyphen; do not type CODE + hyphen.

There is enough room on the Languagepack 2 program diskettes for a supplement of 4500 characters for each of the eleven languages.

To store the supplement on the Languagepack 2 program diskette:

- 1. Choose Spelling Tasks from the TASK SELECTION menu.
- 2. Select the ITEM in the SPELLING TASKS menu to Choose Spelling Language Dictionary.
- 3. Choose the ITEM for the language dictionary you want to use. Follow the prompt to type the

diskette name for the appropriate Languagepack 2 dictionary and press ENTER.

- 4. After the language dictionary has been loaded, choose Load Supplement from the SPELLING TASKS menu.
- 5. Follow the prompts to type the document name and diskette name of the language supplement document and load the supplement.
- 6. If you want to store the supplement on the Languagepack program diskette, choose Store Supplement on Program Diskette from the SPELLING TASKS menu. Follow the prompts to store the supplement.

If a supplement is stored on the Languagepack program diskette, it is automatically loaded with the specified language dictionary when that language is selected.

CHECKING SPELLING OF A MULTI-LANGUAGE DOCUMENT

> If a document is typed in more than one language, you can check each part of the document in its own language.

> For example, if you have typed a document in English and French, you can instruct the system to check only the English portion using the English dictionary and only the French portion using the National French dictionary.

> The French words will not be marked as misspelled when checking in English, and the English words will not be marked as misspelled when checking in National French.

6-6

1

#### SAMPLE MULTI-LANGUAGE DOCUMENT

Language for English Version be Ming Check instruction : a I am really delighted to be in France. I had never been to Europe. I have already received the invitation. I leave for Nice on Monday. I am going to study, and afterwards I am going to rest a little. What are you going to do? Language for French Translation Spelling Chec. instruction : E  $\mathcal{H}_{\mathrm{Je}}$  suis vraiment enchanté d'être en France. Je n'avais jamais été en Europe. J'ai deja recu l'invitation: Je pars pur Nice lundi. Je vais étudier; et après je vais me reposer un peu. Qu'est-ce que vous allez faire?

Figure 6-5. Multi-Language Document

Note: Be sure that you have specified the correct keyboard numbers on your program diskette for the language you will be typing in.

To check the sample document you would follow these steps:

- 1. In the typing area, press CODE + INSTR to display the INSTRUCTIONS menu.
- 2. Choose the ITEM in the INSTRUCTIONS menu to indicate the Language for Spelling Check.
- Choose the ITEM in the LANGUAGE FOR SPELLING CHECK INSTRUCTIONS menu for U.S. English.
- 4. Type the English portion of the document.
- 5. Press KYB CHG and type the keyboard number for National French.
- 6. Press CODE + INSTR to display the INSTRUCTIONS menu.

- 7. Choose the ITEM in the INSTRUCTIONS menu to indicate the Language for Spelling Check.
- 8. Choose the ITEM in the LANGUAGE FOR SPELLING CHECK INSTRUCTIONS menu for National French.
- 9. Type the National French portion of the document.
- 10. Press KYB CHG and type the number to return to the original keyboard.

Note: Be sure to mark each section of a multi-language document with the appropriate Language for Spelling Check instruction.

You must check the document twice -- once using the English dictionary and once using the National French dictionary.

To check the English portion of the document:

- 1. Select Choose Language Dictionary in the SPELLING TASKS menu.
- 2. Insert the Vol. 02 program diskette or the Languagepack 2 program diskette containing the U.S. English dictionary.
- 3. Choose the ITEM in the SPELLING LANGUAGE DICTIONARIES menu for U.S. English.
- 4. Check the document and make the necessary corrections. If you left some words highlighted to be checked later, be sure to correct them, if necessary, before checking in the next language.

To check the National French portion of the document:

- a. Select Choose Language Dictionary in the SPELLING TASKS menu.
- b. Insert the Languagepack 2 program diskette containing the National French dictionary.
- c. Choose the ITEM in the SPELLING LANGUAGE DICTIONARIES menu for National French.

READ THE TOPIC SUMMARY ON THE NEXT PAGE.

#### To Check Documents Typed in a Foreign Language

A. In the typing area, type a keyboard change for the language you will be typing in.

B. Return to the typing area, and type the document in the foreign language.

C. Type a keyboard change to return to the original keyboard.

D. Press END and go to the TASK SELECTION menu.

E. Choose the ITEM for Spelling Tasks.

F. Select Choose Spelling Language Dictionary in the SPELLING TASKS menu.

G. Insert the appropriate Languagepack 2 program diskette

H. Choose the appropriate language in the SPELLING LANGUAGE DICTIONARIES menu.

I. Press ENTER when the prompt Type Diskette Name; press ENTER appears on the display.

J. The SPELLING TASKS menu appears when the selected language dictionary has been loaded.

K. Follow the steps to check the spelling of a document.

To Store a Supplement On a Foreign Language Program Diskette

A. Choose Spelling Tasks from the TASK SELECTION menu.

B. Select Choose Spelling Language Dictionary from the SPELLING TASKS menu.

C. Choose the ITEM for the language dictionary you want to use. Follow the prompts to type the

Checking Spelling and Hyphenating in a Foreign Language 6-9

diskette name for the appropriate Languagepack 2 program diskette.

D. After the language dictionary is loaded, choose Store Supplement on Program Diskette from the SPELLING TASKS menu.

E. Follow the prompts to type the document name and diskette name of the language supplement document and load the supplement onto the Languagepack 2 program diskette.

To Check Documents Typed In More Than One Language

A. Press CODE + INSTR in the typing area.

B. Choose the ITEM in the INSTRUCTIONS menu to indicate the Language for Spelling Check.

C. Choose the appropriate language in the LANGUAGE FOR SPELLING CHECK INSTRUCTIONS menu.

D. Type the section in the first language.

E. At the end of the first language, type a keyboard change for the language you will type in next.

F. Press CODE + INSTR.

G. Choose the ITEM in INSTRUCTIONS menu to indicate the Language for Spelling Check.

H. Choose the appropriate language in the LANGUAGE FOR SPELLING CHECK INSTRUCTIONS menu.

I. Type the section in the second language.

J. Type a keyboard change to return to the original keyboard, and press END.

K. Follow the steps to check the document using the appropriate Languagepack 2 program diskettes. You have completed this topic. Continue with your training with the next topic on your Training Checklist.
6-12

In this topic, you will make revisions to a multi-page document. You will learn how to:

- Locate the pages that need to be changed
- Move paragraphs
- Combine and divide paragraphs
- Check spelling, hyphenate and paginate revised portions of a document

Before starting this topic, you should have completed:

- 1. All Basic Topics
- 2. Topic 3. Creating a Multi-page Document
- 3. Topic 4. Checking Spelling, Hyphenating and Paginating

**REVISING A DOCUMENT** 

Beginning the Exercise

REVISE THE STORED DOCUMENT USING THE FOLLOWING INFORMATION, AND GO TO THE TYPING AREA:

Document name: Revision Diskette name: TRAIN

A copy of the document you will revise begins on the next page. Take a moment to look at the kinds of revisions you will be making.

#### THE BALANCE SHEET

A balance sheet lists in one section all the assets of the business as of the last day of the accounting period and in another section all claims against these assets. Claims against assets include creditors' claims, or liabilities, and owner's claims, or investments (also called equity or net worth)

#### Assets

funds, and funds

Cash -- This asset includes cash balances in the bank, cash on hand (including change and petty-cash funds), funds held in trust, sinking

available for pay be retained in or Accounts reco "accounts receival accounts receivabl nove from officers, e ≁ nontrade receivab Allowance fo the accounts-rece accounts receivabl \$100,000 and expe uncollectible. T not be collected. uncollectible. Marketable se items as United St

These assets are most commonly shown on the balance sheet at their cost to the business or their market value.

2

Prepaid and deferred items -- Prepaid expenses are prepayments for goods or services that will be consumed in the near future. Deferred charges are prepayments that will benefit the company over a period of years, such as the cost of moving to a new location., Purchased inventories -- If the business buys merchandise or raw materials which it merely holds for a time and then sells with little or no alteration, the inventory is valued either at cost or at the replacement price if the latter is below cost.

It is generally agreed that if the cost of transportation of the

Insert

Dage 2

Abre

goods to the company is include this cost. In f sale could justifiably b example, certain costs o Once it has been de inventory account, there inventory.

If a business i inventory, it i items. This mei

2.

3.

4.

First in, firs

Last in, first purchased are

The average co a middle groun

inventory. It first units so ones purchased

The choice of inventory valuation will affect the reported cost of goods sold on the income statement and also the reported net income. Manufactured inventories -- If the company manufactures goods from purchased raw materials, the inventory costing or valuation method is somewhat different. Any raw materials on hand are valued by one of the methods described for purchased inventories. Valuation of work in paragraph process and finished goods inventories involves cost of the raw materials used, cost of the direct labor used in converting the raw materials, and factory overhead, or indirect cost.

3

Total indirect costs do not vary with the amount of goods produced, or at least not proportionately. This means that if the plant is not operated at its maximum capacity, the indirect costs per unit of production will be more than would be the case if the plant were operated at a higher level of production.

Notes receivable -- This account includes the face amount of all notes that have been given the company and that are still unmatured, even those that have been discounted at the band Notes repetvably apply here discounted is a contingent (possible) liability account. If a note receivable has been discounted at the bank, the company has had to guarantee its payment. Thus until the maker of the note pays the bank, the company has a possible notes payable.

# add New Paragraph.

### Figure 7-1. Multi-Page Revision

LOCATING PAGES IN A MULTI-PAGE DOCUMENT

> Notice that the first revision is on page 2. Page 1 is currently showing on the display. A quick way to go to a page other than page 1 is to use the GO TO key.

> The GO TO key is located in the group of keys on the lower-right side of the keyboard.

PRESS GO TO.

When you see the prompt, Type page number; press ENTER,

### PRESS ENTER.

You press ENTER only to go to the very next page.

If you want to go to a page other than the next page, you type the desired page number, then press ENTER.

Once you are on the page you want to revise, use FIND or the cursor-movement keys to get to the first revision point.

## COMBINING PARAGRAPHS

The two revisions on page 2 involve moving a paragraph to page 3 and combining two paragraphs into one.

Since it makes sense first to complete any revisions which are confined to just the page you are on, you will combine the paragraphs first.

To combine two paragraphs, you move the cursor to the end of the first paragraph, and then delete the paragraph separator.

A paragraph separator is the combination of key strokes you use to separate one paragraph from

Revising a Multi-Page Document 7-3

another. You can use either two carrier returns to separate paragraphs or a carrier return followed by a tab. A carrier return followed by a tab is used in this exercise.

A quick way to get to the point of revision is to use FIND.

The cursor should be at the top of page 2.

### PRESS FIND.

WHEN THE PROMPT Find what? APPEARS, CARRIER RETURN ONCE, AND THEN PRESS ENTER.

The cursor moves to the end of the first paragraph, past the word "value." Notice that Req'd Carrier Ret shows on the first status line on the display, and the symbol  $\underbrace{\vdash}$  shows above the cursor.

PRESS FIND AGAIN.

The system remembers that you are finding carrier returns. Therefore:

WHEN THE PROMPT Find what? APPEARS, JUST PRESS ENTER.

The cursor moves to the end of the second paragraph.

PRESS FIND AGAIN.

PRESS ENTER.

The cursor is now at the end of the third paragraph, under the carrier return. You are ready to delete the paragraph separator (the carrier return and the tab) and combine the paragraphs.

PRESS DEL.

# WHEN THE PROMPT Delete what? APPEARS, TAB ONCE, AND THEN PRESS ENTER.

The two paragraphs are combined.

You may need to add a space(s) between sentences after the paragraphs are combined so that the two do not run together.

2 These assets are most commonly shown on the balance sheet at their cost to the business or their market value. Move to Prepaid and deferred items -- Prepaid expenses are prepayments for goods or services that will be consumed in the near future. Deferred charges are prepayments that will benefit the company over a period of years, such as the cost of moving to a new location. Purchased inventories -- If the business buys merchandise or raw materials which it merely holds for a time and then sells with little or no alteration, the inventory is valued either at cost or at the replacement price if the latter is below cost It is generally agreed that if the cost of transportation of the goods to the company is a significant item, the inventory account should include this cost. In f 3 for sale could justifiab example, certain costs of The choice of inventory valuation will affect the reported cost of Once it has been dec goods sold on the income statement and also the reported net income. inventory account, there Manufactured inventories -- If the company manufactures goods from inventory. purchased raw materials, the inventory costing or valuation method is 1. If a business inventory, it r item. This met pser somewhat different. Any raw materials on hand are valued by one of the price. methods described for purchased inventories. Valuation of work in Taras First in, firs 2. process and finished goods inventories involves cost of the raw inventory. It first units so ron materials used, cost of the direct labor used in converting the raw ones purchased materials, and factory overhead, or indirect costs. Last in, first 3. Total indirect costs do not vary with the amount of goods produced, purchased are rere 4. The average co or at least not proportionately. This means that if the plant is not a middle grour operated at its maximum capacity, the indirect costs per unit of production will be more than would be the case if the plant were operated at a higher level of production. Notes receivable -- This account includes the face amount of all notes that have been given the company and that are still unmatured, even those that have been discounted at the bank. Notes receivable discounted is a contingent (possible) liability account # If a new Paragraph receivable has been discounted at the bank, the company has had to guarantee its payment. Thus, until the maker of the note pays the bank, the company has a possible notes payable.

H Add New Paragraph

Figure 7-2. Multi-Page Revision

MOVING A PARAGRAPH TO A DIFFERENT PAGE

In the basic topics (Book 1), you learned how to move a paragraph from one place on a page to another place on the same page.

To move a paragraph to a different page, you follow the same steps as you learned before. You also tell the system the page number you want the text to move to.

To move a paragraph, move the cursor (using FIND or the cursor-movement keys) to the first character you want to move.

PRESS CODE +  $\overline{\leftarrow}$  TO RETURN THE CURSOR TO THE TOP OF THE PAGE.

MOVE THE CURSOR UNDER THE TAB BEFORE THE WORD Prepaid IN THE SECOND PARAGRAPH.

Notice in the upper-right corner of the first status line that the system indicates the cursor is sitting under a tab.

### PRESS MOVE.

When the prompt **Move what?** appears, move the cursor to the last character you want to move.

MOVE THE CURSOR UNDER THE CARRIER RETURN AT THE END OF THE PARAGRAPH AFTER THE WORD: location.

The symbol  $\underline{\mu}$  will show at the end of the line.

### PRESS ENTER.

When the prompt **To where**? appears, you indicate where you want this paragraph moved to.

PRESS GO TO.

WHEN THE PROMPT Type page number; press ENTER APPEARS, PRESS ENTER TO GO TO THE NEXT PAGE.

PRESS THE ↓ KEY TO MOVE THE CURSOR UNDER THE TAB → BEFORE THE WORDS Total indirect IN THE THIRD PARAGRAPH.

PRESS ENTER.

The paragraph is moved and inserted on page 3.

# DIVIDING PARAGRAPHS

The last revision on page 3 is to divide one paragraph into two paragraphs.

To divide one paragraph into two, just move the cursor to the word you would like to start the new paragraph with, then type a paragraph separator.

Remember, all paragraphs in this exercise are separated by a carrier return and a tab.

PRESS FIND.

WHEN THE PROMPT Find what? APPEARS, TYPE THE WORDS: If a

There is more than one "if" on this page, so typing a second word isolates which "if" you want to find.

PRESS ENTER.

#### TYPE A CARRIER RETURN AND TAB ONCE.

The paragraphs are now separated. Move the cursor down to adjust the lines.

# MOVE THE CURSOR TO THE PAGE END SYMBOL ( $\blacktriangle$ ).

#### TYPE THE FOLLOWING PARAGRAPH:

In a stable market where prices remain unchanged, the method of inventory pricing is of little importance. This is true because when prices are unchanged over a long period of time, all methods give the same cost figures. However, in a changing market where prices are rising and falling, each method may give a different result. This may be seen by a comparison of the cost of goods sold for an article under each of the methods. Since the method used may affect the amounts of the reported ending inventory and cost of goods sold, a company should show on its statements by means of footnotes or other manner the pricing method used. Also, accountants are of the opinion that a company should select for use the method that best reflects its periodic net income.

Checking Spelling of the Revised Portion

If you make extensive revisions to a document, you should check the revised portion of the document for spelling errors.

If the revisions to a multi-page document affect the page length, you also should paginate the document.

Follow these steps to check and paginate the revised portion of the document through the end of the document.

PRESS THE SPELL KEY.

WHEN THE PROMPT Type document name; press ENTER APPEARS, PRESS ENTER.

WHEN THE PROMPT Type diskette name; press ENTER APPEARS, PRESS ENTER.

The CHECK DOCUMENT menu appears.

PRESS ENTER TO CHECK IN THE PROMPTED MODE AND HYPHENATE AND PAGINATE THE DOCUMENT.

The HYPHENATE AND PAGINATE DOCUMENT menu appears.

CHOOSE THE ITEM IN THE HYPHENATE AND PAGINATE DOCUMENT MENU TO PAGINATE FROM PAGE.

Since you didn't make any revisions on page 1, you can start pagination on the page where the first revision was made (page 2).

WHEN THE PROMPT Type page number; press ENTER APPEARS, TYPE THE NUMBER: 2.

For training, you do not need to print this document.

CHOOSE THE ITEM TO PRINT PAGINATED PAGES.

WHEN THE PROMPT Type YOUR CHOICE; press ENTER APPEARS, TYPE: 2

PRESS ENTER AGAIN.

The pages that were revised will be checked for spelling errors and the document will be paginated through the end of the document.

CORRECT SPELLING ERRORS AND MAKE HYPHENATION DECISIONS USING THE METHODS YOU HAVE LEARNED.

TNL SN44-2104 (26 February 1982) to S544-2035-0

The TYPING TASKS menu returns to the display. Press the MSG key. If the message indicates words were left highlighted, return to the document to correct the highlighted words. If the message indicates no words are left highlighted, press CODE + CANCL to delete the highlighting in the TYPING TASKS menu.

# ADDITIONAL INFORMATION

In the exercise that you just revised, you used GO TO and made revisions in a forward direction only.

When doing your real work, you can use the GO TO key to make revisions to pages both in a forward and backward direction. For example, you can revise page 25 first, return to revise page 13, go forward to page 17, return to revise page 7, and so on.

FIND, however, works only in the forward direction.

### Getting a Page

You can use the GET key (located in the group of keys on the upper-right side of the keyboard) to locate and copy a page of text from one part of a document to another part of the <u>same</u> document or a <u>different</u> document. The copied text also stays in its original place and is not deleted.

Remember, MOVE <u>deletes</u> the text from its original place and moves it to the new location.

To get a page, you should follow the steps below:

- 1. Display the page into which you want to insert text.
- 2. Move the cursor to the point where you want the text to be inserted.
- 3. Press GET.
- 4. Choose the ITEM in the GET menu to give the name of the document and diskette you want the system to get.
- 5. If you want to get the entire document, you do not have to make any other choices in the GET menu.
- 6. If you want to get only certain pages, choose the ITEM in the GET menu to tell the system which system page numbers.

Changing Formats When Getting Text

> When you get page(s) from another document, any pages or paragraphs you get take on the format of the new document (the one you are inserting them into.)

> For instance: If the page(s) you get is set up for Single Line Spacing in the document you are getting it from,

> But the new document you are inserting it into is set for Double Line Spacing, the page(s) you get will automatically take on Double Line Spacing.

> <u>Note:</u> The exception to this is if the page(s) you get has Change Format instructions in it. If it does, that format is retained. An example would be a table created using Column Layout.

> To preserve the original format of the pages or paragraphs you get:

- Change the document format of the new document if the change is for all the pages, or
- Type a CHG FMT in the document you are creating. Make the necessary changes in the appropriate menus. Then, GET the page(s) you want to insert. (Remember to return to the original format if the change is not for the whole document.)

Using GET for Creating Stored Documents

> GET is used frequently to create repetitive letters and to create documents made up of repetitive paragraphs. If you do these types of work in your office, refer to "Topic 22. Repetitive Paragraphs with Stored Variable Information."

READ THE TOPIC SUMMARY ON THE NEXT PAGE.

TOPIC SUMMARY

To Revise a Multi-page Document

A. Choose Revise Document in the TYPING TASKS menu.

B. Type the document name and diskette name, if necessary.

C. Press ENTER to go to the typing area.

Page 1 of the document appears.

To Go to the Next Page for Revision

A. Press GO TO.

B. Press ENTER. (It's not necessary to type the number of the page you want when it is the  $\underline{next}$  page.)

To Go to a Different Page for Revision

A. Press GO TO.

B. Type the number of the page you want.

C. Press ENTER.

To Combine Paragraphs

A. Move the cursor under the carrier return at the end of the first paragraph (past the ending punctuation).

B. Press DEL.

C. Delete the paragraph separator (two carrier returns, a carrier return and a tab--whatever has

been used to divide the two paragraphs you want to combine).

To Divide a Paragraph

A. Move the cursor (using the cursor-movement keys or FIND) to the word you would like to start the new paragraph.

B. Type the paragraph separator (two carrier returns, a carrier return and a tab--whatever has been used to divide paragraphs in the document).

To Move Text from One Page to Another Page

A. Move the cursor to the first character to be moved, then press MOVE.

B. When the prompt **Move what?** appears, move the cursor to the last character to be moved and press ENTER.

C. When the prompt **To where?** appears, press GO TO.

D. When the prompt Type page number appears, type the number of the page where the text is to be moved.

E. When this page appears, move the cursor to the point where the text is to be inserted.

F. Press ENTER to move and insert the text.

Checking Spelling and Paginating Through the End of the Document

A. In the typing area, press the SPELL key.

B. Follow the prompts to go to the CHECK DOCUMENT menu.

C. Press ENTER in the CHECK DOCUMENT menu.

D. Choose the ITEM in the HYPHENATE AND PAGINATE DOCUMENT menu to Paginate, Hyphenate, Spell Check from Page.

E. When the prompt Type YOUR CHOICE; press ENTER appears, type the page number where pagination should begin. The revised pages will be checked for spelling errors, and the document will be paginated through the end of the document.

You have finished this topic. Choose the next topic from your Training Checklist.

# Topic 8. Making Recurring Changes Using the GLOBAL Key

Sometimes you may need to change an item that appears several times in a document. This is called a "global" change. You can use GLOBAL (Global Replace/Delete) to change a character, word or phrase throughout a document. You type the change only once, and the system makes that change automatically throughout the document. In this topic, you will learn to use GLOBAL to:

- Search for a word and replace it with another word throughout a document
- Search for different forms (upper/lowercase) of the same word throughout a document
- Automatically delete a character throughout a document

Before starting this topic, you should complete:

- 1. All Basic Topics
- 2. Topic 4. Checking Spelling, Hyphenating and Paginating

You have already learned how to use FIND to quickly locate a word in a document. GLOBAL works in much the same way.

When you press GLOBAL, a menu displays. You can type as many as three sets of characters, words or phrases in the menu. These three sets will be searched for at the same time.

GLOBAL also enables you to automatically replace or delete the located characters.

### TO REPLACE ONE WORD WITH ANOTHER WORD

Use GLOBAL when a revision requires you to replace one or more words with other words throughout a document.

# EXAMPLE:

| TRUST AGREEMENT<br>This Family Trust Agreement, entered into by and between Jane Doe<br>and ABC Trust Company, WITNESSETH:<br>1. TRUST ESTATE. Jane Doe has transferred and delivered to the<br>ABC Trust Company, in trust, certain life insurance policies<br>on her life payable to the ABC Trust Company the "Trust<br>Estate," which are itemized on Schedule A attached to and made<br>a part of this Family Trust Agreement, the receipt of which<br>the Trustee hereby acknowledges. The entire Trust Estate<br>shall be managed and administered by the Trustee and the                                                                                                    |                              |
|----------------------------------------------------------------------------------------------------|------------------------------|
| This Family Trust Agreement, entered into by and between Jane Doe<br>and ABC Trust Company, WITNESSETH:<br>1. TRUST ESTATE. Jane Doe has transferred and delivered to the<br>ABC Trust Company, in trust, certain life insurance policies<br>on her life payable to the ABC Trust Company the "Trust<br>Estate," which are itemized on Schedule A attached to and made<br>a part of this Family Trust Agreement, the receipt of which<br>the Trustee hereby acknowledges. The entire Trust Estate<br>shall be managed and administered by the Trustee and the                                                                                                    |                              |
| and ABC Trust Company, WITNESSETH: <ol> <li>TRUST ESTATE. Jane Doe has transferred and delivered to the ABC Trust Company, in trust, certain life insurance policies on her life payable to the ABC Trust Company the "Trust Estate," which are itemized on Schedule A attached to and made a part of this Family Trust Agreement, the receipt of which the Trustee hereby acknowledges. The entire Trust Estate shall be managed and administered by the Trustee and the</li> </ol>                                                                                                    |                              |
| <ol> <li>TRUST ESTATE. Jane Doe has transferred and delivered to the<br/>ABC Trust Company, in trust, certain life insurance policies<br/>on her life payable to the ABC Trust Company the "Trust<br/>Estate," which are itemized on Schedule A attached to and made<br/>a part of this Family Trust Agreement, the receipt of which<br/>the Trustee hereby acknowledges. The entire Trust Estate<br/>shall be managed and administered by the Trustee and the</li> <li>TRUST ESTATE. Jane Smith has transferred and de<br/>ist Company, in trust, certain life insurant<br/>life payable to the ABC Trust Company the<br/>"which are itemized on Schedule A attached<br/>to the Trustee hereby acknowledges. The entire Trust Estate<br/>shall be managed and administered by the Trustee and the</li> </ol> | etween Jane Smit             |
| ABC Trust Company, in trust, certain life insurance policies<br>on her life payable to the ABC Trust Company the "Trust<br>Estate," which are itemized on Schedule A attached to and made<br>a part of this Family Trust Agreement, the receipt of which<br>the Trustee hereby acknowledges. The entire Trust Estate<br>shall be managed and administered by the Trustee and the                                                                                                    |                              |
| Estate," which are itemized on Schedule A attached to and made<br>a part of this Family Trust Agreement, the receipt of which<br>the Trustee hereby acknowledges. The entire Trust Estate<br>shall be managed and administered by the Trustee and the<br>ust Company, in trust, certain life insura<br>life payable to the ABC Trust Company the<br>"which are itemized on Schedule A attache<br>of this Marital Trust Agreement, the receipt<br>ustee hereby acknowledges. The entire Trust                                                                                                    | ielivered to the             |
| a part of this Family Trust Agreement, the receipt of which<br>the Trustee hereby acknowledges. The entire Trust Estate<br>shall be managed and administered by the Trustee and the<br>ustee hereby acknowledges. The entire Trust estate                                                                                                    | ance policies                |
| shall be managed and administered by the Trustee and the ustee hereby acknowledges. The entire Trustee hereby acknowledges.                                                                                                    | e "Trust<br>thed to and made |
| principal thereof and the income therefrom held and pe managed and administered by the Trustee                                                                                                    | cust Estate                  |
| distributed in accordance with the following provisions and pal thereof and the income therefrom held a for the following purposes.                                                                                                    | i and<br>rovisions and       |
| e following purposes.<br>2. FAYMENT OF PREMIUMS. Although Jane Doe intends promptly to                                                                                                    |                              |
| pay all premiums, assessments, or other charges necessary to r OF PREMIUMS. Although Jane Smith intende                                                                                                    | ids promptly to              |
| keep the policies in force, she shall be under no duty to I premiums, assessments, or other charges to                                                                                                    | necessary to                 |
| anyone to do so and shall be under no liability to anyone if ne policies in force, she shall be under no                                                                                                    | no duty to                   |
| she should permit the policies or any of them to lapse for to do so and shall be under no liability to                                                                                                    | to anyone if                 |
| non-payment of premiums, assessments, or other charges, or puld permit the policies or any of them to                                                                                                    | charges or                   |
| uncollectible.                                                                                                    | > become                     |
| Family Trust Agreement. If the Grantor's father survives her,                                                                                                    | and survives h               |
| the ABC Trust Company shall set aside from the Trust Estate an C Trust Company shall set aside from the Tr                                                                                                    | Trust Estate a               |
|                                                                                                    |                              |
|                                                                                                    |                              |
| Original Document Revised Document                                                                                                    |                              |

Search For: Doe

Search For: father

Search For: Family

Replace With: Smith Replace With: husband Replace With: Marital

Figure 8-1. Global Changes Throughout a Document

Beginning the Exercise

In this exercise, you will use a document already stored on the diskette.

REVISE A STORED DOCUMENT USING THE FOLLOWING INFORMATION, AND GO TO THE TYPING AREA:

Document name: Trust Diskette name: TRAIN

The GLOBAL Key

GLOBAL is located on the front of the FIND key.

# PRESS CODE + GLOBAL TO DISPLAY THE GLOBAL REPLACE/DELETE MENU.

Prompted Search

In this exercise, you will choose the "prompted" kind of search. This displays each word as it is located.

Word Match

Because you will be searching for words to be replaced with other words, you will use the "word" kind of match.

Note: You must type the words you are searching for exactly as they appear in the document. The sample menu is set up to use the prompted kind of search and to search for and replace words.

1 1 Pq. Ln. 7 | Kyb 1 Pitch 12 GLOBAL REPLACE/DELETE YOUR POSSIBLE ID ITEM CHOICE CHOICES Kind of Search 1 1 = Prompted 2 = Automatic а Kind of Match 1 Ь 1 = Word 2 = Exact Character Doe Search For: c Replace With: Smith father Search For: Replace With: husband Family Search For: Replace With: Marital When finished with this menu, press ENTER. Type ID letter to choose ITEM; press ENTER: \_

Figure 8-2. GLOBAL REPLACE/DELETE Menu (Sample)

To use the prompted kind of search:

CHOOSE THE ITEM FOR Kind of Search.

WHEN THE PROMPT Type YOUR CHOICE; press ENTER APPEARS, TYPE: 1

To search for and replace words:

CHOOSE THE FIRST Search For ID LETTER.

WHEN THE PROMPT Type YOUR CHOICE; press ENTER APPEARS, TYPE: Doe

CHOOSE THE FIRST Replace With ID LETTER.

WHEN THE PROMPT Type YOUR CHOICE; press ENTER APPEARS, TYPE: Smith

Refer to the sample menu for the other sets of words.

REPEAT THE STEPS FOR THE NEXT TWO SEARCH FOR/REPLACE WITH SETS OF WORDS.

PRESS ENTER AGAIN WHEN THE MENU ON THE DISPLAY MATCHES THE SAMPLE MENU.

The system starts to search through the document. The cursor stops when it locates one of the words you are searching for, and the prompt, **Press ENTER** to replace or delete, or press CANCL appears on the prompt line.

To replace this word with the new word,

PRESS ENTER.

The new word replaces the original word.

PRESS ENTER AGAIN TO CONTINUE SEARCHING.

Searching continues until the next occurrence of a word you are searching is located.

WATCH THE DISPLAY AND FOLLOW THE PROMPTS UNTIL ALL WORDS ARE REPLACED AND THE MESSAGE Global Replace/Delete completed. (number) phrases changed. APPEARS ON THE MESSAGE LINE.

Completing the Exercise

PRESS END.

TO SEARCH FOR DIFFERENT FORMS OF THE SAME WORD

> GLOBAL can also be used to search for the same word when it appears in different forms (capitalized/lowercase, singular/plural) throughout a document.

> For example, when you see that a word has been misspelled, you can search for all forms of that word and replace it with the correctly spelled word.

Beginning the Exercise

In this exercise, you will use a document already stored on the diskette.

REVISE THE STORED DOCUMENT USING THE FOLLOWING INFORMATION, AND GO TO THE TYPING AREA:

Document name: Balance Sheet Assets Diskette name: TRAIN

Notice that the word "receiveable" is highlighted because it has been misspelled throughout the document. Sometimes it is capitalized, and sometimes it is not. It also appears both singular and plural.

PRESS CODE + GLOBAL TO DISPLAY THE GLOBAL REPLACE/DELETE MENU.

CHOOSE THE ITEM FOR Kind of Search.

WHEN THE PROMPT, Type YOUR CHOICE; press ENTER APPEARS, TYPE: 1

Since "receivable" has been misspelled throughout the document, you want to replace it with the correctly spelled word and cancel the highlighting.

To search for a misspelled word, press the SPELL key before and after typing it in the menu.

CHOOSE THE FIRST Search For ID LETTER.

WHEN THE PROMPT Type YOUR CHOICE; press ENTER APPEARS, PRESS THE SPELL KEY, TYPE receiveable AND PRESS THE SPELL KEY AGAIN.

CHOOSE THE FIRST Replace With ID LETTER.

WHEN THE PROMPT Type YOUR CHOICE; press ENTER APPEARS, TYPE: receivable

Refer to the sample menu for the other sets of words.

REPEAT THE STEPS FOR THE NEXT TWO SEARCH FOR/REPLACE WITH SETS OF WORDS.

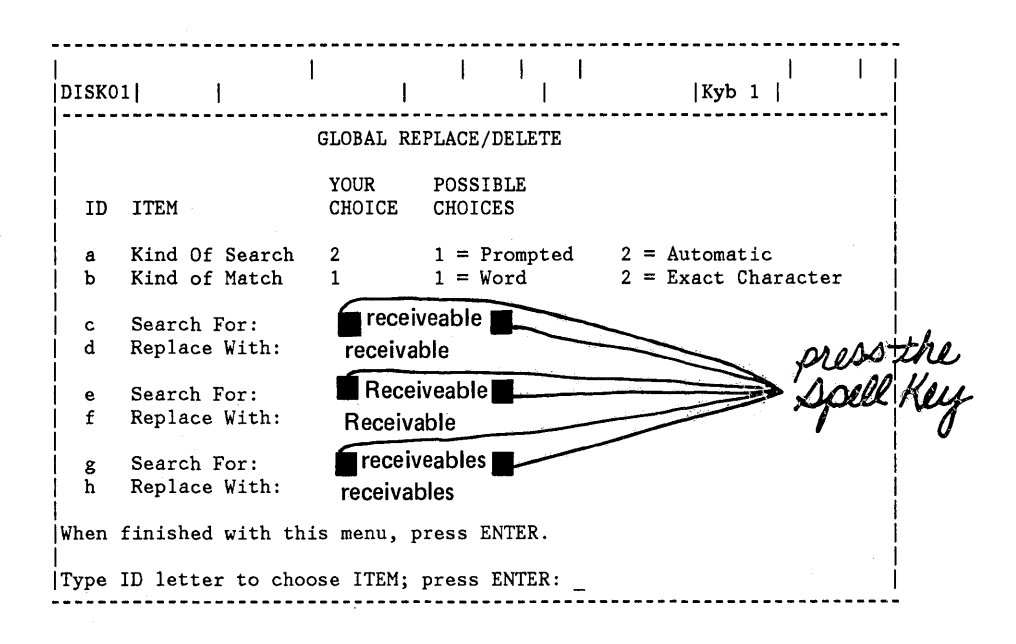

Figure 8-3. GLOBAL REPLACE/DELETE Menu(Sample)

PRESS ENTER AGAIN WHEN THE MENU ON THE DISPLAY MATCHES THE SAMPLE MENU.

The system begins to search for the words you have requested. The cursor stops when it locates the first highlighted word.

WATCH THE DISPLAY AND FOLLOW THE PROMPTS UNTIL ALL WORDS ARE REPLACED AND THE MESSAGE Global Replace/Delete completed. 6 phrases changed. APPEARS ON THE MESSAGE LINE.

Each occurrence of the highlighted word has been replaced with the correct spelling of the word.

Completing the Exercise

PRESS END.

TO AUTOMATICALLY DELETE A CHARACTER THROUGHOUT A DOCUMENT

# To Delete a "Searched For" Character

GLOBAL can also be used to search for a word or character and delete it. You do this by searching for the word or character and not replacing it with anything.

To search for a single character, you must choose Kind of Match = Exact Character.

To Search in the Automatic Mode

Now that you have seen how searching through a document works, you are ready to search in an unattended or automatic mode.

In the next exercise you will learn to delete a character in the automatic mode. This is a quick way to cancel the highlighting of words marked by the Spelling Verification Aid.

Beginning the Exercise

In this exercise you will revise a document already stored on the diskette.

REVISE A STORED DOCUMENT USING THE FOLLOWING INFORMATION, AND GO TO THE TYPING AREA:

Document name: Balance Sheet Assets Diskette name: TRAIN

PRESS CODE + GLOBAL TO DISPLAY THE GLOBAL REPLACE/DELETE MENU.

To search for a specific character:

Making Changes Using GLOBAL 8-9

CHOOSE THE ITEM FOR Kind of Match.

WHEN THE PROMPT, Type YOUR CHOICE; press ENTER APPEARS, TYPE: 2

CHOOSE THE FIRST Search For ID LETTER.

WHEN THE PROMPT Type YOUR CHOICE; press ENTER APPEARS, PRESS SPELL.

|                                             | I              |        | <br> Pa. 1                                                                                                    | 1  <br>             | <br>1  Pitch 12 |  |  |  |
|---------------------------------------------|----------------|--------|----------------------------------------------------------------------------------------------------|---------------------|-----------------|--|--|--|
| GLOBAL REPLACE/DELETE                       |                |        |                                                                                                    |                     |                 |  |  |  |
|                                             |                |        |                                                                                                    |                     |                 |  |  |  |
| !                                           |                | YOUR   | POSSIBLE                                                                                                    |                     |                 |  |  |  |
| ID                                          | ITEM           | CHOICE | CHOICES                                                                                                    |                     |                 |  |  |  |
| 1                                           |                |        |                                                                                                    |                     |                 |  |  |  |
| a                                           | Kind of Search | 2      | 1 = Prompted                                                                                                    | 2 = Automatic       | i               |  |  |  |
| Ь                                           | Kind of Match  | 2      | 1 = Word                                                                                                    | 2 = Exact Character |                 |  |  |  |
| 1                                           |                | _      |                                                                                                    |                     |                 |  |  |  |
| ¦c_                                         | Search For:    |        | CONTRACTOR OF A DESCRIPTION OF A DESCRIPTION OF A DESCRIP |                     |                 |  |  |  |
| d                                           | Replace With:  |        | - Source and a state of the state of the sta | (*                  |                 |  |  |  |
| 1                                           |                |        |                                                                                                    | DOLL Key            |                 |  |  |  |
| e                                           | Search For:    |        |                                                                                                    | part of p           |                 |  |  |  |
| f.                                          | Replace With:  |        |                                                                                                    | . ()                |                 |  |  |  |
| !                                           |                |        |                                                                                                    | •                   |                 |  |  |  |
| ! g                                         | Search For:    |        |                                                                                                    |                     |                 |  |  |  |
| h.                                          | Replace With:  |        |                                                                                                    |                     |                 |  |  |  |
|                                             |                |        |                                                                                                    |                     |                 |  |  |  |
| When finished with this menu, press ENTER.  |                |        |                                                                                                    |                     |                 |  |  |  |
|                                             |                |        |                                                                                                    |                     |                 |  |  |  |
| Type ID letter to choose ITEM; press ENTER: |                |        |                                                                                                    |                     |                 |  |  |  |
| -                                           |                |        |                                                                                                    |                     |                 |  |  |  |
| L                                           | <u> </u>       |        |                                                                                                    |                     |                 |  |  |  |

Figure 8-4. GLOBAL REPLACE/DELETE Menu (Sample)

PRESS ENTER AGAIN WHEN YOU HAVE FINISHED MAKING CHOICES IN THE MENU.

The system searches through the entire document.

The message Global Replace/Delete completed. (number) phrases changed. appears on the message line when all the highlighting has been deleted.

Completing the Exercise

PRESS END.

What GLOBAL Searches for

- GLOBAL can search for up to 60 characters at a time.
- Searching begins at the current cursor position and moves forward.
- The "search for" characters are located, even if they have been hyphenated or surrounded by punctuation.
- Use "Kind of Match = Word" to locate the "search for" characters only when they appear in the text as a word (usually followed by a space).
- Use "Kind of Match = Exact Character" to locate all occurrences of the "search for" characters, even when they appear within other words. For example, searching for "his" would also locate "history."

To Revise While Searching in the Prompted Mode

After you locate a word or character and replace it or press CODE + CANCL, you can move the cursor to revise other text if necessary. When you press ENTER again, the searching starts from the current cursor position.

To Stop Searching Through a Document

In either the prompted or automatic kind of search, you can stop the searching before it is completed.

- When you search automatically, the first time you press CODE + CANCL the system goes into the prompted kind of search.
- When you press CODE + CANCL in the prompted kind of search, you cancel the highlighting of the "searched for" characters.

• The next time you press CODE + CANCL, you cancel the GLOBAL function completely.

To Review or Revise the GLOBAL Menu

> While searching through a document in the prompted mode, you can review or revise the choices you have made in the GLOBAL REPLACE/DELETE menu by pressing CODE + GLOBAL to display the menu. Press ENTER to return to the typing area.

> For more information on the Global Replace/Delete function, see "GLOBAL key" in the "Quick Reference" section of the <u>Reference Guide</u>.

READ THE TOPIC SUMMARY ON THE NEXT PAGE.

To Replace One Word with Another Word in the Prompted Mode

A. In the typing area, press CODE + GLOBAL to display the GLOBAL REPLACE/DELETE menu.

B. Choose the ITEM in the GLOBAL REPLACE/DELETE menu to select a prompted search.

C. Choose the ITEMS in the menu to:

Search For: One Word Replace With: Another Word

- Three sets of "searched for" characters, words or phrases can be searched for simultaneously.
- Individual characters, words or phrases (up to 60 characters) can be included in each set.

D. When you have finished with the menu, press ENTER again to start searching.

E. Press ENTER each time the prompt, **Press ENTER** to replace or delete, or press CANCL appears, to replace each original (search for) word with the new (replace with) word.

F. Press ENTER again to continue searching.

G. Press END when the message, Global Replace/Delete completed. (number) phrases changed. appears on the message line.

To Search for Different Forms of the Same Word in the Prompted Mode

A. In the typing area, press CODE + GLOBAL to display the GLOBAL REPLACE/DELETE menu.

B. Choose the ITEM in the GLOBAL REPLACE/DELETE menu to select a prompted search.

C. Choose the ITEMS in the menu to:

Search For: One Form of Word Replace With: Correct Form

Search For: Another Form of Word Replace With: Correct Form

As many as three forms of the same word (or phrase or character) can be searched for at the same time.

D. When you have finished with the menu, press ENTER again to start searching.

E. Press ENTER each time the prompt, **Press ENTER** to replace or delete, or press CANCL, appears.

F. Press ENTER again to continue searching.

G. Press END when the message, Global Replace/Delete completed. (number) phrases found. appears on the message line.

To Delete a Character Automatically Throughout a Document

A. In the typing area, press CODE + GLOBAL to display the GLOBAL REPLACE/DELETE menu.

B. Choose the ITEM in the GLOBAL REPLACE/DELETE menu to select an exact character match.

C. Choose the ITEM in the GLOBAL REPLACE/DELETE menu to "Search for" the exact character.

D. When finished with the menu, press ENTER again to begin searching.

E. Press END when the message Global Replace/Delete completed. (number) phrases changed appears on the message line.

You have completed this topic. Choose the next topic from your Training Checklist.

8-16

.

# **Topic 9. Creating Overstrike Characters**

In this topic, you will learn to type one character on top of another character to create overstrike characters. Overstrike characters are used to:

- Indicate that a block of characters should be overstruck with another character
- Construct characters (print one character on top of another character)
- Underline individual characters within a word

Before starting this topic, you should complete:

All Basic Topics

USING OVERSTRIKE TO MARK A BLOCK OF TEXT TO BE OVERSTRUCK

> While making revisions, you can use OVERSTRIKE to make the system "mark over" a block of text. This indicates that the text is to be deleted later.

> For example, when you revise legal documents, you may want to print the document showing what text is to be deleted so that all parties can approve the draft.

### Beginning the Exercise

In this exercise you will revise a document already stored on the diskette.

REVISE A STORED DOCUMENT USING THE FOLLOWING INFORMATION, AND GO TO THE TYPING AREA:

Document name: Purchase Agreement Diskette name: TRAIN

In this exercise, you are going to strike over the fifth paragraph to indicate that it is to be deleted.

IN THE TYPING AREA, MOVE THE CURSOR TO LINE 26 (beginning with the words NOW THEREFORE).

OVERSTRIKE is located on the front of DEL.

# PRESS CODE + OVERSTRIKE.

The prompt **Overstrike what?** appears on the Prompt Line.

To indicate the block of text that you want to overstrike,

PRESS THE ↓ KEY FIVE TIMES TO MOVE THE CURSOR TO THE END OF THE PARAGRAPH.

### PRESS ENTER.

The prompt **Overstrike with what character?** appears on the Prompt Line.

TYPE A SLASH (/).

### PRESS ENTER.

Slashes (/////) replace the text on the display. If you move the cursor through the text, only the text appears on the display. Or, if you choose Display Codes = Yes in the SCREEN FORMAT menu, the text appears on the display.

When you print the document, both the text and the slashes appear. This indicates on the printed page that this paragraph is to be deleted.

Completing the Exercise

# PRESS END AND PRINT.

## USING THE REQUIRED BACKSPACE KEY TO CONSTRUCT A CHARACTER

Required Backspace (CODE + BKSP) is used to construct characters (print one character on top of another).

The symbol  $\emptyset$  is used to differentiate between a zero and the letter 0.

You sit down on a chair.

You set the book down on the table.

Figure 9-1. Examples of Constructed Characters

Beginning the Exercise

# CREATE A DOCUMENT USING THE FOLLOWING INFORMATION, AND GO TO THE TYPING AREA

Document name: Required Backspace Diskette name: TRAIN
# FOLLOW THE STEPS BELOW THE EXERCISE TO TYPE THE EXERCISE:

The symbol  $(\widehat{s_{10}}) \emptyset$  is used to differentiate between a zero and the letter 0. You s  $(\widehat{s_{10}})$  it down on a chair. You s  $(\widehat{s_{10}})$  et the book down on the table.

TYPE TO THE FIRST 🐨 .

TYPE THE NUMBER: 0

PRESS CODE + BKSP ONCE.

TYPE A SLASH (/).

Only the slash (/) appears on the display. Both the / and the 0 will print.

FINISH TYPING THE SENTENCE, THEN TYPE TWO CARRIER RETURNS.

USING THE REQUIRED BACKSPACE KEY TO UNDERLINE INDIVIDUAL CHARACTERS IN A WORD

CODE + BKSP is also used to underline individual characters within a word.

TYPE TO THE NEXT 💬 .

TYPE THE LETTER: i

To underline the i in sit:

PRESS CODE + BKSP ONCE.

TYPE AN UNDERLINE.

When you underline, both characters appear on the display.

TYPE THE REMAINDER OF THE SENTENCE, THEN TYPE TWO CARRIER RETURNS.

TYPE TO THE NEXT 💮 .

TYPE THE LETTER: e

To underline the e in set:

PRESS CODE + BKSP ONCE.

TYPE AN UNDERLINE.

Creating Overstrike Characters 9-5

# Completing the Exercise

TYPE THE REMAINDER OF THE SENTENCE, THEN TYPE TWO CARRIER RETURNS.

Depending on what characters are constructed, the display will show one or both characters. Printing will show both characters.

PRESS END AND PRINT.

### ADDITIONAL INFORMATION

Deleting Overstrike Characters

When you strike over text using OVERSTRIKE, a Begin Overstrike code ( ➡ ) is placed at the beginning of the overstruck text.

To delete the overstriking, move the cursor to the and delete the Begin Overstrike code.

Revising Overstruck Text

> To revise text that is overstruck using OVERSTRIKE, choose Display Codes = Yes in the SCREEN FORMAT menu to display the text. Then, you can make revisions as usual. All the text from the Begin Overstrike code to the End Overstrike code is overstruck when the text is printed.

> To revise text that is overstruck using CODE + BKSP, choose Display Codes = Yes in the SCREEN FORMAT menu. This displays the text and the Required Backspaces to make it easier to revise the text.

Using More than One Overstrike Character

You can use different overstrike characters to mean different things thoughout a document. For example, you could use slashes to indicate that a paragraph is to be deleted later and the letter "x" to indicate that certain text has been added. All alpha and numeric characters can be used as overstrike characters.

READ THE TOPIC SUMMARY ON THE NEXT PAGE.

# To Overstrike a Block of Text

A. Move the cursor to the beginning of the block of text.

B. Press CODE + OVERSTRIKE.

C. When the prompt **Overstrike What?** appears, move the cursor to the end of the block of text, and then press ENTER.

D. When the prompt **Overstrike with what** character? appears, type the character you want to strike over the text, and then press ENTER.

E. Only the characters used to "strike over" appear on the display.

If you choose Display Codes = Yes in the SCREEN FORMAT menu, the text appears on the display.

F. When you print the document, both the text and the "strikeover" characters appear.

To Construct a Character or Underline Individual Characters

A. Type the character.

B. Press CODE + BKSP once.

C. Type the second character or the underline.

You have completed this topic. Choose the next topic from your Training Checklist.

In this topic, you will learn how to type superscripts and subscripts, similar to those you see in the example below:

Superscript Subscript

 $10^{(n-3)} + y = 120$  H<sub>2</sub>0

Figure 10-1. Superscripts and Subscripts

Before starting this topic, you should complete:

All Basic Topics

Beginning the Exercise

CREATE A DOCUMENT USING THE FOLLOWING INFORMATION, AND GO TO THE TYPING AREA:

Document name: Supsub Diskette name: TRAIN

TYPING A SUPERSCRIPT AND A SUBSCRIPT

You use two keys to type superscripts and subscripts:

Press CODE + ½<sup>↑</sup> (located on the front of the Y key) to type one-half space above the line. As you type, the text of the superscript displays one-half space above the line.

Press CODE + 1/2 (located on the front of the H key) to type one-half space below the line. As you type, the text of the subscript displays one-half space below the line.

Superscripts and Subscripts 10-1

Superscripts and subscripts usually are used in pairs. If you index up to type a superscript, you should index down after typing the superscript to return to the original typing line.

Do the following equation:  $10 (s_{TOP})^{(n-3)} (s_{TOP}) + y = 120$ . The symbol  $(s_1)^{\text{stop}} H_2^0 = water.$ 

TYPE TO THE FIRST (TOP).

PRESS CODE + ½↑ .

TYPE TO THE NEXT (STOP).

Notice how the text shows one-half space above the line.

PRESS CODE + 1/2 .

You are back to the original typing line.

FINISH TYPING THE SENTENCE, AND TYPE TWO CARRIER RETURNS.

TYPE TO THE NEXT (STOP) .

TYPE: H

PRESS CODE + ¼↓ .

**TYPE THE NUMBER: 2** 

PRESS CODE + ½1.

Completing the Exercise

# FINISH TYPING THE SENTENCE, THEN PRESS END.

PRINT THE DOCUMENT.

#### ADDITIONAL INFORMATION

Levels of Superscripts or Subscripts

> You should type only one level of superscript or subscript at a time (one-half space above or below the original typing line). The system ignores any additional levels that you type.

Deleting Superscripts and Subscripts

You delete superscript and subscript codes just as you delete other characters.

You simply move the cursor to the superscript or subscript you want to delete.

Since the codes used to create a superscript and subscript are usually in pairs, be sure to delete the second superscript or subscript code that follows the text.

#### Line Spacing Selection

When you are typing text with superscripts or subscripts, you may want to change the line spacing in the LINE FORMAT menu from single to at least space and a half or double spacing. This prevents your superscripts or subscripts from running into the lines of text that precede or follow.

10-4

Footnotes

Refer to "Documents With Footnotes" in the "Work Samples" chapter of the <u>Work Station Procedures Guide</u> for instructions on using superscripts and subscripts for for footnote numbers.

READ THE TOPIC SUMMARY ON THE NEXT PAGE.

To Type a Superscript

A. Press CODE + ½↑ .

B. Type the superscript.

C. Press CODE + 1/2 to return to the original typing line.

To Type a Subscript

A. Press CODE +  $\frac{1}{2}$ .

B. Type the subscript.

C. Press CODE + % to return to the original typing line.

You have completed this topic. Choose the next topic from your Training Checklist.

In this topic, you will learn how to:

- Select specific pages to print from the PRINT DOCUMENT menu
- Queue (line up) more than one document for printing
- Display a list of the documents in the print queue and cancel a print job from the print queue
- Change the order of documents queued for printing
- Use Proportional Spacing (PSM)

SELECTING SPECIFIC PAGES TO PRINT

ł

LOOK AT THE PRINT DOCUMENT MENU BELOW, AND THEN CONTINUE READING.

| DISKO                                         | <br>1              |                | <br>   Kyb 1                                                                        |  |  |
|-----------------------------------------------|--------------------|----------------|-------------------------------------------------------------------------------------|--|--|
|                                               | PRINT DOCUMENT     |                |                                                                                     |  |  |
| ID                                            | ITEM               | YOUR<br>CHOICE | POSSIBLE<br>CHOICES                                                                 |  |  |
| a                                             | Print From Page    | 0              | 0 = First Page,                                                                     |  |  |
| Ъ                                             | Print Through Page | 0              | 0 = Last Page,<br>1 = 9999.9.9                                                      |  |  |
| с                                             | Print Quantity     | 1              | 1 - 99                                                                              |  |  |
| đ                                             | Paper Handling     | 2              | 1 = Cut Paper, Manual Feed<br>2 = Cut Paper, Automatic Feed<br>3 = Continuous Paper |  |  |
| е                                             | Cancel on Error    | 2              | 1 = Yes 2 = No                                                                      |  |  |
| When finished with this menu, press ENTER.    |                    |                |                                                                                     |  |  |
| Type ID letter to choose ITEM; press ENTER: _ |                    |                |                                                                                     |  |  |

Figure 11-1. PRINT DOCUMENT Menu

As you have seen, to print one copy of a complete document, you do not have to make any changes in the PRINT DOCUMENT menu.

If you want printing to start with any page after the first page, you must select the ITEM Print From Page and type the page number of your choice.

If you want printing to stop at any page other than the last page, you must select the ITEM **Print Through Page** and type the page number of your choice.

For more information on the other items in this menu, refer to the "Menu" section of the Reference Guide.

## QUEUING MORE THAN ONE DOCUMENT FOR PRINTING

During training, you have been printing one document at a time. As soon as you end a document and request that it be printed, you can continue working with another document.

It is also possible to request that several documents be printed, one right after another.

When you request that a document be printed, it is placed in a print queue (waiting line). A maximum of six documents (any number of pages each) at a time can be waiting to print.

To queue several documents to print, simply repeat for each document the steps that you have been using to print one document:

1. Press REQST.

- 2. Choose the item in the REQUEST TASKS menu to print a document.
- 3. Respond to the prompts for document name and diskette name.
- 4. If necessary, change the items in the PRINT DOCUMENT menu.
- 5. Press ENTER again when you have finished using the PRINT DOCUMENT menu.

# DISPLAYING THE PRINT QUEUE AND CANCELLING A PRINT JOB FROM THE PRINT QUEUE

You can list the documents in the print queue on the display. The document names are listed in the order in which they will print. The document that currently is printing is indicated by the # symbol next to the ID letter in the menu.

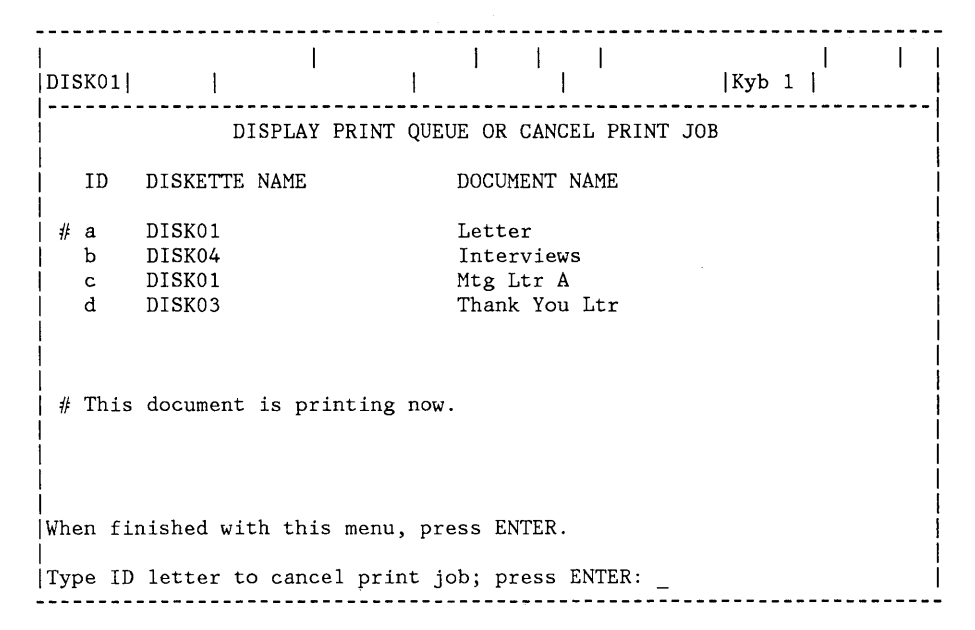

Figure 11-2. DISPLAY PRINT QUEUE OR CANCEL PRINT JOB Menu

To see the list of documents in the queue:

Choose the ITEM Display the Print Queue or Cancel a Print Job in the REQUEST TASKS menu.

While displaying the print queue, you also can cancel a print job from the queue.

You also can cancel a print job even when the document currently is printing.

To cancel a print job from the print queue:

Choose the ID letter assigned to the document you want to cancel.

You will receive a message that printing of the document has been cancelled at your request.

# CHANGING THE PRINTING ORDER OF DOCUMENTS IN THE PRINT QUEUE

When you queue more than one document for printing, the documents print in the order that you requested them to print. If the priority of a document changes, and you need to move it to the beginning of the print queue, you can change the printing order of the documents.

If a document is currently printing, the # symbol shows next to the assigned ID letter. If no document is printing, then the first document listed in this menu is the next document to print.

| <br> DISK01                                                 |                                      |        |                                      |                       |      | Kyb | 1 |  |
|-------------------------------------------------------------|--------------------------------------|--------|--------------------------------------|-----------------------|------|-----|---|--|
|                                                             | **                                   | CHANGE | PRINTIN                              | G ORDE                | R    |     |   |  |
| ID                                                          | DISKETTE                             | NAME   | DOCUME                               | T NAM                 | E    |     |   |  |
| # a<br>  b<br>  c<br>  d                                    | DISKO1<br>DISKO4<br>DISKO1<br>DISKO3 |        | Letter<br>Interv<br>Mtg Lt:<br>Thank | iews<br>r A<br>You Le | tter |     |   |  |
| # This document is printing now.                            |                                      |        |                                      |                       |      |     |   |  |
| When finished with this menu, press ENTER.                  |                                      |        |                                      |                       |      |     |   |  |
| Type ID letter of document to be printed next; press ENTER: |                                      |        |                                      |                       |      |     |   |  |

Figure 11-3. CHANGE PRINTING ORDER Menu

To change the printing order of documents in the print queue:

- Choose the ITEM Change Printing Order in the REQUEST TASKS menu.
- Type the ID letter of the document you want to print next.

# USING THE PRINT KEY TO PRINT PAGES

You also can use PRINT to print pages of a document while you are creating or revising.

For example:

A. When you make minor revisions to selected pages of a document, you may want to print only those pages that are changed. If the revisions do not affect page endings, you can use PRINT to print each page as you revise it.

or

B. You can type a page and then press PRINT. As the page is printing, you can type the next page of the document. When you press END to continue with another job on the diskette, you may have to wait until the page that is printing has printed.

When using PRINT, you can queue a maximum of 25 pages within each document.

PRINTING IN PROPORTIONAL SPACING (PSM)

> In Proportional Spacing (PSM), each character has a unit value varying from 3-7 units, depending on the width of the character. For example, a "W" is 7 units, and an "i" is 3 units.

Adjust Line Endings = Yes

When you type with Adjust Line Endings = Yes, the system calculates each character's unit value and adjusts the line accordingly. The text on the display is still shown in 12-pitch. Therefore, your printed document will not look exactly like the display.

#### Adjust Line Endings = No

The system calculates the unit values. When you reach the right margin, the system beeps. The line may look short or long on the display, but the printed document will be accurate.

Typing Text with Tab Settings

Be sure to use tabs set for the exact width of the text printed in PSM, instead of using the 5-space tab grid or spaces for alignment. If you use the tab grid or spaces, text may appear aligned on the display, but not when printed in PSM.

EXAMPLE:

| MEMO TO: |  |
|----------|--|
| DATE:    |  |

Figure 11-4. Example of Proportional Spacing Using Tab Grid or Spaces Typing Tables Using Column Layout

> The table may appear correct on the display, but the printed document may not align properly. The Column Layout function recognizes every character in the example entries as a lowercase "a." If the unit values are greater than that of the "a's," tabs will not be set accurately.

> If printing cancels because of a long line, print the document again, and set Cancel on Error to No. Then, use the printed document to find the line that printed through a tab setting, causing the following entries to be out of alignment.

Measuring Column Widths

> Use the conversion ruler to measure columns printed in PSM. To determine where to set the tabs on the display, measure the printed text using the l2-pitch scale. Count how many 12-pitch characters are required to match the width of the printed columns. Set the tabs accordingly.

> If you would like to find the exact unit value of each character, refer to "Appendix E. PSM Value Chart" in the <u>Reference Guide</u>.

READ THE TOPIC SUMMARY ON THE NEXT PAGE.

To Select Specific Pages to Print

A. Press REQST.

B. Choose the ITEM in the REQUESTS TASKS menu to print a document.

C. Respond to the prompts for document name and diskette name.

D. Choose the ITEM **Print From Page** in the PRINT DOCUMENT menu and type the page number of your choice.

E. Choose the ITEM **Print Through Page** in the PRINT DOCUMENT menu and type the page number of your choice.

F. Press ENTER when finished with the PRINT DOCUMENT menu.

To Display the Print Queue

A. Press REQST.

B. Choose the ITEM **Display Print Queue** or **Cancel Print Job** in the REQUEST TASKS menu.

To Cancel a Print Job from the Print Queue

A. Press REQST.

B. Choose the ITEM **Display Print Queue** or **Cancel Print Job** in the REQUEST TASKS menu.

C. Type the ID letter of the document you want to cancel and press ENTER.

To Change the Printing Order

A. Press REQST.

B. Choose the ITEM Change the Printing Order in the REQUEST TASKS menu.

C. Type the ID letter of the document you want to print next.

You have completed this topic. Choose the next topic from the Training Checklist.

 $\sigma^{1}$ 

11-10

In this topic, you will learn to use the Column Layout function to create:

- A table of words
- A table of numbers

Typing tables and columns takes a little more setup than typing straight text. This is true whether you use a regular typewriter or the Displaywriter. The Column Layout function makes the setup (setting tabs, leaving space between columns) much easier.

Before starting this topic, you should have completed:

All Basic Topics

Display Codes must = No for this topic.

TABLE OF WORDS

Beginning the Exercise

CREATE A DOCUMENT USING THE FOLLOWING INFORMATION AND GO TO THE TYPING AREA.

Document name: Words Diskette name: TRAIN

TYPE THE FOLLOWING ILLUSTRATION UNTIL YOU REACH THE FIRST .

Remember to type two carrier returns after typing the first paragraph in the following illustration.

Several employees have been promoted this month. Please make the necessary changes in your personnel files.

Ross Monteith Galloway Blanche Sylvester

Engineering Sales Communication Center Data Processing Engineering Associate Engineer Assistant Manager Staff Assistant Payroll Supervisor Staff Manager

Please contact each of these people and congratulate them on their achievements within the company.

When you type columns, you no longer have to determine the space between columns and where to set the tabs. The Column Layout function does this for you.

Look at the upper right corner of the keyboard template. The key that says "COLUMN" on the top and "LAYOUT" on the bottom is one that you will be using for this exercise. When you are asked to "PRESS COLUMN" or "PRESS CODE PLUS LAYOUT" in these exercises, it is this key you will use.

### The Column Layout Function

# PRESS CODE PLUS LAYOUT TO SEE AND USE THE COLUMN LAYOUT INSTRUCTIONS

The lower half of the display now shows the Column Layout Instructions. The cursor is in the upper left corner of the display, under a Required Carrier Return.

TAKE A MOMENT TO READ ALL OF THE INSTRUCTIONS, 1-4, ON THE SCREEN.

Now, you are ready to type the longest entry in each column, according to instruction 1 on the screen. Only "a's" will appear. Notice that the longest entries in each column in this exercise are:

| Sylvester | Communication Center | Associate Engineer |
|-----------|----------------------|--------------------|
|           |                      |                    |

For this exercise, all tabs will be flush left. The terms "flush left tab" and "normal tab" mean the same thing.

# Using the Column Layout Function

Now you are ready to follow instruction 1 in the Column Layout Instructions on the screen.

# PRESS TAB TO INDICATE YOU WANT A FLUSH LEFT TAB.

TYPE THE WORD: Sylvester

If you make a mistake (forget how many characters you have typed, or enter the wrong kind of tab symbol, for example) you can press BKSP and re-type the characters.

Now you are ready to follow instruction 2 in the Column Layout Instructions on the screen.

# PRESS COLUMN TO TELL THE SYSTEM TO LEAVE SPACE BETWEEN THE COLUMNS.

ACCORDING TO INSTRUCTION 1 ON THE SCREEN, PRESS TAB AND TYPE THE WORDS: Communication Center PRESS COLUMN ACCORDING TO INSTRUCTION 2 ON THE SCREEN.

ACCORDING TO INSTRUCTION 1 ON THE SCREEN, PRESS TAB AND TYPE THE WORDS: Associate Engineer

Now you are ready to follow instruction 3 on the screen.

When you press CODE PLUS LAYOUT, the space between columns is allowed for.

ACCORDING TO INSTRUCTION 3, PRESS CODE PLUS LAYOUT.

Notice that the example entries have been adjusted between the left and right margin and should look like the following illustration.

| <u>a</u> aaaaaaaa | <u>a</u> aaaaaaaaaaaaaaaaaaaaaaaaaaaaaaaaaaa | <u>a</u> aaaaaaaaaaaaaaaaaaaaaaaaaaaaaaaaaaa |
|-------------------|----------------------------------------------|----------------------------------------------|
|                   |                                              |                                              |

FOLLOW INSTRUCTION 4 ON THE SCREEN TO PRESS ENTER.

Pressing ENTER brings you back to the typing area and enters:

the tab settings

a format change E

a Begin Table code 苷

an End Table code 茌

- a space, and
- a format change 🗉

The Begin and End Table codes tell you where your table will begin and end.

TO SEE THE LOCATION OF THE TABLE CODES, PRESS CODE PLUS SCREEN FORMAT (it is at the lower left-hand side of the keyboard), AND SET DISPLAY CODES = YES.

They will look like this on your screen.

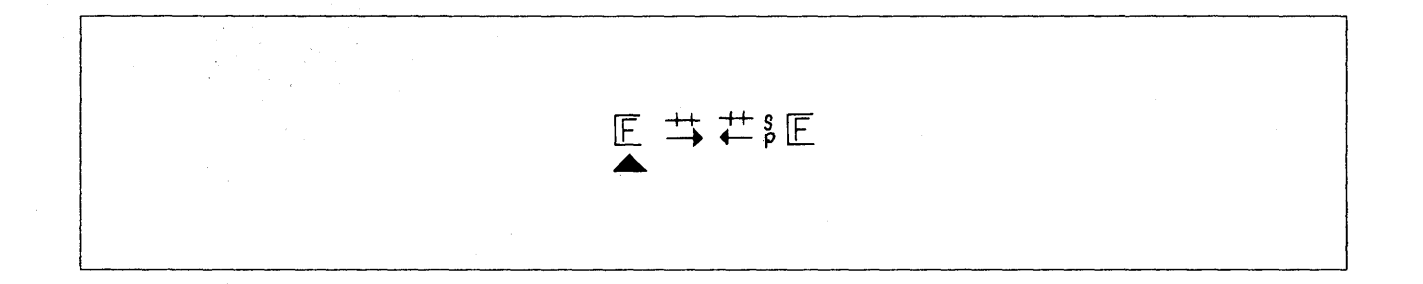

You should not have Display Codes = Yes when you create or revise a table. In order for you to see the location of the "hidden" table codes, the alignment of the column entries is off by a few spaces. To avoid confusion, always be sure Display Codes = No when you create or revise a table.

AFTER YOU HAVE SEEN THE LOCATION OF THE TABLE CODES, PRESS CODE PLUS SCREEN FORMAT AND SET DISPLAY CODES = NO. A blank typing area appears on the screen for you to type the table. The cursor is under the End Table code  $\stackrel{+}{\leftarrow}$ . When you type the first character or tab, the system displays a Required Carrier Return  $\stackrel{+}{\leftarrow}$ directly after the first character or tab. The cursor remains under that Required Carrier Return symbol while you type the table. This causes each table to end with a Required Carrier Return.

The scale line now shows the tabs you set using the Column Layout function.

The flush left tab is represented by the symbol -.

Now you are ready to type the table. Remember, the first column begins at the left margin. You don't have to tab for the first column.

Typing the Table

# TYPE THE FIRST ENTRY: Ross

TABTOMOVETOTHENEXTFLUSHLEFTTABSYMBOL-ANDTYPETHENEXTENTRY:Engineering

CONTINUE TO TAB AND TYPE THE ENTRIES IN THE COLUMNS UNTIL YOU REACH THE LAST 🐨 .

You will hear a beep when the typing approaches the right margin.

When typing tables using Column Layout, the system is not using auto carrier return as it does in text. Therefore, you must type a carrier return after each entry in the last column, <u>except</u> the last entry, "Staff Manager".

The Required Carrier Return already there when you are typing the table gives you one blank line. In addition, the End Table code and Format Change always provide a blank line at the end of a table.

Several employees have been promoted this month. Please make the necessary changes in your personnel files.

Ross Monteith Galloway Blanche Sylvester Engineering Sales Communication Center Data Processing Engineering Associate Engineer Assistant Manager Staff Assistant Payroll Supervisor Staff Manager (STOP)

Please contact each of these people and congratulate them on their achievements within the company.

WHEN YOU FINISH TYPING THE TABLE, IMMEDIATELY AFTER YOU TYPE "Staff Manager", FOLLOW THE PROMPT ON THE SCREEN TO PRESS ENTER. Completing the Exercise

The scale line now shows your original tab settings. You have returned to the original format, and auto carrier return is again in effect.

### TYPE THE REMAINING TEXT.

## PRESS END AND PRINT THE DOCUMENT.

## TABLE OF NUMBERS

You use the Column Layout function to type a table of numbers the same way you just typed a table of words. But, since numbers are not lined up on a flush left tab, as words are, you must tell the system that you want a decimal tab.

**Decimal Tab** 

The decimal tab lines up numbers around a decimal point. You can type columns of numbers of different lengths and the system will line up the numbers correctly.

A large dot  $\bullet$  appears on the scale line where the decimal tab is set.

#### Beginning the Exercise

CREATE A DOCUMENT USING THE FOLLOWING INFORMATION AND GO TO THE TYPING AREA.

Document name: Numbers Diskette name: TRAIN

TYPE THE FOLLOWING ILLUSTRATION UNTIL YOU REACH THE FIRST  $\textcircled{\mbox{\tiny \ensuremath{\mathsf{P}}}}$  .

Memo to Robert Lore: \$200,451.15 \$965,791.33 12,937.40 506,400.00 56,279.28 89,436.42 7,633.82 6,393.01

\$ 142.00 187.23 3,436.49 175.89 24,637.19(stop)

These are the regional sales figures for the last 3 years. They should be helpful in your forecasting.

935,140.38

Using the Column Layout Function

919,391.10

### PRESS CODE PLUS LAYOUT.

The display now shows the Column Layout Instructions on the lower half of the screen. The cursor is in the upper left-hand corner of the screen, under a Required Carrier Return.

You are ready to type the longest entry in each column. Only "a's" will appear.

Notice that the longest entries in the exercise are: (The "SP" in the following illustration refer to "spaces" between the \$ sign and the 1.)

| \$200,451.15 | \$965,791.33 | \$\$\$\$\$142.00 |
|--------------|--------------|------------------|
|              |              | <u></u> t        |

Refer to Column Layout Instructions 1-4 on the screen as you use the Column Layout function.

Simple Tables 12-9

TYPE \$200,451.15 ACCORDING TO INSTRUCTION 1 ON THE SCREEN.

Notice that the symbol  $\underline{\phantom{a}}$  appears where you pressed the period key. This symbol marks the decimal tab.

PRESS COLUMN ACCORDING TO INSTRUCTION 2 ON THE SCREEN.

FOLLOW THE SAME STEPS FOR THE OTHER LONGEST EXAMPLE ENTRIES. DO NOT PRESS COLUMN AFTER THE LAST EXAMPLE ENTRY.

WHEN YOU HAVE TYPED ALL THREE EXAMPLE ENTRIES, PRESS CODE PLUS LAYOUT TO TELL THE SYSTEM TO DETERMINE THE SPACING AND SET THE TABS ACCORDING TO INSTRUCTION 3 ON THE SCREEN.

The example entries should look like the following illustration.

| aaaaaaa⊜aa | aaaaaaa●aa | aaaaaa€aa |
|------------|------------|-----------|
|            |            |           |

# PRESS ENTER ACCORDING TO INSTRUCTION 4 ON THE SCREEN.

A blank typing area should appear on the screen now for you to type the table. The cursor is under the End Table code. When you type the first character or tab, the system displays a Required Carrier Return.

The scale line now shows the tabs you set using the Column Layout Instructions.

Typing the Table

Remember to type a carrier return after each entry in the last column, except the last entry.

TAB TO THE FIRST DECIMAL TAB SYMBOL . AND TYPE THE FIRST ENTRY.

TAB TO THE NEXT DECIMAL TAB SYMBOL AND TYPE THE ENTRY.

CONTINUE TO TAB AND TYPE THE ENTRIES IN THE COLUMNS UNTIL YOU REACH THE LAST

Since the Required Carrier Return already there and the End Table code and Format Change generate two blank lines, <u>don't</u> type a carrier return after "24,637.19".

Ş

142.00

187.23

175.89

24,637.19(STOP)

3,436.49

Memo to Robert Lore:

(stop) \$200,451.15 12,937.40 56,279.28 7,633.82 919,391.10 \$965,791.33 506,400.00 89,436.42 6,393.01 935,140.38

These are the regional sales figures for the last 3 years. They should be helpful in your forecasting.

FOLLOW THE PROMPT ON THE SCREEN TO PRESS ENTER.

### Completing the Exercise

TYPE THE REMAINING TEXT.

PRESS END AND PRINT THE DOCUMENT.

## ADDITIONAL INFORMATION

## Typing Example Entries

Since your example entries appear as "a's," you may prefer to type an "a" for each character in the example entry instead of the entry itself. This is helpful when the example entry is a number. Another benefit is that you do not have to worry about typographical errors.

Remember, though, if you want a decimal tab set, you do have to type the period in the example entry.

## Typing One's and Lowercase "I"s

Be sure to type a one (1) and not a lowercase "I" when you are typing numbers. The system will recognize a lowercase "I" as a lowercase "I" and not as a one (1).

### Underlining Columns

If you would like to underline a column (of numbers for example), refer to "Underlining a Table When Using Decimal Tab" and "Underlining Columns and the Space Between Them" in the "Work Samples Handbook" chapter of the <u>Work Station</u> <u>Procedures Guide</u> and to "Underlining" in the "Quick Reference" section of the <u>Reference Guide</u>.

#### Adjusting Space Between Columns

After you have typed the example entries, if you want less space between the columns, you can press BKSP to delete spaces. You must have the Column Layout Instructions and example entries on the screen to do so.

After you have typed the example entries, if you want more space between columns, you can press COLUMN to add spaces. You must have the Column

Simple Tables 12-13

Layout Instructions and example entries on the screen to do so.

# Indented Tables

\*

If you want space between the left margin and the first column, press COLUMN before you type the example entry for the first column.

If you want space between the last column and the right margin, press COLUMN after you type the example entry for the last column.

For more information on indented tables, refer to "Shifting a Column to the Right" and "Shifting a Column to the Left" in the "Quick Reference" section of the Reference Guide.

To Type One Column at a Time

> Instead of typing the columns across the page, one entry at a time as you did in this topic, you may want to type one entire column at a time.

> The steps to type one column at a time are similar to those you learned in this topic.

For specific information, refer to "Creating a Table One Column at a Time" in the "Quick Reference" section of the Reference Guide. To Type Periods in a Table

If your example entry contains a period (Mr. J. R. Gaston), but you do not want to set a decimal tab for that entry, you must type an "a" instead of pressing the period key. When you press the period key you get a decimal tab, not a period.

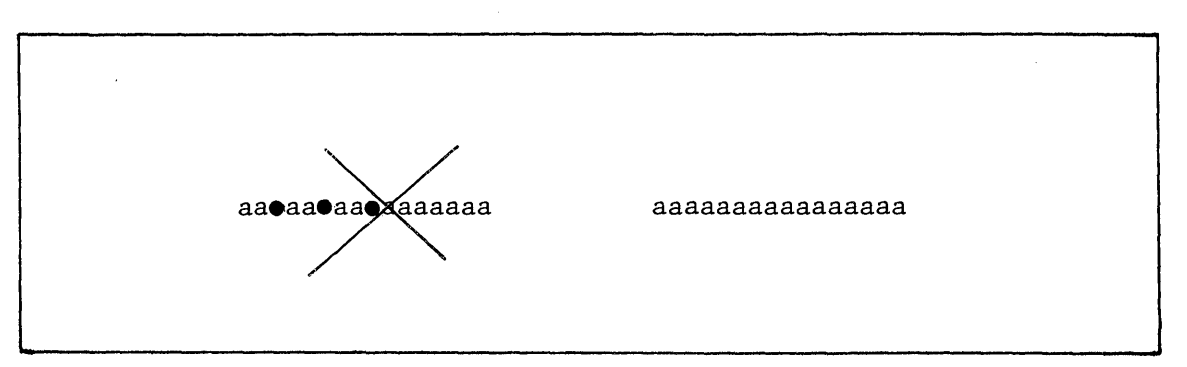

After you have typed your example entries and are ready to type the table in the typing area, you may type the entry and press the period key when you want a period.

Paper Size

For this exercise, you typed the table on  $216 \times 280$  mm (8.5 x 11 inch) paper. Sometimes you will want to use a different size paper or turn the paper sideways.

When you do this, remember to choose Change Page Format in the FORMAT SELECTION menu. Then change to the appropriate Paper or Envelope Size in the PAGE FORMAT menu.

You will also need to change Last Typing Line in the PAGE FORMAT menu to match the new paper size.

(5218/5228 Printers Only)

In addition, if you have the optional Sheet-Feed Paper Handler attached to your 5218 or 5228 printer, you also may want to change the Printing Paper Source to indicate another paper tray choice or to indicate that you will manually feed the sheet of paper for this page. You make this change in the Page Format menu.
| Format Change<br> DISK01                          |                                 |                |                                         | <br>   Kyb 1                                                                                                    |
|---------------------------------------------------|---------------------------------|----------------|-----------------------------------------|----------------------------------------------------------------------------------------------------|
|                                                   |                                 | PAC            | GE I                                    | FORMAT                                                                                                    |
| <br>  ID ITEM<br>  a First Typin,<br>  First Dage | YO<br>CH<br>g Line, 7           | OICE O         | POSS<br>CHOI                            | SIBLE<br>ICES<br>999                                                                                                    |
| b First Typin<br>Following P                      | g Line 7<br>ages                | :              | 1 -                                     | 999                                                                                                    |
| c Last Typing                                     | Line 60                         | 1 2            | 2 -                                     | 999                                                                                                    |
| d Paper or En<br> <br> <br> <br> <br>             | velope Size 3                   |                | l = 2 = 2 = 2 = 2 = 2 = 2 = 2 = 2 = 2 = | 210x297 mm or 8.27x11.69in. (A4)<br>297x210 mm or 11.69x8.27in. (A4L)<br>215.9x279.4 mm or 8.5x11 in. (P4)<br>279.4x215.9 mm or 11x8.5 in. (P4L)<br>215.9x355.6 mm or 8.5x14 in. (Legal)<br>355.6x215.9 mm or 14x8.5in. (Legal L)<br>241.3x104.8 mm or 9.5x4.13 in. (Env.)<br>229x162 mm or 9.02x6.38 in. (C5 Env.)<br>Other in mm |
| e Printing Pape                                   | er Source 1                     | 1              | L =<br>3 =                              | Top 2 = Bottom<br>Bottom.This Page Only 4 = Manual Feed                                                                                                    |
| When finished wi<br>Type ID letter to             | th this menu,<br>o choose ITEM; | press<br>press | EN'I<br>E EN                            | TER.<br>NTER:                                                                                                    |

Figure 12-1. PAGE FORMAT Menu

You may wish to take "Topic 25. Making Changes to the Page Format" in this book, or refer to "Tables and Columns" in the "Work Samples Handbook" chapter of the Work Station Procedures Guide.

### Printing in Proportional Spacing

For more information on printing in PSM, refer to "Additional Print Information," in "Chapter 36. What to do if," and to "Proportional Spacing (PSM)" in the "Quick Reference" section of the <u>Reference Guide</u>.

For more information on creating tables, refer to "Tables and Columns" in the "Work Samples Handbook" chapter of the <u>Work Station Procedures</u> <u>Guide</u> and to "Creating a Table One Line at a Time" in the "Quick Reference" section of the <u>Reference</u> <u>Guide</u>.

READ THE TOPIC SUMMARY ON THE NEXT PAGE.

To Type a Table of Words or Numbers

A. In the typing area, press CODE PLUS LAYOUT to see the Column Layout Instructions. The cursor is under a Required Carrier Return.

B. Determine the longest entry in the column.

C. According to instruction 1, type the longest entry in the column, setting the appropriate tab.

D. According to instruction 2, press COLUMN to leave space between the columns.

E. Repeat steps "B." through "D." for each column. Do not press COLUMN after the last example entry unless you want space between the last entry and the right margin.

F. When you have typed all of the example entries (and set the appropriate tabs), press CODE PLUS LAYOUT according to instruction 3, to adjust the space between the columns and set tabs.

G. Press ENTER to go to the typing area according to instruction 4.

H. The system has determined the space between columns, set the tabs, and entered a format change  $\mathbb{E}$ , a Begin Table code  $\stackrel{\leftrightarrow}{\rightarrow}$ , an End Table code  $\stackrel{\leftarrow}{\leftarrow}$ , a space, and another format change  $\mathbb{E}$ .

I. The cursor is under the End Table code. When you type the first character or tab, the system displays a Required Carrier Return directly after that character.

J. Tab to the correct tab symbol and type each entry. Type a carrier return after each entry in the last column except the last entry.

K. When you finish typing the table, do <u>not</u> type a carrier return. Follow the prompt on the screen to press ENTER.

L. Type any text that may follow the table. Remember, the system is again using auto carrier return. You have completed this topic. Choose the next topic from your Training Checklist.

In this topic you will learn to use the Column Layout function to create tables that have:

- Headings centered over columns
- Columns made with different kinds of tabs
- Long centered headings over columns made with different kinds of tabs

These are advanced tables because each column requires more than one kind of tab. They also require a good understanding of the Column Layout function.

Before starting this topic, you should have completed:

- 1. All Basic Topics
- 2. Topic 12. Creating Simple Tables

Display Codes must = No for this topic.

COLUMNS WITH CENTERED HEADINGS

Beginning the Exercise

## CREATE A DOCUMENT USING THE FOLLOWING INFORMATION AND GO TO THE TYPING AREA:

Document name: Centered Headings Diskette name: TRAIN

## TYPE THE FOLLOWING ILLUSTRATION UNTIL YOU REACH THE FIRST .

Remember to type two carrier returns after typing the first paragraph.

٦

3

|                                      | DEDGON #                    |                | CTATIC                     |
|--------------------------------------|-----------------------------|----------------|----------------------------|
| REGION                               | PERSON #                    | <u>REP</u>     | SIAIUS                     |
| Twenty-four                          | 458-80-3609                 | Reaves         | retired veteran            |
| Thirteen                             | 349-57-2230                 | Silverman      | employed veteran           |
| Twenty-two                           | 425-12-5576                 | Earle          | retired civilian           |
| Thirty-three                         | 334-00-4910                 | Huston         | employed civilian $(STOP)$ |
| If you need more<br>and person numbe | information on any r above. | of them, refer | to the region number       |

Using the Column Layout Function

## PRESS CODE PLUS LAYOUT TO SEE AND USE THE COLUMN LAYOUT INSTRUCTIONS.

Just as you typed the longest entry in each column for simple tables, you type the longest entry in each column for tables with headings centered over columns. (Be sure to see if the heading is the longest entry. The heading is part of the column, too.)

Notice that the longest entries are:

| Thirty-three | 458-80-3609 | Silverman | employed civilian |  |
|--------------|-------------|-----------|-------------------|--|
|              |             |           |                   |  |

In this exercise, you will set flush left tabs and center tabs.

Now you are ready to use the Column Layout function according to instructions 1-4 on the screen.

PRESS TAB TO SET A FLUSH LEFT TAB.

TYPE THE WORD: Thirty-three

Now you are ready to set a center tab.

Center Tab

You already know how to use CODE PLUS CENTER to center text on a line. A center tab  $|\bullet|$  centers what you type around the center tab setting. The headings over each column in this exercise are centered.

Even though the word "Thirty-three" is not centered, you want a center tab for this column. You will use the center tab when you type the heading for the column in the typing area.

PRESS CODE PLUS CTR TO SET A CENTER TAB.

PRESS COLUMN TO LEAVE SPACE BETWEEN THE COLUMNS.

PRESS TAB TO SET A FLUSH LEFT TAB.

TYPE THE CHARACTERS: 458-80-3609

PRESS CODE PLUS CTR TO SET A CENTER TAB.

CONTINUE TO FOLLOW THE COLUMN LAYOUT INSTRUCTIONS TO SET FLUSH LEFT AND CENTER TABS FOR Silverman AND employed civilian. DO NOT PRESS COLUMN AFTER THE LAST EXAMPLE ENTRY.

# WHEN YOU FINISH TYPING ALL OF THE EXAMPLE ENTRIES, PRESS CODE PLUS LAYOUT.

The system has adjusted your entries. They should look like the following illustration.

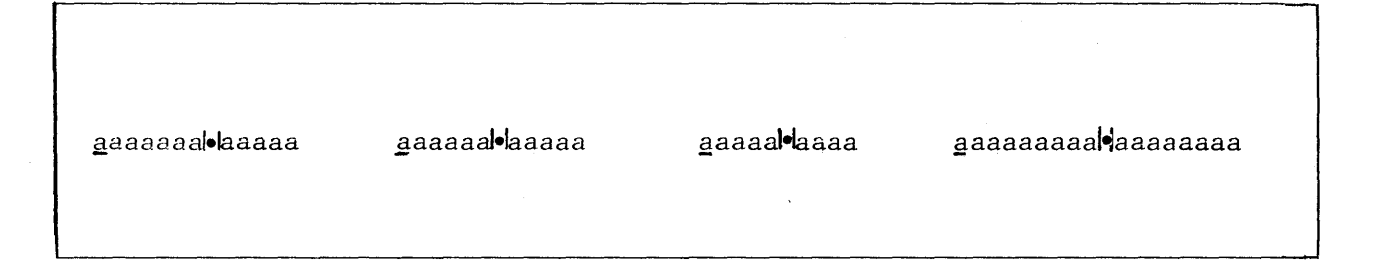

# FOLLOW THE INSTRUCTION ON THE SCREEN TO PRESS ENTER.

A blank typing area appears on the screen for you to type the table. The cursor is under the End Table code. When you tab, the system displays a Required Carrier Return. The cursor remains under the Required Carrier Return symbol while you type the table.

Notice the flush left tabs and center tabs on the scale line.

Typing the Table

Now you are ready to type the table.

Remember to type a carrier return after each entry in the last column, <u>except</u> the last entry, "employed civilian."

Regions two, three, and four have selected these people as outstanding county representatives. PERSON # STOP REGION REP STATUS Twenty-four 458-80-3609 Reaves retired veteran 349-57-2230 Silverman employed veteran Thirteen Twenty-two 425-12-5576 Earle retired civilian Thirty-three 334-00-4910 Huston employed civilian (stop If you need more information on any of them, refer to the region number and person number above.

#### Typing the Headings

To underline, you may use either WORD UND, or BEGIN UND and END UND with each heading.

TAB TO THE FIRST CENTER TAB SYMBOL |•| AND TYPE THE HEADING.

FOLLOW THE SAME STEP TO TYPE THE HEADINGS FOR THE OTHER COLUMNS.

Look at the scale line to assure the cursor is under the center tab symbol when you type each heading.

Remember to type a carrier return after the last entry in the heading.

Typing the Column Entries

> Since the flush left tab symbol for the first column is at the left margin, you do not have to tab to the flush left tab symbol--the cursor returned to the left margin when you typed the carrier return. You are ready to type the first entry.

TYPE THE FIRST ENTRY.

TAB TO THE NEXT FLUSH LEFT TAB SYMBOL -. (Look at the scale line to assure the cursor is under the flush left tab before you type.)

### TYPE THE ENTRY.

FOLLOW THE SAME STEPS FOR THE OTHER COLUMNS.

WHEN YOU REACH THE LAST IF FOLLOW THE PROMPT ON THE SCREEN TO PRESS ENTER.

Regions two, three, and four have selected these people as outstanding county representatives.

REGION Twenty-four Thirteen Twenty-two Thirty-three PERSON # 458-80-3609 349-57-2230 425-12-5576 334-00-4910 REP Reaves Silverman Earle Huston

retired veteran employed veteran retired civilian employed civilian

STATUS

If you need more information on any of them, refer to the region number and person number above.

#### Completing the Exercise

#### TYPE THE REMAINING TEXT.

#### PRESS END AND PRINT THE DOCUMENT.

### COLUMNS MADE WITH DIFFERENT KINDS OF TABS

You used flush left tabs and decimal tabs in "Topic 12. Creating Simple Tables."

You just finished using center tabs and flush left tabs in the same table.

Now you will learn how to use flush right tabs, flush left tabs and decimal tabs in the same table.

## CREATE A DOCUMENT USING THE FOLLOWING INFORMATION AND GO TO THE TYPING AREA:

Document name: Kinds of Columns Diskette name: TRAIN

**TYPE THE FOLLOWING ILLUSTRATION UNTIL YOU REACH THE** . (The title "MEDICAL SUPPLY REQUISITION" is not part of the column layout.)

Remember to type two carrier returns after you center and type "MEDICAL SUPPLY REQUISITIONS".

You may use either WORD UND, or BEGIN UND and END UND to underline.

| flush                                     | flush                                                         | dec                                                    | rimal                             |
|-------------------------------------------|---------------------------------------------------------------|--------------------------------------------------------|-----------------------------------|
| aight                                     | left                                                          | ti                                                     | 26                                |
| (stop) XT4804<br>XQ556<br>XQ582<br>XT5743 | thermometer<br>oscilloscope<br>electrocardiograph<br>hemostat | <u>SITION</u><br>7.50<br>2,999.99<br>3,255.95<br>12.50 | flush<br>right 20<br>2<br>1<br>15 |
| XR9                                       | one liter beaker                                              | 4.95                                                   | 3                                 |
| XT4877                                    | balance                                                       | 950.00                                                 |                                   |

1. Jab centes - code + centes (c)

Flush Right Tab

A flush right tab lines up numbers or text on the right. You can type words or numbers of different lengths and the system will line them up correctly.

A  $\dashv$  appears on the scale line where the flush right tab is set.

Using the Column Layout Function

PRESS CODE PLUS LAYOUT TO USE THE COLUMN LAYOUT FUNCTION.

Notice that the longest entries in each column are:

|  | XT4804 | electrocardiograph | 2,999.99 | 20 |
|--|--------|--------------------|----------|----|
|--|--------|--------------------|----------|----|

#### TYPE THE CHARACTERS: XT4804

PRESS RET TO TELL THE SYSTEM THAT YOU WANT A FLUSH RIGHT TAB.

PRESS COLUMN.

For the other example entries, you want to tell the system to set a flush left tab for "electrocardiograph," a decimal tab for "2,999.99," and a flush right tab for "20."

FOLLOW THE COLUMN LAYOUT INSTRUCTIONS TO TYPE THESE EXAMPLE ENTRIES. REMEMBER TO PRESS COLUMN TO LEAVE SPACE BETWEEN THE COLUMNS

## PRESS CODE PLUS LAYOUT.

Notice that the system has adjusted your example entries. They should look like the following illustration.

| aaaaaa <b>⊣</b> <u>a</u> aaaaaaaaaaaaaaaaaaaaaaaaaaaaaaaaaaa | a <b>-1</b> |
|--------------------------------------------------------------|-------------|
|--------------------------------------------------------------|-------------|

## PRESS ENTER TO GO TO THE TYPING AREA.

Typing the Table

Remember, the first column is flush right.

TAB TO THE FLUSH RIGHT TAB SYMBOL  $\dashv$  , and type the entry.

TAB TO THE FLUSH LEFT TAB SYMBOL - , and type the entry.

CONTINUE TO TAB AND TYPE THE ENTRIES IN THE COLUMNS.

| flush           | flush                       | deci             | mal            |
|-----------------|-----------------------------|------------------|----------------|
| nugni           | MEDICAL SUPPLY REQUI        | SITION           | flush<br>right |
| XT4804<br>X0556 | thermometer<br>oscilloscope | 7.50<br>2.999.99 | • 20<br>2      |
| XQ582           | electrocardiograph          | 3,255.95         | 1              |
| XT5743          | hemostat                    | 12.50            | 15             |
| XR9             | one liter beaker            | 4.95             | 8              |
| XT4877          | balance                     | 950.00           | 3              |
|                 |                             |                  |                |

WHEN YOU FINISH TYPING THE TABLE, FOLLOW THE PROMPT ON THE SCREEN TO PRESS ENTER.

Completing the Exercise

PRESS END AND PRINT THE DOCUMENT.

LONG CENTERED HEADINGS OVER COLUMNS MADE WITH DIFFERENT KINDS OF TABS

> This section explains how to use the Column Layout function to create tables with long centered headings over columns made with different kinds of tabs.

> The first section in this topic taught you to center headings. The next section taught you how to use different kinds of tabs. This section combines the information you learned in the first two sections.

Beginning the Exercise

## CREATE A DOCUMENT USING THE FOLLOWING INFORMATION AND GO TO THE TYPING AREA.

Document name: Long Headings Diskette name: TRAIN

TYPE THE FOLLOWING ILLUSTRATION UNTIL YOU REACH THE .

Remember to type two carrier returns after <u>Medical</u> <u>Supply Requisition</u>.

You may use either WORD UND, or BEGIN UND and END UND to underline.

| center<br>tal<br>flush<br>right<br>stop Part Number<br>XT4804<br>XQ556<br>XQ582<br>XT5743<br>XR9<br>YT4877 | Medical Supply Required<br><u>Center tal-</u><br>Equipment Description<br>thermometer<br>oscilloscope<br>electrocardiograph<br>hemostat<br>one-liter beaker<br>balance | $\frac{1 \text{sition}}{Price \text{ of } 0 \text{ne} \text{tab}}$ $\frac{Price \text{ of } 0 \text{ne} \text{tab}}{7.50}$ $2,999.99 \text{ decum}$ $3,255.95 \text{ tab}$ $12.50$ $4.95$ $950.00$ | Center<br>tal<br>Usight<br>Quantity<br>320<br>al 2<br>1<br>115<br>18<br>2 |
|----------------------------------------------------------------------------------------------------|----------------------------------------------------------------------------------------------------|----------------------------------------------------------------------------------------------------|---------------------------------------------------------------------------|
| XT4877                                                                                                    | balance                                                                                                    | 950.00                                                                                                    | 3                                                                         |

Using the Column Layout Function

PRESS CODE PLUS LAYOUT TO USE THE COLUMN LAYOUT FUNCTION.

The Headings

In each column, the heading is the longest entry. Each heading is centered over the shorter entries.

FOLLOW THE COLUMN LAYOUT INSTRUCTIONS TO TYPE THE HEADINGS AS THE EXAMPLE ENTRIES, SETTING A CENTER TAB FOR EACH.

PRESS COLUMN AFTER EACH EXAMPLE ENTRY EXCEPT THE LAST. (DO NOT PRESS CODE PLUS LAYOUT YET.)

The example entries should look like the following illustration.

Because the heading is the longest entry, you must do some figuring to get the rest of the column entries to align as you want. TNL SN44-2104 (26 February 1982) to S544-2035-0

#### Figuring the Other Entries

#### Flush Right Tab

#### Part Number is 11 characters long.

### MOVE THE CURSOR TO THE LAST "a" OF THE EXAMPLE ENTRY FOR: Part Number

The longest entry under the heading <u>Part Number</u> is six characters long (XT4804).

11 heading -6 longest entry 5 left over

So, the heading is five characters longer than the rest of the entries.

Since the heading should be centered, you want the heading to extend about the same number of characters on the right and on the left.

Five characters divided by two equals the whole numbers 2 and 3.

So, the heading should extend two characters on one side and three characters on the other. You can move the cursor  $\leftarrow$  two or three spaces. In this example, two spaces looks better than three.

The cursor should be under the last "a" of the first example entry.

MOVE THE CURSOR ← TWO SPACES.

PRESS RET TO SET A FLUSH RIGHT TAB.

Flush Left Tab

# MOVE THE CURSOR TO THE FIRST "a" OF THE EXAMPLE ENTRY FOR: Equipment Description

Equipment Description is 21 characters long.

The longest entry under the heading <u>Equipment</u> <u>Description</u> is 18 characters long (electrocardiograph).

> 21 heading -18 longest entry 3 left over

Three can be divided into the whole numbers 1 and 2. So, you can move the cursor  $\rightarrow$  one or two spaces. In this example, two spaces looks better than one.

MOVE THE CURSOR  $\rightarrow$  two SPACES.

PRESS TAB TO SET A FLUSH LEFT TAB.

TNL SN44-2104 (26 February 1982) to S544-2035-0

<u>Decimal Tab</u>

## MOVE THE CURSOR TO THE LAST "a" OF THE EXAMPLE ENTRY FOR: <u>Price of One</u>

Price of One is 12 characters long.

The longest entry under the heading <u>Price of One</u> is eight characters long (2,999.99).

12 heading <u>-8 longest entry</u> <u>4 left over</u>

Four can be divided into the whole numbers 2 and 2.

Since this column is made with a decimal tab, you must add the number of decimal places to the number of characters the heading extends on the right.

In this exercise, the number has two decimal places.

2 decimal places +2 extra characters 4

MOVE THE CURSOR ← FOUR SPACES.

PRESS THE PERIOD KEY TO SET A DECIMAL TAB.

Flush Right Tab

I

The last column is made with a flush right tab, like the first column is.

MOVE THE CURSOR TO THE LAST "a" OF THE EXAMPLE ENTRY FOR: Quantity

Quantity is eight characters long.

The longest entry under the heading <u>Quantity</u> is three characters long (320).

8 heading -3 longest entry 5 left over

Five can be divided into the whole numbers 2 and 3. So, you can move the cursor  $\leftarrow$  two or three spaces. In this example, two looks better than three.

MOVE THE CURSOR ← TWO SPACES.

PRESS RET TO SET A FLUSH RIGHT TAB.

Now you are ready to tell the system to determine the space between the columns and set the tabs.

PRESS CODE PLUS LAYOUT.

The example entries should look like the following illustration.

| aaaaa <b>H</b> aaHaaa aa <u>a</u> aaaaaaaa <b>H</b> aaaaaaaaaaaaaaaaaaaaaaaaaaa | aaaaaa <b>Ho</b> aaaaa | aaaa <b>H-I</b> aaa |
|---------------------------------------------------------------------------------|------------------------|---------------------|
|---------------------------------------------------------------------------------|------------------------|---------------------|

## PRESS ENTER TO GO TO THE TYPING AREA.

The system automatically set an additional flush left tab in the example entry for the second column. Remember to tab past this extra tab when you are typing the table. Typing the Table

Now you are ready to type the table. Remember, you may have to tab more than once before you type an entry. Just check the scale line to assure the cursor is at the correct tab before you type each entry.

TAB TO THE CENTER TAB SYMBOL FOR EACH COLUMN, AND TYPE THE HEADINGS.

TAB TO THE CORRECT TAB SYMBOL FOR EACH COLUMN, AND TYPE THE ENTRIES.

| center<br>fab<br>flush<br>night<br><u>Part Number</u><br>XT4804<br>XQ556<br>XQ556<br>XQ582<br>XT5743<br>XR9<br>XT4877 | Hush<br>Medical Supply Requ<br>center fab<br>Equipment Description<br>thermometer<br>oscilloscope<br>electrocardiograph<br>hemostat<br>one-liter beaker<br>balance | <u>Price of One</u><br>7.50<br>2,999.99 dec<br>3,255.95 fr<br>12.50<br>4.95<br>950.00 | Qualitity<br>Qualitity<br>320<br>2<br>2<br>2<br>1<br>115<br>18<br>3<br>2 |
|----------------------------------------------------------------------------------------------------|----------------------------------------------------------------------------------------------------|---------------------------------------------------------------------------------------|--------------------------------------------------------------------------|
|                                                                                                    |                                                                                                    | le<br>1                                                                               | ight                                                                     |

WHEN YOU FINISH TYPING THE TABLE, FOLLOW THE PROMPT ON THE SCREEN TO PRESS ENTER.

Completing the Exercise

PRESS END AND PRINT THE DOCUMENT.

For more information on creating advanced tables, refer to "Tables and Columns" in the "Work Samples Handbook" chapter of the <u>Work Station Procedures</u> <u>Guide</u> and to "Creating Centered Headings Over Columns" in the "Quick Reference" section of the Reference Guide. ADDITIONAL INFORMATION

Space Between Left Margin and First Entry

If you pressed COLUMN to leave space between the left margin and the first entry (at a flush left tab,) you would tab to the flush left tab before you type that entry.

Different Tabs for Same Column

> You can <u>not</u> have two different kinds of tabs set at the <u>same</u> location in the example entries or on the scale line.

> If the calculations end up that way (for instance, you have a center tab set for the heading, and when figuring the place to set another kind of tab, it should be in the same place), you will have to make a choice. Set the <u>second</u> tab for that column either one space to the right or left of the center tab.

READ THE TOPIC SUMMARY ON THE NEXT PAGE.

#### TOPIC SUMMARY

Columns with Centered Headings and Flush Left Tabs

A. In the typing area, press CODE PLUS LAYOUT to see the Column Layout Instructions. The cursor is under a Required Carrier Return.

B. Determine the longest entry in the column (check the length of headings).

C. Press TAB and type the longest example entry in the column.

D. Press CODE PLUS CTR to set a center tab.

E. Press COLUMN to leave space between the columns.

F. Repeat steps "B." through "E." for the other columns. Do not press COLUMN after the last entry.

G. When you have typed all of the example entries and set the kind of tabs you want, press CODE PLUS LAYOUT to adjust the space between the columns and to set the tabs.

H. Press ENTER to go to the typing area.

1. The cursor is under the End Table code. When you type the first character or tab, the system displays a Required Carrier Return.

J. Tab to each center tab  $|\bullet|$  and type each heading. Type a carrier return after the last heading.

K. Tab to each flush left tab and type each entry. Type a carrier return after each entry in the last column except the last entry.

L. When you finish typing the table, press ENTER. Do not type a carrier return after the last entry.

M. Type any text that may follow the table.

Columns Made With Different Kinds of Tabs (With No Headings)

A. In the typing area, press CODE PLUS LAYOUT to see the Column Layout Instructions. The cursor is under a Required Carrier Return.

B. Determine the longest entry in the column.

C. Type the longest entry in the column, setting the appropriate tab.

D. Press COLUMN to leave space between the columns.

E. Repeat steps "B." through "D." for each column. Do not press COLUMN after the last example entry.

F. When you have typed all of the example entries and set the kind of tabs you want, press CODE PLUS LAYOUT to adjust the space between the columns and to set the tabs.

G. Press ENTER to go to the typing area.

H. Tab to the correct tab symbol and type each entry. Type a carrier return after each entry in the last column except the last entry.

1. When you finish typing the table, press ENTER. Do not type a carrier return after the last entry.

J. Type any text that may follow the table.

Long Centered Headings Over Columns Made With Different Kinds of Tabs

A. In the typing area, press CODE PLUS LAYOUT to see the Column Layout Instructions. The cursor is under a Required Carrier Return.

B. Make sure the heading is the longest entry.

C. Type the headings as example entries, setting a center tab for each.

D. Press COLUMN to leave space between the columns. Do not press COLUMN after the last example entry. Do not press CODE PLUS LAYOUT yet.

Advanced Tables 13-23

E. Count the number of characters in the heading.

F. Count the number of characters in the longest entry under the heading.

G. Subtract the number found in "F." from the number found in "E." to see how much longer the heading is than the longest entry under the heading.

H. Divide the answer in "G." by 2 to see how many characters (in whole numbers) the heading should extend on each side.

1. Move the cursor to the first or last "a", in the example entry, that is closest to where you want the tab.

J. Move the cursor in by the number of characters you want to extend over the side. If the number of characters is not the same, decide which number looks best. For decimal tabs, add the number of decimal places to the number of characters that extend on the right.

K. Set the appropriate tab.

L. Repeat steps "E." through "K." for each column.

M. When you have typed all of the example entries and set the tabs, press CODE PLUS LAYOUT to adjust the space between the columns and set the tabs.

N. Press ENTER to go to the typing area.

O. Tab to the correct tab symbols and type the table.

P. When you finish typing the table, press ENTER.

Q. Type any text that may follow the table.

You have completed this topic. Choose the next topic from your Training Checklist.

In this topic, you will learn how to make changes to a table created using the Column Layout function. These changes include:

- Deleting or adding entries within a column
- Replacing an entry within a column
- Adding an entire column to a table
- Copying or moving a column into another table
- Adjusting space between columns
- Deleting an entire column from a table
- Viewing portions of a large table

Before starting this topic, you should have completed:

- 1. All Basic Topics
- 2. Topic 12. Creating Simple Tables
- 3. Topic 13. Creating Advanced Tables

If you want to revise a table created <u>without</u> using the Column Layout function, refer to:

- 1. "Revising a Table Not Set up Using Column Layout" in the "Work Samples Handbook" chapter of the Work Station Procedures Guide
- 2. "Using Column Layout for an Existing Table" in the "Quick Reference" section of the <u>Reference</u> <u>Guide</u>, and
- 3. "Revising the Layout of a Table" in the "Quick Reference" section of the Reference Guide.

Display Codes must = No for this topic.

## TO DELETE OR ADD ENTRIES WITHIN A COLUMN

For this section, you will use a document already stored on the diskette. This document was created with the Column Layout function, using flush left tabs.

### Beginning the Exercise

REVISE THE STORED DOCUMENT USING THE FOLLOWING INFORMATION, AND GO TO THE TYPING AREA.

Document name: Revise Diskette name: TRAIN The following illustration should be on the screen.

The illustration is in the form that the originator might give to you, with written instructions to make the indicated revisions.

| The Annual Sales Repor | t includes income from securiti | es, less custodian |
|------------------------|---------------------------------|--------------------|
| fees, gain/loss on sal | e of securities, and contributi | lons received for  |
| support of accounting  | research programs.              |                    |
| TOP TABLE              |                                 |                    |
| 1980                   | <u>1979</u>                     | <u>1978</u>        |
| 719,343 delete this    | 653,948 /63,487                 | 602,344            |
| 1/9,835 entres         | 131,162                         | 154,773            |
| 137,720                | 732,325                         | 129,671            |
| D12,111<br>208 254     |                                 | 482,609            |
| 390,330                |                                 | replace            |
| Financial figures have | fluctuated in the last few was  | making with 76     |
| comparisons valuable t | o our marketing departments     | its, making , o    |
| ROMPATISONS VALUADIC C | o our marketing departments.    |                    |
| 1977                   | 1976                            | 1975               |
| 549,732                | 472,211                         | 123,573            |
| 148,599                | 132,753                         | 345,987            |
| 127,421                | 109,666                         | 982,543            |
| 222,218                | 314,519                         | 320,612            |
|                        |                                 |                    |
|                        |                                 |                    |
|                        |                                 |                    |

ζ.

Notice that the exercise consists of two tables, a top table and a bottom table.

To Delete an Entry Within a Column

> The column for <u>1980</u> has five entries. The correct number of entries for this column is four. The second entry, "179,835," was typed by mistake. You will learn how to delete this entry without affecting the other entries in the other columns.

The Revision Setup

When you make revisions like the ones taught in this topic, you usually want to isolate the column affected and work only with it. This reduces the chance of error.

To do so, you must first have the cursor on the <u>first</u> line of the column you want to work with.

MOVE THE CURSOR TO THE 1 of  $\underline{1980}$ . (You must be past the Format Change and the Begin Table code.)

PRESS COLUMN.

## FOLLOW THE PROMPT ON THE SCREEN TO REVISE THE COLUMN.

The column for  $\underline{1980}$  appears on the screen by itself. Now you can delete or add entries without affecting the other columns in the table.

#### Deleting

MOVE THE CURSOR TO THE 1 OF 179,835.

You will delete the entire entry.

PRESS DEL.

WHEN THE PROMPT Delete what? APPEARS, MOVE THE CURSOR UNDER THE CARRIER RETURN SYMBOL

FOLLOWING THE NUMBER 179,835 (Be sure to delete the carrier return symbol).

PRESS ENTER TO DELETE 179,835 AND THE CARRIER RETURN FOLLOWING IT.

When you delete "179,835," the other entries move up.

WHEN YOU HAVE DELETED THE ENTRY, FOLLOW THE PROMPT ON THE SCREEN TO PRESS ENTER.

The column for  $\underline{1980}$  is in the table with the correct number of entries.

#### To Add an Entry Within a Column

The column for 1979 has three entries only. You will type an entry before "131,162." The new entry is "163,487."

The Revision Setup

MOVE THE CURSOR TO THE 1 of 1979.

PRESS COLUMN.

FOLLOW THE PROMPT ON THE SCREEN TO REVISE THE COLUMN.

The column for <u>1979</u> appears on the screen by itself. Remember that <u>now</u> you can delete or type entries without affecting the other columns in the table.

### Adding

MOVE THE CURSOR TO THE FIRST 1 OF 131, 162.

Revising Tables 14-5

TYPE 163,487 AS THE NEW ENTRY, THEN TYPE A CARRIER RETURN.

Now 163,487 is on a line by itself.

WHEN YOU HAVE FINISHED, FOLLOW THE PROMPT TO PRESS ENTER.

The column for 1979 now appears as part of the table, with the new number that you just typed.

TO REPLACE AN ENTRY WITHIN A COLUMN

The column for <u>1978</u> has an entry that was typed incorrectly. The number "129,671" should be "129,761." You can use the Replace mode to correct this entry.

MOVE THE CURSOR TO THE 6 OF 129,671.

PRESS CODE PLUS INSERT/REPLACE TO USE THE REPLACE MODE.

**TYPE:** 76

PRESS CODE PLUS INSERT/REPLACE TO GO OUT OF THE REPLACE MODE.

You did not have to use COLUMN to revise the column for  $\underline{1978}$ . If you simply want to replace one number or part of another, use the Replace mode.

Note: Be sure you do not type over numbers you want to keep. If you want to put three numbers where there were only two, go out of the Replace mode to type the last of the three numbers.

### TO ADD AN ENTIRE COLUMN

Now you will learn how to add an entire column into a table.

Notice in the following illustration that the originator wants a column for <u>Current</u> added in front of the column for <u>1980</u>.
| 695,441<br>200,765<br>150,422<br>79,881<br>1900                                                                                | efore                                                                                                    |                                                                         |
|----------------------------------------------------------------------------------------------------|----------------------------------------------------------------------------------------------------|-------------------------------------------------------------------------|
| The Annual Sales Rep<br>fees, gain/loss on s<br>support of accountin                                                           | oort includes income from securities, and contributing research programs.                                                     | ties, less custodian<br>tions received for                              |
| 1980                                                                                                    | 1979                                                                                                    | 1978                                                                    |
| 719.343                                                                                                    | 653,948                                                                                                    | 602.344                                                                 |
| 137.720                                                                                                    | 163,487                                                                                                    | 154,773                                                                 |
| 512,111                                                                                                    | 131,162                                                                                                    | 129,761                                                                 |
| 398,356                                                                                                    | 732,325                                                                                                    | 482,609                                                                 |
| Financial figures ha<br>comparisons valuable<br><b>BOTTOM TABLE</b><br><u>1977</u><br>549,732<br>148,599<br>127,421<br>222,218 | ave fluctuated in the last few ye<br>to our marketing departments.<br><u>1976</u><br>472,211<br>132,753<br>109,666<br>314,519 | ears, making<br><u>1975</u><br>123,573<br>345,987<br>982,543<br>320,612 |

## The Revision Setup

**MOVE THE CURSOR TO THE** 1 **OF** <u>1980</u>. (Past the Format Change and the Begin Table Code.)

It is very important to have the cursor exactly at the point where you want the new column to be--on the first character of the column in front of which the new column should be.

PRESS COLUMN TO INDICATE THAT YOU WANT TO WORK WITH A COLUMN.

FOLLOW THE PROMPT ON THE SCREEN TO CREATE A COLUMN.

## Using the Column Layout Function

# TAKE A MOMENT TO READ THE COLUMN LAYOUT INSTRUCTIONS ON THE SCREEN.

These instructions are similar to the Column Layout Instructions you know already.

Each of these columns is set on a flush left tab.

FOLLOW THE INSTRUCTIONS ON THE SCREEN, FOR THE NEW COLUMN ONLY.

"o's" will appear as the example entry for the new column.

Don't forget to press CODE PLUS LAYOUT after you have typed the new example entry.

The example entries should look like the following illustration.

| 00000000 | aaaaaaaa | aaaaaaaa | aaaaaaaa |
|----------|----------|----------|----------|
|          |          |          |          |
|          |          |          |          |
|          |          |          |          |

PRESS ENTER.

Revising Tables 14-9

A blank typing area appears, as if you were typing the column on a page by itself.

Now you may type the new column. Do <u>not</u> type a carrier return after the last entry.

You should not tab either. The column typing area is set up as if you were typing the column on a page by itself. The cursor is already at the tab symbol for the column.

As you type, you will hear a tone when you reach the right margin of the column.

TYPE THE NEW COLUMN.

Current 695,441 200,765 150,422 879,881

WHEN YOU FINISH, FOLLOW THE PROMPT TO PRESS ENTER.

The new column now appears as part of the table.

TO COPY OR MOVE A COLUMN INTO ANOTHER TABLE

To Copy a Column Into Another Table

> Now you will learn how to copy a column from one table (already created using the Column Layout function) into another table (already created using the Column Layout function). The steps are similar to those used to copy text.

> Remember, COPY does just that. It copies the text or column to another location, and leaves it in the original location, too.

In the following illustration, the new column you just typed for <u>Current</u> is the one you will copy.

|                  | ·····                |                      |                                       |
|------------------|----------------------|----------------------|---------------------------------------|
|                  |                      |                      |                                       |
|                  |                      |                      |                                       |
|                  |                      |                      |                                       |
| The Annual Sales | Report includes inc  | ome from securities, | less custodian                        |
| fees, gain/loss  | on sale of securitie | s, and contributions | received for                          |
| support of accou | nting research progr | ams.                 |                                       |
| TOP TABLE        | 4.                   |                      |                                       |
| Current Copy     | 1980                 | 1979                 | 1978                                  |
| 695.441          | 719,343              | 653,948              | 602,344                               |
| 200.765          | 137,720              | 163,487              | 154,773                               |
| 150.422 0000     | 512.111              | 131,162              | 129,761                               |
| 879.881 1997     | - 398.356            | 732,325              | 482,609                               |
|                  | ,                    |                      |                                       |
| /                |                      |                      |                                       |
| Financial figure | s have fluctuated in | the last few years.  | making                                |
| comparisons valu | able to our marketin | g departments.       |                                       |
| BOTTOM TABLE     |                      | 8 - 1                |                                       |
| <b>Y</b> 1977    | 1976                 |                      | 1975                                  |
| 549,732          | 472.                 | 211                  | 123,573                               |
| 148,599          | 132                  | 753                  | 345,987                               |
| 127.421          | 102,                 | 666                  | 982,543                               |
| 222,218          | 314.                 | 519                  | 320,612                               |
| <u></u>          |                      |                      |                                       |
|                  |                      |                      |                                       |
|                  |                      |                      |                                       |
|                  |                      |                      | · · · · · · · · · · · · · · · · · · · |

### The Revision Setup

Make sure the cursor is under the first entry of the column that you want to copy, under the "C" of <u>Current</u>. (Past the Format Change and the Begin Table code.)

### Using COPY

#### PRESS CODE PLUS COPY.

WHEN THE PROMPT Copy what? APPEARS, PRESS COLUMN.

The entire column is highlighted.

WHEN THE PROMPT To where? APPEARS, MOVE THE CURSOR WHERE YOU WANT THE COLUMN TO BE COPIED (TO THE 1 OF 1977).

It is very important to move the cursor to the exact place you want the column copied. The cursor must be under the first character of the column in front of which the copied column should be. Do <u>not</u> place the cursor in the space between columns.

PRESS ENTER AND WATCH THE LINE NUMBER ON THE STATUS LINE TO SEE HOW THE NUMBERS CHANGE AS THE COLUMN IS COPIED.

The screen now shows the column copied.

To Move a Column to Another Table

> Now you will learn how to move a column from one table (already created using the Column Layout function) into another table (already created using the Column Layout function). The steps are similar to those used to move text.

> Remember, MOVE does just that. It moves the text or column to another location, and deletes it from the original location.

In the following illustration, the column you want to move is the column for 1978.

| tees, gain/los                                                                                        | s on sale of securifie                                                                                      |                                                                                   |              |                                                   |
|----------------------------------------------------------------------------------------------------|----------------------------------------------------------------------------------------------------|-----------------------------------------------------------------------------------|--------------|---------------------------------------------------|
| aughert of acc                                                                                        | ounting recearch progr                                                                                      | s, and contribut                                                                  | lons recer   | ved for                                           |
|                                                                                                    | Sunting research progra                                                                                     | ams.                                                                              | no this      | ,                                                 |
| TUP THELE                                                                                             | 1080                                                                                                    | 1070                                                                              | VI COVE COLL | 1070                                              |
|                                                                                                    | 710 242                                                                                                    | 1979                                                                              | course       | 1970                                              |
| 090,441                                                                                               | /19,343                                                                                                    | 053,940                                                                           | before       | 15/ 772                                           |
| 200,705                                                                                               | 137,720                                                                                                    | 103,487                                                                           | 1977         | 154,773                                           |
| 150,422                                                                                               | 512,111                                                                                                    | 131,162                                                                           | •            | 129,761                                           |
| 8/9,881                                                                                               | 398,356                                                                                                    | 732,325                                                                           |              | 482,609                                           |
|                                                                                                    |                                                                                                    |                                                                                   |              | _]                                                |
|                                                                                                    |                                                                                                    |                                                                                   |              |                                                   |
| Financial figur                                                                                       | ree have fluctuated in                                                                                      | the last for we                                                                   | ard makin    | ~ /                                               |
| Financial figur                                                                                       | res have fluctuated in                                                                                      | the last few ye                                                                   | ears, makin  | g /                                               |
| Financial figu:<br>comparisons val                                                                    | res have fluctuated in<br>luable to our marketin                                                            | the last few ye<br>g departments.                                                 | ears, making | g                                                 |
| Financial figu:<br>comparisons val<br><i>BOTTOM TABLE</i><br>Current                                  | res have fluctuated in<br>luable to our marketin                                                            | the last few ye<br>g departments.                                                 | ears, making | g                                                 |
| Financial figu:<br>comparisons va<br><b>BOTTOM TABLE</b><br>Current                                   | res have fluctuated in<br>luable to our marketin $ \underbrace{1977}_{5/9} $                                | the last few ye<br>g departments.                                                 | ears, making | g<br><u>1975</u><br>123 573                       |
| Financial figu:<br>comparisons val<br><i>BOTTOM TABLE</i><br>Current<br>595,441<br>200,765            | res have fluctuated in<br>luable to our marketin<br><u>1977</u><br>549,732                                  | the last few ye<br>g departments.<br><u>1976</u><br>472,211<br>122,752            | ears, making | g<br><u>1975</u><br>123,573<br>245,987            |
| Financial figu:<br>comparisons va<br><i>BOTTOM TABLE</i><br>Current<br>595,441<br>200,765             | res have fluctuated in<br>luable to our marketin<br>1977<br>549,732<br>148,599<br>127,621                   | the last few ye<br>g departments.<br><u>1976</u><br>472,211<br>132,753            | ears, making | g<br><u>1975</u><br>123,573<br>345,987            |
| Financial figu:<br>comparisons vai<br><i>BOTTOM TABLE</i><br>Current<br>695,441<br>200,765<br>150,422 | res have fluctuated in<br>luable to our marketin<br><u>1977</u><br>549,732<br>148,599<br>127,421<br>222,210 | the last few ye<br>g departments.<br><u>1976</u><br>472,211<br>132,753<br>109,666 | ears, making | g<br><u>1975</u><br>123,573<br>345,987<br>982,543 |

The Revision Setup

MOVE THE CURSOR UNDER THE FIRST CHARACTER OF THE FIRST ENTRY IN THE COLUMN YOU WANT TO MOVE (UNDER THE 1 OF 1978).

Using MOVE

PRESS MOVE.

WHEN THE PROMPT Move what? APPEARS, PRESS COLUMN.

The entire column is highlighted.

WHEN THE PROMPT To where? APPEARS, MOVE THE CURSOR WHERE YOU WANT THE COLUMN TO BE MOVED (TO THE 1 OF 1977).

It is very important to move the cursor to the exact location you want to move the column. The cursor must be under the first character of the column in front of which the moved column should be. Do <u>not</u> place the cursor in the space between columns.

# PRESS ENTER AND WATCH THE LINE NUMBER ON THE STATUS LINE.

The column for 1978 has been moved from the top table to the bottom table.

## ADJUSTING SPACE BETWEEN COLUMNS

The screen now shows the column moved.

The columns in the top table, however, do not fill the space between the left and right margins. Also, the column for  $\underline{1975}$ , in the bottom table, is past the right margin.

The Annual Sales Report includes income from securities, less custodian fees, gain/loss on sale of securities, and contributions received for support of accounting research programs. adjust these columna between the left and right margins Current 695,441 1980 1979 719,343 653,948 200,765 137,720 163,487 150,422 512,111 131,162 879,881 398,356 732,325 Bring this Column back Financial figures have fluctuated in the last few years, making within the comparisons valuable to our marketing departments. BOTTOM TABLE margine 1975 Current 1978 1977 1976 695,441 602,344 549,732 472,211 123,573 200,765 154,773 148,599 132,753 345,987 127,421 150,422 129,761 109,666 982,543 879,881 482,609 222,218 314,519 320,612

Adjusting the Top Table

MOVE THE CURSOR TO THE FIRST LINE OF THE TOP TABLE.

PRESS CODE PLUS LAYOUT TO BRING THE EXAMPLE ENTRIES TO THE SCREEN.

The three columns are represented by "a's" that start at the left margin symbol  $\ll$  and stop before they reach the right margin symbol  $\gg$ , as in the following illustration.

| «<br>аааааааа | <u>a</u> aaaaaa | aaaaaaa | >>> |
|---------------|-----------------|---------|-----|
|               |                 |         |     |

# PRESS CODE PLUS LAYOUT TO READJUST THE EXAMPLE ENTRIES.

Now the three columns are represented by "a's" within the margin symbols  $\ll \gg$ , as in the following illustration.

**⟨**< aaaaaaaa aaaaaaaa

# PRESS ENTER TO RETURN TO THE TABLE ON THE SCREEN.

Notice that the top table is adjusted correctly and looks like the following illustration.

٦

| The Annual Sale                                                                                                    | es Report includes inc                                                                                              | ome from securities,                                                                                    | less custodian                                                               |
|----------------------------------------------------------------------------------------------------|----------------------------------------------------------------------------------------------------|----------------------------------------------------------------------------------------------------|------------------------------------------------------------------------------|
| fees, gain/loss                                                                                                    | s on sale of securitie                                                                                              | s, and contributions                                                                                    | received for                                                                 |
| support of acco                                                                                                    | ounting research progr                                                                                              | ams.                                                                                                    |                                                                              |
| TOP TABLE                                                                                                    |                                                                                                    |                                                                                                    |                                                                              |
| Current                                                                                                    | 1980                                                                                                    |                                                                                                    | 1979                                                                         |
| 695,441                                                                                                    | 719,                                                                                                    | 343                                                                                                    | 653,948                                                                      |
| 200,765                                                                                                    | 137,                                                                                                    | 720                                                                                                    | 163,487                                                                      |
| 150,422                                                                                                    | 512,                                                                                                    | 111                                                                                                    | 131,162                                                                      |
|                                                                                                    |                                                                                                    |                                                                                                    |                                                                              |
| 879,881                                                                                                    | 398,                                                                                                    | 356                                                                                                    | 732,325                                                                      |
| 879,881                                                                                                    | 398,                                                                                                    | 356                                                                                                    | 732,325                                                                      |
| 879,881<br>Financial figu                                                                                                   | 398,<br>res have fluctuated in                                                                                      | the last few years.                                                                                     | 732,325                                                                      |
| 879,881<br>Financial figur<br>comparisons val                                                                               | 398,<br>res have fluctuated in<br>luable to our marketin                                                            | the last few years,                                                                                     | 732,325<br>making                                                            |
| 879,881<br>Financial figur<br>comparisons va<br><b>BOTTOM TABLE</b>                                                         | 398,<br>res have fluctuated in<br>luable to our marketin                                                            | 356<br>the last few years,<br>g departments.                                                            | 732,325                                                                      |
| 879,881<br>Financial figur<br>comparisons val<br><b>BOTTOM TABLE</b><br>Current                                             | 398,<br>res have fluctuated in<br>luable to our marketin<br>1978                                                    | 356<br>the last few years,<br>g departments.<br>1977                                                    | 732,325<br>making<br>1976                                                    |
| 879,881<br>Financial figur<br>comparisons val<br>BOTTOM TABLE<br>Current<br>695,441                                         | 398,<br>res have fluctuated in<br>luable to our marketin<br>$\frac{1978}{602,344}$                                  | 356<br>the last few years,<br>g departments.<br>$\frac{1977}{549,732}$                                  | 732,325<br>making<br><u>1976</u><br>472,211                                  |
| 879,881<br>Financial figur<br>comparisons val<br>BOTTOM TABLE<br>Current<br>695,441<br>200,765                              | 398,<br>res have fluctuated in<br>luable to our marketin<br><u>1978</u><br>602,344<br>154,773                       | 356<br>the last few years,<br>g departments.<br><u>1977</u><br>549,732<br>148,599                       | 732,325<br>making<br><u>1976</u><br>472,211<br>132,753                       |
| 879,881<br>Financial figur<br>comparisons val<br><b>BOTTOM TABLE</b><br>Current<br>695,441<br>200,765<br>150,422            | 398,<br>res have fluctuated in<br>luable to our marketin<br><u>1978</u><br>602,344<br>154,773<br>129,761            | 356<br>the last few years,<br>g departments.<br><u>1977</u><br>549,732<br>148,599<br>127,421            | 732,325<br>making<br><u>1976</u><br>472,211<br>132,753<br>109,666            |
| 879,881<br>Financial figur<br>comparisons val<br><b>BOTTOM TABLE</b><br>Current<br>695,441<br>200,765<br>150,422<br>879,881 | 398,<br>res have fluctuated in<br>luable to our marketin<br><u>1978</u><br>602,344<br>154,773<br>129,761<br>482,609 | 356<br>the last few years,<br>g departments.<br><u>1977</u><br>549,732<br>148,599<br>127,421<br>222,218 | 732,325<br>making<br><u>1976</u><br>472,211<br>132,753<br>109,666<br>314,519 |
| 879,881<br>Financial figur<br>comparisons val<br><i>BOTTOM TABLE</i><br>Current<br>695,441<br>200,765<br>150,422<br>879,881 | 398,<br>res have fluctuated in<br>luable to our marketin<br><u>1978</u><br>602,344<br>154,773<br>129,761<br>482,609 | 356<br>the last few years,<br>g departments.<br><u>1977</u><br>549,732<br>148,599<br>127,421<br>222,218 | 732,325<br>making<br><u>1976</u><br>472,211<br>132,753<br>109,666<br>314,519 |

Adjusting the Bottom Table

ſ

MOVE THE CURSOR PAST THE RIGHT MARGIN UNDER THE 1 OF THE COLUMN FOR 1975 IN THE BOTTOM TABLE. (If you have the 25-Line Display, this column is to the right of what is currently displayed on the screen.)

To bring this column back within the correct margins, you must adjust the spacing between the columns, the same way you just adjusted the top table between the margins.

PRESS CODE PLUS LAYOUT TO BRING THE EXAMPLE ENTRIES TO THE SCREEN.

Only four columns are represented by "a's" within the margin symbols  $\ll \gg$ . As in the following illustration, the "a's" for <u>1975</u> are past the right margin. (If you have the 25-Line Display, the "a's" for this column are to the right of what is displayed on the screen.)

| <b>«</b><br><u>a</u> aaaaaaa | aaaaaaaa                              | <u>a</u> aaaaaaa | <b>)</b><br><u>a</u> aaaaaaaa |
|------------------------------|---------------------------------------|------------------|-------------------------------|
| <br>                         | · · · · · · · · · · · · · · · · · · · |                  |                               |

# PRESS CODE PLUS LAYOUT TO READJUST THE EXAMPLE ENTRIES.

Now all five columns are represented by "a's" within the margin symbols  $\langle \rangle \rangle$ , as in the following illustration.

It is very important to adjust the columns. If you don't, the last column won't print. You will get the message: "Long line on (document name). Last characters not printed."

| «        |         |          |          | *                |
|----------|---------|----------|----------|------------------|
| aaaaaaaa | aaaaaaa | aaaaaaaa | aaaaaaaa | <u>a</u> aaaaaaa |

### PRESS ENTER TO RETURN TO THE TABLE.

Notice that the bottom table is adjusted correctly and looks like the following illustration.

The Annual Sales Report includes income from securities, less custodian fees, gain/loss on sale of securities, and contributions received for support of accounting research programs. TOP THELE 1979 Current 1980 719,343 653,948 695,441 137,720 163,487 200,765 150,422 512,111 131,162 732,325 398,356 879,881 Financial figures have fluctuated in the last few years, making comparisons valuable to our marketing departments. BOTTOMTABLE 1976 <u>1975</u> Current 1978 1977 123,573 549,732 472,211 602,344 695,441 200,765 154,773 148,599 132,753 345,987 109,666 982,543 127,421 150,422 129,761 879,881 482,609 222,218 314,519 320,612

# TO DELETE AN ENTIRE COLUMN

Now you will learn to delete an entire column from a table. The steps are similar to those used to delete text.

In the following illustration, you will delete the column for <u>1975</u>.

| The Annual S              | Sales Report incl | udes income from       | n securities, le | ss custodian |
|---------------------------|-------------------|------------------------|------------------|--------------|
| fees, gain/1              | oss on sale of a  | securities, and o      | contributions re | ceived for   |
| support of a              | accounting resear | cch programs.          |                  |              |
| IOP TABLE                 |                   | 1980                   |                  | 1070         |
| $\frac{695.441}{695.441}$ |                   | $\frac{1900}{719,343}$ |                  | 653,948      |
| 200,765                   |                   | 137,720                |                  | 163,487      |
| 150,422                   |                   | 512,111                |                  | 131,162      |
| 879,881                   |                   | 398,356                |                  | 732,325      |
|                           |                   |                        |                  | Delete       |
|                           | 1 61              |                        |                  | 1. This Col. |
| Financial II              | gures have fluci  | uated in the las       | st few years, ma | King w w www |
| BATTOM TARIA              |                   | marketing depart       | lilen us .       | - K          |
| Current                   | - 1978            | 1977                   | 1976             | 1975         |
| 695,441                   | 602,344           | 549,732                | 472,211          | 123,573      |
| 200,765                   | 154,773           | 148,599                | 132,753          | 345,987      |
| 150,422                   | 129,761           | 127,421                | 109,666          | 982,543      |
| 879,881                   | 482,609           | 222,218                | 314,519          | 320,612      |
|                           |                   |                        |                  |              |
|                           |                   |                        |                  |              |
|                           |                   |                        |                  |              |

MOVE THE CURSOR UNDER THE 1 OF 1975.

PRESS DEL.

WHEN THE PROMPT Delete what? APPEARS, PRESS COLUMN.

The entire column is highlighted.

## PRESS ENTER.

The screen now shows the column deleted.

## Adjusting the Bottom Table

The columns in the bottom table are not properly adjusted between the margins. When you delete an entry, you should adjust the spacing as you did when you moved a column.

| , 8,                                                                                                    | loss on sale of s                                                                               | ecurities, and (                                                                                | contributions red                                                                      | ceived for                                                           |
|----------------------------------------------------------------------------------------------------|-------------------------------------------------------------------------------------------------|-------------------------------------------------------------------------------------------------|----------------------------------------------------------------------------------------|----------------------------------------------------------------------|
| support of TABLE                                                                                         | accounting resear                                                                               | ch programs.                                                                                    |                                                                                        |                                                                      |
| Current                                                                                                  |                                                                                                 | 1980                                                                                            |                                                                                        | 1979                                                                 |
| 695,441                                                                                                  |                                                                                                 | 719,343                                                                                         |                                                                                        | 653,948                                                              |
| 200,765                                                                                                  |                                                                                                 | 137,720                                                                                         |                                                                                        | 163,487                                                              |
| 150,422                                                                                                  |                                                                                                 | 512,111                                                                                         |                                                                                        | 131,162                                                              |
| 879,881                                                                                                  |                                                                                                 | 398.356                                                                                         |                                                                                        | 732 325                                                              |
| Financial f                                                                                              | igures have fluct                                                                               | uated in the las                                                                                | st few years, mal                                                                      | king                                                                 |
| Financial f<br>comparisons<br>Borrom TABLE                                                               | igures have fluct<br>valuable to our                                                            | uated in the las<br>marketing depart                                                            | st few years, mal<br>tments.                                                           | king<br>- Adjust the                                                 |
| Financial f<br>comparisons<br>Bottom TABLE<br>Current                                                    | igures have fluct<br>valuable to our :<br>1978                                                  | uated in the las<br>marketing depart<br>                                                        | st few years, mai<br>tments.<br>1976                                                   | king<br>- Adjust the                                                 |
| Financial f<br>comparisons<br>Borrom TABLE<br>Current<br>695,441                                         | igures have fluct<br>valuable to our<br><u>1978</u><br>602,344                                  | uated in the lag<br>marketing depart<br><u>1977</u><br>549,732                                  | st few years, maltments.<br>$\frac{1976}{472,211}$                                     | king<br>- Adjust they<br>olumns betw<br>The left uno                 |
| Financial f<br>comparisons<br>Bornom TABLE<br>Current<br>695,441<br>200,765                              | igures have fluct<br>valuable to our<br><u>1978</u><br>602,344<br>154,773                       | uated in the las<br>marketing depart<br><u>1977</u><br>549,732<br>148,599                       | t few years, maintents.<br><u>1976</u><br>472,211<br>132,753                           | king<br>- Advist they<br>olumns betw<br>the left and<br>night margin |
| Financial f<br>comparisons<br>Bornom TABLE<br>Current<br>695,441<br>200,765<br>150,422                   | igures have fluct<br>valuable to our<br><u>1978</u><br>602,344<br>154,773<br>129,761            | uated in the las<br>marketing depart<br><u>1977</u><br>549,732<br>148,599<br>127,421            | t few years, mal<br>tments.<br><u>1976</u><br>472,211<br>132,753<br>109,666            | king<br>- Adjust the<br>olumns betw<br>the left who<br>right margin  |
| Financial f<br>comparisons<br><i>Bortom TABLE</i><br>Current<br>695,441<br>200,765<br>150,422<br>879,881 | igures have fluct<br>valuable to our<br><u>1978</u><br>602,344<br>154,773<br>129,761<br>482,609 | uated in the las<br>marketing depart<br><u>1977</u><br>549,732<br>148,599<br>127,421<br>222,218 | t few years, mal<br>tments.<br><u>1976</u><br>472,211<br>132,753<br>109,666<br>314,519 | king<br>- Adjust the<br>olumns betw<br>the left and<br>right margin  |

Be sure the cursor is on the first line of the bottom table.

# PRESS CODE PLUS LAYOUT TO USE THE COLUMN LAYOUT FUNCTION.

# PRESS CODE PLUS LAYOUT AGAIN TO ADJUST THE SPACING OF THE EXAMPLE ENTRIES.

# PRESS ENTER.

The bottom table is adjusted and should look like the following illustration.

| The Annual Sale<br>fees, gain/loss<br>support of acco                                                                             | es Report includes inc<br>s on sale of securitie<br>ounting research progr                                          | ome from securities,<br>s, and contributions<br>ams.                                             | less custodian<br>received for                                          |
|----------------------------------------------------------------------------------------------------|----------------------------------------------------------------------------------------------------|--------------------------------------------------------------------------------------------------|-------------------------------------------------------------------------|
| 10/0 IAOLE                                                                                                    | 1980                                                                                                    |                                                                                                  | 1070                                                                    |
| <u>695,441</u>                                                                                                    | 719.                                                                                                    | 343                                                                                              | 653.948                                                                 |
| 200,765                                                                                                    | 137.                                                                                                    | 720                                                                                              | 163,482                                                                 |
| 150,422                                                                                                    | 512.                                                                                                    | 111                                                                                              | 131,162                                                                 |
|                                                                                                    | 200                                                                                                    | 356                                                                                              | 732 324                                                                 |
| 879,881<br>Financial figu:                                                                                                    | 398,<br>res have fluctuated in                                                                                      | the last few years,                                                                              | making                                                                  |
| 879,881<br>Financial figu:<br>comparisons vai<br><i>TSCT/OM TABLE</i>                                                             | 398,<br>res have fluctuated in<br>luable to our marketin                                                            | the last few years,<br>g departments.                                                            | making                                                                  |
| 879,881<br>Financial figu:<br>comparisons vai<br><i>BCTTOM TABLE</i><br>Current                                                   | 398,<br>res have fluctuated in<br>luable to our marketin<br>1978                                                    | the last few years,<br>g departments.<br>1977                                                    | making<br>1976                                                          |
| 879,881<br>Financial figu:<br>comparisons val<br><i>BCT/OM TABLE</i><br>Current<br>695,441                                        | 398,<br>res have fluctuated in<br>luable to our marketin<br><u>1978</u><br>602,344                                  | the last few years,<br>g departments.<br>$\frac{1977}{549,732}$                                  | making<br><u>1976</u><br><u>472</u> ,212                                |
| 879,881<br>Financial figu:<br>comparisons va<br><i>BCT/OM TABLE</i><br><u>Current</u><br>695,441<br>200,765                       | 398,<br>res have fluctuated in<br>luable to our marketin<br><u>1978</u><br>602,344<br>154,773                       | the last few years,<br>g departments.<br><u>1977</u><br>549,732<br>148,599                       | making<br><u>1976</u><br>472,211<br>132,755                             |
| 879,881<br>Financial figu:<br>comparisons val<br><i>BCT/OM TABLE</i><br><u>Current</u><br>695,441<br>200,765<br>150,422           | 398,<br>res have fluctuated in<br>luable to our marketin<br><u>1978</u><br>602,344<br>154,773<br>129,761            | the last few years,<br>g departments.<br><u>1977</u><br>549,732<br>148,599<br>127,421            | making<br><u>1976</u><br>472,211<br>132,751<br>109,660                  |
| 879,881<br>Financial figu:<br>comparisons va<br><i>BCT/OM TABLE</i><br><u>Current</u><br>695,441<br>200,765<br>150,422<br>879,881 | 398,<br>res have fluctuated in<br>luable to our marketin<br><u>1978</u><br>602,344<br>154,773<br>129,761<br>482,609 | the last few years,<br>g departments.<br><u>1977</u><br>549,732<br>148,599<br>127,421<br>222,218 | making<br><u>1976</u><br><u>472,21</u><br>132,755<br>109,666<br>314,519 |

# PRESS END.

USING SCREEN-MOVEMENT KEYS TO VIEW A LARGE TABLE

> You may need to revise a table that is very wide or very long. Sometimes you can't see all of a large table at one time on the screen.

> Use the screen-movement keys to see specific portions of the large table at one time.

The screen-movement keys are located in the lower right-hand corner of the keyboard.

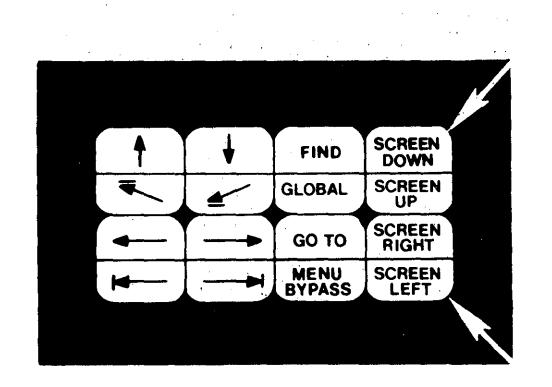

Figure 14-1. Textpack 4 Keyboard Template

Refer to the following example. The screen does  $\underline{not}$  show the entire table.

|                                                                                                    |                                                                                                    |                                                                                                    | FINANCE                                                                                                    |                                                                                                    |                                                                                                    |                                                                                                    |                                                                     |
|----------------------------------------------------------------------------------------------------|----------------------------------------------------------------------------------------------------|----------------------------------------------------------------------------------------------------|----------------------------------------------------------------------------------------------------|----------------------------------------------------------------------------------------------------|----------------------------------------------------------------------------------------------------|----------------------------------------------------------------------------------------------------|---------------------------------------------------------------------|
| Most Business<br>accounting period<br>containing important<br>a statement of sour-<br>and accounts payab<br>Any business can re-<br>If they have -<br>statements of incon<br>in accordance with | <pre>** will have at le<br/> a statement of<br/>t information. T<br/>rec and applicatio<br/>le. However, the<br/>asonably be expec<br/>obt been prepared,<br/>me based on the<br/>generally accepte</pre> | ast two basic<br>income and a<br>hese might ir<br>n funds, and<br>statement of<br>ted to have t<br>it may be ne<br>best inform<br>d accounting | financial st<br>balance sheet<br>clude a recon<br>listings of s<br>income and th<br>these two avai<br>cessary to co<br>tion availabl<br>principles, t | atements preg<br>There may<br>neiliation of<br>such items as<br>te balance shi<br>lable.<br>onstruct appro-<br>le. If they a<br>they will pro- | vared at the<br>also be othe<br>retained ear<br>inventories,<br>aet are basic<br>uximate state<br>are available<br>bably have to | end of the a<br>r statements<br>nings in the<br>accounts re<br>financial s<br>ments par<br>but were no<br>b be adjusted | nnual<br>business<br>ceivable<br>tatements<br>ticularl<br>t prepare |
| Sample Comparative                                                                                                    | Balance Sheet                                                                                                    | 1080                                                                                                    | L 1078                                                                                                    | 1070                                                                                                    | 1077                                                                                                    | 1976                                                                                                    | 1075                                                                |
| January                                                                                                    | \$189,000                                                                                                    | \$173,000                                                                                                    | \$159,000                                                                                                    | \$168,000                                                                                                    | \$140,000                                                                                                    | \$130,000                                                                                                    | \$120,00                                                            |
| February                                                                                                    | 162,000                                                                                                    | 155,000                                                                                                    | 138,000                                                                                                    | 144,000                                                                                                    | 120,000                                                                                                    | 110,000                                                                                                    | 100,00                                                              |
| March                                                                                                    | 165,000                                                                                                    | 158,000                                                                                                    | 141,000                                                                                                    | 147,000                                                                                                    | 123,000                                                                                                    | 113,000                                                                                                    | 103,00                                                              |
| April                                                                                                    | 166,000                                                                                                    | 159,000                                                                                                    | 142,000                                                                                                    | 148,000                                                                                                    | 124,000                                                                                                    | 114,000                                                                                                    | 104,00                                                              |
| May                                                                                                    | 168,000                                                                                                    | 161,000                                                                                                    | 144,000                                                                                                    | 150,000                                                                                                    | 126,000                                                                                                    | 116,000                                                                                                    | 106,00                                                              |
| June                                                                                                    | 169,000                                                                                                    | 162,000                                                                                                    | 145,000                                                                                                    | 151,000                                                                                                    | 127,000                                                                                                    | 117,000                                                                                                    | 107,00                                                              |
| July                                                                                                    | 189,000                                                                                                    | 182,000                                                                                                    | 155,000                                                                                                    | 161,000                                                                                                    | 137,000<br>142,000                                                                                                    | 127,000                                                                                                    | 117,00                                                              |
| August                                                                                                    | 200,000                                                                                                    | 190,000                                                                                                    | 165,000                                                                                                    | 181,000                                                                                                    | 148,000                                                                                                    | 147,000                                                                                                    | 128,00                                                              |
| September                                                                                                    | 250,000                                                                                                    | 195,000                                                                                                    | 185,000                                                                                                    | 191,000                                                                                                    | 154,000                                                                                                    | 153,000<br>158,000 -                                                                                                    | 138,00                                                              |
| October                                                                                                    | 255,000                                                                                                    | 205,000                                                                                                    | 195,000                                                                                                    | 200,000                                                                                                    | 164,000                                                                                                    | 163,000                                                                                                    | 148,00                                                              |
| November                                                                                                    | 260,000                                                                                                    | 210,000                                                                                                    | 100,000                                                                                                    | 205,000                                                                                                    | 169,000                                                                                                    | 168,000                                                                                                    | 153,00                                                              |
| December                                                                                                    | 261,000                                                                                                    | 211,000                                                                                                    | 101,000                                                                                                    | 206,000                                                                                                    | 170,000                                                                                                    | 169,000                                                                                                    | 154,00                                                              |
|                                                                                                    |                                                                                                    |                                                                                                    | $\sim$                                                                                                    |                                                                                                    | 1                                                                                                    |                                                                                                    |                                                                     |

For most of the columns in the wide table, you can use the cursor-movement keys to position the whole column on the screen.

But if the column begins just before and ends just after the right edge of the screen, use SCREEN RIGHT to move the screen in order to see the right side of the wide table.

Or, once all the revisions have been made, you may want to see the revised portions of the table to verify that you made the revisions correctly.

### **Beginning the Exercise**

REVISE THE STORED DOCUMENT USING THE FOLLOWING INFORMATION, AND GO TO THE TYPING AREA.

Document name: Wide Table Diskette name: TRAIN

This table was created with the Column Layout function, using center and flush right tabs.

#### Using SCREEN DOWN

14

-----

-

Use SCREEN DOWN to see information below the last line on the screen.

The cursor position determines how far the screen moves.

For example, to move the first line of the table to the top of the screen:

MOVE THE CURSOR TO THE LINE STARTING WITH "ASSETS."

### PRESS SCREEN DOWN.

Notice that the line starting with "ASSETS" is now the first line on the screen.

#### Using SCREEN RIGHT

Use SCREEN RIGHT to see information past the right edge of the screen.

The cursor position determines how far the screen moves.

For example, to see all of the revised columns at one time on the screen:

MOVE THE CURSOR TO THE BEGINNING OF THE 1980 COLUMN.

## PRESS SCREEN RIGHT.

Now you can see all of the columns that were revised.

Using SCREEN UP

Use SCREEN UP to see information that is above the top line of the screen.

The cursor position on the line determines how far the screen moves.

For example, to move the screen so that the last line of the table is the last line that appears on the screen:

MOVE THE CURSOR TO THE LAST LINE OF THE TABLE.

NOTE: If you have the Large Display, the last line of text does not appear as the last possible line of the screen. This is because the document does not contain enough lines of text to fill the screen on the Large Display.

PRESS CODE PLUS SCREEN UP.

Using SCREEN LEFT

Use SCREEN LEFT to see information that is before the left edge of the screen.

The cursor position on the line determines how far the screen moves.

For example, to view as much of the wide table as possible at one time:

PRESS CODE PLUS - TO MOVE THE CURSOR TO THE LAST CHARACTER ON THE LINE.

PRESS CODE PLUS SCREEN LEFT.

If you wish to become more familiar with the screen-movement keys, experiment with them using the "Additional Information" and "Topic Summary."

PRESS END WHEN YOU HAVE SEEN HOW EACH OF THE SCREEN-MOVEMENT KEYS POSITIONS THE TEXT AND COLUMNS.

ADDITIONAL INFORMATION

To Add More than One Column

For specific information on how to add more than one column to a table, refer to "Copying a Column" and to "Inserting a Column" in the "Quick Reference" section of the Reference Guide.

To Copy a Column Within a Table

> To copy a column within a table, follow the same steps that you learned to copy a column to another table. Only one step is different: when the prompt **To where?** appears, you simply move the cursor where you want the column to be copied within the table.

> It is very important to move the cursor to the exact place you want the column copied--to the first character of the column. Do <u>not</u> place the cursor in the space between columns.

> You can copy only one column at a time using COLUMN.

To Move a Column Within a Table

> To move a column within a table, follow the same steps that you learned to move a column to another table. Only one step is different: when the prompt To where? appears, you simply move the cursor where you want the column to be moved within the table.

> It is very important to move the cursor to the exact place you want to move the column--to the first character of the column. Do <u>not</u> place the cursor in the space between columns.

> You can move only one column at a time using COLUMN.

To Create a New Table by Using COPY or MOVE

For specific information on how to create a new table from an existing table by using COPY or MOVE, refer to "Copying or Moving a Column to Create a New Table" in the "Quick Reference" section of the Reference Guide.

To Insert a New First or Last Column

> To insert a column <u>before</u> the first column in a table, the cursor should always be under the first character of that column. Make sure the cursor is past the Format Change and the Begin Table code.

> To insert a column after the last column in a table, the cursor should be to the right of the right margin  $\gg$  .

For more information on revising tables, refer to "Tables and Columns" in the "Work Samples Handbook" chapter of the <u>Work Station Procedures</u> <u>Guide</u> and to "Revising a Column" and "Revising the Layout of a Column" in the "Quick Reference" section of the <u>Reference Guide</u>.

## SCREEN DOWN

If the cursor is on the first line of a screen, SCREEN DOWN causes the screen to move down. The last line you saw on the screen will be the first line at the top of the screen. The cursor is at the same position on the scale line as it was before you pressed SCREEN DOWN.

If the cursor is on the first line of a screen which is not full, SCREEN DOWN causes the screen to move down, and the cursor will be on the first line of the next page.

#### SCREEN RIGHT

If the cursor is at the left margin, SCREEN RIGHT moves the screen to the right (60 characters on the 25-Line Display and 75 characters on the Large Display) on the same line.

### SCREEN UP

If the cursor is on the last line of a screen, SCREEN UP causes the screen to move up so the first line you saw on the screen is the last line at the bottom of the screen. The cursor is at the same position on the scale line as it was before you pressed CODE PLUS SCREEN UP.

If the cursor is in a screen which is the first page of a document, when you press CODE PLUS SCREEN UP, you will receive the message: "Cannot move above start."

#### SCREEN LEFT

If the cursor is in a screen where you can see the left margin on the scale line, SCREEN LEFT does not work. There is nothing to the left for you to see. You will receive the message: "Cannot move past boundary."

If the cursor is in a screen where you cannot see the left margin, SCREEN LEFT moves the screen to the left (60 characters on the 25-Line Display and 75 characters on the Large Display) on the same line.

For more information on using SCREEN DOWN, SCREEN RIGHT, SCREEN UP, and SCREEN LEFT, refer to the "Quick Reference" Section of the Reference Guide.

READ THE TOPIC SUMMARY ON THE NEXT PAGE.

# TOPIC SUMMARY

To Delete an Entry Within a Column

A. Move the cursor to the <u>first line</u> of the column that contains the entry you want to delete.

B. Press COLUMN to indicate you want to work with the column.

C. Follow the prompt on the screen to revise the column.

D. The column you want to delete an entry from now appears on the screen by itself.

E. Delete the entry you no longer want. (This includes the carrier return symbol.)

F. Press ENTER to return to the typing area.

### To Add an Entry Within a Column

A. Move the cursor to the first line of the column you want to add to.

B. Press COLUMN to indicate you want to work with the column.

C. Follow the prompt on the screen to revise the column.

D. The column you want to add an entry to now appears on the screen by itself.

E. Move the cursor to the first character of the entry you want to add an entry in front of.

F. Type the addition.

15

G. Press RET to put the entry you are typing on a line by itself.

H. Press ENTER to return to the typing area.

To Replace an Entry Within a Column

A. Move the cursor to the character(s) you want to replace.

B. Press CODE PLUS INSERT/REPLACE to indicate you want to use the Replace mode.

C. Type the replacement characters you want in your column. Be sure you do not type over numbers you want to keep. If you want to put three numbers where there were only two, go out of the Replace mode to type the last of the three numbers.

D. Press CODE PLUS INSERT/REPLACE to indicate you want to go out of the Replace mode.

To Add an Entire Column

A. Move the cursor to the first character of the first line of the table where you want the new column to be. Do not place the cursor in the space between columns.

B. Press COLUMN to indicate you want to work with a column.

C. Follow the prompt on the screen to create a column.

D. Follow the Column Layout Instructions on the screen for the new column <u>only</u>.

E. When the blank typing area appears on the screen, type the new column. Do not type a carrier return after the last entry.

F. Follow the prompt on the screen to press ENTER.

To Copy a Column into Another Table

A. Move the cursor to the first line of the column you want to copy.

B. Press CODE PLUS COPY.

C. When the prompt **Copy what?** appears, press COLUMN.

D. When the prompt **To where?** appears, move the cursor to the first character of the column where you want this column to be copied. Do <u>not</u> place the cursor in the space between columns.

E. Press ENTER.

## To Move a Column into Another Table

A. Move the cursor to the first line of the column you want to move.

B. Press MOVE.

C. When the prompt **Move what?** appears, press COLUMN.

D. When the prompt **To where?** appears, move the cursor to the first character of the column where you want this column to be moved. Do <u>not</u> place the cursor in the space between columns.

E. Press ENTER.

### Adjusting Space Between Columns

A. Move the cursor to the first line of the table you want to adjust.

B. Press CODE PLUS LAYOUT to bring the example entries to the screen.

C. Press CODE PLUS LAYOUT again to readjust the space between the example entries.

D. Press ENTER to return to the table.

## To Delete an Entire Column

A. Move the cursor to the first line of the column you want to delete.

B. Press DEL.

C. When the prompt **Delete what?** appears, press COLUMN.

D. Press ENTER.

To Use SCREEN DOWN

A. Move the cursor to the line you want to be the first line on the screen.

B. Press SCREEN DOWN.

C. The screen moves down to make the cursored line the first line on the screen.

To Use SCREEN RIGHT

A. Move the cursor under the character you want to be at the left edge of the screen.

B. Press SCREEN RIGHT.

C. The left edge of the screen moves to the cursor position.

To Use SCREEN UP

A. Move the cursor to the line you want to be the last line on the screen.

B. Press CODE PLUS SCREEN UP.

C. The screen moves up to make the cursored line the last line on the screen.

To Use SCREEN LEFT

A. Move the cursor to the place on the line you want to be at the right edge of the screen.

B. Press CODE PLUS SCREEN LEFT.

Revising Tables 14-33

C. The right edge of the screen moves to the cursor position.

You have completed this topic. Choose the next topic from the Training Checklist.

After you have created a table of numbers with totals, you should check to see if the totals are correct. The Math functions on the Displaywriter will add, subtract, multiply and divide numbers in a row or a column. These functions also allow you to check the totals as you create a table of numbers.

You can check the total typed in the table against the Total the system finds.

If the totals do not match, you know that:

- You may have typed one of the numbers incorrectly (for example, typed 2,5<u>86</u>.27 as 2,5<u>68</u>.27).
- The total or one of the numbers given to you by the originator is incorrect.

So, the Math functions are similar to the Spelling function--these functions help you see if you typed anything incorrectly.

The Math functions work on tables created using the Column Layout function as well as those created without using the Column Layout function.

In this topic, you will learn how to use the Math functions to:

- Check totals in a column or row already stored on a diskette
- Check totals in a column or row when you create a table
- Insert a checked total into a table
- Replace a number
- Delete a number

Before starting this topic, you should have completed:

- 1. All Basic Topics
- 2. Topic 12. Creating Simple Tables

3. Topic 13. Creating Advanced Tables

Display Codes must = No for this topic.

Look at the keyboard template. In the <u>far</u> upper-left corner are the symbols for some unmarked keys on the keyboard. These are the Math keys you will use in this topic.

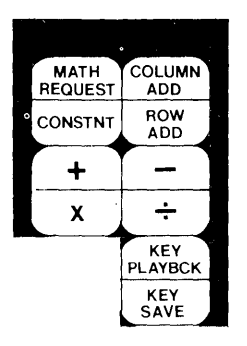

Figure 15-1. Textpack 4 Keyboard Template

CHECKING NUMBERS IN A COLUMN (ADD/SUBTRACT)

For this section, you will use a document already stored on the diskette.

This document was created with the Column Layout function, using decimal tabs and center tabs.

Beginning the Exercise

REVISE THE STORED DOCUMENT USING THE FOLLOWING INFORMATION, AND GO TO THE TYPING AREA.

Document name: Add Sub Diskette name: TRAIN

The following illustration should be on the screen.

| Quarterly Income Table   |        |           |           |              |  |  |  |
|--------------------------|--------|-----------|-----------|--------------|--|--|--|
|                          |        |           |           |              |  |  |  |
|                          | Region | First     | Second    | Year-to-Date |  |  |  |
| Gains                    | Α      | 7,748.30  | 1,260.60  | 9,008.90     |  |  |  |
|                          | В      | 1,355.40  | 4,293.80  | 3,290.49     |  |  |  |
|                          | С      | 4,672.50  | 3,176.60  | 7,840.10     |  |  |  |
|                          | D      | 5,563.60  | 2,055.10  | 7,618.70     |  |  |  |
| Total Gains              |        | 19,339.80 | 10,777.10 |              |  |  |  |
|                          |        |           |           |              |  |  |  |
| Losses                   | А      | 3,913.90  | 639.80    | 4,553.70     |  |  |  |
|                          | В      | 54.20     | 37.60     | 91.80        |  |  |  |
|                          | С      | 6,681.70  | 4,479.40  | 11,161.10    |  |  |  |
|                          | D      | 2,158.80  | 423.40    | 2,582.20     |  |  |  |
| Total Losses             |        | 12,808.60 | 5,580.20  |              |  |  |  |
|                          |        |           |           |              |  |  |  |
| First Quarter Net Worth  |        | 6,531.20  |           |              |  |  |  |
| Second Quarter Net Worth |        | 5,196.90  |           |              |  |  |  |
|                          |        |           |           |              |  |  |  |
|                          |        |           |           |              |  |  |  |

In your real work, you can use this method to check the totals that have been typed in a table. This can be quicker and more accurate than proofreading.

Just as with other functions, if you make a mistake using the Math functions, you can press CODE PLUS CANCL and try again.

Using ADD in a Column Already Created

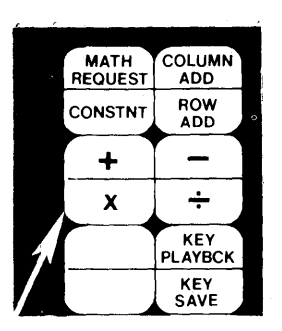

Figure 15-2. Textpack 4 Keyboard Template

Look at the keyboard template and the above illustration. Whenever you are asked to "PRESS ADD" in these exercises, it is this key you press.

Now you will learn to use ADD to add in a column.

PRESS ADD TO INDICATE THAT YOU WANT TO USE THE MATH FUNCTIONS.

Note: The message Cursor not on decimal point or number will appear. The step you just did is for training only. In your real work, you will not press ADD until the cursor is under a number or decimal point. You do the step in training in order to understand how something is added to the Total displayed at the bottom of the screen. Do not be concerned about the message at this time.

Total = 0.00 is at the bottom of the screen. The Displaywriter does the actual "scratchwork" of math in the Total.

You must put "7,748.30" from the column for "<u>First</u>" in the Total so that it can be worked with.

# MOVE THE CURSOR TO 7,748.30 UNDER THE COLUMN "First."

Note: Do not move the cursor to a dollar sign, a tab symbol, or any character other than a decimal point or a number. If you try to add the number to the Total when the cursor is not actually on a decimal point or a number, the system will not add the number to the Total. You will get the message, Cursor not on decimal point or number.

PRESS ADD TO ADD 7,748.30 TO THE TOTAL.

The system added or "put" the number that you had the cursor under, "7,748.30," to the Total.

Notice also that "Item Count = 1" is at the bottom of the screen. This indicates you have added <u>one</u> item to the Total. "Item Count" will increase by one each time you use the Math functions to change the Total.

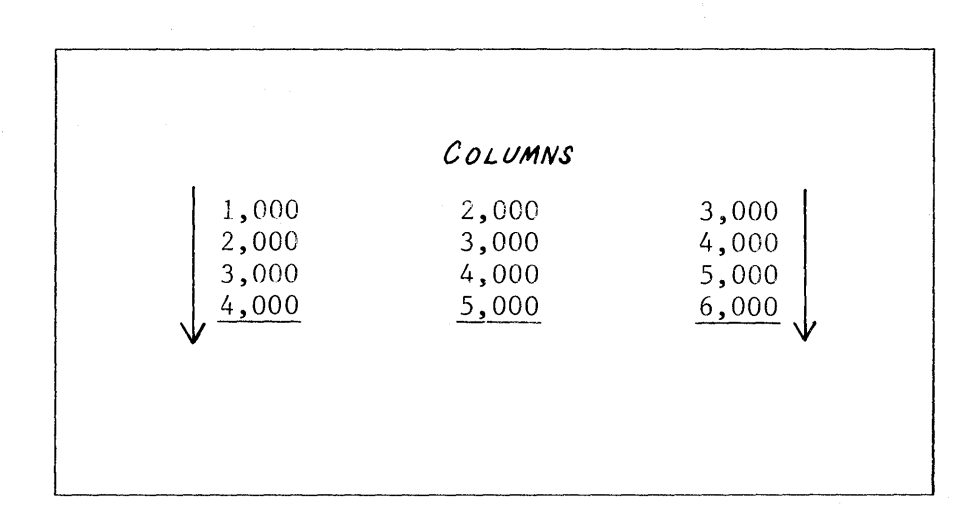

Figure 15-3. Column Definition

The above illustration defines a column. It is vertical. That is what you are adding now, a "column." Therefore, you move the cursor down each time you want to add another number.

MOVE THE CURSOR DOWN TO 1,355.40 AND PRESS ADD TO ADD 1,355.40 TO THE TOTAL.

CONTINUE TO MOVE THE CURSOR DOWN AND PRESS ADD UNTIL YOU HAVE FOUND THE TOTAL FOR THE COLUMN.

To Check the Total

WHEN YOU FINISH, NOTICE THAT THE TOTAL FOR "Total Gains" IN THE TABLE AND THE TOTAL AT THE BOTTOM OF THE SCREEN ARE THE SAME.

You have checked the total of the numbers in the column.

To Clear the Total

Before you can use the Math functions to check another total, you must clear the present Total.

PRESS CODE PLUS CANCL TO CLEAR THE TOTAL.

The Total on the screen is now 0.00.

The Item Count is also 0.

Continuing the Exercise

MOVE THE CURSOR TO 3,913.90 UNDER THE COLUMN "First."

TO FIND Total Losses, PRESS ADD TO ADD 3,913.90 TO THE TOTAL.

MOVE THE CURSOR DOWN TO 54.20, AND PRESS ADD TO ADD 54.20 TO THE TOTAL.

CONTINUE TO MOVE THE CURSOR DOWN AND PRESS ADD UNTIL YOU HAVE FOUND THE TOTAL OF THE COLUMN.

# To Check the Total

|                          | ~           |                                       |           |                                                                                                    |
|--------------------------|-------------|---------------------------------------|-----------|----------------------------------------------------------------------------------------------------|
| -                        | Quarterly 1 | ncome Table                           |           |                                                                                                    |
|                          |             | · · · · · · · · · · · · · · · · · · · |           |                                                                                                    |
|                          | Region      | First                                 | Second    | Year-to-Date                                                                                                    |
| Gains                    | А           | 7,748.30                              | 1,260.60  | 9,008.90                                                                                                    |
|                          | В           | 1,355.40                              | 4,293.80  | 3,290.49                                                                                                    |
|                          | C           | 4,672.50                              | 3,176.60  | 7,840.10                                                                                                    |
|                          | D           | 5,563.60                              | 2,055.10  | 7,618.70                                                                                                    |
| Total Gains              |             | 19,339.80                             | 10,777.10 |                                                                                                    |
| Losses                   | А           | 3,913.90                              | 639.80    | 4,553.70                                                                                                    |
|                          | В           | 54.20                                 | 37.60     | 91.80                                                                                                    |
|                          | С           | 6,681.70                              | 4,479.40  | 11,161.10                                                                                                    |
|                          | D           | 2,158.80                              | 423.40    | 2,582,20                                                                                                    |
| Total Losses             |             | 12,808.60                             | 5,580.20  | and the second second second second second second second second second second second second second second second |
| First Quarter Net Worth  |             | 6,531.20                              |           |                                                                                                    |
| Second Ouarter Net Worth |             | 5,196,90                              |           |                                                                                                    |

WHEN YOU FINISH, NOTICE THAT THE TOTAL FOR "Total Losses" IN THE TABLE AND THE TOTAL AT THE BOTTOM OF THE SCREEN ARE THE SAME.

You have checked the total of the numbers in the column.

## To Clear the Total

## PRESS CODE PLUS CANCE TO CLEAR THE TOTAL.

The Total on the screen is now 0.00.

The Item Count is also 0.

Using SUBTRACT in a Column Already Created

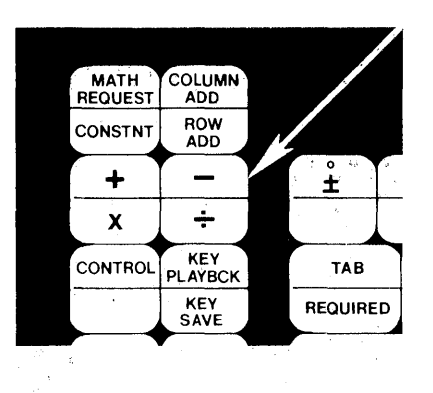

Figure 15-4. Textpack 4 Keyboard Template

Look at the keyboard template and the above illustration. Whenever you are asked to "PRESS SUBTRACT" in these exercises, it is this key you press.

Now you will learn to use SUBTRACT to subtract in a column.

To find the "First Quarter Net Worth," you will subtract "Total Losses" from "Total Gains."

MOVE THE CURSOR TO THE Total Gains, 19,339.80.

PRESS ADD TO ADD 19,339.80 TO THE TOTAL.

MOVE THE CURSOR DOWN TO THE Total Losses, 12,808.60.

PRESS SUBTRACT TO SUBTRACT 12,808.60 FROM THE TOTAL.
## To Check the Total

WHEN YOU FINISH, NOTICE THAT THE TOTAL FOR THE First Quarter Net Worth AND THE TOTAL AT THE BOTTOM OF THE SCREEN ARE THE SAME.

|                                                     | Quarterly I      | ncome Table                  |                                       |                                      |
|-----------------------------------------------------|------------------|------------------------------|---------------------------------------|--------------------------------------|
| Gains                                               | Region<br>A<br>B | <u>First</u><br>7,748.30     | <u>Second</u><br>1,260.60<br>4,293.80 | Year-to-Date<br>9,008.90<br>3,290.49 |
|                                                     | C                | 4,672.50                     | 3,176.60                              | 7,840.10                             |
| Total Gains                                         | D                | $\frac{5,563.60}{19,339.80}$ | $\frac{2,055.10}{10,777.10}$          | 7,618.70                             |
| Losses                                              | A<br>B           | 3,913.90<br>54.20            | 639.80<br>37.60                       | 4,553.70<br>91.80                    |
|                                                     | С                | 6,681.70                     | 4,479.40                              | 11,161.10                            |
| Total Losses                                        | D                | $\frac{2,158.80}{12,808.60}$ | <u>423.40</u><br>5,580.20             | 2,582.20                             |
| First Quarter Net Worth<br>Second Quarter Net Worth |                  | 6,531.20<br>5,196.90         |                                       |                                      |

You have checked the total of the numbers in the column.

### To Clear the Total

Before you can use the Math functions to check another total, you must clear the present Total.

## PRESS CODE PLUS CANCL TO CLEAR THE TOTAL.

The Total on the screen is now 0.00.

The Item Count is also 0.

Instead of checking the numbers in the column for  $\underline{Second}$ , you will now learn how to check numbers in a row.

CHECKING NUMBERS IN A ROW (ADD)

Using ADD in a Row Already Created

You add in a row the same way that you added in a column.

| 1,000 2,000 | 3,000 |
|-------------|-------|
| 2,000 3,000 | 4,000 |
| 3,000 4,000 | 5,000 |
| 4,000 5,000 | 6,000 |

Figure 15-5. Row Definition

The above illustration defines a row. It is horizontal. That is what you are adding now, a "row." Therefore, you move the cursor across to the right each time you want to add another number. MOVE THE CURSOR TO 7,748.30 FOR REGION A GAINS.

PRESS ADD TO ADD 7,748.30 TO THE TOTAL 0.00.

The system added the number "7,748.30" to the Total.

MOVE THE CURSOR ACROSS TO THE NEXT NUMBER IN THE ROW.

PRESS ADD TO ADD 1,260.60 TO THE TOTAL.

To Check the Total

The <u>Year-to-Date</u> total for Region A and the Total at the bottom of the screen are the same. You have checked the total of the numbers in the row.

To Clear the Total

#### PRESS CODE PLUS CANCL TO CLEAR THE TOTAL.

Continuing the Exercise

MOVE THE CURSOR TO 1,355.40 FOR REGION B GAINS.

When you check the total in this row, the Total at the bottom of the screen will not be the same as the total in the table.

FOLLOW THE STEPS THAT YOU HAVE LEARNED TO FIND THE Year-to-Date (Total) OF THIS ROW.

Since the totals do not match, one of the entries may have been typed incorrectly.

COMPARE THE NUMBERS IN THE ROW ON THE SCREEN WITH THE NUMBERS IN THE SAME ROW IN THE FOLLOWING ILLUSTRATION TO SEE IF ANY WERE TYPED INCORRECTLY.

|                                                     | Quarterly I           | ncome Table                                            |                                                                  |                                                  |
|-----------------------------------------------------|-----------------------|--------------------------------------------------------|------------------------------------------------------------------|--------------------------------------------------|
| Gains                                               | Region<br>A<br>B<br>C | <u>First</u><br>7,748.30<br>1,355.40<br>4,672.50       | Second<br>1,260.60<br>4,293.80<br>3,176.60                       | Year-to-Date<br>9,008.90<br>3,290.49<br>7,840.10 |
| Total Gains                                         | D                     | 5,563.60                                               | 2,055.10                                                         | /,618./0                                         |
| Losses<br>Total Losses                              | A<br>B<br>C<br>D      | 3,913.90<br>54.20<br>6,681.70<br>2,158.80<br>12,808.60 | $639.80 \\ 37.60 \\ 4,479.40 \\ \underline{423.40} \\ 5,580.20 $ | 4,553.70<br>91.80<br>11,161.10<br>2,582.20       |
| First Quarter Net Worth<br>Second Quarter Net Worth |                       | 6,531.20<br>5,196.90                                   |                                                                  |                                                  |

The numbers are all typed correctly. Since the numbers are all correct, the <u>Year-to-Date</u> total the originator used must be wrong.

<u>Note</u>: When there is a difference like this, you may not be sure which entry is wrong (the numbers in the column <u>or</u> the total). In your real work, you would want to check with the originator to make sure.

For this exercise, you will now learn how to correct the total by inserting the checked Total into the table. TO INSERT THE CHECKED TOTAL INTO A TABLE

First, you must delete the incorrect total in the table. Be careful <u>not</u> to delete the carrier return following it.

MOVE THE CURSOR TO THE 3 of 3,290.49.

PRESS DEL.

WHEN THE PROMPT Delete what? APPEARS, MOVE THE CURSOR UNDER THE LAST 9, AND THEN PRESS ENTER. (Do not delete the carrier return symbol.)

The system deleted the number "3,290.49."

Now, you are ready to insert the checked Total into the table.

PRESS ENTER.

The correct total "5,649.20" is now in the table.

PRESS CODE PLUS CANCL TO CLEAR THE TOTAL.

When you check the total in the next row, the Total at the bottom of the screen will not be the same as the total in the table.

CHECK THE Year-to-Date FOR REGION C GAINS.

Since the totals do not match, one of the entries may have been typed incorrectly.

COMPARE THE NUMBERS IN THE ROW ON THE SCREEN WITH THE NUMBERS IN THE SAME ROW IN THE FOLLOWING ILLUSTRATION TO SEE IF ANY WERE TYPED INCORRECTLY.

| <u>(</u>                                            | Quarterly I      | ncome Table                  |                                       |                                             |
|-----------------------------------------------------|------------------|------------------------------|---------------------------------------|---------------------------------------------|
| Gains                                               | Region<br>A<br>B | <u>First</u><br>7,748.30     | <u>Second</u><br>1,260.60<br>4,293.80 | <u>Year-to-Date</u><br>9,008.90<br>5.649.20 |
|                                                     | C                | 4,672.50                     | 3,167.60                              | 7,840.10                                    |
| Total Gains                                         | D                | <u>5,563.60</u><br>19,339.80 | $\frac{2,055.10}{10,777.10}$          | 7,618.70                                    |
| Losses                                              | A<br>B           | 3,913.90<br>54.20            | 639.80<br>37.60                       | 4,553.70                                    |
|                                                     | C                | 6,681.70                     | 4,479.40                              | 11,161.10                                   |
| Total Losses                                        | D                | $\frac{2,158.80}{12,808.60}$ | 423.40<br>5,580.20                    | 2,582.20                                    |
| First Quarter Net Worth<br>Second Quarter Net Worth |                  | 6,531.20<br>5,196.90         |                                       |                                             |
|                                                     |                  |                              |                                       |                                             |

The second number is typed incorrectly. The correct number is "3,167.60." So, you will correct the table on the screen by using the Replace mode.

Replacing a number in a table is the same as replacing a character in text.

#### MOVE THE CURSOR TO THE 7 of 3,176.60.

## PRESS CODE PLUS INSERT/REPLACE TO INDICATE YOU WANT TO USE THE REPLACE MODE.

Now you are in the Replace mode. You simply type the correct number over the incorrect number rather than deleting the incorrect number and then typing the correct one. When you are merely correcting an error like this, it is quicker to use the Replace mode.

Note: Be sure you do not type over numbers you want to keep. If you want to put three numbers where there were only two, go out of the Replace mode to type the last of the three numbers.

#### **TYPE:** 67

The numbers in the table are now correct.

PRESS CODE PLUS INSERT/REPLACE TO GO OUT OF THE REPLACE MODE.

## PRESS CODE PLUS CANCL TO CLEAR THE TOTAL.

Checking the Correction

Now you are ready to check the correction.

CHECK THE <u>Year-to-Date</u> FOR REGION C GAINS AGAIN.

The numbers and total are correct.

You have checked, corrected, and rechecked the totals.

## PRESS CODE PLUS CANCL TO CLEAR THE TOTAL.

In your real work, you would probably use the Math functions to check all the column totals first and then check all the row totals. You would do this for the entire table. You would also want to compare the totals you get for the "Year-to-Date" columns with the totals you get for the "Total Gains" row and the "Total Losses" row. To save training time, the exercise stops here. You may check the rest of the totals if you wish.

### Completing the Exercise

PRESS CODE PLUS CANCL AGAIN TO INDICATE THAT YOU HAVE FINISHED USING THE MATH FUNCTIONS.

PRESS END.

## CHECKING NUMBERS IN A ROW (MULTIPLY/DIVIDE)

You have learned to add numbers in a row. Now you will learn to multiply and divide in a row. You will:

- Add (to the Total at the bottom of the screen) the number you want to be multiplied or divided.
- Move the cursor to the number you want to multiply or divide by.
- Press the appropriate key (MULTIPLY or DIVIDE) to indicate which Math function you want.
- See the answer displayed in the Total.
- Move the cursor to where you want to insert the Total.
- Press ENTER to insert the Total.

For this section, you will use a document already stored on the diskette. This document was created with the Column Layout function, using decimal tabs, center tabs and flush right tabs.

#### Beginning the Exercise

REVISE THE STORED DOCUMENT USING THE FOLLOWING INFORMATION AND GO TO THE TYPING AREA.

Document name: Multiply Divide Diskette name: TRAIN

The following illustration should be on the screen.

#### INVENTORY AND COSTS TABLE

| Sales                                                                        | Cost per Item                                                     | Total                                   |
|------------------------------------------------------------------------------|-------------------------------------------------------------------|-----------------------------------------|
| 45                                                                           | 250.75                                                            | 11,283.7                                |
| 53                                                                           | 183.11                                                            | 9,704.8                                 |
| 29                                                                           | 99.45                                                             | 2,884.0                                 |
| Below are the aver                                                           | ages per salesman for this quarter                                |                                         |
| Below are the aver<br>TABLE 2                                                | ages per salesman for this quarter                                |                                         |
| elow are the aver<br>TABLE 2<br>Total                                        | ages per salesman for this quarter<br><u>Salesmen</u><br>14       | •<br>Average                            |
| Below are the aver<br><b>TABLE 2</b><br>Total<br>1,283.75<br>0,704.82        | ages per salesman for this quarter<br><u>Salesmen</u><br>14<br>27 | •<br><u>Average</u><br>805.98           |
| Below are the aver<br><b>TABLE 2</b><br><u>Total</u><br>1,283.75<br>9,704.83 | ages per salesman for this quarter<br><u>Salesmen</u><br>14<br>27 | •<br><u>Average</u><br>805.98<br>567.89 |

## Using the Math Functions

1

# MOVE THE CURSOR TO 45, UNDER THE COLUMN FOR <u>Sales</u> IN TABLE 1.

You are multiplying the number of sales times the cost per item to arrive at the total (e.g.  $45 \times 250.75 = 11,283.75$ ).

Since the actual "scratchwork" is done in the Total, you must put "45" in the Total in order to work with it.

PRESS ADD TO ADD 45 TO 0.00.

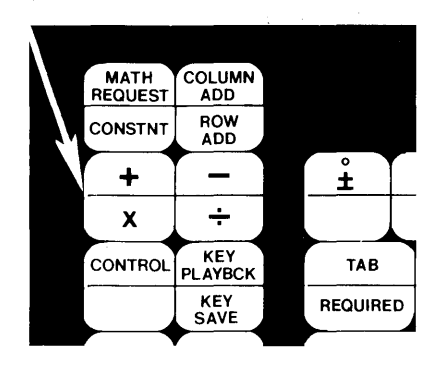

Figure 15-6. Textpack 4 Keyboard Template

Look at the keyboard template and the above illustration. Whenever you are asked to "PRESS CODE PLUS MULTIPLY" in these exercises, it is this key you press.

Now you will learn to multiply in a row.

MOVE THE CURSOR TO 250.75.

PRESS CODE PLUS MULTIPLY TO MULTIPLY THE TOTAL BY THE NUMBER THAT THE CURSOR IS UNDER.

To Check the Total

Notice that the total in the table and the Total at the bottom of the screen are the same.

To Clear the Total

PRESS CODE PLUS CANCL TO CLEAR THE TOTAL.

**Completing Multiplication** 

FOLLOW THE SAME STEPS TO CHECK THE TOTAL IN THE NEXT TWO ROWS.

To Divide in a Row

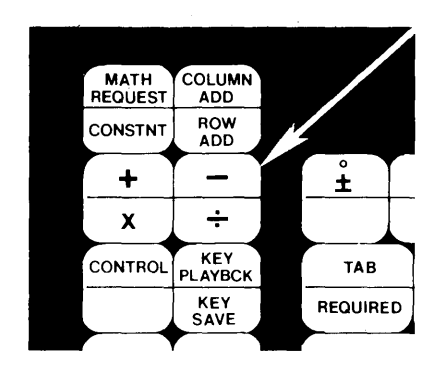

Figure 15-7. Textpack 4 Keyboard Template

Look at the keyboard template and the above illustration. Whenever you are asked to "PRESS CODE PLUS DIVIDE" in these exercises, it is this key you press.

IN TABLE 2, MOVE THE CURSOR TO 11,283.75 UNDER THE COLUMN FOR Total .

You are dividing the total by the number of salesmen to arrive at the average (e.g. 11,283.75 divided by 14 = 805.98).

The Total is 0.00.

PRESS ADD TO ADD 11,283.75 TO 0.00.

MOVE THE CURSOR TO 14, THE NUMBER THAT YOU WANT TO DIVIDE 11,283.75 BY.

PRESS CODE PLUS DIVIDE TO DIVIDE THE TOTAL BY 14, THE NUMBER THE CURSOR IS UNDER.

Checking Numbers 15-21

## To Check the Total

The "<u>Average</u>" in the table and the Total at the Bottom of the screen are the same. You will receive the message: "Total rounded."

|                                                                              | INVENTORY AND COSTS TABLE                                          |                                    |
|------------------------------------------------------------------------------|--------------------------------------------------------------------|------------------------------------|
|                                                                              |                                                                    |                                    |
| Below are the tota                                                           | ls of sales for this quarter.                                      |                                    |
| ABLE 1                                                                       |                                                                    |                                    |
| Sales                                                                        | Cost per Item                                                      | Total                              |
| 45                                                                           | 250.75                                                             | 11,283.75                          |
| 53                                                                           | 183.11                                                             | 9,704.83                           |
| 29                                                                           | 99.45                                                              | 2,884.05                           |
|                                                                              |                                                                    |                                    |
| Below are the aver                                                           | ages per salesman for this quarter.                                |                                    |
| Below are the aver<br><i>Table2</i>                                          | ages per salesman for this quarter.                                |                                    |
| Below are the aver<br><i>TABLE2</i><br><u>Total</u>                          | ages per salesman for this quarter.<br><u>Salesmen</u>             | Average                            |
| Below are the aver<br><i>Table 2</i><br><u>Total</u><br>11,283.75            | ages per salesman for this quarter.<br><u>Salesmen</u><br>14       | Average<br>805.98                  |
| Below are the aver<br><i>TABLE 2</i><br><u>Total</u><br>1,283.75<br>9,704.83 | ages per salesman for this quarter.<br><u>Salesmen</u><br>14<br>27 | <u>Average</u><br>805.98<br>567.89 |

## To Clear the Total

## PRESS CODE PLUS CANCL TO CLEAR THE TOTAL.

Completing Division

FOLLOW THE SAME STEPS TO CHECK THE <u>Average</u> IN THE NEXT ROW. THE TOTAL AT THE BOTTOM OF THE SCREEN AND THE <u>Average</u> WILL BE DIFFERENT..

The Average in the table was typed incorrectly.

MOVE THE CURSOR TO THE 5 OF 567.89.

PRESS CODE PLUS INSERT/REPLACE TO INDICATE YOU WANT TO USE THE REPLACE MODE.

**TYPE: 359.44** 

The number for Average in the table is now correct.

PRESS CODE PLUS INSERT/REPLACE TO GO OUT OF THE REPLACE MODE.

You could delete "567.89" and insert "359.44." INSERT/REPLACE was used here to show you can do it either way.

PRESS CODE PLUS CANCL TO CLEAR THE TOTAL.

Completing the Exercise

FOLLOW THE SAME STEPS TO CHECK THE <u>Average</u> IN THE NEXT ROW.

PRESS CODE PLUS CANCL AGAIN TO INDICATE THAT YOU ARE FINISHED USING THE MATH FUNCTIONS.

PRESS END.

#### CHECKING NUMBERS IN A COLUMN (COLUMN/ROW ADD)

In your real work, if you know you will want to check the totals in a table as you create the table, you should use the method in this section.

First, you should type all of the entries in the table, but not the totals.

Instead of typing the totals, you should use COLUMN ADD and ROW ADD to find the Totals. (These keys are located at the upper left side of the keyboard.)

<u>Note</u>: Display Codes <u>must</u> = No to use COLUMN ADD and ROW ADD. Otherwise, the numbers on the screen do not line up, and the Math functions don't work properly.

If the Total the system finds matches the total the originator used, you know you typed the entries correctly. Then, rather than type the total yourself, let the system insert it for you when you press ENTER.

If the Total the system finds differs from the total the originator used, compare the entries with those the originator gave you. If an entry was typed incorrectly, you can delete or replace the incorrect number. Then, use COLUMN ADD or ROW ADD to check the total again.

This method saves you steps and cuts down on the possible number of mistakes.

To save training time, you will use a document that already is stored on the diskette. It has the entries (but not the totals) typed.

This document was created with the Column Layout function, using decimal tabs and center tabs.

#### Beginning the Exercise

REVISE THE STORED DOCUMENT USING THE FOLLOWING INFORMATION, AND GO TO THE TYPING AREA.

Document name: Column Row Add Diskette name: TRAIN The following illustration should be on the screen.

The illustration is in the form that the originator might use, with instructions for you to create the table and check the numbers and totals.

| Winter      | Spring      | Summer     | Totals     |
|-------------|-------------|------------|------------|
| 67,748.30   | 81,260.60   | -87,773.50 | 61,235.AC  |
| 91,355.40   | 54,293.80   | -12,006.90 | 133,642.30 |
| -44,672.50  | 103,176.60  | 79,823.80  | 138,318.90 |
| 85,563.60   | 52,055.10   | 103,990.20 | 241,608.90 |
| 73,913.90   | -99,639.80  | 165,997.70 | 140,271.80 |
| 90,054.20   | 90,337.60   | -56,229.50 | 124,162.30 |
| -66,681.70  | 24,479.40   | 62,422.40  | 20,220.10  |
| 82,158.80   | -145,423.40 | 63,273.80  | 9.20       |
| 379, 440.00 | 160,530.90  | 319,498.00 | 859,468,90 |

For training purposes, assume you are creating this table and have just finished typing the entries.

You are ready to check and enter the totals.

Now you will learn to use COLUMN ADD.

You know how to add columns and rows by pressing ADD, moving the cursor, pressing ADD, and so on. A much quicker way is to use COLUMN ADD and ROW ADD.

In order to take advantage of COLUMN ADD and ROW ADD, you must have decimal tabs set in your table.

The system highlights each number as it is added to the Total. When you hold COLUMN ADD or ROW ADD down, the function repeats itself, adding the column or row all the way down or across the page. For example, to add a column with eight entries, you can hold COLUMN ADD down instead of pressing COLUMN ADD eight times.

<u>Note</u>: As you get towards the end of the column, be sure to release COLUMN ADD before the cursor goes past the location where you want to insert the Total. Otherwise, the cursor continues to move down the page. You will quickly get a feel for how long to hold it down.

If you do go too far and add a number you didn't intend to, Press CODE PLUS CANCL and start again.

Because it is so much quicker, you <u>should</u> use COLUMN ADD and ROW ADD in tables where you have not typed the totals. You <u>can</u> use COLUMN ADD and ROW ADD in tables where you have already typed the totals. Just take care that you don't accidentally add the typed total in with the entries. In this case, it is better to press COLUMN ADD or ROW ADD once for each entry.

Since the Displaywriter highlights all the numbers as you press COLUMN ADD or ROW ADD, you can quickly tell if you have added a number you didn't intend to. Another check is to look at the Item Count.

In this exercise, you will add columns and rows which have been typed at decimal tabs. They have also been typed with decimal points in each entry (e.g. "67,748.30").

In order to use COLUMN ADD and ROW ADD, each entry must be typed at a decimal tab. Entries typed at a flush left, flush right or center tab will <u>not</u> be properly added. For further guidelines on this, see the "Additional Information" at the end of this topic.

#### Using COLUMN ADD

**Note:** The Displaywriter automatically recognizes numbers with a minus sign or parentheses as negative numbers (numbers to be SUBTRACTED from the Total).

So, when you use COLUMN ADD or ROW ADD as you do in this exercise, the negative numbers will automatically be subtracted.

TNL SN44-2104 (26 February 1982) to S544-2035-0

Negative numbers are also recognized if you press ADD, move the cursor to the next number, press ADD, and so on.

If, in your real work you use parentheses to identify negative numbers, see the "Additional Information" at the end of this topic.

MOVE THE CURSOR TO 67,748.30 IN THE COLUMN FOR <u>Winter</u>. When using COLUMN ADD and ROW ADD, always move the cursor under a number to the left of the decimal point or under the decimal point.

HOLD COLUMN ADD DOWN TO ADD THE COLUMN FOR <u>Winter</u>. (The COLUMN ADD key is at the upper left side of the keyboard.)

Be sure to release COLUMN ADD as you approach the last entry.

Notice the system adds and highlights the numbers.

To Check the Total

WHEN YOU FINISH, NOTICE THAT THE TOTAL IN THE ILLUSTRATION AND THE TOTAL AT THE BOTTOM OF THE SCREEN ARE THE SAME.

You have used COLUMN ADD to check the total in the column. Now, you are ready to insert the checked Total into the table.

To Insert the Checked Total into a Table

Be sure the cursor is on the row below the underline, aligned with the decimal tab symbol on the scale line.

PRESS ENTER TO INSERT THE TOTAL.

The Total is now in the table.

To Clear the Total

## PRESS CODE PLUS CANCL TO CLEAR THE TOTAL.

In your real work, you would add the other columns now. To save training time, you will learn to use ROW ADD.

Using ROW ADD

MOVE THE CURSOR TO 67,748.30 IN THE COLUMN FOR Winter. When using COLUMN ADD and ROW ADD, always move the cursor under a number to the left of the decimal point or under the decimal point.

HOLD CODE PLUS ROW ADD DOWN TO ADD THE FIRST ROW. (The ROW ADD key is at the upper left side of the keyboard.)

Notice the system adds and highlights the numbers.

To Check the Total

WHEN YOU FINISH, COMPARE THE TOTAL IN THE FOLLOWING ILLUSTRATION WITH THE TOTAL AT THE BOTTOM OF THE SCREEN.

| Wintor     | Spring                    | Summor     | Totalo     |
|------------|---------------------------|------------|------------|
| 67.748.30  | $\frac{39110}{81,260,60}$ | -87,773,50 | 61 235.40  |
| 91,355.40  | 54,293.80                 | -12,006.90 | 133.642.30 |
| -44,672.50 | 103,176.60                | 79,823.80  | 138,318,90 |
| 85,563.60  | 52,055.10                 | 103,990.20 | 241,608.90 |
| 73,913.90  | -99,639.80                | 165,997.70 | 140,271.80 |
| 90,054.20  | 90,337.60                 | -56,229.50 | 124,162.30 |
| -66,681.70 | 24,479.40                 | 62,422.40  | 20,220.10  |
| 82,158.80  | -145,423.40               | 63,273.80  | 9.20       |
| 379,440.00 | 160.530,90                | 319,498.00 | 859.468.90 |

The totals match.

You have used CODE PLUS ROW ADD to check the total in the row. Now you are ready to insert the checked Total into the table.

To Insert the Checked Total into a Table

MOVE THE CURSOR SO IT IS LINED UP WITH THE DECIMAL TAB SYMBOL ON THE SCALE LINE IN THE COLUMN FOR Totals.

PRESS ENTER TO INSERT THE TOTAL.

The Total is now in the table.

To Clear the Total

ţ.

## PRESS CODE PLUS CANCL TO CLEAR THE TOTAL.

#### Continuing the Exercise

MOVE THE CURSOR TO 91,355.40 ON THE NEXT ROW.

USE CODE PLUS ROW ADD TO FIND THE TOTAL OF THIS ROW.

COMPARE THE TOTAL AT THE BOTTOM OF THE SCREEN WITH THE TOTAL IN THE SAME ROW IN THE FOLLOWING ILLUSTRATION.

|             | INCOMING    | SALES      |            |
|-------------|-------------|------------|------------|
| Winter      | Spring      | Summer     | Totals     |
| 67,748.30   | 81,260.60   | -87,773.50 | 61,235.40  |
| 91,355.40   | 54,293.80   | -12,006.90 | 133,642,30 |
| -44,672.50  | 103,176.60  | 79,823.80  | 138.318.90 |
| 85,563.60   | 52,055.10   | 103,990.20 | 241,608.90 |
| 73,913.90   | -99,639.80  | 165,997.70 | 140,271.80 |
| 90,054.20   | 90,337.60   | -56,229.50 | 124,162,30 |
| -66,681,70  | 24,479,40   | 62,422.40  | 20,220,10  |
| 82,158.80   | -145,423.40 | 63,273.80  | 9.20       |
| 379. 440.00 | 160,530,90  | 319,498.00 | 859,468,90 |

The totals match.

To Insert the Checked Total into a Table

LINE THE CURSOR UP WITH THE DECIMAL TAB SYMBOL UNDER Totals.

PRESS ENTER TO INSERT THE TOTAL.

## PRESS CODE PLUS CANCL TO CLEAR THE TOTAL.

#### Continuing the Exercise

USE CODE PLUS ROW ADD TO CHECK THE TOTAL IN THE THIRD ROW.

COMPARE THE TOTAL AT THE BOTTOM OF THE SCREEN WITH THE TOTAL IN THE SAME ROW IN THE FOLLOWING ILLUSTRATION.

Since the totals do not match, one of the entries may have been typed incorrectly.

COMPARE THE NUMBERS IN THE ROW ON THE SCREEN WITH THE NUMBERS IN THE SAME ROW IN THE FOLLOWING ILLUSTRATION TO SEE IF ANY WERE TYPED INCORRECTLY.

| Winter     | Spring      | Summer     | Totals     |
|------------|-------------|------------|------------|
| 67,748.30  | 81,260.60   | -87,773.50 | 61,235.40  |
| 91,355.40  | 54,293.80   | -12,006.90 | 133,642.30 |
| -44,672.50 | 103,167.60  | 79,823.80  | 138,318.90 |
| 85,563.60  | 52,055.10   | 103,990.20 | 241,608,90 |
| 73,913.90  | -99,639.80  | 165,997.70 | 140,271,80 |
| 90,054.20  | 90,337.60   | -56,229.50 | 124.162.30 |
| -66,681.70 | 24,479.40   | 62,422.40  | 20,220.10  |
| 82,158.80  | -145,423.40 | 63,273.80  | 9.20       |
| 379,440.00 | 160,530.90  | 319,498.00 | 859,468.90 |

The second number is typed incorrectly. The correct number is "103,167.60." Correct the table on the screen by using the Replace mode.

To Replace a Number

MOVE THE CURSOR TO THE 7 of 103, 176.60.

PRESS CODE PLUS INSERT/REPLACE TO USE THE REPLACE MODE.

**TYPE: 67** 

The numbers in the table are now correct.

PRESS CODE PLUS INSERT/REPLACE TO GO OUT OF THE REPLACE MODE.

Completing the Exercise

#### PRESS CODE PLUS CANCL TO CLEAR THE TOTAL.

Checking the Correction

Now you are ready to check the correction.

CHECK THE TOTAL IN THE THIRD ROW AGAIN.

Now, the Total at the bottom of the screen matches the total in the illustration.

To Insert the Checked Total into a Table

LINE THE CURSOR UP WITH THE DECIMAL TAB SYMBOL UNDER Totals.

PRESS ENTER TO INSERT THE TOTAL INTO THE TABLE.

## To Clear the Total

## PRESS CODE PLUS CANCL TO CLEAR THE TOTAL.

In your real work, you would probably use COLUMN ADD to check all the column totals first and then use ROW ADD to check all the row totals. You would then compare the total for the <u>Totals</u> column with the Total you receive when you ROW ADD the <u>Winter</u>, Spring, and Summer columns.

To save training time, stop the exercise here.

The following illustration is how the table looks if completed.

## PRESS CODE PLUS CANCL AGAIN TO INDICATE THAT YOU HAVE FINISHED USING THE MATH FUNCTIONS.

## PRESS END.

|            | INCOMING    | SALES      |            |
|------------|-------------|------------|------------|
| Winter     | Spring      | Summer     | Totals     |
| 67,748.30  | 81,260.60   | -87,773.50 | 61,235.40  |
| 91,355.40  | 54,293.80   | -12,006.90 | 133,642.30 |
| -44,672.50 | 103,167.60  | 79,823.80  | 138,318.90 |
| 85,563.60  | 52,055.10   | 103,990.20 | 241,608.90 |
| 73,913.90  | -99,639.80  | 165,997.70 | 140,271.80 |
| 90,054.20  | 90,337.60   | -56,229.50 | 124,162.30 |
| -66,681.70 | 24,479.40   | 62,422.40  | 20,220,10  |
| 82,158.80  | -145,423.40 | 63,273.80  | 9.20       |
| 379,440.00 | 160,530.90  | 319,498.00 | 859,468,90 |

TNL SN44-2076 (20 August 1982) to S544-2035-0

#### ADDITIONAL INFORMATION

Typing One's and Lowercase "I"s

Be sure to type a one (1) and not a lowercase "I" when you are typing numbers. The system recognizes a lowercase "I" as a lowercase "I", not as a one (1).

#### Using Math in Columns and Rows

You can subtract in a row the same way you learned to subtract in a column.

You can multiply or divide in a column the same way you learned to multiply or divide in a row.

#### Inserting a Total Into Text

You can insert a Total into lines of text the same way you insert a Total into a table.

When Total = (a number) is on the screen, move the cursor where you want the total to appear, then press ENTER.

Changing the Format of the Decimal Point

> COLUMN ADD or ROW ADD add only numbers set on a decimal tab symbol. This decimal point can be a period, comma, or colon. The default for a decimal point is a period. For information on changing this default, refer to "Change Math Format Defaults" in the "Quick Reference" section and to "Change Math Format Menu" in the "Menu" section of the <u>Reference</u> Guide.

Typing Numbers Without Decimal Points at a Decimal Tab Symbol

1

Your work may require typing numbers without decimal points, for instance: "100,000" <u>not</u> "100,000.00". You can still take advantage of COLUMN ADD and ROW ADD. The table must be set up with decimal tabs. In effect, what happens is that these numbers are lined up at the right of the column. Following is the procedure you should use:

V

A. Count the characters for the longest entry in each column, and set decimal tabs for each column.

B. Type the table. Ensure that the cursor is lined up with the decimal tab symbol on the scale line before you type each entry.

C. If you plan to insert totals in a blank column on the right using ROW ADD, you must have a decimal tab set for that column also.

D. Follow the procedures you have learned in this topic to use COLUMN ADD and ROW ADD to check your totals.

E. If you do all of your work this way, you will want to change the Active Math Format to "0" instead of "0.00" when you personalize your Program Diskette. This is a permanent change and will be in effect for all your documents.

If your work requires changing the Active Math Format, refer to the topic "Personalizing a Program Diskette" in this book.

For more information on changing the Math formats, refer to "Change Math Format Defaults" in the "Quick Reference" section and to "Change Math-Format Menu" in the "Menu" section of the Reference Guide.

F. If you don't change the Active Math Format permanently on your Program Diskette, you can change it temporarily for one document as follows:

1) Press MATH REQUEST, and choose the ITEM for Active Math Format.

2) Type the choice that indicates "0" as the Active Math Format.

3) Press ENTER to return to the typing area. Then, when you insert totals, they will be in the right format, e.g. "100,000" instead of "100,000.00".

Note: If you CODE PLUS CANCL to go out of the Math functions, this "temporary" choice is gone.

G. If you are inserting checked Totals, ensure that the cursor is lined up with the decimal tab symbol on the scale line for that column before you press ENTER to insert the Total.

If your work requires that you type parentheses instead of minus signs to indicate negative numbers, for instance: (100,000.00) <u>not</u> -100,000.00, there are some things you should be aware of:

- You should change the default for negative numbers to be parentheses when you personalize your Program Diskette. Otherwise, if a column or row adds up to a negative total, the minus sign will appear for the total and <u>not</u> the parentheses.
- If the negative number is the last number in the column and you use Word Underscore to underline it, you must type the whole number, including the closing parentheses, then press CODE PLUS WORD UND. The last numeral and the closing parentheses cannot be separated by a WORD UND.
- If you must <u>not</u> have the closing parentheses underlined, use BEGIN and END UND.

If you type negative numbers with parentheses and without decimal points at a decimal tab, use the following procedure:

A. Tab to the decimal tab and type the negative number, for instance: (100,000).

B. Press CODE PLUS REQUIRED BACKSPACE once.

Typing Negative Numbers with Parentheses C. Tab to the next column <u>or</u> carrier return if your next entry is on the next line.

D. If the negative number typed with parentheses is the last number in the column, and you use WORD UND to underline it, type the closing parentheses, press CODE PLUS WORD UND, CODE PLUS REQUIRED BACKSPACE, and tab or carrier return to the next entry.

E. If the column has negative numbers with parentheses, but the last number in the column is not in parentheses, and you must have the parentheses underscored, do the following:

- 1) Tab to the decimal tab.
- 2) Press CODE PLUS REQUIRED SPACE.
- 3) Type the number.
- 4) Press CODE PLUS REQUIRED SPACE.
- 5) Press CODE PLUS WORD UND.
- 6) Press CODE PLUS one REQUIRED BACKSPACE.
- 7) Tab or carrier return to the next column.

Using Subtotals and Grand Totals

For information on subtotals and grand totals refer to "Checking Subtotals and Grand Totals" in the "Work Samples Handbook" chapter of the <u>Work Station</u> <u>Procedures Guide</u> and to "Subtotaling and Grand Totaling" under "Math" in the "Quick Reference" section of the <u>Reference Guide</u>.

Using the Math Functions for Numbers with Graphics

For information on using the Math functions for numbers with graphics, for example, \*, -, or), refer to "Numbers with Graphics" in the "Work Samples Handbook" chapter of the <u>Work Station</u> <u>Procedures Guide</u>. Using Item Count As a Check

> **Item Count = 0** is at the bottom of the screen next to **Total = 0.00**. The system figures Item Count as you add the numbers in a column or row.

> Each time you add a number to the Total, Item Count increases by one (1). For example, if you add five numbers, Item Count increases from 1 to 2 to 3 to 4 to 5.

If you meant to add five numbers, but Item Count equals 6 or more, you know you made an error.

If you make an error, Press CODE PLUS CANCL and try again.

For more information on numbers, refer to "Tables and Columns" in the "Work Samples Handbook" chapter of the <u>Work Station Procedures Guide</u> and to "Math" in the "Quick Reference" section of the <u>Reference Guide</u>.

READ THE TOPIC SUMMARY ON THE NEXT PAGE.

¢.

Using ADD in a Column or in a Row Already Created

A. Move the cursor to the number you want to add.

B. Press ADD to add the number in "A." to the Total.

C. Move the cursor to the next number you want to add to the Total.

D. Repeat steps "A." through "C." until you have added all the numbers in the column or in the row.

E. Check to see if the Total on the screen matches the total in the table.

F. Make any necessary corrections.

G. Press CODE PLUS CANCL to clear the Total.

Using SUBTRACT in a Column or in a Row Already Created

A. Move the cursor to the number you want to subtract from.

B. Press ADD to add the number in "A." to the Total.

C. Move the cursor to the number you want to subtract from the Total.

D. If the number in "C." is identified as a negative number by a minus sign or parentheses, press ADD to subtract it from the Total.

E. If the number in "C." is not identified as a negative number, press SUBTRACT to subtract it from the total.

F. Repeat steps "C." through "E." until you have subtracted all of the numbers in the column.

G. Check to see if the Total on the screen matches the total in the table.

Checking Numbers 15-39

H. Make any necessary corrections.

I. Press CODE PLUS CANCL to clear the Total.

### Using MULTIPLY in a Row

A. Move the cursor to the number you want to multiply.

B. Press ADD to add to the number in "A." to the Total.

C. Move the cursor to the number you want to multiply the Total by.

D. Press CODE PLUS MULTIPLY.

E. Repeat steps "C." through "D." until you have multiplied all of the numbers in a row that you wanted to multiply.

F. Press CODE PLUS CANCL to clear the Total.

## Using DIVIDE in a Row

A. Move the cursor to the number you want to divide.

B. Press ADD to add the number in "A." to the Total.

C. Move the cursor to the number you want to divide the Total by.

D. Press CODE PLUS DIVIDE.

E. Repeat steps "C." through "D." until you have divided all of the numbers in a row that you wanted to divide.

F. Press CODE PLUS CANCL to clear the Total.

Inserting the Checked Total

A. Complete the appropriate Math function.

B. If necessary, delete any incorrect totals in the table.

C. Move the cursor where you want to insert the Total.

D. Press ENTER.

E. Notice that the Total at the bottom of the screen is now in the table, also.

F. Press CODE PLUS CANCL to clear the Total.

Checking Numbers in a Column or in a Row (COLUMN/ROW ADD)

A. Type all of the entries in the column or row but do not type the totals.

B. Move the cursor to the first number you want to add in the column or row (under the decimal point or to its left).

C. Hold COLUMN ADD or ROW ADD down until the system has added the column or row.

D. Compare the Total at the bottom of the screen to the total the originator used. If the Total you find is different from the originator's total, make the necessary corrections.

E. Be sure the cursor is at the decimal tab symbol where you want to insert the Total.

F. Press ENTER to insert the correct Total.

G. Press CODE PLUS CANCL to clear the Total.

H. Repeat steps "B." through "G." until you have checked and inserted all the Totals into your table.

<u>Note</u>: Display Codes  $\underline{must}$  = No when using COLUMN ADD or ROW ADD.

To use COLUMN ADD or ROW ADD, decimal tabs must be set for each column or row (including the total).

You have completed this topic. Choose the next topic from your Training Checklist.

## **Topic 16.** Figuring Numbers to Complete a Table

Sometimes when you type a table, you need to figure a number that is not actually in the table. This number is necessary to complete the table.

The Displaywriter can add, subtract, multiply, or divide by a number not in the table. You use this number to figure an average, to perform the same operation on several numbers that <u>are</u> in the table, or to figure a percentage.

You can also use a number typed as a percent to figure another number you need in the table.

In this topic, you will learn how to figure numbers to complete a table using:

- A number not in the table (a constant)
- A constant to figure percentages
- A number typed as a percent to figure another number in the table
- MATH REQUEST to figure an average

Before starting this topic, you should have completed:

- 1. All Basic Topics
- 2. Topic 12. Creating Simple Tables
- 3. Topic 13. Creating Advanced Tables
- 4. Topic 15. Checking Numbers

Display Codes must = No for this topic.

#### USING A NUMBER NOT IN THE TABLE (A CONSTANT)

Beginning the Exercise

For this section, you will use a document already stored on the diskette. This document was created

with the Column Layout function, using decimal tabs and center tabs.

REVISE THE STORED DOCUMENT USING THE FOLLOWING INFORMATION AND GO TO THE TYPING AREA.

Document name: Constant Diskette name: TRAIN

The following illustration should be on the screen.

|                  | Utility Service 1 | franscript       |                  |
|------------------|-------------------|------------------|------------------|
| monthly estimate | <u>Company A</u>  | <u>Company B</u> | <u>Company C</u> |
| yearly estimate  | 450.00            | 550.00           | 650.00           |

MOVE THE CURSOR TO THE DECIMAL POINT OF 450.00 AND PRESS ADD.

Total = 450.00 should be at the bottom of the screen.

A Constant

You can add, subtract, multiply, or divide by a number that is not in the table. When you want to use this number to perform the same operation on several numbers that <u>are</u> in the table, you use a constant.

You must indicate what number to use as the constant.

In the exercise below, to find the yearly utility estimate, you must multiply the monthly estimate by 12 (12 months = one year).

Since 12 is the number you must use to figure out the yearly estimate to complete the table, 12 is the constant.

PRESS CODE PLUS CONSTNT. (The CONSTNT key is at the upper left side of the keyboard.)

Notice that "Constant =  $\underline{\underline{\mathbf{H}}}$  " appears in the bottom left-hand corner of the screen where Total was. The cursor is in the bottom left-hand corner, also.

#### **TYPE:** 12

Now you are ready to figure the number to complete the table.

Completing the Table

PRESS CODE PLUS MULTIPLY TO MULTIPLY THE TOTAL, 450.00, BY THE CONSTANT, 12.

The Total now equals the yearly utility estimate.

MOVE THE CURSOR TO THE DECIMAL TAB UNDER THE COLUMN FOR Company A in the yearly estimate row.

PRESS ENTER TO INSERT THE TOTAL, 5,400.00, INTO THE TABLE AS THE YEARLY ESTIMATE OF Company A.

CLEAR THE TOTAL.

Continuing the Exercise

MOVE THE CURSOR TO 550.00.

PRESS ADD TO ADD 550.00 TO THE TOTAL.
PRESS CODE PLUS CONSTNT.

Since "12" still is the Constant, you do not have to type it again.

PRESS CODE PLUS MULTIPLY TO MULTIPLY THE TOTAL, 550.00, BY THE CONSTANT, 12.

MOVE THE CURSOR TO THE DECIMAL TAB UNDER THE COLUMN FOR Company B in the yearly estimate row.

INSERT THE TOTAL , 6,600.00 , INTO THE TABLE AS THE YEARLY ESTIMATE OF Company B.

CLEAR THE TOTAL.

FOLLOW THE SAME STEPS TO FIND AND INSERT THE YEARLY ESTIMATE OF Company C.

Completing the Exercise

CLEAR THE TOTAL.

 $d^{*}$ 

PRESS CODE PLUS CANCL AGAIN TO INDICATE THAT YOU HAVE FINISHED USING THE MATH FUNCTIONS.

PRESS END.

FIGURING PERCENTAGES

Beginning the Exercise

For this section, you will use a document already stored on the diskette. This document was created with the Column Layout function, using decimal tabs and center tabs.

REVISE THE STORED DOCUMENT USING THE FOLLOWING INFORMATION AND GO TO THE TYPING AREA.

Document name: Percentages Diskette name: TRAIN

The following illustration should appear on the screen.

| Regular Price          | ABC Company Seasonal Sale | <u>7% Discount</u> |
|------------------------|---------------------------|--------------------|
| 10.95<br>14.35<br>7.52 |                           |                    |

Using a Constant To Figure Percentages

When the percent is the same throughout a table, the system also can multiply by a constant to figure a percentage.

In the exercise below, you will figure a 7% discount on the regular price.

When a percent sign (%) immediately follows a number, the number is treated as a percentage. When you multiply or divide by this number with a percent sign, the percentage is calculated and replaces the Total.

MOVE THE CURSOR TO 10.95 IN THE COLUMN FOR Regular Price.

PRESS ADD TO ADD 10.95 TO THE TOTAL.

PRESS CODE PLUS CONSTNT.

Constant =  $\underline{\mathbf{X}}$  appears at the bottom of the screen where Total was.

**TYPE:** 7%

Figuring Percentages

Now you are ready to figure the percentage.

PRESS CODE PLUS MULTIPLY TO MULTIPLY THE TOTAL, 10.95, BY THE CONSTANT, 7%.

Total = 0.77 and Item Count = 1 appears at the bottom of the screen.

Now you have found the actual number that is 7% of "10.95."

MOVE THE CURSOR TO THE DECIMAL TAB UNDER THE COLUMN 7% Discount. (It is necessary to have a decimal tab set in this column to correctly insert totals.)

INSERT THE TOTAL.

CLEAR THE TOTAL.

REPEAT THESE STEPS (NUMBERED BELOW) UNTIL YOU HAVE FIGURED THE PERCENTAGE FOR THE NEXT TWO AMOUNTS UNDER THE COLUMN Regular Price.

- 1. MOVE THE CURSOR TO THE NUMBER YOU WANT TO FIND A PERCENT OF.
- 2. PRESS ADD TO PUT THE NUMBER IN THE TOTAL.
- 3. PRESS CODE PLUS CONSTNT.
- 4. PRESS CODE PLUS MULTIPLY.
- 5. MOVE THE CURSOR TO THE DECIMAL TAB UNDER THE COLUMN 7% Discount.
- 6. INSERT THE TOTAL.
- 7. CLEAR THE TOTAL.

### Completing the Exercise

PRESS CODE PLUS CANCL TO INDICATE THAT YOU HAVE FINISHED USING THE MATH FUNCTIONS.

The following illustration shows how the table should look when you are finished.

|                                         | ABC Company Seasonal Sale |                                     |
|-----------------------------------------|---------------------------|-------------------------------------|
| Regular Price<br>10.95<br>14.35<br>7.52 |                           | 7% Discount<br>0.77<br>1.00<br>0.53 |

PRESS END.

## USING A NUMBER TYPED AS A PERCENT TO FIGURE ANOTHER NUMBER

If the number you need in order to figure a percentage already appears in the table, and is typed as a percent (%), you can use it to figure a percentage. In this case you would not need to use a constant.

You can then use the number typed as a % to arrive at another number you need to complete the table.

Beginning the Exercise

For this exercise, you will use a document already stored on the diskette. This document was created with the Column Layout function, using decimal tabs, center tabs and flush right tabs.

REVISE THE STORED DOCUMENT USING THE FOLLOWING INFORMATION AND GO TO THE TYPING AREA.

Document name: Figuring Numbers Diskette name: TRAIN

The following illustration should appear on the display.

|               | ABC Company P | rice Changes |           |
|---------------|---------------|--------------|-----------|
| Current Price | % Increase    | % Decrease   | New Price |
| 110.95        | 10%           |              |           |
| 214.35        |               | 15%          |           |
| 97.52         | 5%            |              |           |
| 453.67        |               | 20%          |           |

16-8

In this exercise, you are going to find the percentage of the current price using "% increase" or "% decrease" to arrive at the new price.

### Figuring a Percentage

## MOVE THE CURSOR TO THE FIRST CURRENT PRICE.

This is the number you want to find the percentage of.

PRESS ADD TO ADD THE NUMBER TO THE TOTAL.

MOVE THE CURSOR TO THE NUMBER WITH THE PERCENT SIGN (%) IN THAT ROW.

This is the number you want to figure with.

#### Figuring the Result

You will add the percentage to the total if you are increasing the price, or subtract the percentage from the total if you are decreasing the price.

PRESS ADD TO FIGURE THE PERCENTAGE AND ADD IT TO THE TOTAL.

MOVE THE CURSOR TO THE DECIMAL TAB UNDER THE <u>New Price</u> COLUMN. (It is necessary to have a decimal tab set in this column to correctly insert totals.)

INSERT THE NEW PRICE.

CLEAR THE TOTAL.

MOVE THE CURSOR TO THE SECOND CURRENT PRICE.

PRESS ADD TO ADD THE NUMBER TO THE TOTAL.

MOVE THE CURSOR TO THE NUMBER WITH THE PERCENT SIGN (%) IN THAT ROW.

Figuring Numbers 16-9

PRESS SUBTRACT TO FIGURE THE PERCENTAGE AND SUBTRACT IT FROM THE TOTAL.

MOVE THE CURSOR TO THE DECIMAL TAB UNDER THE New Price COLUMN.

INSERT THE NEW PRICE.

CLEAR THE TOTAL.

REPEAT THESE STEPS (NUMBERED BELOW) UNTIL YOU HAVE FIGURED THE PERCENTAGE FOR THE NEXT TWO AMOUNTS UNDER THE COLUMN Current Price.

- 1. MOVE THE CURSOR TO THE NUMBER YOU WANT TO FIND A PERCENT OF.
- 2. PRESS ADD TO PUT THE NUMBER IN THE TOTAL.
- 3. MOVE THE CURSOR TO THE NUMBER WITH THE PERCENT SIGN IN THAT ROW (THE ONE YOU WANT TO FIGURE WITH).
- 4. PRESS ADD IF YOU WANT TO ADD THE PERCENTAGE TO THE TOTAL, OR
- 5. PRESS SUBTRACT IF YOU WANT TO SUBTRACT THE PERCENTAGE FROM THE TOTAL.
- 6. MOVE THE CURSOR TO THE DECIMAL TAB UNDER THE New Price COLUMN.
- 7. INSERT THE TOTAL.
- 8. CLEAR THE TOTAL.

#### Completing the Exercise

PRESS CODE PLUS CANCL TO INDICATE THAT YOU HAVE FINISHED USING THE MATH FUNCTIONS.

The following illustration shows how the table should look when you are finished.

| Current Price | % Increase | % Decrease | New Price |
|---------------|------------|------------|-----------|
| 110.05        | 10%        |            | 100.05    |
| 110.95        | 10%        | 1 5 9/     | 122.05    |
| 214.35        | - 97       | 15%        | 182.20    |
| 97.52         | 5%         |            | 102.40    |
| 453.67        |            | 20%        | 362.94    |

PRESS END.

(.

ł

## USING MATH REQUEST TO FIGURE AVERAGES

## Beginning the Exercise

For this section, you will use a document already stored on the diskette. This document was created with the Column Layout function, using decimal tabs and center tabs.

REVISE THE STORED DOCUMENT USING THE FOLLOWING INFORMATION, AND GO TO THE TYPING AREA.

Document name: Averages Diskette name: TRAIN

The following illustration should be on the screen.

|                                           | Big Three Week                                                       | ly Stock Averages                                                         |                                                             |
|-------------------------------------------|----------------------------------------------------------------------|---------------------------------------------------------------------------|-------------------------------------------------------------|
| Day<br>M<br>T<br>W<br>TH<br>F<br>Wk. Avg. | <u>Company A</u><br>55.20<br>56.75<br>58.00<br>56.50<br><u>55.25</u> | <u>Company B</u><br>87.22<br>87.29<br>90.03<br>89.99<br><u>89.25</u><br>? | Company C<br>72.56<br>70.49<br>70.53<br>75.38<br>76.61<br>? |

## Using the Math Functions

When you want to figure an average, you use COLUMN ADD and MATH REQUEST.

In this exercise, the Displaywriter figures the Total for each column. Then it automatically figures the average for each column. MOVE THE CURSOR TO: 55.20 IN THE COLUMN FOR Company A.

HOLD COLUMN ADD DOWN TO ADD THE COLUMN FOR Company A.

Now you will learn to figure an average.

## Using MATH REQUEST

PRESS MATH REQUEST TO SEE THE MATH REQUESTS MENU. (The MATH REQUEST key is at the upper left-hand side of the keyboard.)

Notice that ITEM <u>e</u>, Copy Average into Total, includes Average = (a number) and Item Count = (a number).

CHANGE THE ITEM Copy Average into Total TO Yes.

The average has been figured.

PRESS ENTER ENOUGH TIMES TO RETURN TO THE TYPING AREA.

Notice that the Total at the bottom of the screen now equals the average of Company A, "56.34."

Inserting the Average (Total)

> LINE THE CURSOR UP WITH THE DECIMAL TAB SYMBOL FOR Company A ON THE ROW FOR Wk. Avg.

PRESS ENTER TO INSERT THE TOTAL.

PRESS CODE PLUS CANCL TO CLEAR THE TOTAL.

Continuing the Exercise

REPEAT THESE STEPS (NUMBERED BELOW) UNTIL YOU HAVE FIGURED THE AVERAGE FOR Company B and Company C.

1. MOVE THE CURSOR TO THE FIRST ENTRY IN THE COLUMN YOU WANT TO AVERAGE.

2. HOLD COLUMN ADD DOWN AS YOU ADD THE COLUMN.

3. PRESS MATH REQUEST TO SEE THE MATH REQUESTS MENU.

4. CHANGE THE ITEM TO Copy Average into Total TO Yes.

5. PRESS ENTER ENOUGH TIMES TO RETURN TO THE TYPING AREA.

6. LINE THE CURSOR UP WITH THE DECIMAL TAB SYMBOL FOR THE COLUMN.

7. PRESS ENTER TO INSERT THE TOTAL.

8. PRESS CODE PLUS CANCL TO CLEAR THE TOTAL.

Completing the Exercise

PRESS CODE PLUS CANCL TO INDICATE THAT YOU HAVE FINISHED USING THE MATH FUNCTIONS.

|          | Big Three Week   | ly Stock Averages |           |
|----------|------------------|-------------------|-----------|
| Day      | <u>Company A</u> | Company B         | Company C |
| M        | 55.20            | 87.22             | 72.56     |
| T        | 56.75            | 87.29             | 70.49     |
| W        | 58.00            | 90.03             | 70.53     |
| TH       | 56.50            | 89.99             | 75.38     |
| F        | <u>55.25</u>     | 89.25             | 76.61     |
| Wk. Avg. | 56.34            | 88.76             | 73.11     |

The above illustration shows what the finished table should look like.

PRESS END.

## To Change the Constant

If you entered a constant to add, subtract, multiply, or divide, and you want to change to a different constant, press CODE PLUS CANCL to clear the Constant as you would to clear the Total.

You can use any of the Math keys to add, subtract, multiply, or divide using CONSTNT.

Numbers with a Percent Sign

> When a percent sign immediately follows a number, the number is treated as a percentage. The following results will occur:

> If you ADD or SUBTRACT, the percentage is calculated and is added to or subtracted from the Total. For example:

Total = 100.00

The cursor is under 5%.

ADD is pressed.

 $100 \times .05 = 5.00$  (Percentage is calculated)

Total = 105.00 (Percentage added to Total)

If you MULTIPLY or DIVIDE, the percentage is calculated and replaces the total. For example:

Total = 100.00

The cursor is under 5%.

CODE PLUS MULTIPLY is pressed.

 $100 \times .05 = 5.00$  (Percentage is calculated)

Total = 5.00 (Percentage replaces Total)

16-16

Four math formats are included on your program diskette from IBM. The active math format determines how the Total will display on the prompt line and how it appears if inserted into the text. So far, you have been using the default active math format. To see the four math formats you can use, press MATH REQUEST to display the MATH REQUESTS menu. (You must be in the typing area to use MATH REQUEST.)

|               | A                                          |                               |                                      |                  |
|---------------|--------------------------------------------|-------------------------------|--------------------------------------|------------------|
| Math<br>DISKO | Request  <br>1                             | 1                             |                                      | <br> Kyb 1       |
|               |                                            | MATH REQUEST                  | 8                                    |                  |
| İD            | ITEM                                       | YOUR<br>CHOICE                | POSSIBLE<br>CHOICES                  |                  |
| a             | Active Math<br>Format                      | 1                             | 1 = 0.00  2 = \$0.00  3 = 0  4 = 0.0 |                  |
| ъ             | Change Sign                                |                               |                                      |                  |
| c<br>d        | Copy Constant into<br>Copy Total into Cons | Fotal 2<br>stant 2            | 1 = Yes<br>1 = Yes                   | 2 = No<br>2 = No |
| e             | Copy Average into To<br>Av<br>Item         | otal 2<br>verage ≠<br>Count = | 1 = Yes<br>0.00<br>0                 | 2 = No           |
| When          | finished with this mo                      | enu, press EN                 | TER.                                 |                  |

Figure 16-1. MATH REQUESTS Menu

### Changing the Active Math Format

If you would like the total to use the format of another of the possible choices, choose the ITEM for Active Math Format and type the number that identifies your choice.

Displaying the Negative Math Formats

> As you learned when using COLUMN ADD and ROW ADD, the system automatically recognizes numbers with a minus sign or a parentheses as negative numbers. The Total is automatically represented in a negative form of the

chosen math format. The negative math formats on the diskettes you received from IBM are shown below.

| Math<br> DISKO | Request  <br>1                                 |                          |                                          | <br> Kyb 1       | 1     |  |
|----------------|------------------------------------------------|--------------------------|------------------------------------------|------------------|-------|--|
|                | M                                              | ATH REQUES               | rs                                       |                  |       |  |
| ID             | ITEM                                           | YOUR<br>CHOICE           | POSSIBLE<br>CHOICES                      |                  |       |  |
| a<br> <br>     | Active Math<br>Format                          | 1                        | 1 = -0.00  2 = -\$0.00  3 = -0  4 = -0.0 | 0                |       |  |
| b              | Change Sign                                    |                          |                                          |                  |       |  |
| c<br>  d       | Copy Constant into To<br>Copy Total into Const | tal 2<br>ant 2           | 1 = Yes<br>1 = Yes                       | 2 = No<br>2 = No |       |  |
| e              | Copy Average into Tot<br>Ave<br>Item C         | al 2<br>rage =<br>ount = | 1 = Yes<br>0.00<br>0                     | 2 = No           |       |  |
| <br> When      | When finished with this menu, press ENTER.     |                          |                                          |                  |       |  |
| Type           | ID letter to choose IT                         | EM; press H              | ENTER:                                   |                  | j<br> |  |

Figure 16-2. MATH REQUESTS Menu

To see how the positive and negative formats will be displayed, choose Change Sign in the MATH REQUESTS menu and look at the choices (1-4) in the MATH REQUESTS menu.

Changing the Math Format Defaults on the Program Diskette

If most of your work requires other formats, refer to the topic "Personalizing a Program Diskette" in this book to learn how to change the math formats.

For more information on changing the math formats, refer to "Change Math Format Defaults" in the "Quick Reference" section and to "Change Math Format Menu" in the "Menu" section of the Reference Guide.

For more information on numbers, refer to "Tables and Columns" in the "Work Samples Handbook" chapter of the Work Station Procedures Guide and to "Math" in the "Quick Reference" section of the Reference Guide.

READ THE TOPIC SUMMARY ON THE NEXT PAGE.

× 2

To Use A Number Not In The Table (A Constant)

A. You can add, subtract, multiply, or divide by a number that is not in the table. When you want to use this number to perform the same operation on several numbers that <u>are</u> in the table, you use a constant.

B. Move the cursor to the number you want to add to, subtract from, multiply or divide by.

C. Press ADD to put it in the Total.

D. Press CODE PLUS CONSTNT to bring Constant
 = <u>H</u> to the bottom left-hand corner of the screen.

E. Type the number you want the system to use as the constant.

F. Press the key to do the Math function you want: to add the Constant to or subtract the Constant from the Total, or to multiply or divide the Total by the constant.

G. Move the cursor to the location you want to insert the Total.

H. Press ENTER to insert the Total.

I. Press CODE PLUS CANCL to clear the Total.

J. Repeat steps "B." through "I." until the table is complete.

K. Press CODE PLUS CANCL to indicate you have finished using the Math functions.

To Use the Constant To Figure Percentages

)

A. The system also can multiply by a constant to figure a percentage.

B. Move the cursor to the number you want to find a percentage of, and press ADD.

C. Press CODE PLUS CONSTNT.

D. When **Constant =**  $\underline{\underline{\mu}}$  appears, type the number you want to use as the percent and the percent sign (for example, "5%").

E. Press CODE PLUS MULTIPLY.

F. Move the cursor where you want to insert the percentage just figured.

G. Press ENTER to insert the Total.

H. Press CODE PLUS CANCL to clear the Total.

I. Repeat steps "B." through "H." until the table is complete.

J. Press CODE PLUS CANCL to indicate you have finished using the Math functions.

To Use a Percentage to Figure Another Number In the Table

A. Move the cursor to the number you want to find a percentage of.

B. Press ADD to put the number in the Total.

C. Move the cursor to the number you want to figure with (the number with the percent sign).

D. To figure the percentage and add it to or subtract it from the Total:

- Press ADD if you want to add the percentage to the Total.
- Press SUBTRACT if you want to subtract the percentage from the Total.

E. Move the cursor where you want to insert the number just figured.

F. Press ENTER to insert the Total.

G. Press CODE PLUS CANCL to clear the Total.

H. Repeat steps "A." through "G." until the table is complete.

I. Press CODE PLUS CANCL to indicate you have finished using the Math functions.

To Use MATH REQUEST To Figure Averages

A. When you want to figure an average, use COLUMN ADD and MATH REQUEST. The system automatically figures the average as you add. The system divides the Total by Item Count, and gives you the Average.

B. Press COLUMN ADD or ROW ADD to add the entries you want to figure an average for.

C. Press MATH REQUEST to see the menu.

D. Change the ITEM Copy Average into Total to Yes

E. Press ENTER enough times to return to the typing area.

F. Move the cursor where you want to insert the average (Total).

G. Press ENTER to insert the Total.

H. Press CODE PLUS CANCL to clear the Total.

I. Repeat steps "B." through "H." until the table is complete.

J. Press CODE PLUS CANCL to indicate you have finished using the Math functions.

You have completed this topic. Choose the next topic from your Training Checklist.

16-22

## **Topic 17. Shortcuts to Check and Figure Numbers**

In this topic, you will learn to use KEY SAVE and KEY PLAYBCK to:

- Check numbers you have typed
- Figure numbers to complete a table

Before starting this topic, you should have completed:

- 1. All Basic Topics
- 2. Topic 12. Creating Simple Tables
- 3. Topic 13. Creating Advanced Tables
- 4. Topic 15. Checking Numbers
- 5. Topic 16. Figuring Numbers to Complete a Table

Display Codes must = No for this topic.

To save training time, you will use a document that already is stored on the diskette. It has the entries typed, but not the totals. This document was created with the Column Layout function, using decimal tabs and center tabs.

#### Beginning the Exercise

REVISE THE STORED DOCUMENT USING THE FOLLOWING INFORMATION, AND GO TO THE TYPING AREA.

Document Name: Shortcuts to Check Diskette Name: TRAIN

The following illustration should be on the screen. The written totals do not appear on the screen.

The illustration is in the form that the originator might give to you, with instructions to create the

Shortcuts for Numbers 17-1

table, check the numbers and insert the correct totals.

|                     | Quar   | terly Incom                     | e Table    |           |            |
|---------------------|--------|---------------------------------|------------|-----------|------------|
|                     | Deefer |                                 | 0 1        | m1 / 1    |            |
| Coinc               | Region | $\frac{\text{First}}{7,769,20}$ | Second     | Third     | Fourth     |
| Gains               | A      | 7,748.30                        | 1,260.60   | 1,000.00  | 7,008.90   |
|                     | В      | 1,355.40                        | 4,293.80   | 1,500.00  | 5,345.89   |
|                     | С      | 4,672.50                        | 3,167.60   | 2,789.56  | 1,563.33   |
|                     | D      | 5,563.60                        | 2,055.10   | 5,456.25  | 456.78     |
| Total Gains         |        | 19, 339.80                      | 10, 117.10 | 10,145.81 | 14,374.90  |
| Losses              | А      | 3,913.90                        | 639.80     | 678.78    | 567.23     |
|                     | В      | 54.20                           | 37.60      | 478.34    | 2,345.90   |
|                     | С      | 6,681,70                        | 4,479,40   | 67.89     | 23.78      |
|                     | D      | 2,158.80                        | 423.40     | 456.12    | 100.01     |
| Total Losses        |        | 12,808.60                       | 5,580.20   | 1,681.13  | 3,036.92   |
| Quarterly Net Worth |        | 6 5.31.20                       | 5.196.90   | 9.064.68  | //. 337.98 |

In <u>Basic Topics-Book 1</u>, you learned to use KEY SAVE and KEY PLAYBCK to perform the same series of keystrokes in text.

You also can use KEY SAVE and KEY PLAYBCK to perform the same series of keystrokes and cursor movements to check numbers and to figure numbers to complete a table.

As you use KEY SAVE, you can see what you have done, so you can usually tell if you make a mistake. It is important, however, to <u>not</u> move the cursor unnecessarily. Remember, each cursor movement is being "saved" for later use.

You can use KEY SAVE and KEY PLAYBCK with all of the Math keys and functions.

Look at the keyboard template. The KEY SAVE and KEY PLAYBCK key at the left side of the keyboard is the key you will be using.

## SHORTCUTS TO CHECK NUMBERS

Now you will learn shortcuts to check numbers.

For training purposes, assume you are creating the table on the screen, and have just finished typing the entries without the totals.

Now you want to check the numbers and insert the correct totals.

Using KEY SAVE

MOVE THE CURSOR TO 7,748.30 IN THE COLUMN FOR First.

PRESS CODE PLUS KEY SAVE TO TELL THE SYSTEM YOU ARE READY TO SAVE KEYSTROKES.

You will receive the message: "When finished saving keys, press KEY SAVE again." This serves as a reminder to you.

Each of the columns has four entries with the total on the fifth line.

Rather than hold COLUMN ADD down and risk passing by the fifth line, you will press COLUMN ADD once for each entry.

Adding Gains

#### PRESS COLUMN ADD FOUR TIMES.

The column has been added. You are ready to insert the Total.

PRESS ENTER TO INSERT THE TOTAL.

### PRESS CODE PLUS CANCL TO CLEAR THE TOTAL.

Shortcuts for Numbers 17-3

## Adding Losses

MOVE THE CURSOR DOWN TO 3,913.90 IN THE COLUMN FOR First.

PRESS COLUMN ADD FOUR TIMES.

INSERT THE TOTAL.

CLEAR THE TOTAL.

## Subtracting

MOVE THE CURSOR UP TO THE TOTAL YOU INSERTED AS Total Gains UNDER THE COLUMN FOR First.

PRESS ADD.

MOVE THE CURSOR DOWN TO THE TOTAL YOU INSERTED AS Total Losses UNDER THE COLUMN FOR First.

PRESS SUBTRACT TO SUBTRACT Total Losses FROM Total Gains.

MOVE THE CURSOR DOWN TO THE ROW FOR <u>Quarterly</u> Net Worth UNDER THE COLUMN FOR <u>First</u>.

Be sure the cursor is lined up with the decimal tab symbol in the column for First.

INSERT THE TOTAL.

CLEAR THE TOTAL.

Setup for the Next Column

# MOVE THE CURSOR UP TO THE DECIMAL POINT OF 7,748.30 UNDER THE COLUMN FOR First.

PRESS FIND. WHEN THE PROMPT Find What? APPEARS, TYPE A PERIOD.

PRESS ENTER.

You have just checked the numbers and inserted the correct totals for the column <u>First</u>. You have also done the setup for the playback of these keystrokes and cursor movements for the next column.

Notice that the cursor is under the period in 1,260.60. When you pressed FIND and typed a period, the system "found" the next period for you.

Completing Use of KEY SAVE

## PRESS CODE PLUS KEY SAVE TO INDICATE YOU HAVE SAVED ALL THE KEYSTROKES YOU WANT.

Compare the totals for the column <u>First</u> in the table on the screen with the written totals in the following illustration.

|                     | Quar   | terly Incom | e Table   |           |            |
|---------------------|--------|-------------|-----------|-----------|------------|
|                     | Region | First       | Second    | Third     | Fourth     |
| Gains               | А      | 7,748.30    | 1,260.60  | 1,000.00  | 7,008.90   |
|                     | В      | 1,355.40    | 4,293.80  | 1,500.00  | 5,345.89   |
|                     | С      | 4,672.50    | 3,167.60  | 2,789.56  | 1,563.33   |
|                     | D      | 5,563.60    | 2,055.10  | 5,456.25  | 456.78     |
| Total Gains         |        | 19, 339.80  | 10,777.10 | 10,745.81 | 14, 374.90 |
| Losses              | А      | 3,913.90    | 639.80    | 678.78    | 567.23     |
|                     | В      | 54.20       | 37.60     | 478.34    | 2,345.90   |
|                     | С      | 6,681.70    | 4,479.40  | 67.89     | 23.78      |
|                     | D      | 2,158.80    | 423.40    | 456.12    | 100.01     |
| Total Losses        |        | 12,808.60   | 5,580.20  | 1,681.13  | 3,036.92   |
| Ouarterly Net Worth |        | 6,531.20    | 5,196.90  | 9.064.68  | /1, 337.98 |

The totals are the same. If they were different, you would follow the method you learned in "Topic 15. Checking Numbers" in this book to make any corrections.

Now, you are ready to use KEY PLAYBCK to do the work on the next three columns.

## Using KEY PLAYBCK

PRESS KEY PLAYBCK TO TELL THE SYSTEM TO DO THE SAME WORK ON THE COLUMN FOR Second.

When the system has finished, compare the totals and make any necessary corrections.

You will receive the message: "Playback completed." You get this same message each time the keystrokes you "saved" are "played back."

FOLLOW THE SAME STEP FOR THE COLUMNS Third AND Fourth.

ł

## PRESS CODE PLUS CANCL TO INDICATE YOU HAVE FINISHED USING THE MATH FUNCTIONS.

As you can see, using KEY SAVE and KEY PLAYBCK saves you time and effort.

The following illustration shows how the table should look when you are finished.

|                     | Quar   | terly Incom | <u>e Table</u> |           |           |
|---------------------|--------|-------------|----------------|-----------|-----------|
|                     | Region | First       | Second         | Third     | Fourth    |
| Gains               | Α      | 7,748.30    | 1,260.60       | 1,000.00  | 7,008.90  |
|                     | В      | 1,355.40    | 4,293.80       | 1,500.00  | 5,345.89  |
|                     | С      | 4,672.50    | 3,167.60       | 2,789.56  | 1,563.33  |
|                     | D      | 5,563.60    | 2,055.10       | 5,456.25  | 456.78    |
| Total Gains         |        | 19,339.80   | 10,777.10      | 10,745.81 | 14,374.90 |
| _                   |        |             |                |           |           |
| Losses              | A      | 3,913.90    | 639.80         | 678.78    | 567.23    |
|                     | В      | 54.20       | 37.60          | 478.34    | 2,345.90  |
|                     | С      | 6,681.70    | 4,479.40       | 67.89     | 23.78     |
| ,                   | D      | 2,158.80    | 423.40         | 456.12    | 100.01    |
| Total Losses        |        | 12,808.60   | 5,580.20       | 1,681.13  | 3,036.92  |
| Quarterly Net Worth |        | 6,531.20    | 5,196.90       | 9,064.68  | 11,337.98 |
|                     |        |             |                |           |           |

### PRESS END.

SHORTCUTS TO FIGURE NUMBERS

Now you will learn shortcuts to figure numbers.

### Beginning the Exercise

REVISE THE STORED DOCUMENT USING THE FOLLOWING INFORMATION, AND GO TO THE TYPING AREA.

Document Name: Shortcuts to Figure Diskette Name: TRAIN

The following illustration should be on the screen. This document was created with the Column Layout function, using center tabs and decimal tabs.

|          | Big Three Week | ly Stock Averages |           |
|----------|----------------|-------------------|-----------|
| Day      | Company A      | Company B         | Company C |
| M        | 55.20          | 87.22             | 72.56     |
| T        | 56.75          | 87.29             | 70.49     |
| W        | 58.00          | 90.03             | 70.53     |
| TH       | 56.50          | 89.99             | 75.38     |
| F        | 55.25          | 89.25             | 76.61     |
| Wk. Avg. | ?              | ?                 | ?         |

In this section, you will use KEY SAVE and KEY PLAYBCK to figure averages.

## Using KEY SAVE

MOVE THE CURSOR TO 55.20 IN THE COLUMN FOR Company A.

# PRESS CODE PLUS KEY SAVE TO INDICATE YOU ARE READY TO SAVE KEYSTROKES.

Each column has five entries with the average on the sixth line.

Remember, if you make a mistake, press CODE PLUS KEY SAVE to stop saving keystrokes and start over.

Adding

#### PRESS COLUMN ADD FIVE TIMES.

Now you are ready to figure the average.

### Using MATH REQUEST

**PRESS MATH REQUEST.** (The MATH REQUEST key is at the upper left side of the keyboard.)

CHANGE THE ITEM Copy Average into Total TO Yes.

PRESS ENTER ENOUGH TIMES TO RETURN TO THE TYPING AREA.

PRESS TAB TWO TIMES TO LINE THE CURSOR UP WITH THE DECIMAL TAB SYMBOL FOR THE COLUMN, Company A, ON THE ROW FOR Wk. Avg.

PRESS ENTER TO INSERT THE AVERAGE (TOTAL).

CLEAR THE TOTAL.

<u>Setup for the</u> <u>Next Column</u>

MOVE THE CURSOR UP TO THE DECIMAL POINT OF 55.20 IN THE COLUMN FOR Company A.

Shortcuts for Numbers 17-9

PRESS FIND. WHEN THE PROMPT Find what? APPEARS, TYPE A PERIOD.

## PRESS ENTER.

You have figured the "Wk. Avg." for the column  $\underline{Company A}$  and have saved keystrokes and cursor movements for playback in the next column.

## Completing Use of KEY SAVE

## PRESS CODE PLUS KEY SAVE TO INDICATE YOU HAVE SAVED ALL THE KEYSTROKES YOU WANT.

## Using KEY PLAYBCK

Now you are ready to use KEY PLAYBCK to do the work on the next two columns.

| Day      | Company A | Company B | Company C                            |
|----------|-----------|-----------|--------------------------------------|
| М        | 55.20     | 87.22     | 72.56                                |
| Т        | 56.75     | 87.29     | 70.49                                |
| W        | 58.00     | 90.03     | 70.53                                |
| TH       | 56.50     | 89.99     | 75.38                                |
| F        | 55.25     | 89.25     | 76.61                                |
| Wk. Avg. | 56.34     |           | Mine affilia interest of interaction |

## PRESS KEY PLAYBCK TO TELL THE SYSTEM TO DO THE SAME WORK ON THE COLUMN FOR <u>Company B</u>.

WHEN THE SYSTEM HAS FINISHED, FOLLOW THE SAME STEP FOR THE COLUMN FOR Company C.

## Completing the Exercise

## PRESS CODE PLUS CANCL.

The following illustration shows how the table should look when you are finished.

|          | Big Three Week   | ly Stock Averages |                  |
|----------|------------------|-------------------|------------------|
| Day      | <u>Company A</u> | <u>Company B</u>  | <u>Company C</u> |
| M        | 55.20            | 87.22             | 72.56            |
| T        | 56.75            | 87.29             | 70.49            |
| W        | 58.00            | 90.03             | 70.53            |
| TH       | 56.50            | 89.99             | 75.38            |
| F        | <u>55.25</u>     | <u>89.25</u>      | <u>76.61</u>     |
| Wk. Avg. | 56.34            | 88.76             | 73.11            |

PRESS END.

For more information on KEY SAVE and KEY PLAYBCK, refer to the "Quick Reference" section of the Reference Guide.

READ THE ADDITIONAL INFORMATION AND TOPIC SUMMARY WHICH FOLLOW

.

There are many different ways to use KEY SAVE and KEY PLAYBCK. The important thing to remember is that when you are saving keystrokes and cursor movements, the area (column, text, and so on) must have something in common with the area in which you want to play them back.

For instance, if you type numbers at decimal tabs and don't type decimal points in the numbers, how will you use KEY SAVE and KEY PLAYBCK when you don't have a decimal point to find? If each number in the first row has a comma in it (e.g. 100,000 200,000 and so on) you can find commas.

If you are using KEY SAVE and KEY PLAYBCK in columns, the columns must be of equal length. Otherwise, pressing COLUMN ADD five times for the first column (with five entries) while you are using KEY SAVE, won't be of much use to you if the second and third columns have six entries.

Tables of numbers for which you want to insert totals is probably one of the most frequently used applications for KEY SAVE and KEY PLAYBCK.

If you have two tables using the same tab settings which are separated by text between the tables (especially if the column layout is complicated) you might want to use KEY SAVE and KEY PLAYBCK. To do so, use the following steps:

- 1. Press CODE PLUS KEY SAVE.
- 2. Press CODE PLUS LAYOUT.
- 3. Type your example entries, setting appropriate tabs for each column.
- 4. Press COLUMN to separate columns.
- 5. Press CODE PLUS LAYOUT to adjust the example entries.
- 6. Press ENTER to return to the typing area.
- 7. Press CODE PLUS KEY SAVE to stop saving keystrokes.

- 8. Type your first table. When finished, press ENTER.
- 9. Type the text separating the two tables.
- 10. Press KEY PLAYBCK. The example entries will be done for you, and you are ready to type your second table.
- 11. If you then want to <u>also</u> use KEY SAVE and KEY PLAYBCK to insert totals in the columns, you can do so <u>after</u> you have finished using these keys for the example entries.

The above may give you some ideas for using KEY SAVE and KEY PLAYBCK in your own work. You will probably think of more.

Although the training exercises concentrated on the COLUMN ADD function, you can also use KEY SAVE and KEY PLAYBCK with any of the Math functions (ADD, SUBTRACT, MULTIPLY or DIVIDE).

### TOPIC SUMMARY

#### Shortcuts to Check Numbers

A. Type all of the entries in the table, but do <u>not</u> type the totals.

B. Move the cursor to the first number in the column you want to check.

C. Press CODE PLUS KEY SAVE to indicate you are ready to save keystrokes.

D. Press COLUMN ADD once for each entry you want to add.

E. Press ENTER to insert the Total.

F. Press CODE PLUS CANCL to clear the Total.

G. Move the cursor to the decimal point in the first number in the column you just added.

H. Press FIND, then type a period.

I. Press ENTER.

J. Press CODE PLUS KEY SAVE to indicate you have saved all the keystrokes you want.

K. Press KEY PLAYBCK for each column you want to check numbers in.

L. Press CODE PLUS CANCL to indicate you are finished using the Math functions.

M. Compare the Totals on the screen with the totals the originator used. If they are different, check and correct any errors.

#### Shortcuts to Figure Numbers

A. Move the cursor to the first number in the column.

B. Press CODE PLUS KEY SAVE to indicate you are ready to save keystrokes.

Ø

C. Press COLUMN ADD once for each entry you want to add.

D. Press MATH REQUEST.

E. Change the ITEM Copy Average into Total to Yes.

F. Press ENTER enough times to return to the typing area.

G. Line the cursor up with the decimal tab symbol for the column.

Note: Sometimes, using the cursor movement keys to do this may result in incorrect placement of the total you want to insert. This could be caused by uneven space between columns. If that is the case, you should <u>TAB</u> to the decimal tab to assure the cursor is in the correct location. Again, remember, you are using KEY SAVE and KEY PLAYBCK. The columns must have the decimal tab in the same location.

H. Press ENTER to insert the Total.

I. Press CODE PLUS CANCL to clear the Total.

J. Move the cursor to the decimal point in the first number in the column you just added.

K. Press FIND, then type a period.

L. Press ENTER.

M. Press CODE PLUS KEY SAVE to indicate you have saved all the keystrokes you want.

N. Press KEY PLAYBCK for each column you want to figure the average for.

O. Press CODE PLUS CANCL to indicate you are finished using the Math functions.

You have completed this topic. Choose the next topic from your Training Checklist.

17-16

Besides typing columns of words or numbers, you may want to type sentences in a column just as you type sentences in the body of a document. Auto Carrier Return is in effect, and the cursor will automatically return to the next line as you type.

In this topic, you will learn to use the Column Layout function to:

Create text tables

Before starting this topic, you should have completed:

1. All Basic Topics

2. Topic 12. Creating Simple Tables

3. Topic 14. Revising Tables

Display Codes must = No for this topic.

CREATING TEXT TABLES

The document you create will look like the following illustration.
So, You Want a Projector?

| Pros                                                                                                    | Cons                                                                                                    |
|----------------------------------------------------------------------------------------------------|----------------------------------------------------------------------------------------------------|
| The equipment handles easily<br>and is inexpensive in general.<br>Even an inexperienced person<br>can use overlays for a step by<br>step presentation while | The color intensity on medium<br>size equipment can be weak and<br>ineffective with large<br>overlays.   |
| talking.                                                                                                    | The large projectors are seemingly contradictory in                                                      |
| The large projectors give a<br>brilliant image, even on an<br>oversized screen in a well-lit<br>area. These projectors are<br>good for special occasions.   | that while heavy to carry, are<br>quite fragile. These<br>projectors also can be<br>difficult to locate. |
| The contrast, when you use<br>black and white film, is<br>better than when you use                                                                          | Some of the mountings are<br>expensive when combined with<br>overlays and handart.                       |
| color. Additional available<br>equipment includes rear<br>projection units.                                                                                 | Centering is difficult, and<br>absolute darkness may be<br>required, too.                                |
|                                                                                                    |                                                                                                    |

You will type all of the paragraphs in the left column first, then all of the paragraphs in the right column. Refer to the following illustration to see what this topic refers to as a paragraph and as a column.

| column | paragraph |
|--------|-----------|
|        |           |

Figure 18-1. Column and Paragraph

Beginning the Exercise

١

# CREATE A DOCUMENT USING THE FOLLOWING INFORMATION AND GO TO THE TYPING AREA.

Document name: Text Tables Diskette name: TRAIN

The following illustration is not in the correct format. It is in the format the originator might give you, with instructions for you to create a text table.

TYPE THE FOLLOWING ILLUSTRATION UNTIL YOU REACH THE FIRST (\*\*\*). TYPE TWO CARRIER RETURNS AFTER YOU TYPE THE TITLE "So, You Want a Projector?"

So, You Want a Projector?

These are this Pros

while talking.

The large projectors give a brilliant image, even on an oversized screen in a well-lit area. These projectors are good for special occasions.

The equipment handles easily and is inexpensive in general. Even an

inexperienced person can use overlays for a step by step presentation

The contrast, when you use black and white film, is better than when you use color. Additional available equipment includes rear projection units.

graphyCons

The color intensity on medium size equipment can be weak and ineffective with large overlays.

The large projectors are seemingly contradictory in that while heavy to carry, are quite fragile. These projectors also can be difficult to locate.

Some of the mountings are expensive when combined with overlays and handart.

Centering is difficult, and absolute darkness may be required, too.

Using the Column Layout Function

PRESS CODE PLUS LAYOUT TO USE THE COLUMN LAYOUT FUNCTION.

Just as you typed the longest entry in each column for simple tables, you type the longest entry in each column for text tables. The longest entry in text tables is whatever width you want the column to be. For this document, the longest entries (widths of the columns) should be 30 characters each.

In this exercise, you want to type text. When you type text as a letter, you don't do anything special. However, text tables are a little different from ordinary text or ordinary columns. You set tabs in a different manner, using the LINE ADJ key--located at the far upper-right corner of the keyboard.

Now you are ready to use the Column Layout function according to instructions on the screen. (Notice in Instruction 1 the instruction reads: "For Text Columns: Press LINE ADJ, then type entry.")

ACCORDING TO INSTRUCTION 2, PRESS COLUMN TO LEAVE SPACE BETWEEN THE COLUMNS.

WHEN YOU FINISH TYPING THE EXAMPLE ENTRIES, PRESS CODE PLUS LAYOUT ACCORDING TO INSTRUCTION 3.

The entries are adjusted and should look like the following illustration.

FOLLOW THE INSTRUCTION TO PRESS ENTER WHEN FINISHED.

A blank typing area should be on the screen.

Tab symbols have been automatically set on the scale line to mark where your columns begin. You should have a tab symbol at the left margin (18) and at 59.

Placing the Codes Into the Document

> In order to type text columns, you must first create an empty table.

> To do this, do not type the text columns now. Instead, you will simply press ENTER to place the following codes into the document:

a format change F

a Begin Table code 并

a carrier return ←

an End Table code 🕂

a space, and

a format change F

FOLLOW THE PROMPT ON THE SCREEN TO PRESS ENTER.

When you pressed ENTER, you created an empty table.

Now the regular typing area is on the screen.

#### Typing the Table

When you are ready to type the table, you will type all of the paragraphs in the left column, then all of the paragraphs in the right column.

#### TO DO THE NEXT STEP, PRESS CODE PLUS SCREEN FORMAT AND SET DISPLAY CODES = YES.

Look at the keyboard template. The SCREEN FORMAT key is at the lower left side of the keyboard.

Remember, because of the "hidden" codes, what you see on the screen when Display Codes = Yes is out of alignment.

The cursor must be on the Begin Table code when you type the first left-column paragraph in text columns.

MOVE THE CURSOR TO THE BEGIN TABLE CODE  $\rightrightarrows$ . USE THE FOLLOWING ILLUSTRATION TO HELP YOU LOCATE THE CORRECT CODE.

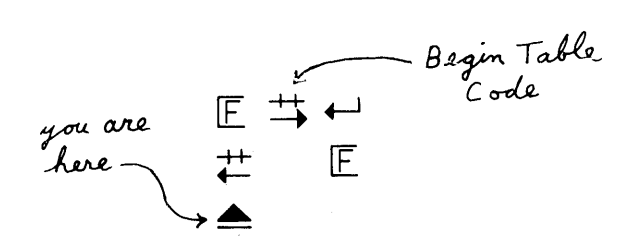

PRESS CODE PLUS SCREEN FORMAT AND SET DISPLAY CODES = NO.

Remember, Display Codes must = No when you type a table.

PRESS COLUMN TO TELL THE SYSTEM THAT YOU WANT TO WORK WITH COLUMNS.

The Left Column

The system does not know you did not type anything in the table. Since all of the codes for a table are in the document, the system thinks you have created a table, and you have--an empty table.

So, you will "revise" the empty column on the left for which you entered the codes.

FOLLOW THE PROMPT ON THE SCREEN TO REVISE THE COLUMN.

A blank typing area should appear on the screen for you to type the text column. Remember to type carrier returns <u>only</u> to separate paragraphs. The system will automatically return the cursor to the left margin as you type.

So, You Want a Projector? Pros The equipment handles easily and is inexpensive in general. Even an These inexperienced person can use overlays for a step by step presentation the while talking. are The large projectors give a brilliant image, even on an oversized screen in a well-lit area. These projectors are good for special occasions. The contrast, when you use black and white film, is better than when you use color. Additional available equipment includes rear projection units. Cons The color intensity on medium size equipment can be weak and ineffective with large overlays. The large projectors are seemingly contradictory in that while heavy to carry, are quite fragile. These projectors also can be difficult to locate. Some of the mountings are expensive when combined with overlays and handart. Centering is difficult, and absolute darkness may be required, too. agraphic

TYPE ALL OF THE PARAGRAPHS IN THE LEFT COLUMN, INCLUDING THE HEADING, <u>Pros</u>, AT THE LEFT MARGIN.

WHEN YOU FINISH TYPING THE LAST PARAGRAPH IN THE LEFT COLUMN, FOLLOW THE PROMPT ON THE SCREEN TO PRESS ENTER.

#### TNL SN44-2076 (20 August 1982) to S544-2035-0

Now the regular typing area is on the screen. The column you just typed is part of the table, like the following illustration.

|                 | So, You Want    | a Projector? |  |
|-----------------|-----------------|--------------|--|
| Pros            | •               |              |  |
| The equipment h | andles easily   |              |  |
| and is inexpens | ive in general. |              |  |
| Even an inexper | ienced person   |              |  |
| can use overlay | s for a step by |              |  |
| step presentati | on while        |              |  |
| talking.        |                 |              |  |
| The large proje | ctors give a    |              |  |
| brilliant image | , even on an    |              |  |
| oversized scree | n in a well-lit |              |  |
| area. These pr  | ojectors are    |              |  |
| good for specia | l occasions.    |              |  |
| The contrast, w | nen you use     |              |  |
| black and white | film, is        |              |  |
| better than whe | n you use       |              |  |
| color. Addition | nal available   |              |  |
| equipment inclu | les rear        |              |  |

#### The Right Column

Now you are ready to type all of the paragraphs in the right column.

MOVE THE CURSOR TO THE TAB SYMBOL FOR THE RIGHT COLUMN (at 59 on the scale line).

Pros

The equipment handles easily

PRESS COLUMN TO INDICATE THAT YOU WANT TO WORK WITH COLUMNS.

Now you will "revise" the empty column on the right for which you entered the codes.

FOLLOW THE PROMPT ON THE SCREEN TO REVISE THE COLUMN.

A blank typing area should appear on the screen for you to type the paragraphs for the right column. Remember to type carrier returns <u>only</u> to separate paragraphs.

TYPE ALL OF THE PARAGRAPHS IN THE RIGHT COLUMN, INCLUDING THE HEADING, Cons.

Cons

The color intensity on medium size equipment can be weak and ineffective with large overlays.

The large projectors are seemingly contradictory in that while heavy to carry, are quite fragile. These projectors also can be difficult to locate.

Some of the mountings are expensive when combined with overlays and handart.

Centering is difficult, and absolute darkness may be required, too.

WHEN YOU FINISH TYPING THE LAST PARAGRAPH IN THE RIGHT COLUMN, FOLLOW THE PROMPT ON THE SCREEN TO PRESS ENTER. The two columns of text are in the table now, and should look like the following illustration.

So, You Want a Projector? Pros Cons The equipment handles easily The color intensity on medium and is inexpensive in general. size equipment can be weak and Even an inexperienced person ineffective with large can use overlays for a step by overlays. step presentation while talking. The large projectors are seemingly contradictory in The large projectors give a that while heavy to carry, are quite fragile. These brilliant image, even on an oversized screen in a well-lit projectors also can be area. These projectors are difficult to locate. good for special occasions. Some of the mountings are The contrast, when you use expensive when combined with black and white film, is overlays and handart. better than when you use color. Additional available Centering is difficult, and equipment includes rear absolute darkness may be

PRESS END AND PRINT THE DOCUMENT.

#### ADDITIONAL INFORMATION

#### Dual Language Columns

For information on dual language columns, refer to "Dual Language Columns" in the "Work Samples Handbook" chapter of the <u>Work Station Procedures</u> Guide.

#### Pagination

For text tables, the system adjusts lines within a column, not between columns.

For example, if the last two lines of the left column go past the Last Typing Line, when you paginate, the system will not move those two lines from the left column to the right column.

What you type as the left column remains in that column.

The extra lines in the left column will become the first lines on page two when you paginate.

If you want the last lines of the left column to be in the right column, you must type them in the right column yourself.

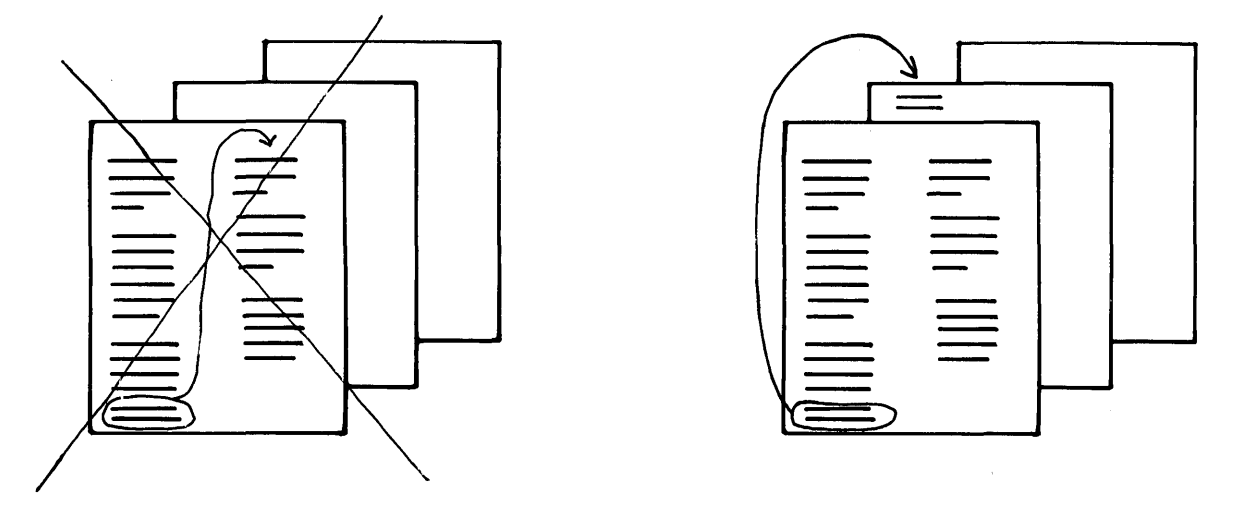

Figure 18-2. Paginating Text Columns

For more information on pagination of text tables refer to "Paginating Tables" in the <u>Work Station</u> Procedures Guide.

Revising Simple Text Tables

> Just as with revision of regular tables, revision of "Simple Text Tables" requires that you isolate the column affected and work only with it.

> Remember, you are working with TEXT, and Auto Carrier Return is in effect.

To revise "simple text tables," use the following procedure:

- 1. Choose "Revise Document" to display the document.
- 2. Move the cursor to the <u>first</u> line of the column to be revised.
- 3. Press COLUMN.
- 4. Press ENTER to revise the column.

- 5. Move the cursor to the point of revision (use the cursor movement keys to do so).
- 6. Type any additional text. If you are adding a whole <u>new</u> paragraph, remember to type carrier returns to separate it from the paragraphs that follow it.
- Delete any unwanted words. (Don't delete any carrier returns unless you delete a <u>whole</u> line. Take particular care <u>not</u> to delete any carrier returns separating paragraphs.) The text will be adjusted for you.
- 8. Since Auto Carrier Return is in effect, don't type carrier returns <u>except</u> to separate paragraphs. (The text will be adjusted for you.)

9. Press ENTER.

10. Press END and print the document.

If you want to add new paragraphs at the <u>end</u> of the existing paragraphs, follow the steps above. The only difference is in step 5.

- 1. In step 5, Move the cursor to the Page End symbol after the last paragraph.
- 2. Type the new paragraphs.

You can also use the Replace mode to make revisions.

READ THE TOPIC SUMMARY ON THE NEXT PAGE.

#### TOPIC SUMMARY

#### Creating Simple Text Tables

A. Decide the width you want the columns to be--the width will be the example entries.

B. Follow the Column Layout Instructions For Text Columns: Press LINE ADJ and type the first example entry. Press COLUMN. Press LINE ADJ and type the next example entry. Don't press COLUMN after the last example entry unless you want space between it and the right margin.

C. Create an empty table. To do this, do not type the text column in the table typing area. Instead, press ENTER to place the codes into the table.

D. When the regular typing area is on the screen, move the cursor to the Begin Table code  $\xrightarrow{++}$ .

E. Press COLUMN to tell the system you want to work with columns.

F. Press ENTER to "revise" the left column you entered the codes for.

G. Type all of the paragraphs for the left column in this typing area.

H. Press ENTER to return to the regular typing area.

I. Move the cursor to the tab symbol for first line of the right column.

J. Press COLUMN to tell the system you want to work with columns.

K. Press ENTER to "revise" the right column you entered the codes for.

L. Type all of the paragraphs for the right column in this typing area.

M. Press ENTER to return to the regular typing area.

N. Press END and print the document.

Simple Text Tables 18-15

You have completed this topic. Choose the next topic from the Training Checklist.

"

You may want to type text tables in which the paragraphs in the left column always <u>begin</u> on the same line as the paragraphs in the right column (like the following illustration). These tables are called lined-up text tables.

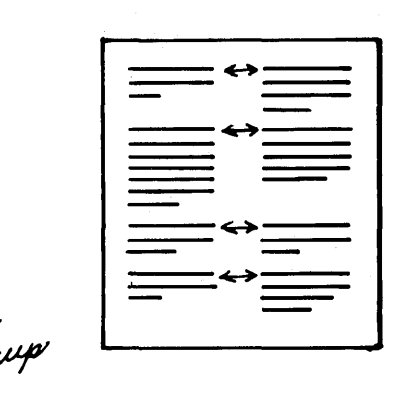

Figure 19-1. Lined-Up Text Tables

Lined-up text tables are advanced because they require a good understanding of the Column Layout function and text tables.

In this topic, you will learn to use the Column Layout function to:

Create lined-up text tables

Before starting this topic, you should have completed:

1. All Basic Topics

2. Topic 12. Creating Simple Tables

3. Topic 14. Revising Tables

4. Topic 18. Creating Simple Text Tables

Display Codes must = No for this topic.

The lined-up text tables you create will look like the following illustration.

#### Dental Benefit Plan

Questions

Will the plan cover my total dental expenses?

How do I apply for benefits?

What else do I need to know about eligibility?

What about conversion privileges?

Answers

The plan will assist you with dental expenses and is not intended to cover the full cost.

Complete and sign the Dental Benefit Plan form. Ask your dentist to complete the "Dentist Section" on the reverse side of the application form and return it to This is Your Life Insurance Company.

Charges for dental services are considered to be incurred on the date the services are completed. "Dentist" means a person licensed as such by the state in which such person practices. Eligible family members are your spouse and your unmarried children under age 19.

There is no conversion privilege for the Dental Benefit Plan.

CREATING LINED-UP TEXT TABLES

Defining the Terms and the Steps

Before you begin typing, some clarifications may be helpful.

The Terms

Each pair of paragraphs is a table.

Each pair of paragraphs is a table because each pair has a Begin Table code  $\stackrel{\longrightarrow}{\rightarrow}$  where the paragraph on the left starts, and an End Table code  $\stackrel{\longleftarrow}{\leftarrow}$  after the last line of the longest paragraph. (The longest paragraph could be on either the left or the right.) Refer to the following illustration.

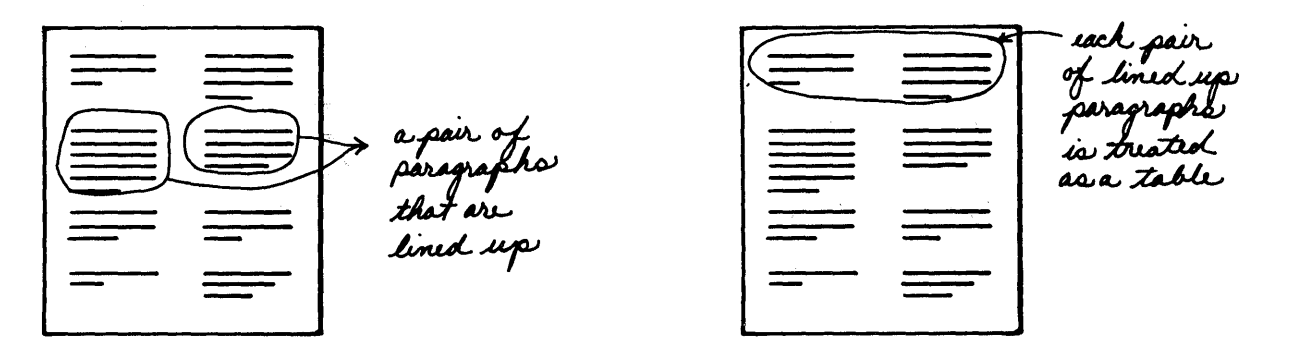

Figure 19-2. Pairs of Lined-up Paragraphs

Since each pair of paragraphs is a table, each paragraph is a column.

For this topic, you have two definitions of "column." "Column" refers to:

- 1. Text on the left or right, and
- 2. A paragraph.

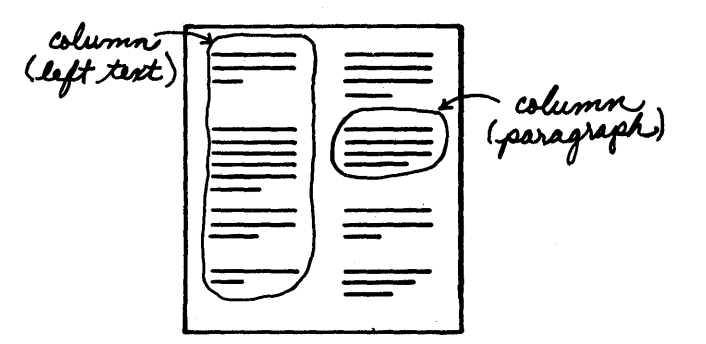

Figure 19-3. Columns and Paragraphs

#### The Steps

First, you must create a "dummy" document that contains only the codes for a table. This document is similar to the empty table you created when you typed simple text tables. Even though a pair of paragraphs is a table, you type <u>all</u> of the paragraphs on the left before you type <u>any</u> of the paragraphs on the right.

Next, you create the "real" document. You use the GET Menu to get the table codes ("dummy" document) before you type each paragraph on the left. You get them before you type each paragraph on the left so that the Begin Table code will be at the beginning of the table. After you get the table codes, you type one paragraph on the left.

Then, you get the table codes again for the next paragraph on the left.

After you have gotten the table codes for <u>each</u> pair of paragraphs and typed the left-column paragraph for <u>each</u> pair, you are ready to type the paragraphs on the right.

The table codes are already in the document, so you do not need to get them again. Remember, once the table codes are in the document, the system thinks you have created a table; so, you must "revise."

Just as you pressed COLUMN to "revise" the columns in simple text tables when you were ready to type, so you will press COLUMN to "revise" the paragraphs on the right when you are ready to type them.

To type the paragraphs on the right, you move the cursor to the tab symbol for the right column and press COLUMN.

Then, you will:

- 1. Type one right-column paragraph.
- 2. Move the cursor down to the first line of the next left-column paragraph under the tab symbol for the right-column paragraph.
- 3. Press COLUMN, and "revise" (type) the next right-column paragraph.

When you have typed all of the right-column paragraphs, you have finished typing the table.

#### Beginning the Exercise

### CREATE A DOCUMENT USING THE FOLLOWING INFORMATION AND GO TO THE TYPING AREA.

Document name: Text Table Codes Diskette name: TRAIN

Using the Column Layout Function

PRESS CODE PLUS LAYOUT TO USE THE COLUMN LAYOUT FUNCTION.

For this exercise, the longest entries (width of the columns) should be 30 characters each.

TYPE THE EXAMPLE ENTRIES FOR BOTH COLUMNS ACCORDING TO INSTRUCTIONS 1 AND 2. (Remember to press LINE ADJ before you type each example entry.)

FOLLOW INSTRUCTION 3 WHEN YOU HAVE TYPED BOTH EXAMPLE ENTRIES.

The entries are adjusted. They should look like the following illustration.

FOLLOW THE INSTRUCTION TO PRESS ENTER WHEN FINISHED.

A blank typing area should be on the screen.

Advanced Text Tables 19-5

Tab symbols have been set on the scale line to mark where the columns begin. You should have a tab symbol at the left margin (18) and at 59.

Placing the Codes Into the Document

Since you are creating a "dummy" document, you will not type the text columns now.

You will simply press ENTER to place the following codes into the document:

- a format change 🛛 🗏
- a Begin Table code 🕂
- a carrier return 🔰 🛶
- an End Table code 井
- a space, and
- a format change 🛛 🗏

FOLLOW THE PROMPT ON THE SCREEN TO PRESS ENTER.

Now the regular typing area is on the screen.

You do not need (or want) a format change before and after each paragraph.

Because you may later want to change this document's format (typestyle change for example), you <u>don't</u> want <u>these</u> format changes in it. Otherwise, you would have to enter a typestyle change twice for each paragraph.

If you delete these format changes, you can make one change at the beginning of the document.

One format change at the beginning of the document is all that is necessary. You will enter that format change in the "real" document.

TO DO THE NEXT STEP, PRESS CODE PLUS SCREEN FORMAT AND SET DISPLAY CODES = YES.

Delete the two format changes  $\mathbb{E}$ . Use the following illustration to locate the changes.

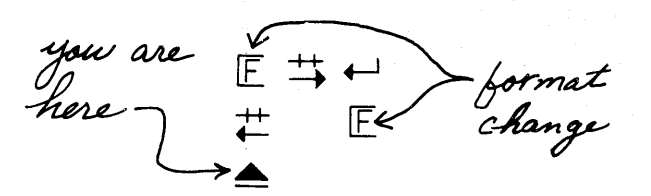

PRESS CODE PLUS SCREEN FORMAT AND SET DISPLAY CODES = NO.

PRESS END.

Now you have created your "dummy" document. You will use it when you type the actual text of the text tables in the "real" document.

Creating the "Real" Document

> Now you will create the "real" document--the one where you actually type the lined-up text tables.

### CREATE A DOCUMENT USING THE FOLLOWING INFORMATION. DO NOT GO TO THE TYPING AREA.

Document name: Lined-up Text Tables Diskette name: TRAIN

Setting up the Document

The CREATE OR REVISE DOCUMENT Menu should be on the screen.

Since you deleted the format changes in the "dummy" document, you now should create the one format change you do need.

### IN THE CREATE OR REVISE DOCUMENT MENU, CHOOSE CHANGE DOCUMENT FORMAT.

Using the Line Format Menu

IN THE FORMAT SELECTION MENU, CHOOSE CHANGE LINE FORMAT.

IN THE LINE FORMAT MENU, CHOOSE ADJUST LINE ENDINGS = NO TO PREVENT THE LEFT AND RIGHT COLUMNS FROM RUNNING INTO EACH OTHER.

RETURN TO THE FORMAT SELECTION MENU, AND THEN CHOOSE CHANGE MARGINS AND TABS.

Using the Margins and Tabs Menu

### IN THE MARGINS AND TABS MENU, CLEAR ALL THE TABS ON THE SCALE LINE.

Remember, in the "dummy" document, the system adjusted the example entries so that the columns began at the left margin and at 59.

Now, in this document, you must tell the system that the columns should begin at the left margin and at 59.

SET A NORMAL TAB WHERE EACH COLUMN SHOULD BEGIN--AT THE LEFT MARGIN AND AT 59.

### PRESS ENTER ENOUGH TIMES TO GO TO THE TYPING AREA.

The following illustration is not in the final format. It is in the form that the originator might give you, with instructions for you to create a lined-up text table.

#### TNL SN44-2076 (20 August 1982) to S544-2035-0

These Dental Benefit Plan are the left Questions Paragu Will the plan cover my total dental expenses? How do I apply for benefits? What else do I need to know about eligibility? What about conversion privileges? Answers The plan will assist you with dental expenses and is not intended to These cover the full cost. are the right Complete and sign the Dental Benefit Plan form. Ask your dentist to complete the "Dentist Section" on the reverse side of the application form and return it to This is Your Life Insurance Company. Charges for dental services are considered to be incurred on the date the services are completed. "Dentist" means a person licensed as such by the state in which such person practices. Eligible family members are your spouse and your unmarried children under age 19. There is no conversion privilege for the Dental Benefit Plan.

#### Typing the Title

The title is centered. The only tabs you have are before and after the center symbol  $\bigtriangledown$ 

SPACE TO THE CENTER SYMBOL, PRESS CODE PLUS CTR, AND TYPE THE TITLE: Dental Benefit Plan

#### TYPE TWO CARRIER RETURNS.

Now you are ready to type the left and right headings.

The heading <u>Questions</u> should begin at the left margin. Answers should begin at 59.

#### TYPE THE HEADINGS: Questions Answers

You type the headings separately from the tables. This is for revision purposes. Should you want to move, copy, or delete the first table (pair of paragraphs) under the heading, you probably do not want to move, copy, or delete the heading as well.

#### TYPE TWO CARRIER RETURNS.

Now you are ready to get the "dummy" document.

Using the Get Menu

#### PRESS GET TO USE THE GET MENU.

#### USE THE FOLLOWING INFORMATION IN THE GET MENU:

#### Document name: Text Table Codes

### PRESS ENTER ENOUGH TIMES TO GO TO THE TYPING AREA.

The system has "gotten" the table codes in the "dummy" document and placed them in the "real" document you are creating now.

The cursor should be on the Begin Table code  $\stackrel{++}{\rightarrow}$  .

Now you are ready to type the first left-column paragraph. The steps are similar to the way you typed simple text tables.

TNL SN44-2076 (20 August 1982) to S544-2035-0

Typing the First Paragraph on the Left

# PRESS COLUMN TO INDICATE YOU WANT TO WORK WITH A COLUMN.

Remember, when table codes are in a document, the system thinks you have created the columns already, and you have--empty columns.

#### FOLLOW THE PROMPT TO REVISE THE COLUMN.

A blank typing area should appear on the screen for you to type the first paragraph.

# TYPE THE FIRST LEFT-COLUMN PARAGRAPH IN THE FOLLOWING ILLUSTRATION. DO NOT TYPE A CARRIER RETURN.

Dental Benefit Plan Questions These are the Will the plan cover my total dental expenses? How do I apply for benefits? What else do I need to know about eligibility? What about conversion privileges? Answers The plan will assist you with dental expenses and is not intended to cover the full cost. Complete and sign the Dental Benefit Plan form. Ask your dentist to complete the "Dentist Section" on the reverse side of the application form and return it to This is Your Life Insurance Company. Charges for dental services are considered to be incurred on the date the services are completed. "Dentist" means a person licensed as such by the state in which such person practices. Fligible family members are your spouse and your unmarried children under age 19. There is no conversion privilege for the Dental Benefit Plan.

# WHEN YOU FINISH, FOLLOW THE PROMPT TO PRESS ENTER.

The regular typing area is now on the screen. The paragraph you just typed is in place.

Now you are ready to type the second left-column paragraph.

PRESS CODE PLUS  $\checkmark$  TO MOVE THE CURSOR TO THE PAGE END SYMBOL  $\triangleq$  . (This puts the cursor <u>past</u> the End Table code--which generates one carrier return.)

**TYPE A CARRIER RETURN.** (This gives you the second carrier return you need to separate paragraphs.)

#### Typing the Second Paragraph on the Left

#### PRESS GET TO SEE THE GET MENU.

Notice that the system "remembers" the document you want to get. You do not have to type anything in this menu.

#### PRESS ENTER.

The system has "gotten" the table codes for you again.

PRESS COLUMN.

FOLLOW THE PROMPT TO REVISE THE COLUMN.

TYPE THE SECOND LEFT-COLUMN PARAGRAPH. DO NOT TYPE A CARRIER RETURN.

WHEN YOU FINISH, FOLLOW THE PROMPT TO PRESS ENTER.

The regular typing area is now on the screen. The paragraph you just typed is in place.

Now you are ready to type the next left-column paragraph.

PRESS CODE PLUS  $\checkmark$  TO MOVE THE CURSOR TO THE PAGE END SYMBOL  $\triangleq$  .

TYPE A CARRIER RETURN.

Continuing To Type the Paragraphs on the Left

REPEAT THESE STEPS (NUMBERED BELOW) UNTIL YOU HAVE TYPED ALL OF THE PARAGRAPHS ON THE LEFT.

- 1. Press GET.
- 2. Press ENTER.
- 3. Press COLUMN.
- 4. Follow the prompt to revise the column.
- 5. Type the paragraph, then follow the prompt on the screen to press ENTER.
- 6. Press CODE PLUS ≚ to move the cursor to the PAGE END symbol ≜ .
- 7. Type a carrier return.

Dental Benefit Plan

These are the left paragraph

These

are the

What else do I need to know about eligibility? What about conversion privileges?

Will the plan cover my total dental expenses?

How do I apply for benefits?

Answers

Questions

The plan will assist you with dental expenses and is not intended to cover the full cost.

Complete and sign the Dental Benefit Plan form. Ask your dentist to complete the "Dentist Section" on the reverse side of the application form and return it to This is Your Life Insurance Company.

Charges for dental services are considered to be incurred on the date the services are completed. "Dentist" means a person licensed as such by the state in which such person practices. Eligible family members are your spouse and your unmarried children under age 19.

There is no conversion privilege for the Dental Benefit Plan.

When you finish typing all of the left-column paragraphs, your screen should look like the following illustration.

|                                                | Dental Benefit Plan |
|------------------------------------------------|---------------------|
| Questions                                      | Answers             |
| Will the plan cover my tota dental expenses?   | 1                   |
| How do I apply for benefits                    | ?                   |
| What else do I need to know about eligibility? |                     |
| What about conversion privileges?              |                     |

.

Now, you are ready to type the right-column paragraphs.

#### Typing the First Paragraph on the Right

|                     | MOVE THE CUR<br>LEFT-COLUMN<br>FOR THE COLU | SOR TO THE FIRST L<br>PARAGRAPH, UNDER<br>MN ON THE RIGHT. | INE OF THE FIRST<br>THE TAB SYMBOL |
|---------------------|---------------------------------------------|------------------------------------------------------------|------------------------------------|
|                     |                                             |                                                            |                                    |
| Will the plan cover | r my total                                  |                                                            |                                    |

Note: ALWAYS use the cursor movement key to move the cursor to the tab for the right-column paragraphs. Do NOT space to do so. This is to ensure that you don't move the carrier return symbol that the system put after each line in the left column. After you type each right-column paragraph, the system changes these carrier return symbols to tab symbols. If you move the carrier return symbol, the alignment of the right-column paragraphs might be off.

You already got the table codes from the "dummy" document when you typed the left-column paragraphs. So, you do not have to get them again.

Instead, you will "revise" the same way you "revised" the columns when you created simple text tables.

PRESS COLUMN.

FOLLOW THE PROMPT TO REVISE THE COLUMN.

TYPE THE FIRST PARAGRAPH ON THE RIGHT. (Remember, <u>don't</u> type a carrier return.)

|                           | Answers                                                                                                    |
|---------------------------|----------------------------------------------------------------------------------------------------|
|                           | The plan will assist you with dental expenses and is not intended to cover the full cost.                                                                                                    |
| These<br>are the<br>right | Complete and sign the Dental Benefit Plan form. Ask your dentist to<br>complete the "Dentist Section" on the reverse side of the application<br>form and return it to This is Your Life Insurance Company.                                                                                                    |
| paragrap he               | Charges for dental services are considered to be incurred on the date<br>the services are completed. "Dentist" means a person licensed as such<br>by the state in which such person practices. Eligible family members<br>are your spouse and your unmarried children under age 19.<br>There is no conversion privilege for the Dental Benefit Plan |
|                           | There is no conversion privilege for the sental senterit fian.                                                                                                    |

### WHEN YOU FINISH, FOLLOW THE PROMPT TO PRESS ENTER.

The right-column paragraph you just typed should be lined up with the first left-column paragraph, as in the following illustration.

#### TNL SN44-2076 (20 August 1982) to S544-2035-0

Will the plan cover my total dental expenses?

The plan will assist you with dental expenses and is not intended to cover the full cost.

How do I apply for benefits?

What else do I need to know about eligibility?

What about conversion privileges?

Now you are ready to type the second right-column paragraph.

Typing the Second Paragraph on the Right

MOVE THE CURSOR TO THE FIRST LINE OF THE SECOND LEFT-COLUMN PARAGRAPH, UNDER THE TAB SYMBOL FOR THE RIGHT COLUMN.

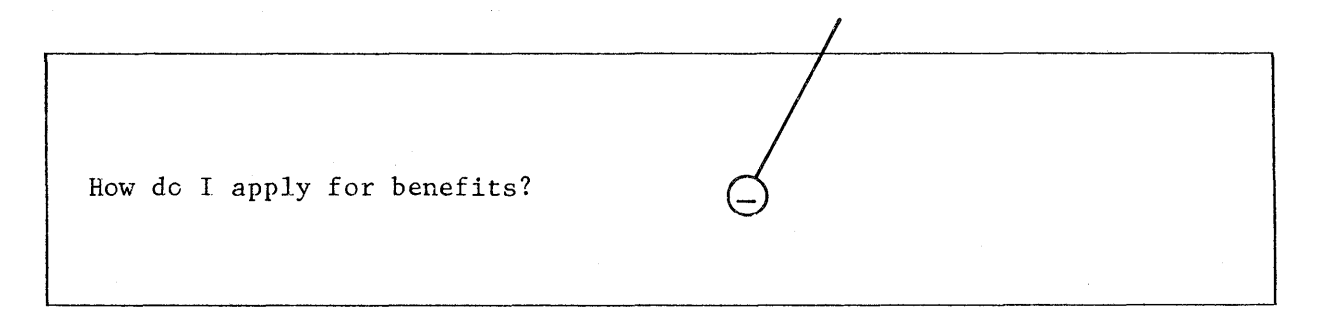

PRESS COLUMN.

FOLLOW THE PROMPT TO REVISE THE COLUMN.

#### TYPE THE SECOND RIGHT-COLUMN PARAGRAPH.

Answers The plan will assist you with dental expenses and is not intended to cover the full cost. These are the Complete and sign the Dental Benefit Plan form. Ask your dentist to complete the "Dentist Section" on the reverse side of the application right form and return it to This is Your Life Insurance Company. Charges for dental services are considered to be incurred on the date the services are completed. "Dentist" means a person licensed as such by the state in which such person practices. Eligible family members are your spouse and your unmarried children under age 19. There is no conversion privilege for the Dental Benefit Plan.

WHEN YOU FINISH, FOLLOW THE PROMPT TO PRESS ENTER.

The paragraphs on the screen should look like those in the following illustration.
How do I apply for benefits?

Complete and sign the Dental Benefit Plan form. Ask your dentist to complete the "Dentist Section" on the reverse side of the application form and return it to This is Your Life Insurance Company.

What else do I need to know about eligibility?

What about conversion privileges?

Continuing to Type Paragraphs on the Right

REPEAT THESE STEPS (NUMBERED BELOW) UNTIL YOU HAVE TYPED ALL OF THE RIGHT-COLUMN PARAGRAPHS.

- 1. Move the cursor to the same line as the next left-column paragraph, under the tab symbol for the right column.
- 2. Press COLUMN.
- 3. Follow the prompt to revise the column.
- 4. Type the paragraph.
- 5. Press ENTER.

# WHEN YOU FINISH TYPING ALL THE PARAGRAPHS, PRESS END AND PRINT THE DOCUMENT.

The document should look like the following illustration.

| Dental Benefit                                    | Plan                                                                                                    |
|---------------------------------------------------|----------------------------------------------------------------------------------------------------|
| Questions                                         | Answers                                                                                                    |
| Will the plan cover my total<br>dental expenses?  | The plan will assist you with<br>dental expenses and is not<br>intended to cover the full<br>cost.                                                                                                    |
| How do I apply for benefits?                      | Complete and sign the Dental<br>Benefit Plan form. Ask your<br>dentist to complete the<br>"Dentist Section" on the<br>reverse side of the<br>application form and return it<br>to This is Your Life Insurance<br>Company.                                                                             |
| What else do I need to know<br>about eligibility? | Charges for dental services<br>are considered to be incurred<br>on the date the services are<br>completed. "Dentist" means a<br>person licensed as such by the<br>state in which such person<br>practices. Eligible family<br>members are your spouse and<br>your unmarried children under<br>age 19. |
| What about conversion<br>privileges?              | There is no conversion<br>privilege for the Dental<br>Benefit Plan.                                                                                                    |
|                                                   |                                                                                                    |

For more information on advanced text tables, refer to "Tables and Columns" in the <u>Work Station</u> <u>Procedures Guide</u>. TNL SN44-2104 (26 February 1982) to S544-2035-0

## ADDITIONAL INFORMATION

Revising Lined-up Text Tables

> Just as with revision of regular tables and simple text tables, revision of lined-up text tables requires that you isolate the column affected, and work only with it.

> Remember, you are working with TEXT, and Auto Carrier Return is in effect. To revise "lined-up text tables" use the following procedure:

- 1. Choose "Revise Document" to display the document.
- 2. Move the cursor to the <u>first</u> line of the column to be revised.
- 3. Press COLUMN.
- 4. Press ENTER to revise the column.
- 5. Move the cursor to the point of revision (use the cursor movement keys to do so).
- 6. Type any additional text, or,
- Delete any unwanted words. (Don't delete any carrier returns unless you delete a <u>whole</u> line. Take particular care <u>not</u> to delete any tabs, Begin Table codes or End Table codes.) The text will be adjusted for you.
- 8. Since Auto Carrier Return is in effect, don't type carrier returns. (The text will be adjusted for you.)
- 9. Press ENTER.
- 10. Press END and print the document.

If you want to add whole <u>new</u> paragraphs to "lined-up text tables," use the following procedure: (Remember, these are "lined-up text tables." You need <u>both</u> a left-column paragraph <u>and</u> a right-column paragraph.)

- 1. Move the cursor to the Begin Table code of the left-column paragraph you want to add this <u>new</u> paragraph in front of.
- 2. Press GET and get the document with the <u>table</u> codes in it.
- 3. Press ENTER.
- 4. Press COLUMN, and press ENTER to "revise" the column.
- 5. Type the new left-column paragraph. <u>Don't</u> type carrier returns.
- 6. Press ENTER.
- 7. Move the cursor to the tab for the right column. (Use the cursor movement key; don't space.)
- 8. Press COLUMN and press ENTER to "revise" the column.
- 9. Type the new paragraph. <u>Don't</u> type a carrier return.
- 10. Press ENTER.
- 11. Press END and print the document.

If you want to add new paragraphs at the <u>end</u> of the existing lined-up paragraphs, use the above procedure. There are only two differences: In step "1." above, move the cursor to the Page End symbol. Then, continue through step "4." above. In step "5." and "6." above, substitute the following: Type the new left-column paragraph, press ENTER, move the cursor to the Page End symbol, type one carrier return.

You can also use the Replace mode to make revisions.

READ THE TOPIC SUMMARY ON THE NEXT PAGE.

TOPIC SUMMARY

Creating a "Dummy" Document

A. Decide the width you want the columns to be--the width will be the example entries.

B. Follow the Column Layout Instructions for text columns.

C. Create an empty table as the "dummy" document. To do this, do not type the text columns in the typing area. Instead, simply press ENTER to place the codes into the table.

D. When the regular typing area is on the screen press CODE PLUS SCREEN FORMAT and set Display Codes = Yes.

E. Delete the two format changes

F. Press CODE PLUS SCREEN FORMAT and set Display Codes = No.

G. Press END.

Creating a "Real" Document

A. In the CREATE OR REVISE DOCUMENT Menu,

B. Choose Change Document Format.

C. Choose Change Line Format.

D. Choose Adjust Line Endings = No to prevent the left and right columns from running into each other.

E. Return to the FORMAT SELECTION Menu and choose Change Margins and Tabs.

F. Clear all tabs on the scale line and set a normal tab where each column should begin.

G. Go to the typing area.

H. Space to the center symbol  $\mathbf{\nabla}$ , press CODE PLUS CTR, and type the title. Type the appropriate number of carrier returns.

1. Type the first heading at the left margin (or whatever your format calls for). Tab to the tab for the right column and type the next heading. Type the appropriate number of carrier returns.

J. Repeat the steps below until you have typed all of the paragraphs on the left.

1. Press GET. Fill in any information as necessary.

2. Press ENTER enough times to go to the typing area.

3. Press COLUMN.

4. Follow the prompt to revise the column.

5. Type the first left-column paragraph. Do not type carrier returns. Then, follow the prompt on the screen to press ENTER.

6. Press CODE PLUS  $\checkmark$  to move the cursor to the PAGE END symbol  $\blacktriangle$ .

7. Type a carrier return.

K. Repeat the steps below until you have typed all of the right-column paragraphs.

1. Move the cursor to the first line of the left-column paragraph (that you want to line up with), under the tab symbol for the right column.

2. Press COLUMN.

3. Follow the prompt to revise the column.

4. Type the paragraph.

5. Press ENTER.

L. When you have typed all of the right-column paragraphs, Press END, and print the document.

You have completed this topic. Choose the next topic from the Training Checklist.

# **Topic 20.** Form Letters with Stored Variable Information

You already know how to send a letter to one person. But how do you send the same letter to many people and personalize it for each individual?

You begin by creating a document that contains the text that stays the same for all letters. You type this document once and use it over and over.

TEXT THAT STAYS THE SAME

The second step is to create another document that contains only the parts of the letter that change for each person. These might be the name, address, and a few other words.

TEXT THAT STAYS THE SAME

PARTS THAT CHANGE

Finally, you combine the text that stays the same and the parts that change for each person into one final letter.

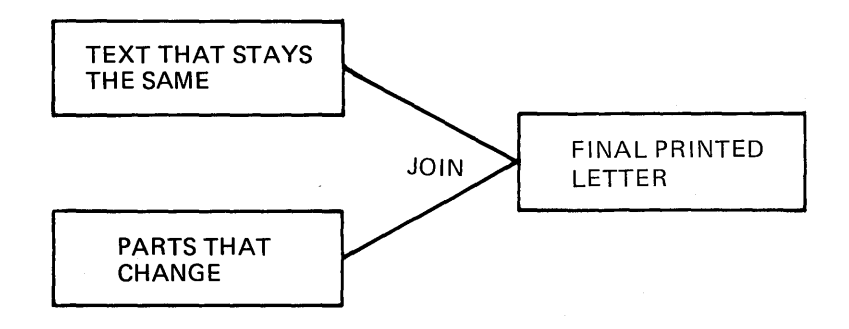

Each of the documents just described has a name. The document containing the text that stays the same is called a "shell document."

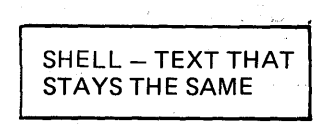

The document containing the parts that change is called the "fill-in document." The parts that change are called "variable information."

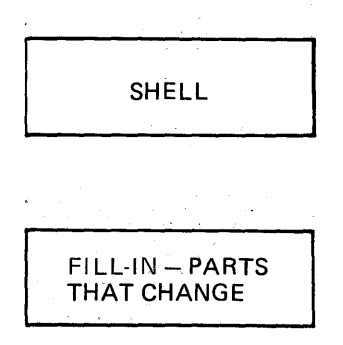

The process of joining the shell document with the fill-in document is called "merging." The final document is called the "merged document."

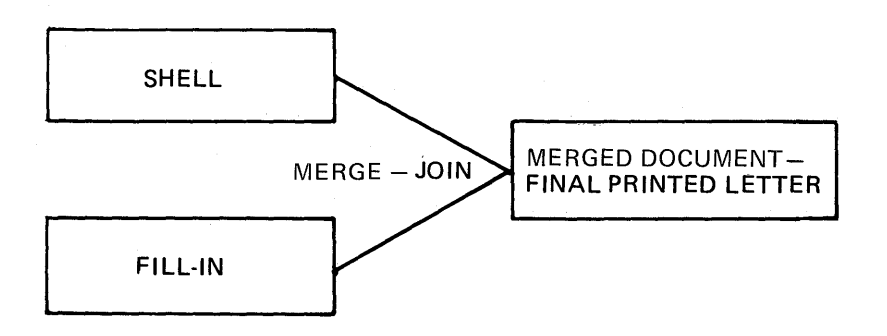

In this topic you will learn to:

- Create the shell document containing the text that stays the same
- Create the fill-in document containing the variable information
- Join (merge) the shell document and the fill-in document to produce your final documents

Before starting this topic, you should complete:

All Basic Topics

How Merge Works

You know that the shell document contains the text that remains the same. You also know that the fill-in document contains the variable information. But what actually connects the two?

Variable names act as a link between the two. You give each kind of variable information a different name. For example, one variable name might be inside address, another might be salutation name. Variable names are shown with this symbol  $\forall$  before and after them.

In the shell document you type the variable name where the variable information will be inserted later. In the fill-in document you type the variable name again followed by the variable information. When you merge, the variable name acts as a link. The Displaywriter matches the variable names and inserts the variable information into the shell. Example A shows a shell document with variable names.

Example B shows a fill-in document with matching variable names and the variable information for one letter.

Example C shows the final merged document that is created when you merge Example A with Example B.

Example B - Fill-In Document With Variable Names And Variable Information

| Example A - Shell Document With Variab                                           | ole Names<br>Vinside addressVMS, Alice R. Parker<br>Parker and Taintor, Inc.                                                                             |  |
|----------------------------------------------------------------------------------|----------------------------------------------------------------------------------------------------|--|
| June 19, 1981                                                                    | 909 N. Wilson<br>Austin, TX 78759<br>Vsalutation nameVMs. Parker<br>VmonthViume                                                                          |  |
| ♥inside_address♥                                                                 | ¥payment_date¥September.30th<br>¥added_date¥October 5th                                                                                                  |  |
| Dear ¥salutation_name¥:                                                          |                                                                                                    |  |
| The enclosed note represents the dolla interest through \u00c0month\u00e0.       | er amount you invested, plus                                                                                                    |  |
| The quarterly interest payment due ¥pa<br>amount on ¥added_date¥, and you will r | yment_date¥ will be added to the principal<br>receive a check shortly thereafter.                                                                        |  |
| Very truly yours,                                                                |                                                                                                    |  |
|                                                                                  | Example C - Final Merged Document                                                                                                    |  |
| Evelyn A. Leger<br>Vice-President                                                | June 19, 1981                                                                                                    |  |
|                                                                                  |                                                                                                    |  |
|                                                                                  | Ms. Alice R. Farker<br>Parker and Taintor, Thc.<br>909 N. Wilson<br>Austin, TX 78759                                                                     |  |
|                                                                                  | Dear Ms. Farker:                                                                                                    |  |
|                                                                                  | The enclosed note represents the dollar amount you invested, plus interest through June.                                                                 |  |
|                                                                                  | The quarterly interest payment due September 30th will be added to the principal amount on Geteber 5th, and you will receive a check shortly thereafter. |  |
|                                                                                  | Very truly yours,                                                                                                    |  |
|                                                                                  | Evelyn A. Leger<br>Vice-President                                                                                                    |  |

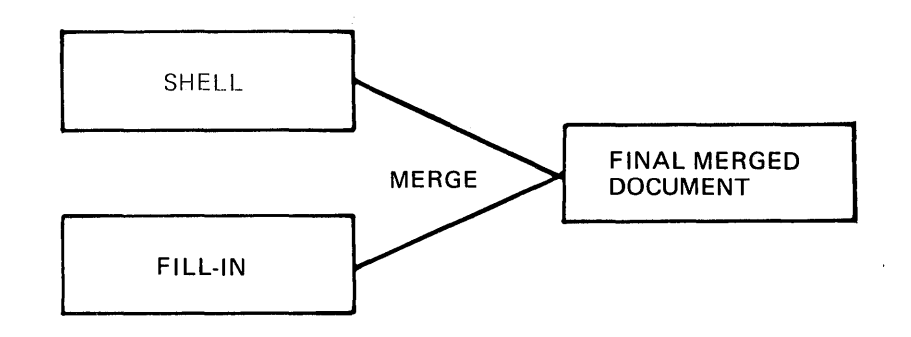

You type a shell document exactly as you type any other letter. When you reach a spot where variable information will be inserted later, press CODE + VARIABL (located on the semicolon key). When the prompt Type variable name appears, type the variable name and press ENTER.

Pressing ENTER inserts ♥ into the text to mark the location of the variable name.

To see the variable names as they appear in the examples on the previous pages, choose Display Codes = Yes.

# Punctuation in the Shell Document

When you type the shell document, remember to type punctuation and spaces before and after the variable names. Typing punctuation once in the shell document will save you time when you type the fill-in document.

### Beginning the Exercise

CREATE A DOCUMENT USING THE FOLLOWING INFORMATION, AND GO TO THE TYPING AREA:

Document name: Interest Shell Diskette name: TRAIN

Form Letters 20-5

Variable names appear as  $\psi$  on the display.

To see the variable names as you type them:

PRESS CODE + SCREEN FORMAT.

You cannot press CODE + SCREEN FORMAT unless you are in the typing area.

CHOOSE DISPLAY CODES = YES AND RETURN TO THE TYPING AREA.

### Typing the Shell

Shell Document

June 19, 1981

¥inside\_address¥

Dear Vsalutation\_nameV:

The enclosed note represents the dollar amount you invested, plus interest through \mathfrak{Ymonth}.

The quarterly interest payment due \Ppayment\_date\ will be added to the principal amount on \added date\, and you will receive a check shortly thereafter.

Very truly yours,

**4CR** Evelyn A. Leger Vice-President

TYPE THE SHELL DOCUMENT ABOVE UNTIL YOU REACH THE FIRST VARIABLE NAME (inside address).

PRESS CODE + VARIABL.

WHEN THE PROMPT Type variable name APPEARS; TYPE: inside address

This is for the inside address.

PRESS ENTER.

Pressing ENTER moves the variable name to the typing area and adds  $\forall$  before and after it.

CONTINUE TYPING UNTIL YOU REACH THE VARIABLE NAME AFTER DEAR.

Remember to type the space after Dear.

PRESS CODE + VARIABL.

WHEN THE PROMPT Type variable name APPEARS; TYPE: salutation name

This is for the salutation name.

PRESS ENTER.

1

Form Letters 20-7

Shell Document

June 19, 1981

4CR ¥inside\_address¥ 2CR Dear ¥salutation\_name¥:

The enclosed note represents the dollar amount you invested, plus interest through ¥month¥.

The quarterly interest payment due \\$payment\_date\\$ will be added to the principal amount on \\$added date\\$, and you will receive a check shortly thereafter.

Very truly yours,

**4CR** Evelyn A. Leger Vice-President

# TYPE A COLON (:), AND CONTINUE TYPING UNTIL YOU REACH THE VARIABLE NAME AFTER THROUGH.

Remember to type the space after through.

PRESS CODE + VARIABL.

WHEN THE PROMPT Type variable name APPEARS; TYPE: month

PRESS ENTER.

TYPE A PERIOD (.) AND CONTINUE TYPING UNTIL YOU REACH THE VARIABLE NAME AFTER DUE.

Remember to type the space after due.

PRESS CODE + VARIABL.

WHEN THE PROMPT Type variable name APPEARS; TYPE: payment date

PRESS ENTER.

SPACE ONCE AND CONTINUE TYPING UNTIL YOU REACH THE VARIABLE NAME AFTER ON.

Remember to type the space after on.

PRESS CODE + VARIABL.

WHEN THE PROMPT Type variable name APPEARS; TYPE: added date

PRESS ENTER.

TYPE A COMMA (,) AND SPACE ONCE.

Completing the Exercise

FINISH TYPING THE SHELL.

PRESS END.

Printing the Shell Document

Use the steps you have learned before to print the shell document. You need a printed copy to set up the fill-in document.

The variable names always print when you print the shell document.

# CREATING A FILL-IN DOCUMENT

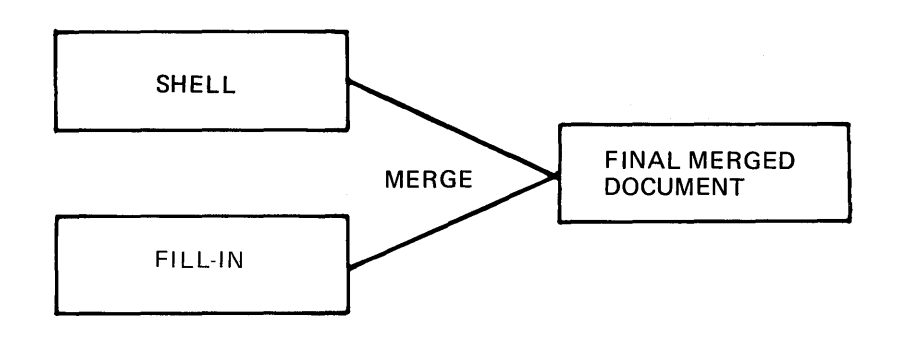

You have stored and printed a shell document named Interest Shell. Now you will create the fill-in document to send Interest Shell to one person.

The fill-in document contains the variable names from the shell and the variable information to personalize the letter. You type the variable names exactly as you typed them in the shell with  $\forall$  before and after. Then you type the variable information after the variable names.

Follow the steps to type the fill-in document for the example shown below.

Fill-In Document

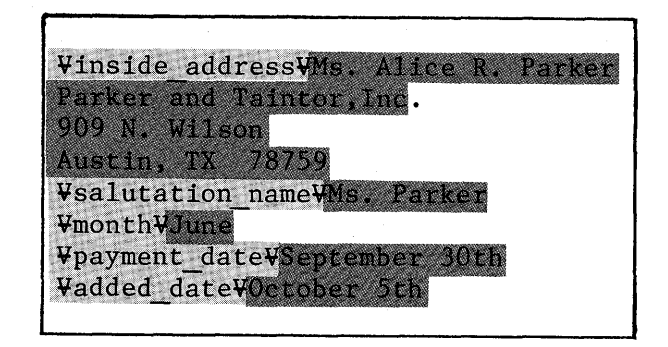

## Beginning the Exercise

CREATE A DOCUMENT USING THE FOLLOWING INFORMATION, AND GO TO THE TYPING AREA.

Document name: Interest Fill-in Diskette name: TRAIN

Be sure Display Codes = Yes.

Typing the Variable Names And Variable Information

PRESS CODE + VARIABL.

WHEN THE PROMPT Type variable name APPEARS; TYPE: inside address

PRESS ENTER.

Pressing ENTER moves the variable name to the typing area and adds  $\forall$  before and after it.

TYPE MS. PARKER'S NAME AND ADDRESS SHOWN ON THE FILL-IN DOCUMENT.

TYPE A CARRIER RETURN.

REPEAT THE FOLLOWING STEPS FOR THE REMAINING VARIABLE INFORMATION:

- 1. PRESS CODE + VARIABL.
- 2. WHEN THE PROMPT Type Variable name APPEARS; TYPE THE NEXT VARIABLE NAME SHOWN IN THE EXAMPLE.
- 3. PRESS ENTER.
- 4. TYPE THE VARIABLE INFORMATION FOLLOWING THE VARIABLE NAME.
- 5. TYPE A CARRIER RETURN.

Checking the Fill-In Document

> The variable names you type in the fill-in document and in the shell document act as a link between the two during merge. To act as a link each pair must match exactly. Both words or phrases must be spelled and capitalized alike.

> When you typed the shell, you also printed a copy of it. Look at your printed copy now. Check to see that the variable names in the shell exactly match the variable names on the display.

# COMPARE THE VARIABLE NAMES ON THE DISPLAY WITH THOSE IN THE SHELL DOCUMENT.

If all variable names match exactly, continue reading. If the variable names do not match, refer to the "Help During Training" section at the end of this book.

# CORRECT ANY VARIABLE NAMES WHICH DO NOT MATCH.

Completing the Exercise

The fill-in document is now complete.

PRESS END.

## JOINING (MERGE) THE SHELL DOCUMENT AND THE FILL-IN DOCUMENT

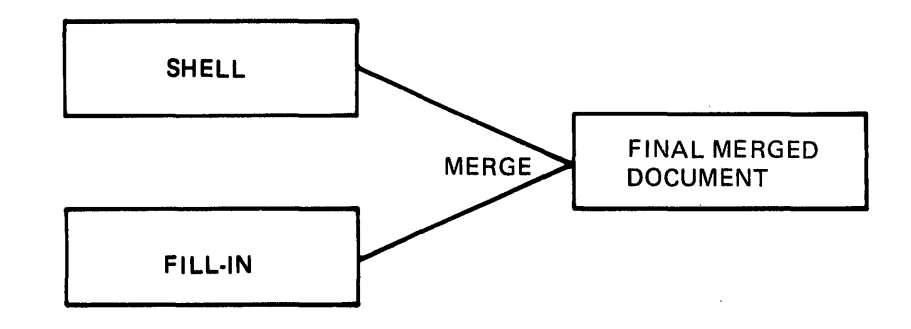

You have created a shell and a fill-in document. Now you merge them together.

# CHOOSE THE ITEM IN THE TYPING TASKS MENU TO GO TO THE TASK SELECTION MENU.

# LOAD THE VOL. 03 PROGRAM DISKETTE.

The program for Merge Tasks is on the Vol. 03 program diskette.

CHOOSE THE ITEM IN THE TASK SELECTION MENU TO MERGE.

Look at the MERGE TASKS menu and then continue.

If you have not already done so, insert your TRAIN diskette.

CHOOSE THE ITEM IN THE MERGE TASKS MENU TO MERGE WITH NAMED VARIABLES.

Look at the MERGE WITH NAMED VARIABLES SETUP menu.

In this menu you specify the name of the shell document and the name of the fill-in document you want to merge.

CHOOSE THE ITEM IN THE MERGE WITH NAMED VARIABLES SETUP MENU TO GIVE THE NAME OF YOUR SHELL DOCUMENT.

Your shell document is named: Interest Shell

WHEN THE PROMPT Type YOUR CHOICE; Press ENTER APPEARS, TYPE: Interest Shell

CHOOSE THE ITEM IN THE MERGE WITH NAMED VARIABLES SETUP MENU TO GIVE THE NAME OF YOUR FILL-IN DOCUMENT.

Your fill-in document is named: Interest Fill-in

WHEN THE PROMPT Type YOUR CHOICE; Press ENTER APPEARS; TYPE: Interest Fill-in

LOOK AT ID h IN THE MENU.

When you press ENTER, the system merges the shell and the fill-in and automatically prints the final document.

PRESS ENTER TO BEGIN MERGE.

LOOK AT ID I IN THE MENU.

If an error occurs, merging is cancelled and the error message appears within your printed document.

RESPOND TO MESSAGES AS THEY OCCUR.

For further information on each error message, refer to the Prompts and Messages Guide.

# SENDING THE FORM LETTER TO MORE THAN ONE PERSON

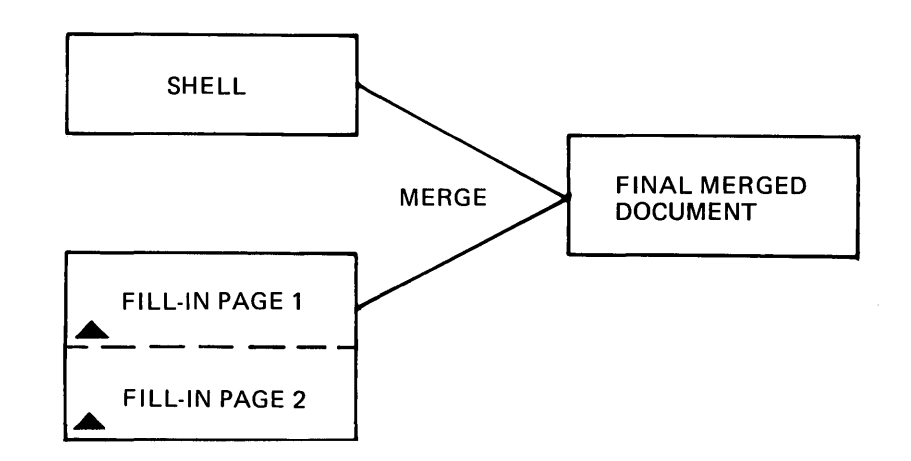

To send the shell (form letter) document to more than one person, you create a multi-page fill-in document. Each page of the fill-in document contains the variable names from the shell and one set of variable information.

When you merge, the Displaywriter gets a copy of the shell and merges page one of the fill-in document. Then it gets another copy of the shell and merges page two of the fill-in document. Merging continues until there are no more pages in the fill-in document. Example D below shows the shell document.

Example E shows the fill-in document containing two sets of variable information.

Example F shows the final merged document.

Example D - Shell Document

| June 19, 1981                                                                                                    |                                                                                                    |  |
|----------------------------------------------------------------------------------------------------|----------------------------------------------------------------------------------------------------|--|
| <pre>4CR ¥inside_address¥ 2CR Dear ¥salutation_name¥: The enclosed note represents the dollar amount y interest through ¥month¥.</pre>                  | rou invested, plus                                                                                                    |  |
| The quarterly interest payment due \payment_date\ will be added to the principal amount on \added_date and you will receive a check shortly thereafter. |                                                                                                    |  |
| Very truly yours,<br><b>4CR</b><br>Evelyn A. Leger<br>Vice-President                                                                                    | Example E - Fill-In Document, page 1<br>Vinside addressVMr. A.E. Baker<br>8203 Winter street<br>Austin, TX 78759<br>Vsalutation nameVMr. Baker<br>VmonthVJUJy<br>Vpayment_dateVOctober 30th<br>Vadded_dateVNovember 6th |  |
|                                                                                                    | Fill-In Document, page 2<br>Vinside addressVMr. John Stone<br>8700 Valley<br>Austin, TX 78759<br>Vsalutation nameVMr. Stone<br>VmonthVAugust<br>Vpayment_dateVNovember 30th<br>Vadded_dateVTebruary Sth                 |  |

Example F - Final Merged Document, Page 1

June 19, 1981
Mr. A. E. Baker
8203 Winter Street
Austin, TX 78759
Dear Mr. Baker:
The enclosed note represents the dollar amount you invested, plus
interest through July.
The quarterly interest payment due October 30th will be added to the
principal amount on November 6th , and you will receive a check shortly
thereafter.
Very truly yours,
Evelyn A. Leger
Vice-President

Example F - Final Merged Document, Page 2

June 19, 1981 Mr. John Stone 8700 Valley Austin, TX. 78759 Dear Mr. Stone: The enclosed note represents the dollar amount you invested, plus interest through August. The quarterly interest payment due November 30th will be added to the principal amount on Februray 5th, and you will receive a check shortly thereafter. Very truly yours, Evelyn A. Leger Vice-President TNL SN44-2076 (20 August 1982) to S544-2035-0

VARIABLE NAMES IN THE FILL-IN DOCUMENT

The variable names from the shell must be typed again on each page of the fill-in document. If you were sending the shell 50 times, that would mean retyping the list of variable names 50 times.

Since the variable names must be exactly correct, that would be a lot of chances for mistakes and a waste of time. There is a shortcut.

Before you create the fill-in document, create another document. Type only the list of variable names in it. Then create the fill-in document. Instead of retyping the list of variable names on each page, use the GET key to bring the list stored in the other document into each page of the fill-in document. Then type only the variable information.

Example G shows the list of variable names stored as a separate document.

Example H shows the fill-in document.

Example G - List Of Variable Names

¥inside\_address¥
¥salutation\_name¥
Ymonth¥
¥payment\_date¥
¥added\_date¥

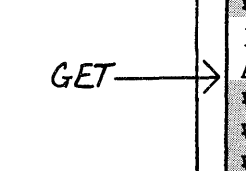

#### Example H - Fill-In Document

\Vinside\_address\Dr. I.M. Kind
1812 Louis Lane
Austin, TX 78759
Vsalutation\_name\Dr. I.M. Kind
Vmonth\March
Vpayment\_date\April 3rd
Vadded\_date\May 13th

Creating a List Of Variable Names

> Now you will create a separate document which contains only the list of variable names. Then you will use the list when you create the fill-in document.

Beginning the Exercise

CREATE A DOCUMENT USING THE FOLLOWING INFORMATION AND GO TO THE TYPING AREA.

Document name: Interest List Diskette name: TRAIN

Each time you select a new task or turn the system off, the system returns to Display Codes = No.

To see the variable names as you type them:

PRESS CODE + SCREEN FORMAT.

CHOOSE DISPLAY CODES = YES AND RETURN TO THE TYPING AREA.

Typing the Variable Names from the Shell

When you typed your shell document, you printed a copy of it. Look at your printed copy of Interest Shell now. You will type only the variable names.

FOLLOW THE STEPS BELOW TO TYPE THE LIST OF VARIABLE NAMES.

- 1. PRESS CODE + VARIABL.
- 2. WHEN THE PROMPT Type variable name APPEARS; TYPE THE VARIABLE NAME FROM THE SHELL.
- 3. PRESS ENTER.
  - Pressing ENTER moves the variable name to the typing area and adds the + before and after it.
- 4. TYPE A CARRIER RETURN.

- 5. REPEAT STEPS 1 THROUGH 4 UNTIL YOU HAVE TYPED ALL VARIABLE NAMES FROM THE SHELL. DO NOT TYPE A CARRIER RETURN AFTER THE LAST VARIABLE NAME.
- 6. PRESS END.

Using the Stored List of Variable Names to Create a Fill-In Document

> Now you will use the list of variable names to complete a fill-in document. You will send the same shell to two different people. Follow the steps to type the fill-in document for the examples shown.

#### Beginning the Exercise

CREATE A DOCUMENT USING THE FOLLOWING INFORMATION, AND GO TO THE CREATE OR REVISE DOCUMENT MENU.

Document name: Two Letters Diskette name: TRAIN

LOOK AT ID d IN THE MENU.

Normally, when you paginate a text document, the system determines the page endings. Text is moved from one page to another, according to the number of lines required for a full page.

When you are working with a fill-in document, you always want each set of instructions to remain on the same page in the system. Changing ID  $\underline{d}$  to Preserve Page Numbers = Yes prevents you from paginating the document.

CHOOSE THE ITEM IN THE CREATE OR REVISE DOCUMENT MENU TO PRESERVE THE PAGE NUMBERS.

CHOOSE PRESERVE PAGE NUMBERS = YES.

# PRESS ENTER TO GO TO THE TYPING AREA.

Getting the List of Variable Names

To avoid retyping the list of variable names, get a copy of the stored list of variable names.

PRESS THE GET KEY.

Look at the GET menu.

CHOOSE THE ITEM IN THE GET MENU TO GIVE THE NAME OF THE DOCUMENT YOU WANT THE SYSTEM TO GET.

When the prompt Type YOUR CHOICE; Press ENTER: appears, you type the document name of your list of variable names.

**TYPE:** Interest List

PRESS ENTER TO RETURN TO THE TYPING AREA.

The list of variable names appears on your display.

Fill-In Document, page 1

\Vinside\_address\Vnr. S.T. Baker 1812 Louis Lane Austin, TX 78759 \Vsalutation\_name\Vnr. Baker \Vmonth\Vnarch \Vpayment\_date\Vapril 3rd \Vadded\_date\Vnay\_13th FillIn Document, page 2

\U00e4 Vinside\_address\U00e4Ms. S.B. Anthony
2345 School Road
Austin, TX 78765
Vsalutation\_name\U00e4Ms. Anthony
Vmonth\U00e4September
Vpayment\_date\U00e4February 11th
Vadded\_date\U00e4March 30th

This list of variable names is now ready for you to add the variable information. Look at page one of the fill-in document shown above. You will fill out the list with this variable information.

To go directly to the spot where the next variable information should be typed, use the NEXT VARIABL key. NEXT VARIABL is located on the "L" key.

#### PRESS CODE + NEXT VARIABL.

The cursor moves to the end of the variable name  $\psi$  inside address  $\psi$ .

TYPE MR. BAKER'S NAME AND ADDRESS SHOWN IN THE EXAMPLE ABOVE. DO NOT TYPE A CARRIER RETURN AFTER THE ZIP CODE.

PRESS CODE + NEXT VARIABL.

The cursor moves to the end of the variable name  $\psi$  salutation name  $\psi$ .

TYPE THE SALUTATION NAME SHOWN IN THE EXAMPLE ABOVE.

PRESS CODE + NEXT VARIABL.

TYPE THE MONTH SHOWN IN THE EXAMPLE ABOVE.

PRESS CODE + NEXT VARIABL.

TYPE THE PAYMENT DATE SHOWN IN THE EXAMPLE ABOVE.

PRESS CODE + NEXT VARIABL.

TYPE THE ADDED DATE SHOWN IN THE EXAMPLE ABOVE.

Ending the First Set of Variable Information

> You have completed the first set of variable information and are ready to type the second set. Each set of variable information is stored on a separate page.

## PRESS PAGE END (NOT END).

You are now on the second page of the fill-in document.

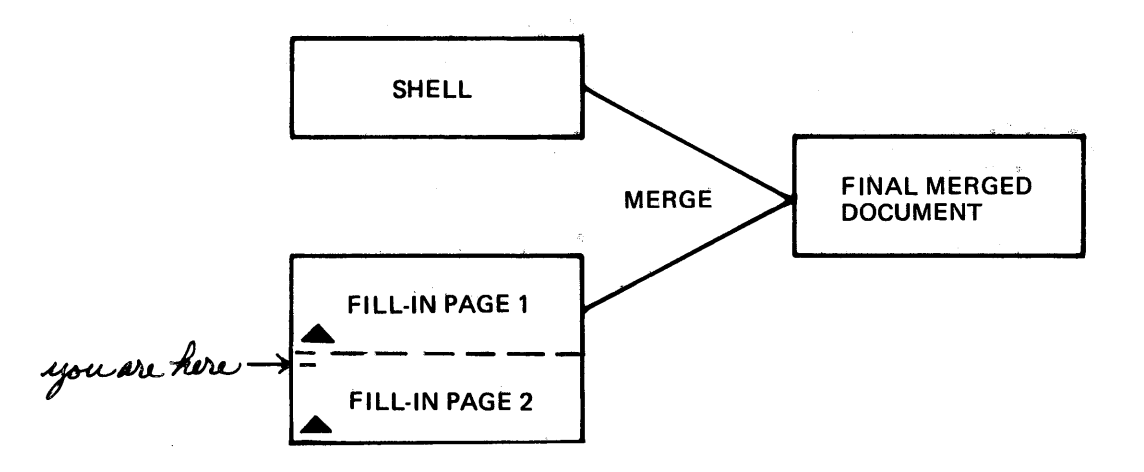

Fill-In Document, page 1

¥inside\_address¥Mr. S.T. Baker 1812 Louis Lane Austin, TX 78759 ¥salutation\_name¥Mr. Baker ¥month¥March ¥payment\_date¥April 3rd ¥added\_date¥May 13th Fill-In Document, page 2

\Vinside\_address\Vins. S.B. Anthony
2345 School Road
Austin, TX 78765
Vsalutation\_name\Vins. Anthony
Vmonth\VietSeptember
Vpayment\_date\VietFebruary 11th
Vadded\_date\Vinture 30th

To avoid retyping the list of variable names, get a copy of the stored list.

PRESS THE GET KEY.

The system remembers the document you are getting.

PRESS ENTER.

FILL OUT THE LIST FOR FILL-IN DOCUMENT, PAGE 2, USING THE STEPS BELOW:

- 1. PRESS CODE + NEXT VARIABL.
- 2. TYPE THE VARIABLE INFORMATION.
- 3. REPEAT STEPS 1 AND 2 UNTIL YOU HAVE TYPED ALL THE VARIABLE INFORMATION.
- 4. PRESS PAGE END.

Ending the Document

When all sets of the fill-in document are complete:

PRESS END.

## MERGING THE SHELL DOCUMENT AND THE FILL-IN DOCUMENT

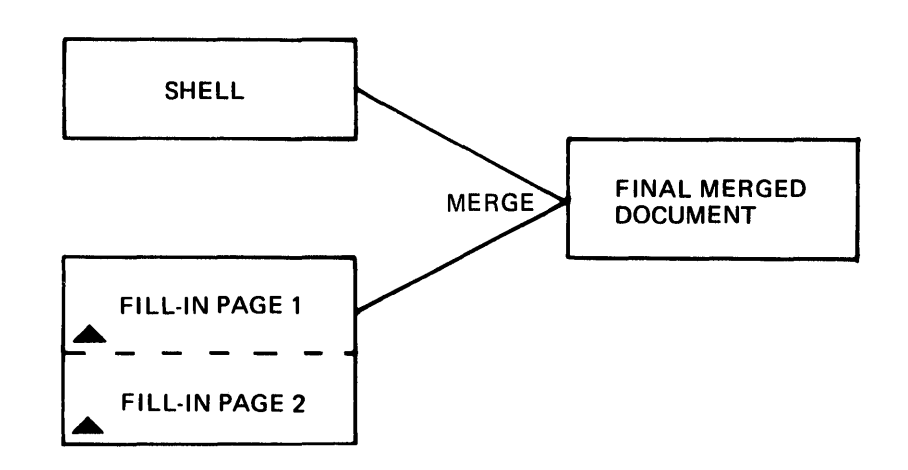

CHOOSE THE ITEM IN THE TYPING TASKS MENU TO GO TO THE TASK SELECTION MENU.

LOAD THE VOL. 03 PROGRAM DISKETTE.

CHOOSE THE ITEM IN THE TASK SELECTION MENU TO MERGE.

CHOOSE THE ITEM IN THE MERGE TASKS MENU TO MERGE WITH NAMED VARIABLES.

If you have not already done so, insert your TRAIN diskette.

COMPLETE THE MERGE WITH NAMED VARIABLES SETUP MENU USING THE FOLLOWING INFORMATION:

Shell Document Name: Interest Shell Fill-in Document Name: Two Letters

PRESS ENTER TO BEGIN MERGE.

RESPOND TO MESSAGES AS THEY OCCUR.

Form Letters 20-25

#### Storing the Merged Document

The final documents you just created are not stored on the diskette. If you think the (final) documents may be revised, store them.

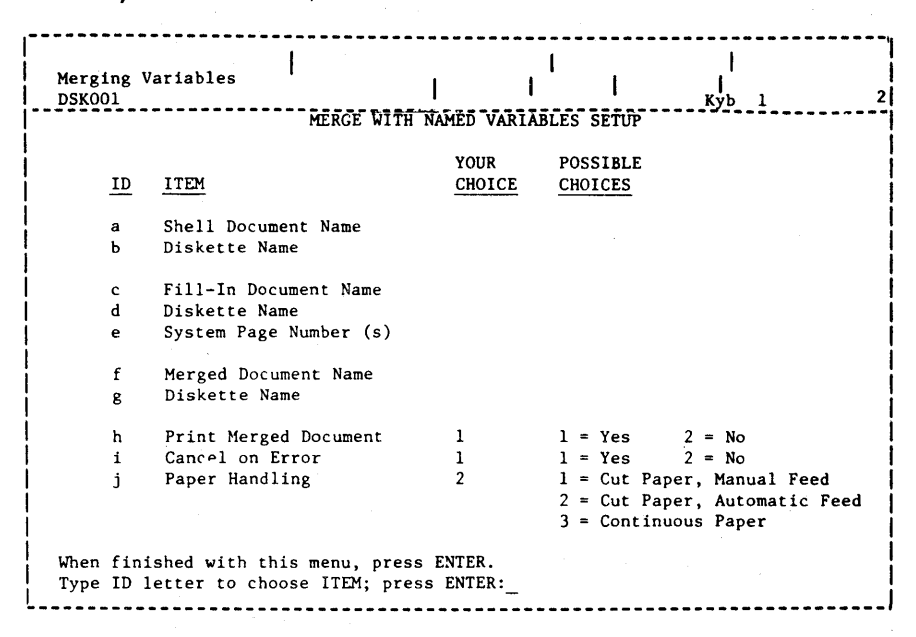

Figure 20-1. MERGE WITH NAMED VARIABLES SETUP Menu

To store and print the merged documents:

- Use the steps you have learned before to set up the menu.
- Name the merged document. (Select ID <u>f</u> and indicate your choice.)
- Press ENTER to begin merge.

To store the merged (final) documents without printing:

- Use the steps you have learned before to set up the menu.
- Name the merged document.
- Choose Print Merged Document = No. (Select ID h and indicate your choice.)

## ADDITIONAL INFORMATION

## Using Menu Bypass To Merge

To go quickly from the TYPING TASKS menu to the MERGE WITH NAMED VARIABLES SETUP MENU:

- 1. Press CODE + MENU BYPASS.
- 2. Type mergevar
- 3. Follow the prompt to load the Vol. 03 program diskette, if necessary.

Order of Variable Names

You can type the variable names in the fill-in document in any order.

Repeating Variable Information

You can type the variable names in the fill-in document once, even if they are used more than once in the shell. For example, if the name appears in the letter several times, you type it only once in the fill-in document.

#### Choosing Variable Names

When you choose variable names for your own work, be sure they are specific. For example, if a meeting date and a cancellation date appear in a single final document, give each date a unique variable name. Do not call each one  $\bigcirc$  date  $\bigcirc$  unless you want the same date to appear throughout. If the dates are different, give each one a different variable name.

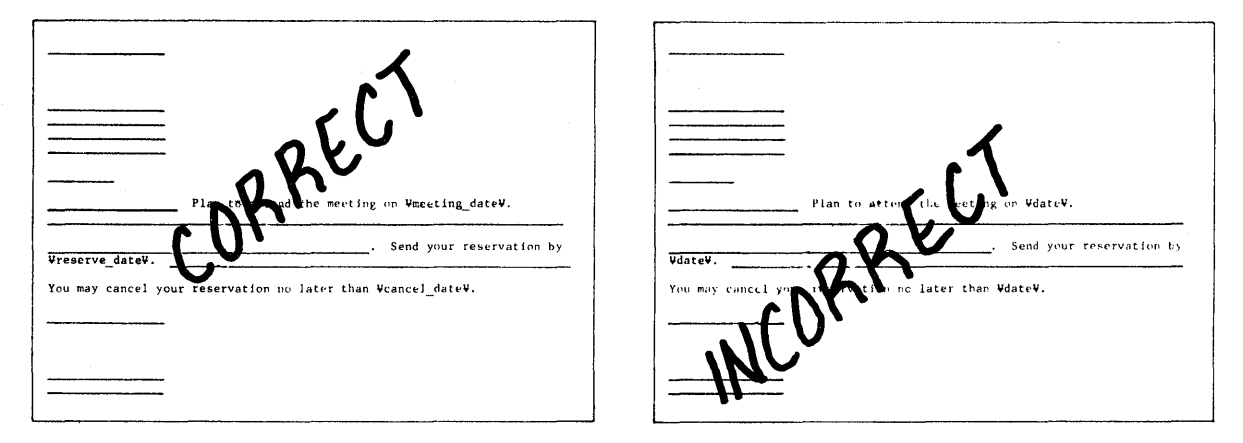

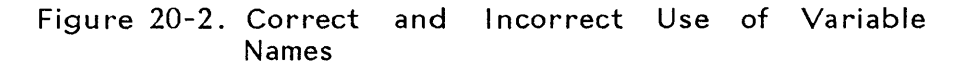

## **Multiple Shells**

You can use the same fill-in document for different shell documents. No one shell has to use all items in the fill-in document. Variable names in the fill-in document without a match in the shell are ignored during merge. (However, variable names in the shell without a match in the fill-in cause an error during merge.)

## Format Changes

If your shell document and your fill-in document are created with different formats, your final merged document will match the format of your shell document.

Form Letters With Stop Codes

> You know how to type a form letter with a variable name. There is another method of typing form letters using stop codes. You might use this method if you have only a few letters to send, or you want to see the form letters created on your display. For further information see the "Repetitive Documents Samples" chapter in the Work Station Procedures Guide.

READ THE TOPIC SUMMARY ON THE NEXT PAGE.

### TOPIC SUMMARY

To Create a Shell Document

A. Choose Create Document in the TYPING TASKS menu.

B. Set up the menus, then type the text until you reach a point where you will insert variable information later.

C. Press CODE + VARIABL.

D. When the prompt **Type VARIABLE NAME** appears, type the name of the variable and press ENTER.

- To see the variable name, select Display Codes = Yes in the SCREEN FORMAT menu.
- Remember to type any necessary spaces, punctuation or carrier returns as a part of the shell.
- E. Press END.

To Create a Fill-in Document Typing Variable Information

A. Choose Create Document in the TYPING TASKS menu.

- B. Set up the menus.
- Remember to choose Preserve Page Number = Yes to avoid paginating the document.

C. Type the variable name from the shell, followed by the variable information.

D. Repeat step C until you have typed all variable names from the shell and all variable information.

E. Press PAGE END.
F. Repeat steps C through E until you have typed all sets of variable information.

G. Press END.

To Create a Fill-in Document with a List of Variable Names

A. Create a document containing a list of variable names.

B. Choose Create Document in the TYPING TASKS menu.

C. Set up the menus.

• Remember to choose Preserve Page Number = Yes to avoid paginating the document.

D. Press the GET key.

E. Choose ID  $\underline{a}$  in the GET menu to get the list of variable names.

F. Use the NEXT VARIABL key and type the first set of variable information.

G. Press PAGE END.

H. Repeat steps C through G until you have typed all sets of variable information.

I. Press END.

To Merge the Shell Document and the Fill-in Document

Use Menu Bypass, or do the following:

A. Choose Merge Tasks in the TASK SELECTION menu.

B. Follow the prompt to load the Vol. 03 program diskette, if necessary.

C. Choose Merge With Named Variables in the MERGE TASKS menu.

D. Choose ID  $\underline{a}$  and give the name of your shell document.

E. Choose ID  $\underline{c}$  and give the name of your fill-in document.

F. To store the merged document choose ID  $\underline{f}$  and name the merged document.

G. Press ENTER.

Remember, you can also use Menu Bypass to go to the menus to perform the tasks.

You have completed this topic. Choose the next topic from the Training Checklist.

20-32

### Topic 21. Repetitive Paragraphs with Variable Information

In this topic you will learn how to type and revise repetitive paragraphs-paragraphs that you can use in more than one document.

Repetitive paragraphs are useful when you want to type the same information (such as clauses in a contract or will, articles of incorporation, engineering specifications, personnel responses, etc.) in several different documents. See the example below.

| MASTER REFERENCE COPY OF CREDIT CARD REPETITIV                                                                                                    | VE PARAGRAPHS                                                                                                    |  |  |  |  |
|----------------------------------------------------------------------------------------------------|----------------------------------------------------------------------------------------------------|--|--|--|--|
| Thank you for your recent correspondence regarding account.                                                                                                    | 8 your credit cari                                                                                                    |  |  |  |  |
| Thank you for your recent telephone call concernin<br>account.                                                                                                    | ng your credit card                                                                                                    |  |  |  |  |
| Thank you for your application for a credit card.                                                                                                    |                                                                                                    |  |  |  |  |
| We have received your application for a credit ca                                                                                                    | rd.                                                                                                    |  |  |  |  |
| We are processing your application now, and you s<br>credit card within three weeks. If you have not<br>please contact your bank account representative.                   | hould receive your received it by then,                                                                                                    |  |  |  |  |
| Processing of your application has been delayed b<br>information is necessary. Please fill out the at<br>it to me as soon as possible so that we can provi<br>credit card. | ecause additional<br>tached form, and return<br>de you with your own                                                                                                    |  |  |  |  |
| The limit set on your credit will be \$1,000.                                                                                                    |                                                                                                    |  |  |  |  |
| The limit set on your credit will be \$                                                                                                    |                                                                                                    |  |  |  |  |
| We are enclosing a complete statement of account transactions which have occurred since your last                                                                          | which indicates all<br>billing date, which was                                                                                                    |  |  |  |  |
| ·                                                                                                    | October 27, 1980                                                                                                    |  |  |  |  |
|                                                                                                    | Mr. Ralph H. Lester<br>2356 Maiden Lane<br>Columbus, Ohio 43000<br>Dear Mr. Lester:                                                                                                    |  |  |  |  |
|                                                                                                    | Thank you for your application for a credit card.<br>We are processing your application now, and you should receive your<br>credit card within three weeks. If you have not received it by then,<br>please contact your bank account representative. |  |  |  |  |
|                                                                                                    | The limit set on your credit will be \$1,000.<br>Very truly yours,                                                                                                    |  |  |  |  |
|                                                                                                    | Adeline L. Garrity<br>Credit Gard Manager                                                                                                    |  |  |  |  |

Figure 21-1. Paragraph Library and Completed Letter

If you type this kind of information as repetitive paragraphs and then store these paragraphs on a work diskette, you do not have to type them over and over for each separate document.

Instead, you just choose the paragraphs you want from a Paragraph Library you previously created and

Repetitive Paragraphs With Variable Information 21-1

put together an original document from these paragraphs. This procedure saves you and the author a great deal of time.

Before starting this topic, you should complete:

- 1. All Basic Topics
- 2. Topic 3. Creating a Multi-page Document

TYPING REPETITIVE PARAGRAPHS

Beginning the Exercise

# CREATE A DOCUMENT USING THE FOLLOWING INFORMATION, AND GO TO THE CREATE OR REVISE DOCUMENT MENU.

Document name: Paragraphs Diskette name: TRAIN

Preserve Page Numbers

### LOOK AT ID $\underline{d}$ IN THE CREATE OR REVISE DOCUMENT MENU.

Normally, when you paginate a text document, the Displaywriter determines the page endings. Text is moved from one page to another according to the number of lines required for a full page.

When you are working with a paragraph (ibara) you always want the paragraphs to remain on the same page in the system. Changing ID <u>d</u> to Preserve Page Numbers = Yes prevents your having to paginate the document.

CHOOSE THE ITEM IN THE CREATE OR REVISE DOCUMENT MENU TO PRESERVE THE PAGE NUMBERS.

CHOOSE PRESERVE PAGE NUMBERS = YES AND GO TO THE TYPING AREA.

You type repetitive paragraphs the same way you type other documents. The only major difference is that you type each paragraph as a separate page, and press the PAGE END key after each paragraph.

Before you type the paragraphs, however, decide how you want to separate the paragraphs in the final document. Usually two carrier returns are used as a paragraph separator. This is what will be used in this topic.

Repetitive Paragraphs With Variable Information 21-3

TYPE THE FIRST PARAGRAPH FOLLOWING THE STEPS BELOW:

- 1. TYPE THE TEXT OF THE FIRST PARAGRAPH.
- 2. TYPE TWO CARRIER RETURNS.
- 3. PRESS THE PAGE END KEY (located in the group of keys on the upper-right side of the keyboard).

Thank you for your recent telephone call concerning your credit card account.  $\mathcal{2CR}$ 

TYPE THE SECOND PARAGRAPH USING STEPS 1 THROUGH 3 ABOVE.

Thank you for your recent correspondence regarding your credit card account.  $\mathcal{LCR}$ 

Completing the Exercise

After typing the last paragraph in the Paragraph Library, you press END.

PRESS END.

To save training time, you will not type a complete Paragraph Library. You will use a pre-recorded exercise containing nine paragraphs to continue with this topic. CREATING A REFERENCE COPY OF THE REPETITIVE PARAGRAPHS

> After you have typed and stored the repetitive paragraphs, you may want to print a copy to refer to when choosing which paragraphs you want to create a document.

> If you were to print the two paragraphs you just typed, each paragraph would print as a separate page. To use the printed copy for reference, you will want more than one paragraph on each page.

> Turn now to "Creating a Reference Copy of the Paragraph Library" in the "Work Samples Handbook" chapter of the <u>Work Station Procedures Guide</u> to read the specific steps you should follow to create a Master Reference Copy. When you follow the steps shown, more than one paragraph will print on a page.

> The following figure is an example of a reference copy with the number of the paragraph written by the operator next to each paragraph.

|   | MASTER REFERENCE COPY OF CREDIT CARD REPETITIVE PARAGRAPHS                                                                                                    |
|---|----------------------------------------------------------------------------------------------------|
| 1 | Thank you for your recent correspondence regarding your credit card account.                                                                                                    |
| 2 | Thank you for your recent telephone call concerning your credit card account.                                                                                                    |
| 3 | Thank you for your application for a credit card.                                                                                                    |
| 4 | We have received your application for a credit card.                                                                                                    |
| 5 | We are processing your application now, and you should receive your<br>credit card within three weeks. If you have not received it by then,<br>please contact your bank account representative.                                        |
| 6 | Processing of your application has been delayed because additional<br>information is necessary. Please fill out the attached form, and return<br>it to me as soon as possible so that we can provide you with your own<br>credit card. |
| 7 | The limit set on your credit will be \$1,000.                                                                                                    |
| 8 | The limit set on your credit will be \$                                                                                                    |
| 9 | We are enclosing a complete statement of account which indicates all<br>transactions which have occurred since your last billing date, which was                                                                                       |
|   |                                                                                                    |

Figure 21-2. Paragraph Library

#### PUTTING TOGETHER A DOCUMENT MADE UP OF REPETITIVE PARAGRAPHS

To put together a document made up of repetitive paragraphs, write down the numbers of paragraphs you want, and then set up the menus to create a document, as you have learned before.

For this exercise, you will create a document and then get paragraphs from the document named Repetitive Paragraphs. You will type the date, inside address, and salutation. Then you will learn how to get a copy of the paragraphs you want.

Beginning the Exercise

### CREATE A DOCUMENT USING THE FOLLOWING INFORMATION, AND GO TO THE TYPING AREA:

Document name: Lester Letter Diskette name: TRAIN

TYPE THE FIRST PART OF THE LETTER BELOW:

7CR (Type today's date) 4CR Mr. Ralph H. Lester 2356 Maiden Lane Columbus, OH 43000 Dear Mr. Lester: 2CR

Getting The Repetitive Paragraphs

You are ready to get the paragraphs. You use the GET key to get a  $\underline{copy}$  of the paragraphs you want.

For this exercise, you will get paragraphs 3, 5, and 7. The prerecorded paragraphs are in the document named Repetitive Paragraphs.

PRESS THE GET KEY.

Look at the GET menu.

Repetitive Paragraphs With Variable Information 21-7

CHOOSE THE ITEM IN THE GET MENU TO GIVE THE NAME OF THE DOCUMENT YOU WANT.

The paragraph library is named: Repetitive Paragraphs.

WHEN THE PROMPT Type YOUR CHOICE; press ENTER APPEARS, TYPE: Repetitive Paragraphs

CHOOSE THE ITEM IN THE GET MENU TO INDICATE WHICH PAGES (PARAGRAPHS) YOU WANT IN THE FINAL DOCUMENT.

For this document you will get paragraphs 3, 5, and 7.

WHEN THE PROMPT Type YOUR CHOICE, press ENTER APPEARS, TYPE: 3 5 7

PRESS ENTER TO RETURN TO THE TYPING AREA.

Completing the Exercise

PRESS CODE + ⊻

TYPE THE FOLLOWING CLOSING FOR THE LETTER:

Very truly yours

Adeline L. Garrity Credit Card Manager

PRESS END.

USE THE STEPS YOU LEARNED BEFORE TO PRINT THE DOCUMENT.

#### REVISING, ADDING, AND DELETING REPETITIVE PARAGRAPHS

You can revise repetitive paragraphs the same way that you revise other documents. Locate the page number of the paragraph you want to change in the original library, and then revise the text.

REVISE THE STORED DOCUMENT USING THE FOLLOWING INFORMATION, AND GO TO THE TYPING AREA.

Document name: Diskette name: Repetitive Paragraphs TRAIN

Adding a Paragraph

To add a paragraph to the end of an original Paragraph Library, press the GO TO key and type a page number you know is higher than the number of pages currently in the document. The system displays **Page specified not found** and moves the cursor past the last paragraph in the document.

PRESS THE GO TO KEY.

WHEN THE PROMPT Type page number; press ENTER APPEARS, TYPE: 20, THEN PRESS ENTER.

You can tell by looking at the Master Reference Copy that there currently are nine pages in this document.

MASTER REFERENCE COPY OF CREDIT CARD REPETITIVE PARAGRAPHS

| /Thank you for your recent correspondence regarding your credit card account.                                                                                                    |  |  |  |  |
|----------------------------------------------------------------------------------------------------|--|--|--|--|
| 2 Thank you for your recent telephone call concerning your credit card account.                                                                                                    |  |  |  |  |
| 3 Thank you for your application for a credit card.                                                                                                    |  |  |  |  |
| # We have received your application for a credit card.                                                                                                    |  |  |  |  |
| 5 We are processing your application now, and you should receive your<br>credit card within three weeks. If you have not received it by then,<br>please contact your bank account representative.                               |  |  |  |  |
| 6 Processing of your application has been delayed because additional information is necessary. Please fill out the attached form, and return it to me-as soon as possible so that we can provide you with your own credit card. |  |  |  |  |
| 7 The limit set on your credit will be \$1,000.                                                                                                    |  |  |  |  |
| The limit set on your credit will be \$                                                                                                    |  |  |  |  |
| 9 We are enclosing a complete statement of account which indicates all<br>transactions which have occurred since your last billing date, which was                                                                              |  |  |  |  |
| 10 Should your credit card become lost<br>or stolen, notify us immediately by<br>calling the inclosed toll-pree number.                                                                                                    |  |  |  |  |

Figure 21-3. Revised Paragraph Library

ADD IN THE HANDWRITTEN PARAGRAPH AS PARAGRAPH 10. FOLLOW THE STEPS YOU LEARNED BEFORE TO CREATE A PARAGRAPH.

Deleting a Paragraph

To delete a paragraph that is no longer used, use the GO TO key to go to the page number you want to delete, and then delete that page.

#### PRESS THE GO TO KEY.

WHEN THE PROMPT Type page number; press ENTER APPEARS, TYPE: 6, THEN PRESS ENTER.

PRESS THE DEL KEY.

WHEN THE PROMPT Delete What? APPEARS, PRESS PAGE END, THEN PRESS ENTER.

After you have made revisions to your original Paragraph Library, you should update your Master Reference Copy of the repetitive paragraphs. Follow the same steps that you read before in the <u>Work</u> Station Procedures Guide of the Reference Package.

PRESS END TO RETURN TO THE TYPING TASKS MENU.

#### ADDITIONAL INFORMATION

Paragraph Libraries Recorded Using Default Tab Grid

> If your paragraph library requires only a few tabs, consider eliminating the default tab grid and setting the tabs you need. Eliminating the tab grid saves space on your diskette.

#### Document Length

You <u>must</u> paginate your newly created final document if the number of paragraphs you have selected contain more than 60 lines (assuming  $8.5 \times 11$ -inch paper).

### Repetitive Paragraphs with Stop Codes

Sometimes you may want to create a document made up of repetitive paragraphs with Stop Codes. See Paragraphs 8 and 9 in the Master Reference Copy.

You type the repetitive paragraphs just as you have learned before. When you reach a point in the paragraph where the information should change from document to document, you press CODE + STOP (located on the number 9 key). This puts a Stop Code in the paragraph.

Later, when you are putting together the document made up of repetitive paragraphs, you use the FIND key to locate the Stop Codes. Then you type in the variable information (the information that changes within each document).

Refer to "Creating The Paragraph Library" in the "Work Samples Handbook" chapter of the <u>Work Station</u> <u>Procedures Guide</u> for information on typing the paragraphs. Getting Paragraphs from More Than One Document/Diskette

> You can get repetitive paragraphs from more than one library in your final document. You should consider splitting the library into more than one if the paragraph library is long. This saves time when the system gets the paragraphs.

> In addition, if you have a dual diskette unit, you also can get paragraphs stored on another diskette.

Deleting a Paragraph

If you delete a paragraph within the library and want to insert another in its place at a later time, do not delete the page end at the end of the paragraph. If you delete the page end, you cannot access the page again to insert new material.

Format Changes in in Included Paragraphs

When you get paragraphs, any pages or paragraphs you get take on the format of the new document.

To preserve the original format of the pages or paragraphs you get:

- Change the document format of the new document if the change is for all the pages, or
- Type a CHG FMT in the text you are getting and copy this change with the text. (Remember to return to the original format if the change is not for the whole document.)

For additional information on format changes for individual documents see the "Quick Reference" section of the Reference Guide.

READ THE TOPIC SUMMARY ON THE NEXT PAGE.

To Type a Repetitive Paragraph

A. Set up the menus to create a document.

B. Choose Preserve Page Numbers = Yes.

C. In the typing area, type the paragraph, and end it with the desired paragraph separator.

D. Press the PAGE END key.

E. After typing the last repetitive paragraph, press END.

To Type a Repetitive Paragraph with Stop Codes for Variables

A. Follow steps A through D above.

B. When you are typing the paragraph and reach a point in the text where the information should change from document to document, type a stop code (CODE + STOP).

Putting Together a Document Made Up of Repetitive Paragraphs

> A. Determine which paragraphs you want to use to put together a document, and then set up the menus to create a document.

B. Press the GET key, and set up the menu.

C. If necessary, paginate the new document made up of repetitive paragraphs.

D. Print the document.

You have completed this topic. Choose the next topic from your Training Checklist.

#### Topic 22. Repetitive Paragraphs with Stored Variable Information

You have been building documents from stored paragraphs. But what happens when the documents are long and you have many to build? Usually you have to spend most of your time on the system "getting" the paragraphs. A very small amount of your time at the machine is actually spent typing the parts of the documents that change.

Think of the convenience of typing one set of instructions to build different documents and fill in the parts that change. While the system processes your instructions, you can be away from the Displaywriter working on something else.

You begin by creating a document that tells the system to get an empty page. You type this document once and use it over and over.

EMPTY PAGE

The second step is to create another document that indicates what you want to put on the empty page. These are the items that change from document to document. These might include the paragraphs you want in the document and any personal information such as the name and address.

EMPTY PAGE

INSTRUCTIONS FOR EMPTY PAGE Finally, you combine the document that gets an empty page and the instructions that tell what you want on it to produce your final documents.

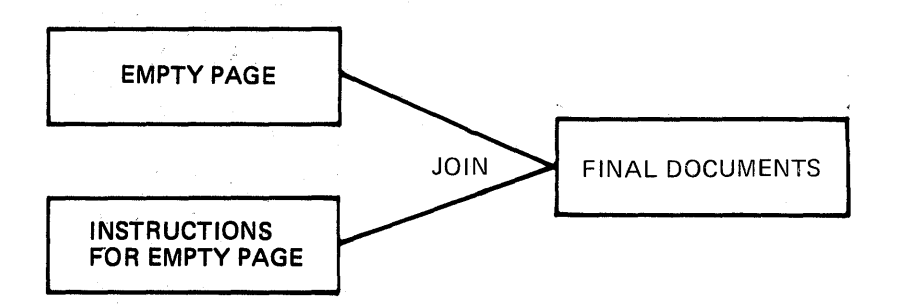

Each of the documents just described has a name. The document that requests an empty page is called a "shell document."

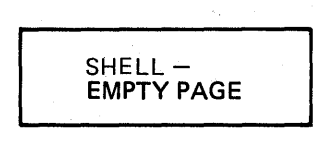

The document that contains the parts that change is called the "fill-in document." The parts of the document that change are called "variable information."

SHELL

FILL-IN – IN-STRUCTIONS FOR EMPTY PAGE

22-2

The process of joining the shell document with the fill-in document is called "merge." The final document is called the merged document.

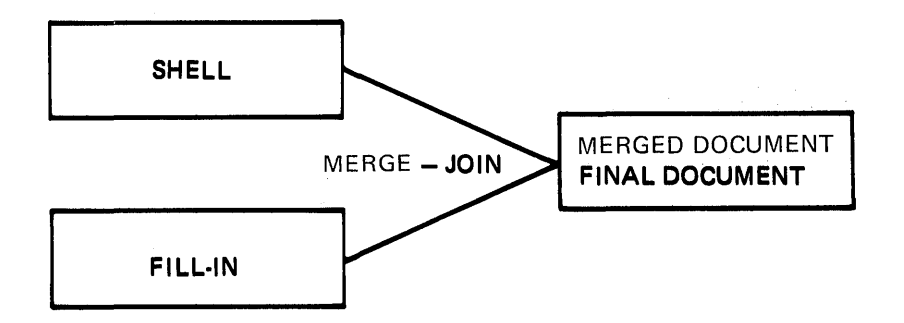

In this topic you will learn to:

- Create the shell document that tells the system to get an empty page
- Create the fill-in document that tells the system what to put on the empty page
- Join (merge) the shell document and the fill-in document to produce your final documents

Before starting this topic, you should complete:

All Basic Topics

Topic 21. Repetitive Paragraphs With Variable Information

You know that the shell document tells the system to get an empty page. You also know that the fill-in document tells the system what to put on the empty page. But what actually connects the two?

Variable names act as a link between the two. You give each kind of variable information a different name. For example, the variable name that connects the empty page and what to put on it might be called  $\forall$  paragraphs  $\forall$ . Variable names are shown with this symbol  $\forall$  before and after them.

In the shell document you type the variable name. In the fill-in document you type the variable name again, followed by the variable information. In this example the variable information is the numbers of the paragraphs you want the system to get. These numbers are typed as an include instruction.

When you merge, the variable names act as a link. The Displaywriter matches the variable names and puts the paragraphs onto the empty page. Look at the examples shown on the next pages. Example A shows a paragraph library. The document is named Credit Card Library. You will be working with this library throughout this topic.

Example B shows a shell document.

Example C shows a fill-in document.

Example D shows the final merged document that is created when you merge Example B with Example C.

Example A - Credit Card Library

| 1        | ¥todays_date¥                                                                                                    |
|----------|----------------------------------------------------------------------------------------------------|
| 2        | ¥inside_address¥                                                                                                    |
| 3        | Dear ∀name¥:                                                                                                    |
| 4        | Thank you for your recent correspondence regarding your credit card account.                                                                                                    |
| 5        | Thank you for your recent telephone call concerning your credit card account.                                                                                                    |
| 6        | Thank you for your application for a credit card.                                                                                                    |
| 7        | We have received your application for a credit card.                                                                                                    |
| 8        | We are processing your application now, and you should receive your<br>credit card within three weeks. If you have not received it by then,<br>please contact your bank account representative.                                        |
| 9        | Processing of your application has been delayed because additional<br>information is necessary. Please fill out the attached form, and return<br>it to me as soon as possible so that we can provide you with your own<br>credit card. |
| 10       | The limit set on your credit will be \$1,000.                                                                                                    |
| 11       | The limit set on your credit will be $\Psi$ credit_limit $\Psi$ .                                                                                                    |
| 12       | We are enclosing a complete statement of account which indicates all transactions which have occurred since your last billing date, which was ¥billing_date¥.                                                                          |
| 13<br>14 | <pre>/Include_Credit Card Library_TRAIN _4_8_10/ Very truly yours,</pre>                                                                                                    |
| 15       | Adeline Garrity<br>Credit Manager<br>Very truly yours,                                                                                                    |
|          | ¥signature¥<br>Credit Representative                                                                                                    |

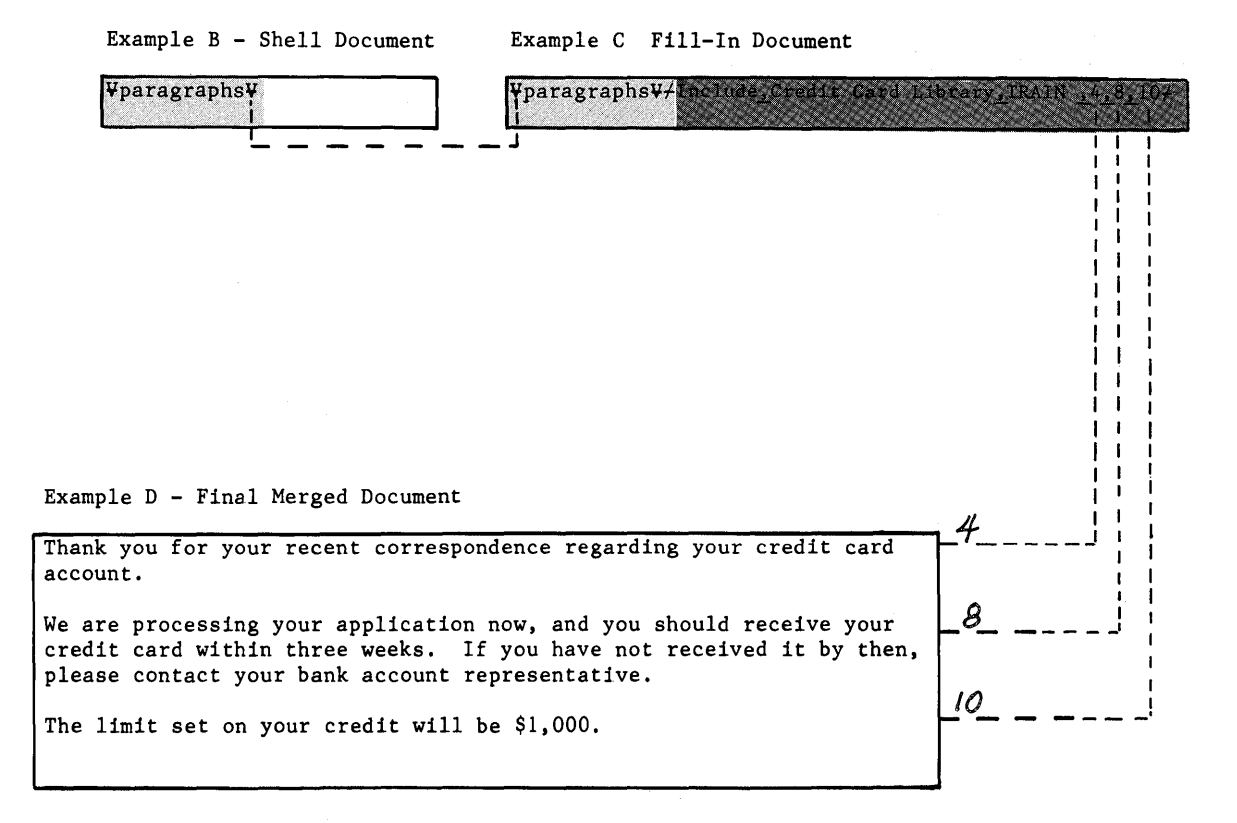

22-6

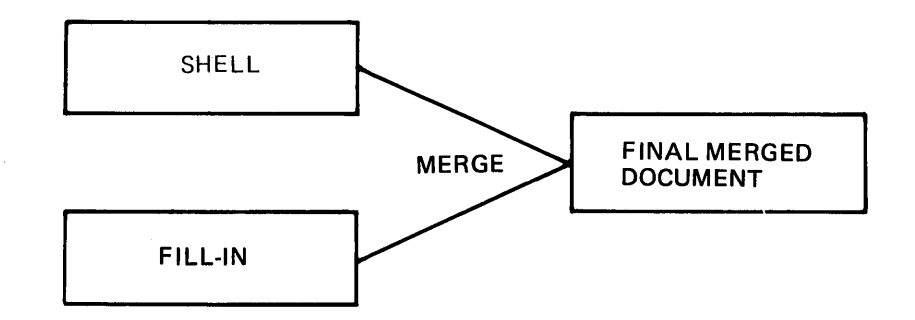

The shell document contains only the variable name to link it with the fill-in document. To type a variable name, press CODE + VARIABL (located on the semicolon key). When the prompt **Type Variable Name** appears, type the variable name and press Enter.

Pressing Enter inserts  $\forall$  into the text to mark the location of the variable name. To see the variable names as they appear in the examples on the previous page, choose Display Codes = Yes.

#### Beginning the Exercise

### CREATE A DOCUMENT USING THE FOLLOWING INFORMATION AND GO TO THE TYPING AREA:

Document name: Repetitive Shell Diskette name: TRAIN

Variable names appear as + on the display.

To see the variable names as you type them:

PRESS CODE + SCREEN FORMAT.

You can press CODE + SCREEN FORMAT only in the typing area.

CHOOSE DISPLAY CODES = YES AND RETURN TO THE TYPING AREA.

Repetitive Paragraphs with Stored Variable Information 22-7

Typing the Variable Name

#### PRESS CODE + VARIABL.

WHEN THE PROMPT Type Variable Name APPEARS, TYPE: paragraphs

PRESS ENTER.

Pressing ENTER moves the variable name to the typing area and adds  $\forall$  before and after it.

Completing the Exercise

PRESS END.

You have completed the shell document.

USE THE STEPS YOU LEARNED BEFORE TO PRINT THE SHELL DOCUMENT.

The variable names always print when you print the shell document.

CREATING A FILL-IN DOCUMENT

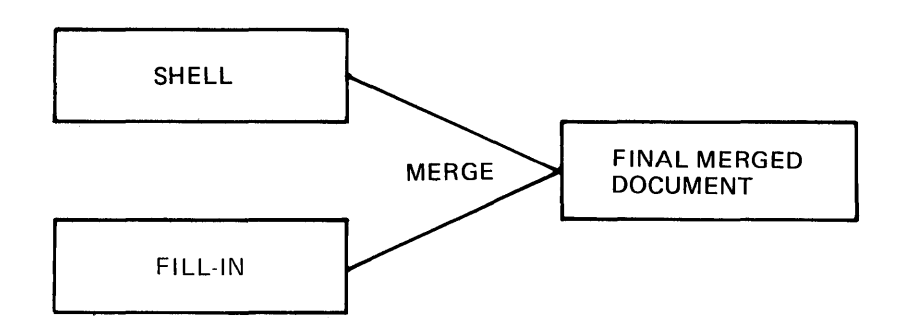

You have stored and printed a shell document named Repetitive Shell which tells the system to get an empty page. Now you will create a fill-in document to indicate which paragraphs to put on the page.

In this exercise you will not create a complete document. Only paragraphs 5, 9, 10 and 14 from Credit Card Library will be included in your final document.

#### Beginning the Exercise

CREATE A DOCUMENT USING THE FOLLOWING INFORMATION, AND GO TO THE TYPING AREA.

Document name: Practice Fill-in Diskette name: TRAIN

Typing the Variable Name From the Shell

> The variable name you typed in the shell document acts as link to the fill-in document. This variable name should be the first thing in the fill-in document. To act as a link, the pair must match exactly. Both words or phrases must be spelled and capitalized alike.

> When you typed the shell, you also printed a copy of it. Look at your printed copy now.

#### PRESS CODE + VARIABL.

WHEN THE PROMPT Type Variable Name APPEARS, TYPE: paragraphs

v.

Ĺ

#### PRESS ENTER.

Typing the Instruction to Request Paragraphs (Include Instruction)

> First, you typed the variable name to link the empty page of the shell with the fill-in document. The second step is to indicate which paragraphs to put on the empty page. This instruction is called an include instruction.

> An Include instruction is similar to a Get instruction. When you press GET, and fill out the menu, the system gets the pages (paragraphs) immediately. When you create an include instruction and fill out the menu, you tell the system to get the pages (paragraphs) when you merge.

> Follow the steps to type an include instruction to include paragraphs 5, 9, 10 and 14 in your final merged document. These paragraphs come from the document named Credit Card Library.

PRESS CODE + INSTR.

CHOOSE THE ITEM IN THE INSTRUCTIONS MENU TO INCLUDE OTHER PAGES (PARAGRAPHS).

CHOOSE THE ITEM IN THE INCLUDE INSTRUCTION MENU TO INDICATE THE NAME OF THE DOCUMENT THAT CONTAINS THE PAGES (PARAGRAPHS) YOU WANT INCLUDED.

The paragraphs come from the document named Credit Card Library.

WHEN THE PROMPT Type Your Choice, press ENTER APPEARS, TYPE: Credit Card Library

## CHOOSE THE ITEM TO INDICATE THE NUMBER(S) OF THE PAGES (PARAGRAPHS) YOU WANT INCLUDED.

The paragraphs to be included in this document are: 5 9 10 14

WHEN THE PROMPT Type YOUR CHOICE, press ENTER APPEARS, TYPE: 5 9 10 14

PRESS ENTER TO RETURN TO THE TYPING AREA.

#### LOOK AT THE INCLUDE INSTRUCTION.

 $\neq$  comes before and after it. The include instruction begins with the word "include."

The second part of the include instruction is the document name you typed in the menu.

The third part of the include instruction is the diskette name.

The last part of the include instruction is the list of paragraphs you want the system to include in your final document.

Completing the Fill-in Document

The fill-in document is now complete. It contains the variable name from the shell which requests an empty page and an include instruction to tell the system what to put on the empty page.

PRESS END.

JOINING (MERGE) THE SHELL AND THE FILL-IN TO PRODUCE DOCUMENTS

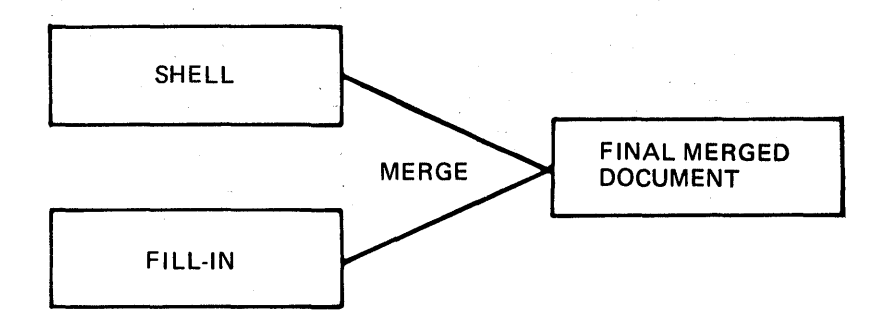

You have created a shell and a fill-in document. Now you will merge them.

CHOOSE THE ITEM IN THE TYPING TASKS MENU TO GO TO THE TASK SELECTION MENU.

LOAD THE VOL. 03 PROGRAM DISKETTE.

The program for Merge Tasks is on the Vol. 03 program diskette.

CHOOSE THE ITEM IN THE TASK SELECTION MENU TO MERGE.

Look at the MERGE TASKS menu and then continue.

CHOOSE THE ITEM IN THE MERGE TASKS MENU TO MERGE WITH NAMED VARIABLES.

Look at the MERGE WITH NAMED VARIABLES SETUP menu.

In this menu you tell the system the name of the shell document and the name of the fill-in document you want to merge. TNL SN44-2076 (20 August 1982) to S544-2035-0

CHOOSE THE ITEM IN THE MERGE WITH NAMED VARIABLES SETUP MENU TO GIVE THE NAME OF YOUR SHELL DOCUMENT.

Your shell document is named: Repetitive Shell

WHEN THE PROMPT Type YOUR CHOICE; Press ENTER APPEARS, TYPE: Repetitive Shell

CHOOSE THE ITEM IN THE MERGE WITH NAMED VARIABLES SETUP MENU TO GIVE THE NAME OF YOUR FILL-IN DOCUMENT.

Your fill-in document is named Practice Fill-in.

WHEN THE PROMPT Type YOUR CHOICE; Press ENTER APPREARS, TYPE: Practice Fill-in

LOOK AT ID h IN THE MENU.

When you press ENTER, the Displaywriter merges the shell and the fill-in document and automatically prints the final document.

#### PRESS ENTER TO BEGIN MERGE.

LOOK AT ID I IN THE MENU.

Should an error occur, merging stops and the error message appears within your printed document.

RESPOND TO MESSAGES AS THEY OCCUR.

For further information on each error message, refer to the Prompts and Messages Guide.

#### PARAGRAPHS WITH VARIABLE INFORMATION

Some paragraphs you include require information which will change each time. For example, a numerical amount may vary for each document. (See paragraph 11 in Credit Card Library.) Some paragraphs contain only carrier returns and variable names. (See paragraphs 1 and 2 in Credit Card Library.)

In the paragraph, you type a variable name where the variable information will be inserted later. In the fill-in document, you type the variable name again, followed by the variable information.

Again, the variable name acts as a link when you merge. The Displaywriter looks for the matching variable name between the shell and the fill-in document and gets the paragraphs.

Then the system checks the paragraphs for variable names. If there is a variable name in the paragraph, the system looks for a matching variable name in the fill-in document. When it finds a match, it places the variable information in the paragraph.

Typing a Variable Name in a Paragraph

Typing a variable name in the paragraph is exactly like typing a variable name in any other document.

Since you already know how to type repetitive paragraphs and variable names, you will not do an exercise on this. Instead, you will create a fill-in document which includes paragraphs with variable names.

#### CREATING A FILL-IN DOCUMENT WITH PARAGRAPHS WHICH REQUIRE VARIABLE INFORMATION

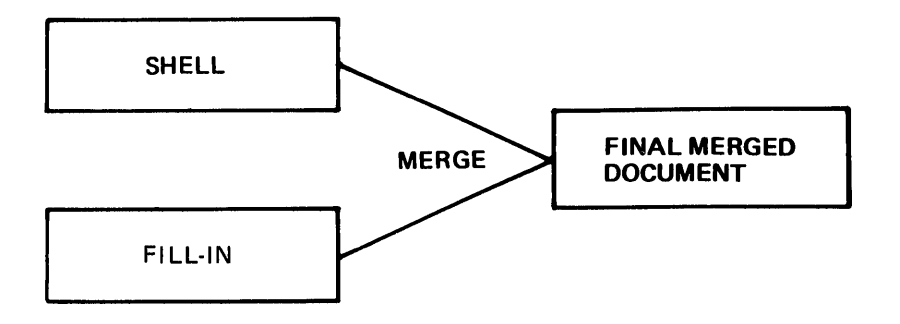

In this exercise you will create a fill-in document to merge with the shell you already created named Repetitive Shell. Paragraphs 1, 2, 3, 4, 9, 11, and 15 from the Credit Card Library will be included.

Example E below shows Repetitive Shell.

Example F shows the fill-in document you will create.

Example G shows the final merged document.

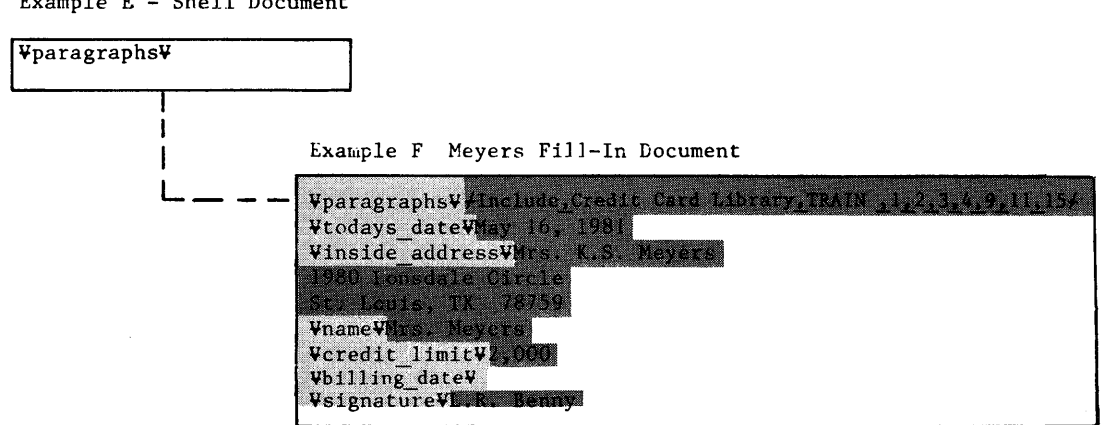

Example E - Shell Document

|    | Example G                                                                                                    |
|----|----------------------------------------------------------------------------------------------------|
| /  | May 16, 1981                                                                                                    |
| 2  | Mrs. K.S. Meyers<br>1980 Lonsdale Circle<br>St. Louis, TX 78759                                                                                                    |
| 3  | Dear Mrs. Meyers:                                                                                                    |
| 4  | Thank you for your recent correspondence regarding your credit card account.                                                                                                    |
| 9  | Processing of your application has been delayed because additional<br>information is necessary. Please fill out the attached form, and return<br>it to me as soon as possible so that we can provide you with your own<br>credit card. |
| // | The limit set on your credit will be \$2,000.                                                                                                    |
| 15 | Very truly yours,                                                                                                    |
|    |                                                                                                    |
|    | L.R. Benny<br>Credit Representative                                                                                                    |
|    |                                                                                                    |
|    |                                                                                                    |

Beginning the Exercise

CREATE A DOCUMENT USING THE FOLLOWING INFORMATION, AND GO TO THE TYPING AREA.

Document name: Meyers Fill-in Diskette name: TRAIN

Each time you select a new task or turn the system off, the system returns to Display Codes = No. To

see the variable names and the include instruction, choose Display Codes = Yes.

#### CHOOSE DISPLAY CODES = YES.

Typing the Variable Name From the Shell

> Look at your printed copy of Repetitive Shell. Remember, the variable name from the shell should be the very first thing in the fill-in document. To act as a link, the pair must match exactly.

### USING THE STEPS YOU LEARNED BEFORE, TYPE THE VARIABLE NAME FROM THE SHELL DOCUMENT.

#### Typing the Instruction to Request the Paragraphs

You typed the variable name to link the empty page of the shell to the fill-in document. The next step is to indicate what goes on the empty page. You type an include instruction to designate which pages (paragraphs) to include.

USE THE INFORMATION BELOW AND THE STEPS YOU LEARNED BEFORE TO TYPE AN INCLUDE INSTRUCTION.

Document Name: Diskette Name: System Page Number (s): 1 2 3 4 9 11 15

PRESS ENTER TO RETURN TO THE TYPING AREA.

TYPE A CARRIER RETURN.

Typing the Variable Names and Variable Information

> Several of the paragraphs you included require variable information. (See the reference copy of the Credit Card Library at the beginning of this topic.)

> Follow the steps to type the names from the paragraphs and the variable information for the example shown.

Variable Information Sheet

| ¥paragraphs¥≁     | /      | 2       | 3    | 4  | 9 | 11 | 15 |
|-------------------|--------|---------|------|----|---|----|----|
| ¥todays date¥ ∕   | May 1  | 6, 1981 |      |    |   |    |    |
| ¥inside address   | ¥'/1/  | s. K.S  | Meye | rs |   |    |    |
| 1980 Lonsdale (   | Circle |         | /    |    |   |    |    |
| St. Louis, Tx. 79 | 8759   | >       |      |    |   |    |    |
|                   |        |         |      |    |   |    |    |
| ¥name¥ Mrs. Mei   | lers   |         |      |    |   |    |    |
| ¥credit limit¥    | 2,00   | 00      |      |    |   |    |    |
| ¥billing date¥    |        |         |      |    |   |    |    |
| ¥signature¥ ∠. R  | Be     | nnu     |      |    |   |    |    |
|                   |        |         |      |    |   |    |    |

PRESS CODE + VARIABL.

WHEN THE PROMPT Type variable name APPEARS; TYPE: todays date

PRESS ENTER.

TYPE THE DATE SHOWN ON THE VARIABLE INFORMATION SHEET.

TYPE A CARRIER RETURN.

REPEAT THE FOLLOWING STEPS FOR THE REMAINING VARIABLE INFORMATION:

- 1. PRESS CODE + VARIABL.
- 2. WHEN THE PROMPT Type variable name APPEARS, TYPE THE NEXT VARIABLE NAME SHOWN IN THE VARIABLE INFORMATION SHEET.
- 3. PRESS ENTER.
- 4. TYPE THE VARIABLE INFORMATION FOLLOWING THE VARIABLE NAME.
- 5. TYPE A CARRIER RETURN.

Checking the Fill-In Document

> Each paragraph you include in the final document which has a variable name within it must have the variable name repeated in the fill-in document. To act as a link, each pair must match exactly. Both words or phrases must be spelled and capitalized alike.

> Look at the sample Credit Card Library shown as Example A at the beginning of this topic. Check to see that the variable names in the Credit Card Library match the variable names on the display.

### COMPARE THE VARIABLE NAMES ON THE DISPLAY WITH THOSE IN THE CREDIT CARD LIBRARY.

If all variable names match exactly, continue reading. If the variable names do not match, refer to the "Help During Training" section at the end of this book.

Completing the Fill-In Document

You have completed the four parts of the fill-in document. You typed:

- 1. The variable name to link the shell and the fill-in document
- 2. The include instruction to tell the system which paragraphs to include in the final merged document

Repetitive Paragraphs with Stored Variable Information 22-19
- 3. The variable names from the paragraphs
- 4. The variable information to personalize the document

The fill-in document is now complete.

PRESS END.

### USE THE STEPS YOU LEARNED BEFORE TO PRINT THE FILL-IN DOCUMENT.

Variable names and include instructions always print when you print a fill-in document.

#### MERGING THE SHELL DOCUMENT AND THE FILL-IN DOCUMENT

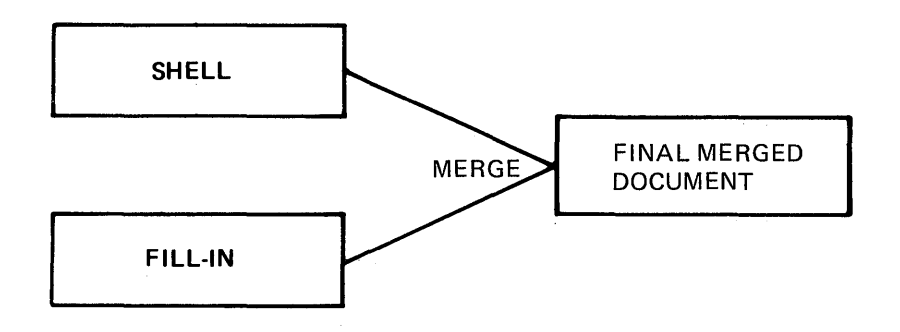

CHOOSE THE ITEM IN THE TYPING TASKS MENU TO GO TO THE TASK SELECTION MENU.

LOAD THE VOL. 03 PROGRAM DISKETTE.

CHOOSE THE ITEM IN THE TASK SELECTION MENU TO MERGE.

CHOOSE THE ITEM IN THE MERGE TASKS MENU TO MERGE WITH NAMED VARIABLES.

COMPLETE THE MERGE WITH NAMED VARIABLES SETUP MENU USING THE FOLLOWING INFORMATION:

Shell Document Name:Repetitive ShellFill-in Document Name:Meyers Fill-in

PRESS ENTER TO BEGIN MERGE.

RESPOND TO MESSAGES AS THEY OCCUR.

USING THE FILL-IN DOCUMENT TO STORE INSTRUCTIONS FOR MORE THAN ONE DOCUMENT

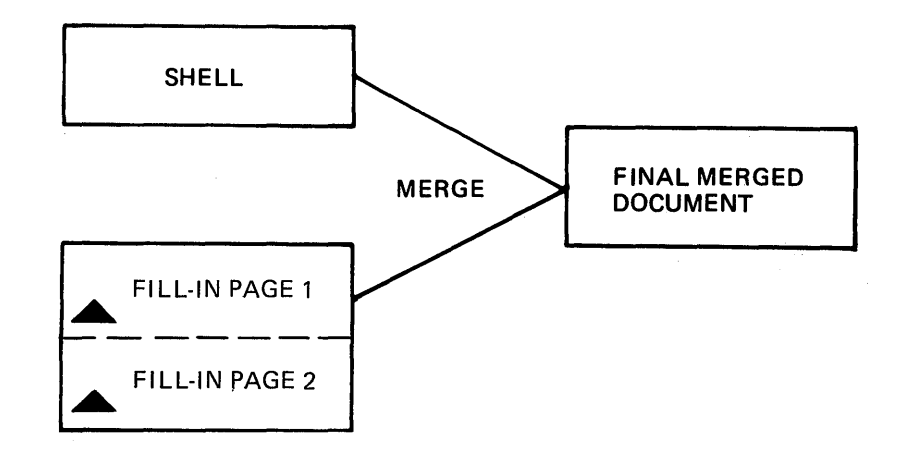

To store instructions to build more than one document, you create a fill-in document. Each page of the fill-in document contains one set of instructions.

When you merge, the Displaywriter gets a copy of the shell and merges page one of the fill-in document. Then it gets another copy of the shell and merges page two of the fill-in document. Merging continues until there are no more pages in the fill-in document.

Variable Names From the Paragraph Library in the Fill-In Document

For each paragraph you include which contains a variable name, you must retype the variable name in the fill-in document. If you were building 50 sets of instructions, that would mean retyping the variable names for all 50 sets.

Since the variable names must be exactly correct, that would be many chances for mistakes and a waste of time. There is a shortcut.

Before you create the fill-in document, create another document. In this document, type the variable name from the shell and the variable names from all paragraphs. Then create the fill-in document.

Use the GET key to bring the list into the fill-in document. Fill in the variable information for the paragraphs included in that set of instructions. All variable names not followed by variable information are ignored during merge.

Example H shows the list of variable names stored as a separate document.

Example I shows the fill-in document with instructions for two final documents.

Example I - Taylor, Kyle Fill-in Document, page 1

| Example H - List of Variable Names                                                | <pre>\\ \\ \\ \\ \\ \\ \\ \\ \\ \\ \\ \\ \\</pre>                                                                                                    |
|-----------------------------------------------------------------------------------|----------------------------------------------------------------------------------------------------|
| ¥paragraphs¥<br>¥todays_date¥<br>¥inside_address¥<br>¥name¥ GET<br>¥credit limit¥ | <pre>Vereall limit* Vbilling_dateV VsignatureV P.A. Payne Example I - Taylor, Kyle Fill-In Document, page 2</pre>                                                                                                    |
| ¥billing_date¥<br>¥signature¥                                                     | <pre>\Paragraphs\fullet_Include_Credit Card Library_TRAIN _1,2,3,6,8,10,144 \Vtodays_date\full May 19, 1981 \Vinside_address\full Mr. Douglas Kyle 1200 Blair Road Austin, TX 78777 \Vname\full Mr. Kyle \Vcredit_limit\full \Vture \Vture Vcredit_limit\full \Vture \Vture</pre> |

#### Creating a List of Variable Names

Now you will create a separate document which contains only the list of variable names. Then you will use the list to create a fill-in document.

### CREATE A DOCUMENT USING THE FOLLOWING INFORMATION AND GO TO THE TYPING AREA:

Document name: Fill-in List Diskette name: TRAIN

CHOOSE DISPLAY CODES = YES AND RETURN TO THE TYPING AREA.

FOLLOW THE STEPS TO TYPE THE LIST OF VARIABLE NAMES SHOWN.

Example H - List of Variable Names

\UPErparagraphs\UPErparagraphs

#### 1. PRESS CODE + VARIABL.

The shell variable name should be first in the fill-in document.

The shell variable name is shown first in the example above.

- 2. WHEN THE PROMPT Type variable name APPEARS; TYPE THE VARIABLE NAME FROM THE SHELL.
- 3. PRESS ENTER.

Pressing ENTER moves the variable name to the typing area and adds  $\forall$  before and after it.

4. TYPE A CARRIER RETURN.

5. REPEAT STEPS 1 THROUGH 4 UNTIL YOU HAVE TYPED ALL VARIABLE NAMES FROM THE PARAGRAPH LIBRARY.

All paragraph names from the library are shown in the example above.

- 6. DO NOT TYPE A CARRIER RETURN AFTER THE LAST VARIABLE NAME.
- 7. PRESS END.

TNL SN44-2076 (20 August 1982) to S544-2035-0

USING THE STORED LIST OF VARIABLE NAMES TO CREATE A FILL-IN DOCUMENT

Now you will use the list of variable names to complete a fill-in document. Follow the steps to type the fill-in document shown.

Variable Information Sheet

| ¥paragraphs¥//_   | 2 3          | 5    |                                       | 9 | <u>15</u> + |
|-------------------|--------------|------|---------------------------------------|---|-------------|
| ¥todays date¥ Ma  | y 19, 1981   |      |                                       |   |             |
| ¥inside address¥′ | Ms. Renee Ta | ylor |                                       |   |             |
| 1876 Salem Ave.   |              |      |                                       |   |             |
| Austin. Texas 78  | 7.54         |      |                                       |   |             |
|                   |              |      |                                       |   | 'n          |
| ¥name¥ Ms. Taylo  | •            |      |                                       |   |             |
| ¥credit limit¥    |              |      |                                       |   |             |
| ¥billing date¥    |              |      |                                       |   |             |
| ¥signature¥ P. A. | Dauna        |      |                                       |   |             |
|                   | <u>egne</u>  |      | · · · · · · · · · · · · · · · · · · · |   |             |

Beginning the Exercise

CREATE A DOCUMENT USING THE FOLLOWING INFORMATION, AND GO TO THE TYPING AREA.

Document name: Taylor, Kyle Fill-in Diskette name: TRAIN

Getting the List of Variable Names

To avoid retyping the list of variable names, get a copy of the stored list of variable names.

PRESS GET.

SET UP THE GET MENU USING THE FOLLOWING INFORMATION:

Document name: Fill-in List Diskette name: TRÁIN

#### PRESS ENTER TO RETURN TO THE TYPING AREA.

#### Filling in the Variable Information

The list of variable names is now ready for you to add the variable information.

You will add the include instruction and the variable information to the list for page one shown in the example above.

To go directly to the spot where the next variable information should by typed, use the NEXT VARIABL key. NEXT VARIABL is located on the "L" key.

#### PRESS CODE + NEXT VARIABL.

The cursor moves to the end of the variable name  $\biguplus$  paragraphs  $\oiint$  .

USE THE INFORMATION BELOW AND THE STEPS YOU LEARNED BEFORE TO TYPE AN INCLUDE INSTRUCTION.

Document name:Credit Card LibraryDiskette name:TRAINSystem Page Number (s):1 2 3 5 7 9 15

PRESS ENTER TO RETURN TO THE TYPING AREA.

PRESS CODE + NEXT VARIABL.

The cursor moves to the end of the variable name  $\forall$  todays\_date  $\forall$  .

Variable Information Sheet

| ¥paragraphs¥/ / 2 3 5 7 9         | 15+ |
|-----------------------------------|-----|
| Vtodays date ¥ May 19, 1981       |     |
| Vinside address¥ Ms. Renee Taylor |     |
| 1876 Salem Ave.                   |     |
| Austin, Tx. 78734                 |     |
|                                   |     |
| ¥name¥ Ms. Taylor                 |     |
| Vcredit limit¥                    |     |
| ¥billing date¥                    |     |
| Vsignature P. A. Paune            |     |
|                                   |     |

TYPE THE DATE SHOWN IN THE EXAMPLE ABOVE.

PRESS CODE + NEXT VARIABL.

TYPE MS. TAYLOR'S NAME AND ADDRESS SHOWN IN THE EXAMPLE ABOVE. DO NOT TYPE A CARRIER RETURN AFTER THE ZIP CODE.

PRESS CODE + NEXT VARIABL.

TYPE THE NAME SHOWN IN THE EXAMPLE ABOVE.

PRESS CODE + NEXT VARIABL.

This variable name does not appear in the paragraphs you included. Therefore, you do not type any variable information following this variable name. During merge, the variable names without variable information ARE IGNORED.

PRESS CODE + NEXT VARIABL.

This variable name is not in the paragraphs you included in the final document.

PRESS CODE + NEXT VARIABL.

TYPE THE SIGNATURE SHOWN IN THE PREVIOUS EXAMPLE.

Ending the First Set of Variable Information

> You have completed the first set of variable information and are ready to type the second set. Each set of variable information is stored on a separate page.

PRESS PAGE END (NOT END).

You are now on the second page of the fill-in document.

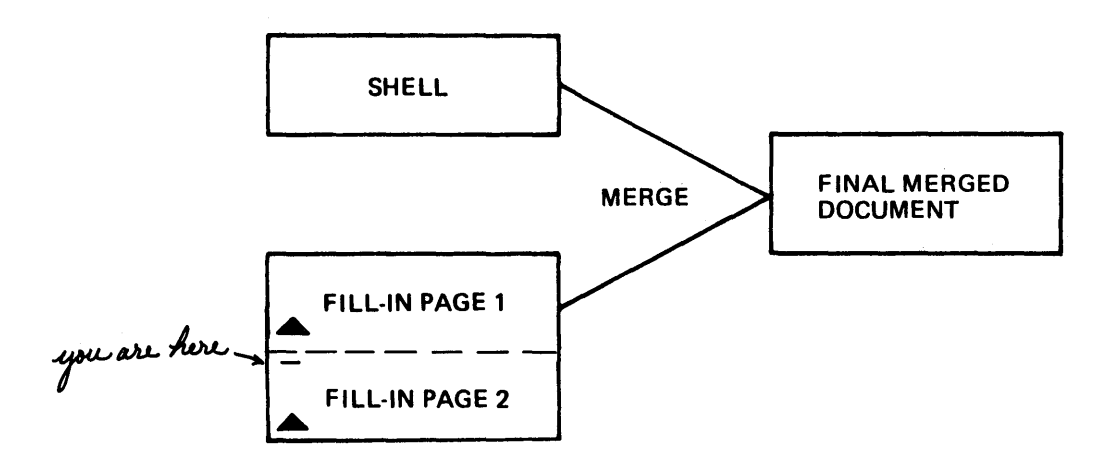

Creating the Second Set Of Variable Information

Variable Information Sheet

| Variable Information Sheet                                                                                                    | -<br>- |              |
|----------------------------------------------------------------------------------------------------|--------|--------------|
| <pre>¥paragraphs¥/ / 2 3 6 8 ¥todays_date¥ May /9, /98/ ¥inside_address¥ Mr. Douglas Ky/e /200 Blair Rd. Austin, Tx. 78777</pre> | 10 14  | <del>/</del> |
| ¥name¥ <u>Mr. Kyle.</u><br>¥credit_limit¥<br>¥billing_date¥<br>¥signature¥                                                       |        |              |

To avoid retyping the list of variable names, get a copy of the stored list.

PRESS THE GET KEY.

The Displaywriter remembers the document you are getting.

PRESS ENTER.

FILL OUT THE LIST FOR THE SECOND PAGE OF THE EXAMPLE USING THE STEPS BELOW:

- 1. PRESS CODE + NEXT VARIABL.
- 2. TYPE THE INCLUDE INSTRUCTION.
- 3. PRESS CODE + NEXT VARIABL.
- 4. TYPE THE VARIABLE INFORMATION.

- 5. REPEAT STEPS 3 AND 4 UNTIL YOU HAVE TYPED ALL THE VARIABLE INFORMATION.
- 6. MOVE THE CURSOR TO THE END OF THE PAGE.
- 7. PRESS PAGE END.

#### Completing the Exercise

When all sets of the fill-in document are complete:

PRESS END.

MERGING THE SHELL DOCUMENT AND THE FILL-IN DOCUMENT

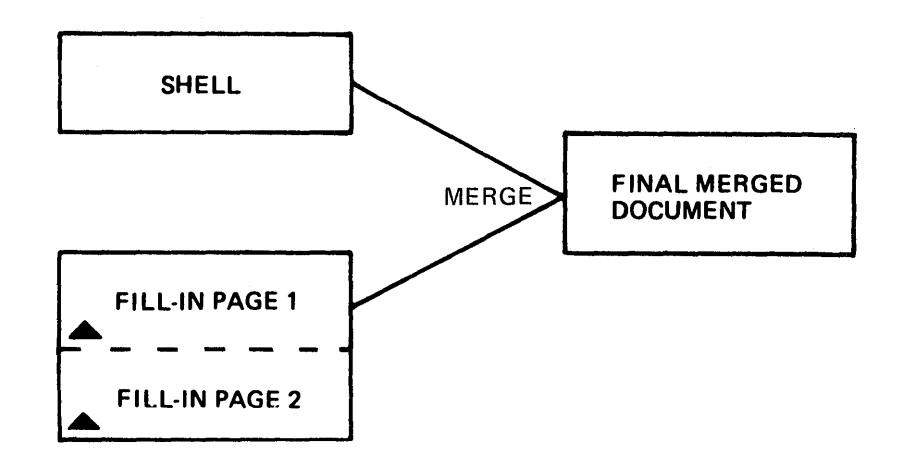

CHOOSE THE ITEM IN THE TYPING TASKS MENU TO GO TO THE TASK SELECTION MENU.

LOAD THE VOL. 03 PROGRAM DISKETTE.

CHOOSE THE ITEM IN THE TASK SELECTION MENU TO MERGE.

CHOOSE THE ITEM IN THE MERGE TASKS MENU TO MERGE WITH NAMED VARIABLES.

COMPLETE THE MERGE WITH NAMED VARIABLE SETUP MENU USING THE FOLLOWING INFORMATION:

Shell Document Name: Repetitive Shell Fill-In Document Name: Taylor, Kyle Fill-in

PRESS ENTER TO BEGIN MERGE.

RESPOND TO MESSAGES AS THEY OCCUR.

#### STORING THE MERGED DOCUMENT

The final documents you just created are not stored on the diskette. If you think the (final) documents may be revised, store them.

|        | MERGE WITH                 | NAMED VARIA | BLES SETUP                    |
|--------|----------------------------|-------------|-------------------------------|
|        |                            | YOUR        | POSSIBLE                      |
| ID     | ITEM                       | CHOICE      | CHOICES                       |
| а      | Shell Document Name        |             |                               |
| ь      | Diskette Name              |             |                               |
| 6      | ,<br>Fill-In Document Name |             |                               |
| d<br>d | Diskette Name              |             |                               |
| e      | System Page Number (s)     |             |                               |
| f      | Merged Document Name       |             |                               |
| g      | Diskette Name              |             |                               |
| h      | Print Merged Document      | 1           | 1 = Yes $2 = No$              |
| i      | Cancel on Error            | 1           | 1 = Yes $2 = No$              |
| j      | Paper Handling             | 2           | l = Cut Paper, Manual Feed    |
|        |                            |             | 2 = Cut Paper, Automatic Feed |
|        |                            |             | 3 = Continuous Paper          |

Figure 22-1. MERGE WITH NAMED VARIABLES SETUP Menu

To store and print the merged documents:

- Use the steps you have learned before to set up the menu.
- Name the merged document (Select ID <u>f</u> and indicate your choice).
- Press ENTER to begin merge.

To store the merged (final) documents without printing:

- Use the steps you have learned before to set up the menu.
- Name the merged document.
- Choose Print Merged Document = No (Select ID <u>h</u> and indicate your choice.

#### ADDITIONAL INFORMATION

Using Menu Bypass To Merge

To go quickly from the TYPING TASKS menu to the MERGE WITH NAMED VARIABLES SETUP menu:

- 1. Press CODE + MENU BYPASS.
- 2. Type mergevar
- 3. Follow the prompts to load the Vol. 03 program diskette, if necessary.

Order of Variable Names

You can type the variable names in the fill-in document in any order. As long as the Displaywriter finds a match, it places the variable information correctly.

Choosing Variable Names

When you choose variable names for your own work, be sure they are specific. For example, if a meeting date and a cancellation date appear in your paragraph library, give each date a unique variable name. Do not call each one  $\oiint$  date  $\oiint$  unless you want the same date to appear throughout. If the dates are different, give each one a different variable name.

Paragraphs in One Include Instruction

> The maximum number of paragraphs allowed in one include instruction is 10. If your final document contains more than 10 paragraphs, type more than one include instruction following the first variable name. See the following example. For further information, see "Including More Than Ten Paragraphs From One or More Paragraph Documents" in the Work Station Procedures Guide.

| ¥paragraphs¥<br>4IncludesCre | Aloclude_Credit Card Library, TRAIN <u>1,2,3,4,5,7,8,9,10</u> |
|------------------------------|---------------------------------------------------------------|
| ¥todavs date                 | //////////////////////////////////////                        |
| ¥inside addr                 | ≥ss¥                                                          |
| ¥name¥ —                     |                                                               |
| ¥credit limi                 | <b>:</b> ₩                                                    |
| ¥billing dat                 | ≥¥                                                            |
| ¥signature¥                  |                                                               |
| Vmeeting date                | ≥¥                                                            |
| ¥appointment                 | date¥                                                         |

#### Figure 22-2. Fill-In Document Requesting More Than 10 Paragraphs

Including Paragraphs from More Than One Document/Diskette

> You can include paragraphs from more than one library stored on different diskettes in your final merged document. However, you must load the diskettes, when prompted, containing the libraries during the merge process.

> **Note:** If you have a single diskette unit, you cannot change diskettes during the merge process. Therefore, the shell document, fill-in document and library must all be stored on the same diskette.

> To set up the fill-in document, type the shell variable name only once, and then as many include instructions as necessary. Then type the variable names and the variable information.

> You can also use another method. The shell may contain several variable names. The fill-in document contains matching variable names followed by include instructions. See the example below.

> You should consider splitting the paragraph library into more the one if your library is long. This saves time during the merge process.

Figure 22-3. Fill-In Document Showing More Than One Variable Name

Format Changes in Included Paragraphs.

When you include paragraphs, any pages or paragraphs you include take on the format of the shell document.

To preserve the original format of the included pages or paragraphs:

- Change the document format of the shell document if the change is for all the documents, or
- Type a CHG FMT in the text you are getting and copy this change with the text. (Remember to return to the original format if the change is not for the whole document.)

For additional information on format changes for individual documents, see the "Quick Reference" section of the Reference Guide. Include Instructions Stored in the Paragraph Library

> You know how to type an include instruction in the fill-in document. You can also type an include instruction as a paragraph in the paragraph library. (See paragraph 13 in Credit Card Library.)

> When you include this paragraph as part of your fill-in document, the system gets the paragraph containing the include instruction. Then the paragraph containing the include instruction gets the paragraphs you requested. This processes two levels of include instructions. The system can process up to five levels of include instructions.

> For further information on storing include instructions as paragraphs within a paragraph library, see "Creating a Paragraph Library," in the "Work Samples Handbook" section of the <u>Work Station</u> Procedures Guide.

READ THE TOPIC SUMMARY ON THE NEXT PAGE.

TOPIC SUMMARY

To Create a Shell Document

A. Choose Create Document in the TYPING TASKS menu.

B. Set up the menus.

C. Press CODE + VARIABL.

D. When the prompt **Type Variable Name** appears, type the name of the variable and press ENTER.

• To see the variable name, select Display Codes = Yes.

E. Press END.

To Create a Fill-in Document Typing Variable Information

A. Choose Create Document in the TYPING TASKS menu.

B. Set up the menus.

C. Type the variable name from the shell followed by an include instruction.

D. Type a carrier return.

E. Type the variable names from the paragraphs followed by the variable information.

E. Press PAGE END.

F. Press END.

To Create a Fill-In Document with a List of Variable Names

A. Create a document containing a list of variable names.

B. Choose Create Document in the TYPING TASKS menu.

C. Set up the menus.

D. Press the GET key.

E. Choose ID  $\underline{a}$  in the GET menu to get the list of variable names.

F. Use the NEXT VARIABL key and type the include instruction.

G. Use the NEXT VARIABL key and type the variable information.

H. Repeat step G until you have typed all the variable information.

I. Press PAGE END.

J. Repeat steps D through I until you have typed all sets of variable information.

K. Press END.

To Merge the Shell Document and the Fill-In Document

A. Choose Merge Tasks in the TYPING TASKS Menu.

B. Follow the prompts to load the Vol. 03 program diskette, if necessary.

C. Choose Merge With Named Variables in the MERGE TASKS menu.

D. Choose ID  $\underline{a}$  and give the name of your shell document.

E. Choose ID  $\underline{c}$  and give the name of your fill-in document.

F. To store the merged document, choose ID  $\underline{f}$  and name the merged document.

G. Press ENTER.

Remember, you can also use Menu Bypass to go to the menus to perform the tasks.

You have completed this topic. Choose the next topic from the Training Checklist.

## Topic 23. Adding Headers and Footers to a Document

You may want to add headers and footers to each page of a document.

EXAMPLE:

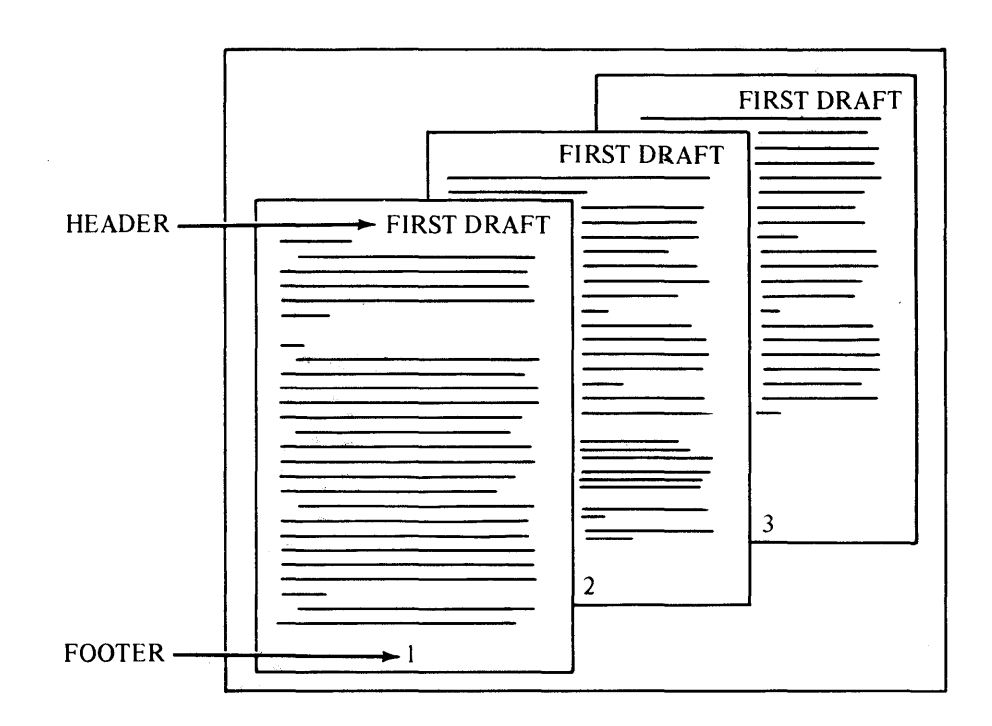

Figure 23-1. Header and Footer

The advantage to creating headers and footers is that you type the header and footer only once. During printing, the appropriate text is added to each page. In this topic, you will learn how to:

- Set up menus to create a header and/or a footer
- Create a header
- Create a footer
- Create a page number as a footer
- Alternate the placement of headers and footers

Before starting this topic, you should complete:

- 1. All Basic Topics
- 2. Topic 3. Creating a Multi-Page Document

#### SETTING UP THE MENUS TO CREATE A HEADER AND A FOOTER

#### Beginning the Exercise

# CREATE A DOCUMENT USING THE FOLLOWING INFORMATION, AND GO TO THE CREATE OR REVISE DOCUMENT MENU:

Document name: Balance Diskette name: TRAIN

For this document you will change to double spacing in addition to creating a header and a footer.

CHOOSE THE ITEM IN THE CREATE OR REVISE DOCUMENT MENU TO CHANGE THE DOCUMENT FORMAT.

### CHOOSE THE ITEM IN THE FORMAT SELECTION MENU TO CHANGE THE LINE FORMAT.

The LINE FORMAT menu appears.

CHOOSE THE ITEM IN THE LINE FORMAT MENU TO CHANGE LINE SPACING.

WHEN THE PROMPT Type YOUR CHOICE; press ENTER APPEARS, TYPE THE NUMBER FROM THE POSSIBLE CHOICES COLUMN THAT EQUALS DOUBLE SPACING.

WHEN FINISHED, PRESS ENTER TO RETURN TO THE FORMAT SELECTION MENU.

#### CREATING A HEADER

A header always prints at the top of a page. In this exercise, you will create a header to print at the top right margin of each page.

CHOOSE THE ITEM IN THE FORMAT SELECTION MENU TO CHANGE THE HEADER AND FOOTER.

The HEADER AND FOOTER menu appears.

TAKE A MOMENT TO LOOK AT THE TYPES OF CHANGES YOU CAN MAKE IN THIS MENU.

#### CHOOSE THE ITEM IN THE HEADER AND FOOTER MENU TO CREATE OR REVISE A HEADER.

When the typing area appears, you tab or space to where you want the header to print.

### TAB OR SPACE TO 78 ON THE SCALE LINE FOR THIS EXERCISE.

#### TYPE THE HEADER: FIRST DRAFT

### WHEN FINISHED, PRESS ENTER TO RETURN TO THE HEADER AND FOOTER MENU.

Notice the choices for First Header Line and Print Header On. You can change these document formats if you wish. You change these choices the same way you have learned to change all other choices.

#### CREATING A FOOTER

A footer always prints at the bottom of a page and is created the same way as a header. Notice the choices for First Footer Line and Print Footer On. The program diskette default is Line 63 which is 12.7 mm (one-half inch) from the bottom of a page.

You enter the choices for a footer similar to the way you enter them for a header. Sometimes you may want the header or footer to include a page number. In this exercise, you will include a page number as a footer.

#### Using the Instruction Key to Specify Page Numbering

CHOOSE THE ITEM IN THE HEADER AND FOOTER MENU TO CREATE OR REVISE A FOOTER.

When the typing area appears, you then tab or space to where you want the footer page number to be printed.

TAB AND SPACE TO 54 ON THE SCALE LINE FOR THIS EXERCISE.

PRESS THE CODE + INSTR (INSTRUCTION) KEY (located on the front of the CHG FMT key).

The INSTRUCTIONS menu will appear.

To cause a page number to print, you can choose System Page Number or Page Number.

CHOOSE THE ITEM IN THE INSTRUCTIONS MENU TO PRINT A SYSTEM PAGE NUMBER.

H appears on the display to indicate that a system page number instruction has been entered.

PRESS ENTER TO RETURN TO THE HEADER AND FOOTER MENU.

PRESS ENTER TO RETURN TO THE FORMAT SELECTION MENU.

After making the changes to the FORMAT SELECTION menus, you are ready to type the document.

#### PRESS ENTER TO GO TO THE TYPING AREA.

To save training time, you will not type and paginate a multi-page document. Instead you will print a document that has already been typed, stored and paginated on the work diskette TRAIN. The document name is Balance Sheet, and it contains the same header and footer information that you just created in the document named Balance.

Completing the Exercise

PRESS END.

PRINT THE DOCUMENT USING THE FOLLOWING INFORMATION:

Document name: Diskette name: Balance Sheet TRAIN

ALTERNATING THE PLACEMENT OF HEADERS AND FOOTERS

> You may need to alternate the placement of headers and footers when a document you are typing is going to be reproduced onto both sides of the paper.

> Look at the pages in this book. You'll notice the page numbers always appear on the outside corner of the page.

> The odd-numbered footers are typed on the right. The even-numbered footers are typed on the left.

#### Beginning the Exercise

To alternate the placement of the headers in the document you just printed:

REVISE A DOCUMENT USING THE FOLLOWING INFORMATION, AND GO TO THE CREATE OR REVISE DOCUMENT MENU.

Document name: Balance Sheet Diskette name: TRAIN

CHOOSE THE ITEM IN THE CREATE OR REVISE DOCUMENT MENU TO CHANGE THE DOCUMENT FORMAT.

CHOOSE THE ITEM IN THE FORMAT SELECTION MENU TO CHANGE ALTERNATING HEADERS AND FOOTERS.

CHOOSE THE ITEM IN THE ALTERNATING HEADERS AND FOOTERS MENU TO CREATE THE ODD PAGES HEADER.

The message Headers exist. Type alternating header or press CANCL to keep existing one. appears.

TAB OR SPACE TO 78 ON THE SCALE LINE.

TYPE THE HEADER: FIRST DRAFT

PRESS ENTER TO RETURN TO THE ALTERNATING HEADERS AND FOOTERS MENU.

CHOOSE THE ITEM IN THE ALTERNATING HEADERS AND FOOTERS MENU TO CREATE THE EVEN PAGES HEADER.

AT THE LEFT MARGIN, TYPE THE HEADER: FIRST DRAFT

PRESS ENTER ENOUGH TIMES TO GO TO THE CREATE OR REVISE DOCUMENT MENU.

Completing the Exercise

PRESS END.

PAGINATE THE DOCUMENT.

PRINT THE DOCUMENT.

The header is now placed so that it appears on the outside edge when the document is reproduced onto both sides of the paper.

#### ADDITIONAL INFORMATION

Using Menu Bypass To Create or Revise a Header or Footer

In the CREATE OR REVISE DOCUMENT menu,

- 1. Press CODE + MENU BYPASS.
- 2. Type: hf
- 3. Choose the appropriate ITEM in the HEADER AND FOOTER menu.
- 4. When the header/footer is complete, press CODE + MENU BYPASS and type **return** to return to the CREATE OR REVISE DOCUMENT menu.

Using Menu Bypass to Type a System Page Number

To type a system page number in the typing area for a header or a footer:

1. Press CODE + MENU BYPASS.

- 2. Type: sysnum
- 3. Press CODE + MENU BYPASS.
- 4. Type: return

#### Revising a Header/Footer

Occasionally you may want to revise a header or footer you have created. For example, you may want to change FIRST DRAFT to FINAL DRAFT. Or, you may want to delete the header or footer entirely for the final printing of the document.

Follow the same steps you have learned to create a header or footer. Then, when the typing area appears, delete the old text up to the page end symbol and type in the new text. In addition, you also should paginate the document again. You may have noticed a second choice, Page Number, in the INSTRUCTIONS menu.

| Create/Revise Header  <br> DISKO1           |                |                                                                   |  |  |
|---------------------------------------------|----------------|-------------------------------------------------------------------|--|--|
| IN                                          | STRUCTIONS     |                                                                   |  |  |
| ID ITEM                                     | YOUR<br>CHOICE | POSSIBLE<br>CHOICES                                               |  |  |
| a System Page Number                        |                |                                                                   |  |  |
| b Page Number                               | 0              | 0 = Use Current Page<br>Number<br>1 - 9999 = Reset Page<br>Number |  |  |
| When finished with this menu, press ENTER.  |                |                                                                   |  |  |
| Type ID letter to choose ITEM; press ENTER: |                |                                                                   |  |  |

Figure 23-2. INSTRUCTIONS Menu

When using alternating headers and footers, odd and even corresponds with the odd or even page number of a page.

For a detailed explanation of when to use System Page Number versus Page Number, refer to "Page Numbering" in the "Quick Reference" section of the Reference Guide.

### Revising the Instruction for Page Numbering

If you want to change the page numbering instruction, move the cursor under the ++ symbol. The status line displays what you selected in the INSTRUCTION menu. To change the page number instruction, delete the ++ and press CODE + INSTR again. Right Margin Beep While Creating a Header or Footer

> You may remember hearing a beep when you typed the header--to be specific, when you were at tab position 78. When you are typing a header or a footer, Auto Carrier Return is turned off automatically. Therefore, the system beeps when you approach the right margin.

Surrounding Page Numbers with Text

To learn how to surround page numbers with text (for example -1-, Page 2, or 3.1.1), refer to "Page Numbering--with Text Characters Surrounding the Number" in the Work Station Procedures Guide.

Numbering Sections of a Document

To learn how to start each section of a document with Page 1, refer to "Page Numbering By Section" in the Work Station Procedures Guide.

READ THE TOPIC SUMMARY ON THE NEXT PAGE.

To Create Headers and Footers

A. Choose Create Document (or Revise Document if you are revising) in the TYPING TASKS menu.

B. Follow the prompts to type the document name and diskette name (if necessary).

C. Choose Change Document Format in the CREATE OR REVISE DOCUMENT menu.

D. Choose Change Headers and Footers in the FORMAT SELECTION menu.

E. Choose Create or Revise Header to type a header.

F. Type the header.

G. Choose Create or Revise Footer to type a footer.

H. Type the footer.

Remember, you can also use Menu Bypass to go to the menus to perform a task.

To Indicate a Page Number Within a Header or a Footer

A. In the FORMAT SELECTION menu, choose Change Header and Footer.

B. Choose either Create or Revise Header, or Create or Revise Footer, depending on where you want the page number printed.

C. Tab or space to where you want the page number printed in the final document.

D. Press CODE + INSTR.

E. Choose ID a or b in the INSTRUCTIONS menu.

F. Press ENTER enough times to go to the typing area.

G. After the document is typed, press END and paginate the document.

Remember, you can also use Menu Bypass to go to the menus to perform a task.

#### To Create Alternating Headers and Footers

A. Choose Create Document (or Revise Document if you are revising) in the TYPING TASKS menu.

B. Follow the prompts to type the document name and diskette name (if necessary).

C. Choose Change Document Format in the CREATE OR REVISE DOCUMENT menu.

D. Choose Change Alternating Headers and Footers in the FORMAT SELECTION menu.

E. Choose the correct ITEM to create or revise the header or footer for odd-numbered pages or to create or revise the header or footer for even-numbered pages.

F. Type the header or footer.

G. Press ENTER enough times to return to the CREATE OR REVISE DOCUMENT menu.

H. When the document is typed, press END and paginate the document.

Remember, you can also use Menu Bypass to go to the menus to perform a task.

You have completed this topic. Choose the next topic from your Training Checklist.

#### **Topic 24. Indented Formats**

You may want to type paragraphs that are indented (moved in) from the left margin. This format is used for outlines, or any time several consecutive lines of text are indented from the left margin.

In this topic, you will learn to type indented paragraphs.

Before starting this topic, you should have completed:

All Basic Topics

#### INDENTED PARAGRAPHS

There are various ways to type consecutive lines of text that are indented from the left margin. For example, on a typewriter, you might either change the left margin, or set a tab stop at the beginning of each paragraph and tab before typing each line.

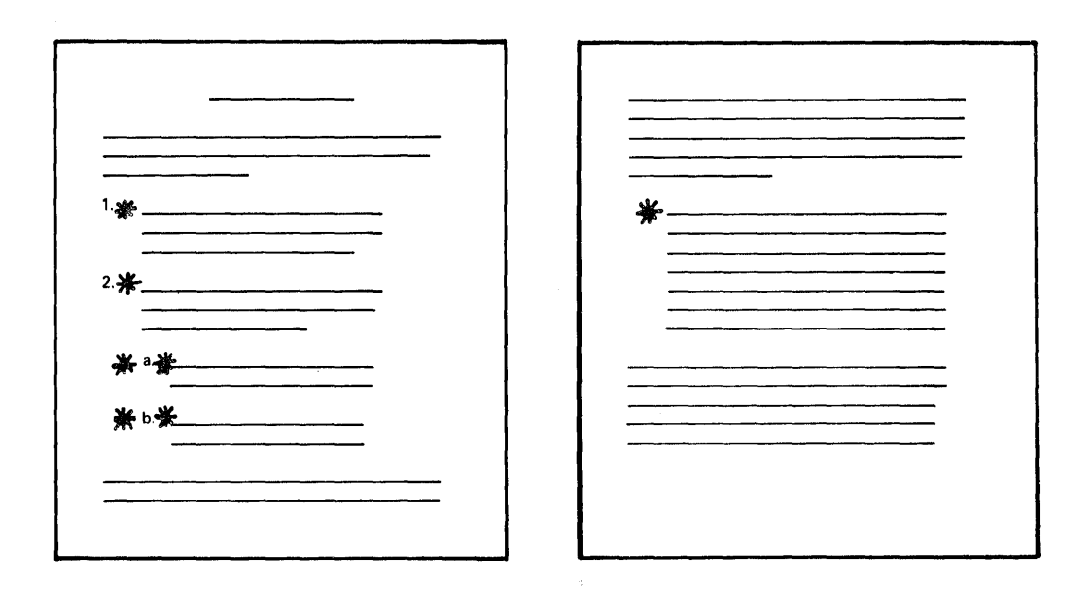

Figure 24-1. Indented Example
On the IBM Displaywriter System, you simply press CODE + REQD TAB on the first line of the paragraph. CODE + REQD TAB (called a Required Tab) tells the system that the next lines are indented also. The system automatically indents the rest of the paragraph for you. This is like setting up a "temporary" left margin.

#### Beginning the Exercise

CREATE A DOCUMENT USING THE FOLLOWING INFORMATION, AND GO TO THE TYPING AREA:

Document name: Capital Diskette name: TRAIN

To type the exercise below:

TYPE: A.

#### PRESS CODE + REQD TAB.

TYPE THE PARAGRAPH UNTIL YOU REACH THE  $\boxdot$  .

A. Equity capital is the investment in the business by the owner or owners. Equity capital is often called risk capital.

When you type a carrier return at the end of the paragraph, the cursor returns to the left margin. Carrier returns that you type are Required Carrier Returns and cancel the temporary left margins set up by Required Tabs.

TYPE TWO CARRIER RETURNS.

TNL SN44-2104 (26 February 1982) to S544-2035-0

If lines of text are indented more than one tab setting from the left margin, press CODE + REQD TAB each time you tab. A "temporary" left margin can be set up at any tab setting.

TYPE THE REMAINING PARAGRAPHS. PRESS CODE + REQD TAB (INDICATED BY  $\stackrel{}{\star}$  ON THE EXERCISE COPY) TO SET UP THE APPROPRIATE INDENTATION FOR EACH PARAGRAPH.

★ 1.★ The greater the amount of equity capital, other things being equal, the easier it is to get debt capital.

- ★ 2.★ The primary source of equity capital is the personal savings of the buyer of the business.
- B. # Debt capital is borrowed capital that must be repaid.

\*1.\* An individual may borrow money for the purchase of a business by obtaining a personal loan.

# 2. These debts are not direct debts of the business.

Completing the Exercise

#### PRESS END.

Because you do not have to type a tab on each indented line, Required Tabs can save time. More importantly, you should use Required Tabs if the paragraphs might be revised. If line endings change due to revisions, indented paragraphs typed with Required Tabs will rearrange correctly.

For more information on Indented Formats, refer to "Indented Document Samples" in the <u>Work Station</u> <u>Procedures Guide</u>. Several different Indented Format Work Samples are shown in this chapter, including steps for typing them.

READ THE TOPIC SUMMARY ON THE NEXT PAGE.

TOPIC SUMMARY

To Indent Entire Lines of Text Using Required Tabs

A. Press CODE + REQD TAB until the cursor is at the tab setting where you want the indentation to start.

The system indents to the correct tab setting automatically for all following lines.

To Cancel the Indentation and Return to the Original Left Margin

A. Type a carrier return at the end of the last line you want indented.

The cursor returns to the original left margin.

You have completed this topic. Choose the next topic from your Training Checklist.

In your previous training, you learned how to create a document with a format different from the document formats stored on the program diskette.

You should change the page format when all or part of your document requires a different:

- 1. Paper or envelope size, or
- 2. Last typing line for the page, or
- 3. First typing line for the page

In this topic, you will learn:

- When to make a page format change
- How to change the paper or envelope size
- When to change the last typing line

5218/5228 Printers Only

If you have the Sheet-Feed Paper Handler attached to a 5218 or 5228 printer, you may also need to make changes to the PAGE FORMAT menu to indicate which tray to feed paper from during printing.

If you do have the Sheet-Feed Paper Handler attached to your printer, turn the 215.9 x 279.4 mm (8 1/2 x 11 inches) paper in the top tray sideways before continuing with this topic.

Before starting this topic, you should complete:

- 1. All Basic Topics
- 2. Topic 3. Creating a Multi-Page Document

WHEN TO MAKE A PAGE FORMAT CHANGE

#### Beginning the Exercise

CREATE A DOCUMENT USING THE FOLLOWING INFORMATION, AND GO TO THE CREATE OR REVISE DOCUMENT MENU:

Document name: Page Format Changes Diskette name: TRAIN

CHOOSE THE ITEM IN THE CREATE OR REVISE DOCUMENT MENU TO CHANGE THE DOCUMENT FORMAT.

CHOOSE THE ITEM IN THE FORMAT SELECTION MENU TO CHANGE THE PAGE FORMAT.

The PAGE FORMAT menu appears.

TAKE A MOMENT TO LOOK AT THE ITEMS IN THE PAGE FORMAT MENU.

These items are the document format defaults used during pagination and printing. You may not be able to use these defaults, however, for some or all of the pages in your document. (

The next two pages show examples of when you would need to change some of these defaults.

**EXAMPLE** 1--A thank-you note on smaller, personal size stationery (190 x 254 mm--7.25 x 10 inches) to be sent to several people.

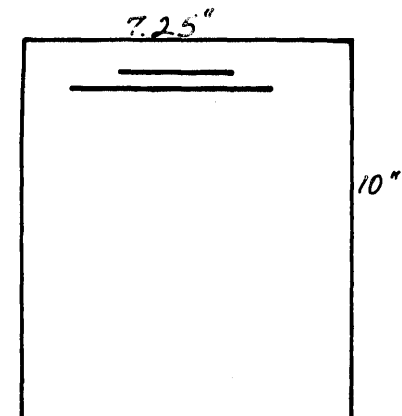

Figure 25-1. Personal Stationery

Before typing these notes, you would need to change the paper size.

In addition, you should change the First and Last Typing Lines (to vertically center the text on the pages) and the left and right margins. **EXAMPLE 2**--A six-page document with a statistical table on page 4.

ï,

(

ł

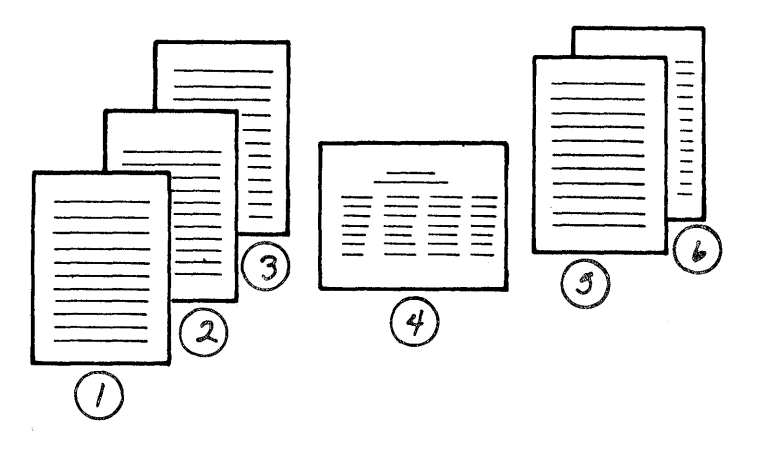

Figure 25-2. Six-Page Document

Before typing the table as page 4 of the document, you would need to change the:

- First Typing Line, First Page
- Last Typing Line
- Paper or Envelope Size

You also should change the margins and change to Adjust Line Endings=No in the LINE FORMAT menu.

EXAMPLE 3--An envelope following a letter.

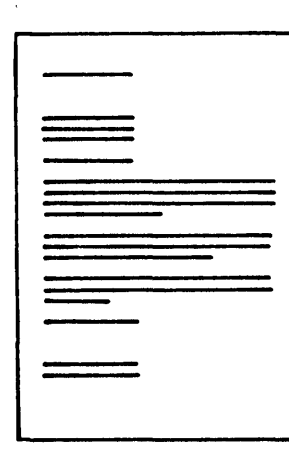

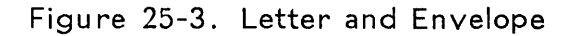

Before typing the envelope, you would need to change the Paper or Envelope Size in the PAGE FORMAT menu to an envelope size. EXAMPLE 4--Several three-page letters using the company letterhead for page 1.

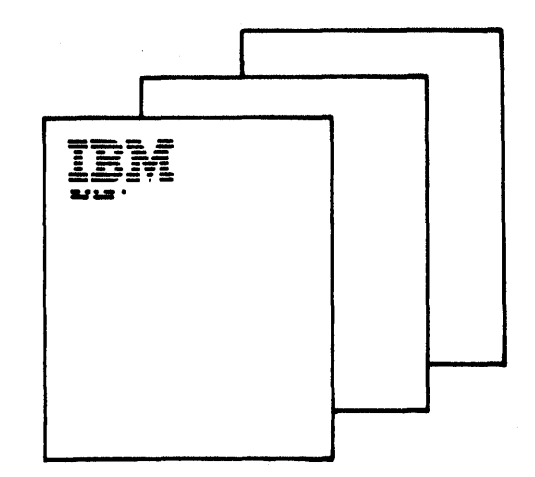

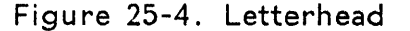

Before typing the letter, you would need to change the First Typing Line, First Page in order to leave space for the letterhead.

If you were going to type only one letter, you may decide to type a carrier return down past the letterhead for the first page and not change the First Typing Line--just as you have learned to do in your previous training.

However, if all of your letters used company letterhead, you probably would want to make a Page Format Change on the program diskette and change this default permanently. If you would like to learn how to do this, take "Topic 33. Personalizing a Program Diskette."

#### 5218/5228 Printers Only

In addition, if you have the Sheet-Feed Paper Handler, you should change the Printing Paper Source and load letterhead in the bottom tray and plain paper in the top tray. CHANGING THE PAPER OR ENVELOPE SIZE

To change the Paper or Envelope Size, you choose ID  $\underline{d}$  in the PAGE FORMAT menu, and type the number from the POSSIBLE CHOICES column that you want.

In this topic exercise, you will type a document to be printed on 279.4 x 215.9 mm (8.5 x 11 inch) paper turned sideways.

CHOOSE THE ITEM IN THE PAGE FORMAT MENU TO CHANGE PAPER OR ENVELOPE SIZE.

WHEN THE PROMPT Type YOUR CHOICE; press ENTER APPEARS, TYPE THE NUMBER FROM THE POSSIBLE CHOICES COLUMN THAT EQUALS 279.4 X 215.9 mm (11 x 8.5 inches).

# CHANGING THE LAST TYPING LINE

If the Displaywriter is set to print six lines per inch, the document format defaults of First Typing Line  $\frac{7}{100}$  and Last Typing Line  $\frac{60}{100}$  create a one-inch top and bottom margin on 215.9 x 279.4 mm (8.5 x 11 inch) paper.

If you change the Paper or Envelope Size Choice, you should also change the Last Typing Line Choice.

To keep a bottom margin of one inch, multiply the length of paper (in inches) by 6 (6 lines per inch) and then subtract 6.

For example:

- 8.5 inch paper
- <u>x 6</u> lines per inch
- 51 Total lines
- -6
- 45 Last Typing Line

CHOOSE THE ITEM IN THE PAGE FORMAT MENU TO CHANGE THE LAST TYPING LINE.

WHEN THE PROMPT Type YOUR CHOICE; press ENTER APPEARS, TYPE THE NUMBER: 45

PRESS ENTER TO RETURN TO THE FORMAT SELECTION MENU.

# Completing the Exercise

When making changes to the PAGE FORMAT menu, in most cases you need to make changes to the MARGINS AND TABS menu as well. You also may need to change the LINE FORMAT menu.

For the following exercise, you will change margins and set individual tabs. You also will change to Adjust Line Endings=No.

CHOOSE THE ITEM IN THE FORMAT SELECTION MENU TO CHANGE THE MARGINS AND TABS.

CLEAR ALL TABS.

CHANGE THE MARGINS AND TABS TO THE FOLLOWING:

| Left Margin  | 15  |     |     |     |
|--------------|-----|-----|-----|-----|
| Right Margin | 120 |     |     |     |
| Tabs         | 55, | 90, | and | 110 |

MOVE THE CURSOR TO RIGHT MARGIN SETTING.

NOTICE THE ■ TO THE RIGHT OF THE RIGHT MARGIN SETTING.

The ■ indicates the right edge of the paper. The right edge of the paper is automatically determined according to the Paper or Envelope Size default is set in the PAGE FORMAT menu and what pitch you are using. For example:

paper size=8.5 x 11, pitch=10, right paper edge=85 paper size=8.5 x 11, pitch=12, right paper edge=102 The  $\blacksquare$  is a convenient reminder that you should not set your right margin past the currently chosen paper width.

In short, change the Paper or Envelope Size first, then the margins and tabs.

WHEN FINISHED, PRESS ENTER TO RETURN TO THE FORMAT SELECTION MENU.

CHOOSE THE ITEM TO CHANGE THE LINE FORMATS.

CHOOSE THE ITEM IN THE LINE FORMAT MENU FOR ADJUST LINE ENDINGS.

WHEN THE PROMPT Type YOUR CHOICE; press ENTER APPEARS, TYPE THE NUMBER FROM THE POSSIBLE CHOICES COLUMN THAT EQUALS NO.

PRESS ENTER ENOUGH TIMES TO GO TO THE TYPING AREA.

# TYPE THE FOLLOWING EXERCISE AS ONE LONG PAGE. WHEN YOU PAGINATE IT, THE DOCUMENT WILL BECOME TWO PAGES AS SHOWN BELOW.

|                                               | Old Tavern Road & Route 25<br>Roanoke, VA 24000                                             |         |          |
|-----------------------------------------------|---------------------------------------------------------------------------------------------|---------|----------|
| Mr. and Mrs. James Jordan                     | 9036 Alpine Court<br>Billings, MT 59200                                                     | \$2,000 | Alumni   |
| Mr. and Mrs. Burton J. Smith III              | 8334 Burlington Lane<br>Brattleboro, VT 05300                                               | \$300   | Students |
| Mrs. Cynthia P. Clement                       | 456 North Montclaire<br>Bangor, ME 04400                                                    | \$500   | Alumna   |
| <pre>fr. and Mrs. Donald J. Foster, Sr.</pre> | The Ridge<br>22000 Preston Place<br>Littlerock, AK 72000                                    | \$400   | Alumni   |
| 1r. Charles W. van der Zee                    | 322 Bedford Drive<br>Kńoxville, TN 37700                                                    | \$200   | Alumnus  |
| udge and Mrs. Charles Zonguldake              | 3502 Dexter Drive<br>Jackson, MS 39100                                                      | \$350   | Alumni   |
| is. Helen Aiken                               | 3845 Duncan Lane<br>Apartment 3C<br>Hartford, CN 06000                                      | \$300   | Student  |
| irs. Donna Ingraham                           | Foster, Brown, and Ingraham<br>Attorneys at Law<br>5345 Hollow Creek<br>Flagstaff, AZ 86000 | \$300   | Alumna   |
| ir. Malcom P. Harris                          | The Chateaux<br>7496 Versailles<br>Casper, WY 82600                                         | \$50    | Student  |
| r. Theodore J. Russell, Jr.                   | The Fairfield<br>26 Marlborough Street<br>Austin, TX 78700                                  | \$325   | Student  |

|                      | Jacksonville, FL 32000           | 4.5   |         |
|----------------------|----------------------------------|-------|---------|
| Mr. William F. Stein | 3908 Parkway<br>Boston, MA 02226 | \$100 | Alumnus |

(280 x 216 mm paper -- 11 x 8.5 inches)

25-10

2

# PRESS END.

Completing the Exercise

USE THE STEPS YOU HAVE LEARNED BEFORE TO PAGINATE A DOCUMENT DOCUMENT.

WHEN PAGINATION IS COMPLETE, USE THE STEPS YOU HAVE LEARNED BEFORE TO PRINT A DOCUMENT.

ADDITIONAL INFORMATION

When you need to make a page format change within a document, the cursor must be at the beginning of a page. Otherwise, you can change either line formats, or margins and tabs only.

There are three ways to be at the beginning of a page within a document.

1. You have learned that you can type a multi-page document as one long page, and later paginate the document.

Periodically, a specific portion of text must start on a new page. The new page should use document formats different from those used in the previous text.

When you reach to a point in the document where the page format should change, press PAGE END.

You can now press CHG FMT and choose Change Page Formats in the FORMAT SELECTION menu.

During pagination, the Displaywriter rearranges the line endings and text just as it always has done. However, when it reads the CHG FMT code, the text that follows begins on a new page and uses the new page formats you have chosen.

2. Whenever you press PRINT while creating a document, the Displaywriter automatically inserts a Page End code. The cursor is at the beginning of the next page. You then can press CHG FMT, and choose Change Page Formats in the FORMAT SELECTION menu.

3. Assume you have typed two paragraphs and then realize that you should have changed to a new paper size before typing the two paragraphs. If you press CHG FMT after you type the two paragraphs, you will see the FORMAT SELECTION menu shown below:

| Format Change<br> DISK01 |                                                                                                |
|--------------------------|------------------------------------------------------------------------------------------------|
|                          | FORMAT SELECTION                                                                               |
| ID                       | ITEM                                                                                           |
| a<br>b                   | Change Line Format<br>Change Margins and Tabs                                                  |
| c<br>  d                 | Return Line Format, Margins and Tabs to Starting Choice<br>Return Typestyle to Starting Choice |
|                          |                                                                                                |
|                          |                                                                                                |
| <br> When finished       | with this menu, press ENTER.                                                                   |
| Type ID letter           | to choose ITEM; press ENTER: _                                                                 |
|                          |                                                                                                |

Figure 25-5. FORMAT SELECTION Menu

As you can see, you can change only line formats or margins and tabs when you are within the middle of a page. When you want to change the page format, press CODE +  $\overline{\leftarrow}$ . This moves the cursor to the beginning of the page. When you press CHG FMT, the menu shown below appears, and you can change the page format.

| Format Change<br> DISK01 | <br>     Kyb1                                           |
|--------------------------|---------------------------------------------------------|
|                          | FORMAT SELECTION                                        |
| ID                       | ITEM                                                    |
| a                        | Change Line Format                                      |
| b                        | Change Margins and Tabs                                 |
| c c                      | Change Page Format                                      |
| d                        | Change Header and Footer                                |
| e                        | Change Alternating Headers and Footers                  |
| f                        | Return All Formats to Starting Choice                   |
| g                        | Return Line Format, Margins and Tabs to Starting Choice |
| h h                      | Return Typestle to Starting Choice                      |
| i                        | Begin Using Document Format                             |
| j j                      | Begin Using Alternate Format                            |
| 1                        |                                                         |
| When finished            | with this menu, press ENTER.                            |
| Type ID letter           | to choose ITEM; press ENTER: _                          |

Figure 25-6. FORMAT SELECTION Menu

Paper or Envelope Size

Notice that there are nine choices listed for paper or envelope size.

| Form<br> DISH        | nat Change  <br>KO1                                   | I                    |                                                                                                    | <br>   Kyb 1                                                                                                    |
|----------------------|-------------------------------------------------------|----------------------|----------------------------------------------------------------------------------------------------|----------------------------------------------------------------------------------------------------|
|                      |                                                       | PA                   | AGE                                                                                                    | FORMAT                                                                                                    |
| <br> <br>  ID        | ITEM                                                  | YOUR<br>CHOICE       | POS<br>CHO                                                                                                    | SIBLE<br>ICES                                                                                                    |
| a                    | First Typing Line,<br>First Page                      | 7                    | 1 -                                                                                                    | 999                                                                                                    |
| Ъ                    | First Typing Line<br>Following Pages                  | 7                    | 1 -                                                                                                    | 999                                                                                                    |
| c                    | Last Typing Line                                      | 60                   | 2 -                                                                                                    | 999                                                                                                    |
| d<br> <br> <br> <br> | Paper or Envelope Size                                | 3                    | $ \begin{array}{rcl} 1 &=& \\ 2 &=& \\ 3 &=& \\ 4 &=& \\ 5 &=& \\ 6 &=& \\ 7 &=& \\ 8 &=& \\ 9 &=& \\ \end{array} $ | 210x297 mm or 8.27x11.69in. (A4)<br>297x210 mm or 11.69x8.27in. (A4L)<br>215.9x279.4 mm or 8.5x11 in. (P4)<br>279.4x215.9 mm or 11x8.5 in. (P4L)<br>215.9x355.6 mm or 8.5x14 in. (Legal)<br>355.6x215.9 mm or 14x8.5in. (Legal L)<br>241.3x104.8 mm or 9.5x4.13 in. (Env.)<br>229x162 mm or 9.02x6.38 in. (C5 Env.)<br>Other in mm |
| e<br>                | Printing Paper Source                                 | 1                    | 1 = 3 =                                                                                                    | Top 2 = Bottom<br>Bottom,This Page Only 4 = Manual Feed                                                                                                    |
| Wher<br> Type        | n finished with this menu<br>e ID letter to choose IT | ı, press<br>EM; pres | s EN<br>ss E                                                                                                    | TER.<br>NTER:                                                                                                    |

Figure 25-7. PAGE FORMAT Menu

If the paper or envelope size you want is not one of the first eight choices, choose CHOICE 9 = Other. The system prompt Type paper width in mm followed by Type paper length in mm appears.

Use the IBM Conversion Ruler in the back pocket of the Reference Package to measure the paper/envelope and convert the inches to millimeters. See "Appendix A. Metric Conversion Table" in the <u>Reference Guide</u>, or use the equation of 25.4 mm = one inch.

# Changing First Typing Line, First Page

To change the First Typing Line, First Page, you choose ID letter <u>a</u> in the PAGE FORMAT MENU, and type the number you want.

If a company letterhead goes past the First Typing Line 7 default, the text prints on top of letterhead.

To prevent this from occurring, change First Typing Line, First Page to a higher number. Choose this number by measuring the letterhead in inches and multipying by 6 (6 lines per inch).

For example, if the letterhead logo is two inches long, First Typing Line, First Page <u>14</u> allows for two lines of space between the letterhead and the start of text.

# Changing First Typing Line, Following Pages

To change the First Typing Line, Following Pages, choose ID letter  $\underline{b}$  in the PAGE FORMAT menu, and type the number you want.

You may want page 2 and all other pages to have a First Typing Line different from the First Typing Line of the first page. Remember, you may have to clear the letterhead for the first page, but you probably won't want to start printing this far down on all pages.

#### Printing Paper Source

If you do not have the Sheet-Feed Paper Handler attached to a 5218 or 5228, you do not need to make any changes to the Printing Paper Source. Continue your training by skipping to the heading "Returning to Original Document Format."

If you do have the Sheet-Feed Paper Handler, continue reading below.

Printing Paper Source designates which tray paper feeds from during printing on a 5218 or 5228 printer. When you are creating documents, you should decide what type and size of paper you want to load in the top and bottom trays, and then choose the desired Printing Paper Source in the PAGE FORMAT menu.

The four choices are explained below:

#### Printing Paper Source 1 = Top

This is the system default. If you want all pages to feed from the top tray, it is not necessary to change this item.

#### Printing Paper Source 2 = Bottom

You make this choice when you want all pages to feed from the bottom tray.

#### Printing Paper Source 3 = Bottom, This Page Only

When you make this choice, the first page of a document prints from the bottom tray.

You usually make this choice when you have letterhead loaded in the bottom tray and plain paper loaded in the top tray. Only page one prints on letterhead.

#### Printing Paper Source 4 = Manual Feed

You make this choice when you want to temporarily turn off the Sheet-Feed mechanism.

You would make this choice to manually feed an envelope or to use a type of paper not currently loaded in either paper tray.

i be a

Returning to Original Document Format

After you have made the changes you want in the PAGE FORMAT menu, type the document using the new format.

When you want to return to the original document format, press PAGE END and then press CHG FMT. Choose Return All Formats to Starting Choices in the FORMAT SELECTION menu.

READ THE TOPIC SUMMARY ON THE NEXT PAGE.

To Make a Page Format Change at the Beginning of a Document

A. Choose Change Document Format in the CREATE OR REVISE DOCUMENT menu.

B. Choose Change Page Format in the FORMAT SELECTION menu.

- C. Change the Page Format you want:
- First Typing Line, First Page
- First Typing Line, Following Pages
- Last Typing Line
- Paper or Envelope Size
- Printing Paper Source (only if Sheet-Feed Paper Handler attached)

To Make a Page Format Change Within a Document

- A. Press PAGE END.
- B. Press CHG FMT.

C. Choose Change Page Format in the FORMAT SELECTION menu.

D. Change to the Page Format you want:

- First Typing Line, First Page
- First Typing Line, Following Pages
- Last Typing Line
- Paper or Envelope Size
- Printing Paper Source (only if Sheet-Feed Paper Handler attached)

To Return to the Original Document Format

A. Make sure the cursor is at the top of a page.

B. Choose Return All Formats to Starting Choices in the FORMAT SELECTION menu.

You have completed this topic. Choose the next topic from your Training Checklist.

# Topic 26. Determining Where Lines and Pages Should End

You may want to determine what text should be kept together on a line or on a page. You also may need to end a page at a specific place.

In this topic, you will learn to:

- Keep words together on one line
- Keep a section of text together on one page
- End a page at a specific place

Before starting this topic, you should complete:

- 1. All Basic Topics
- 2. Topic 3. Creating a Multi-page Document

# KEEPING WORDS TOGETHER ON A LINE

Sometimes you will want words or phrases to always stay together--a name or date, for instance. Auto Carrier Return and pagination can cause the line endings of a document to change.

Because of this, some words that always should be printed together may be split across two lines of text. For example:

Peter I. Miller

2, 1981 April

**Required Spaces** 

To prevent this, you type CODE + REQUIRED SPACE between words or numbers that should always print together on the same line.

Peter▼I. Miller April▼2,1981

If Display Codes = No, you will not see any symbol on the display as you are typing the Required Space. However, if you move the cursor where you typed REQUIRED SPACE on the display, you will see the words "Required Space" on the first status line.

Beginning the Exercise

CREATE A DOCUMENT USING THE FOLLOWING INFORMATION, AND GO TO THE TYPING AREA:

Document name: I Diskette name:

Required Spaces TRAIN

TYPE THE ILLUSTRATION BELOW, AND PRESS CODE + REQUIRED SPACE WHERE YOU SEE A CHECK MARK.

In reply to your March/20th letter, our administrative assistant, Anne/R. Brummond, has talked to you on two different occasions (November/30, 1979 and January/5, 1980) about your instructional cassettes and slides.

Completing the Exercise

PRESS END.

# PRINT THE DOCUMENT.

# KEEPING TEXT TOGETHER ON A PAGE

Sometimes you will want to keep a section of text together on one page.

With Begin Keep instructions placed before and End Keep instructions placed after the desired text, you can make sure that the text does not split across page boundaries during pagination. If necessary, the Displaywriter starts the entire section of text on a new page.

| ANALYZING FINANCIAL STATEMENTS                                                     | 1                                                                      |                     |                    |                                     |
|------------------------------------------------------------------------------------|------------------------------------------------------------------------|---------------------|--------------------|-------------------------------------|
| When Financial Statements have been made as accura                                 | ite as possible,                                                       |                     |                    |                                     |
| the buyer or his accountant should analyze the informat                            | ion they contain.                                                      |                     |                    |                                     |
| Some comparisons and ratios that can be used to bring o                            | out trends and                                                         |                     |                    |                                     |
| relations are discussed in this report.                                            |                                                                        |                     |                    |                                     |
| Probably the first analysis to be made is to compa                                 | are financial                                                          |                     |                    |                                     |
| statements for the past ten years or as close to that l                            | length of time as                                                      |                     |                    |                                     |
| possible. Has the trend over the years been up or down                             | , or has there                                                         |                     |                    |                                     |
| been no significant change? All items on the statement                             | s should be                                                            |                     |                    |                                     |
| studied.                                                                           |                                                                        |                     |                    |                                     |
| The changes from one year to another will be more                                  | helpful if they                                                        |                     |                    |                                     |
| are stated in percentages. On each year's income state                             | ement, the net                                                         |                     |                    |                                     |
| sales figure is taken as 100 percent, and eac                                      | <b></b>                                                                |                     |                    |                                     |
| percent of the net sales. On the balance she                                       |                                                                        |                     |                    |                                     |
| as 100 percent and other items are stated as i                                     |                                                                        |                     |                    |                                     |
| Such statements are called "common-size" state                                     | Intangibles                                                            | 100,000             | 40,000             | 9.44 4.14                           |
| comparative statements covering two years, wit                                     | TOTAL ASSETS                                                           | \$1,059,800         | \$966,000          | 100.00 100.00                       |
| shown as follows:                                                                  |                                                                        |                     |                    |                                     |
| COMPARATIVE BALANCE SE                                                             | LIABII                                                                 | LITIES AND OWNE     | R'S EQUITY         |                                     |
| December 31, 1978 and December                                                     | Accounts Payable                                                       | \$ 100,000          | \$120,000          | 9.51 12.42                          |
| 1978<br>Current Assets                                                             | Notes Payable<br>Accrued Taxes Payable<br>Unearned Revenue             | 0<br>1,600<br>6,000 | 20,000 2,400       | 0.00 2.07<br>0.15 0.25<br>0.57 0.00 |
| Cash S 28,000 Si<br>Marketable Securities 0 1<br>Accounts Receivable (net) 136,000 | Total Current Ligbilities<br>Mortgage Pavable                          | 108,400             | 142,400            | 10.23 14.74                         |
| Notes Receivable 8,000<br>Inventories 380,000<br>Proced Storegon 11,600            | TOTAL LIABILITIES                                                      | 228,400             | 162,400            | 21.55 16.81                         |
| Total Current Assets 563,600 E<br>Property, Plant, and                             | Owner's Equity<br>Original Investment<br>Retained Earnings             | 500,000<br>331,400  | 500,000<br>303,600 | 47.18 51.76                         |
| Equipment (net) 396,200                                                            | Total Owner's Equity                                                   | 831,400             | 803,600            | 78.45 83.19                         |
| >                                                                                  | Total Liabilities and<br>Owner's Equity                                | \$1,059,800         | \$966,000          | 100.00 100.00                       |
| Desimation                                                                         | Ratios and Other Analyses                                              |                     |                    |                                     |
| Fallon                                                                             | Certain ratios and oth                                                 | ver expressions     | showing rela       | tionships between                   |
| Point                                                                              | items on the financial statements are also helpful in interpreting the |                     |                    |                                     |
| •                                                                                  | statements.                                                            |                     |                    |                                     |
|                                                                                    | Current Ratio: This r                                                  | ratio compares      | current asset      | s to current                        |
|                                                                                    | liabilities. The current ratio establishes an important relationship   |                     |                    |                                     |
|                                                                                    | between the business' curre                                            | ent debt and it     | s ability to       | pay the debt. The                   |
|                                                                                    | assumption is that a company should be comfortably able to pay current |                     |                    |                                     |
| www.uld.net.wont.vour.dooumc=t                                                     | debts from current assets i                                            | lf necessarv.       | In many busin      | esses, however,                     |
| u would not want your document                                                     | ueuts trom cuttent assets it necessary. In many pusinesses, however,   |                     |                    |                                     |
| break for pagination like                                                          | smaller because there is li                                            | ittle inventory     | . In these b       | usinesses, the                      |
| e example shown here.                                                              | relationship of current and                                            | sets to current     | : liabilities      | may be less                         |
|                                                                                    | important.                                                             |                     |                    | ,                                   |
| ne <u>entire</u> table should stay together<br>one block of text.                  | important.                                                             |                     |                    |                                     |

Figure 26-1. Table Split by Pagination

Determining Where Lines and Pages Should End 26-3

#### ANALYZING FINANCIAL STATEMENTS

When Financial Statements have been made as accurate as possible, the buyer or his accountant should analyze the information they contain. Some comparisons and ratios that can be used to bring out trends and relations are discussed in this report.

Probably the first analysis to be made is to compare financial statements for the past ten years or as close to that length of time as possible. Has the trend over the years been up or down, or has there been no significant change? All items on the statements should be studied.

The changes from one year to another will be more helpful if they are stated in percentages. On each year's income statement, the net sales figure is taken as 100 percent, and each other item is stated as a percent of the net sales. On the balance sheet, total assets are taken as 100 percent and other items are stated as percents of total assets. Such statements are called "common-size" statements. Typical comparative statements covering two years, with common-size percents are shown as follows:

# COMPARATIVE BALANCE SHEET December 31, 1978 and December 31, 1977

|                                              | 1978      | 1977      | 1978   | 1977   |
|----------------------------------------------|-----------|-----------|--------|--------|
| Current Assets                               |           |           |        |        |
| Cash \$                                      | 28,000    | \$178,000 | 2.64   | 18.43  |
| Marketable Securities                        | 0         | 160,000   | 0.00   | 16.56  |
| Accounts Receivable (net)                    | 136,000   | 128,000   | 12.83  | 13.25  |
| Notes Receivable                             | 8,000     | 3,000     | 0.76   | 0.31   |
| Inventories                                  | 380,000   | 368,000   | 35.86  | 38.10  |
| Prepaid Expenses                             | 11,600    | 12,000    | 1.09   | 1.24   |
| Total Current Assets<br>Property, Plant, and | 563,600   | 849,000   | 53.18  | 87.89  |
| Equipment (net)                              | 396,200   | 77.000    | 37.38  | 7.97   |
| Intangibles                                  | 100,000   | 40,000    | 9.44   | 4.14   |
| TOTAL ASSETS \$                              | 1,059,800 | \$966,000 | 100.00 | 100.00 |

| Current Lisbilities:      |     |          |           |        |        |
|---------------------------|-----|----------|-----------|--------|--------|
| Accounts Payable          | \$  | 100,000  | \$120,000 | 9.51   | 12.42  |
| Notes Payable             |     | 0        | 20,000    | 0.00   | 2.07   |
| Accrued Taxes Payable     |     | 1,600    | 2,400     | 0.15   | 0.25   |
| Unearned Revenue          |     | 6,000    | 0         | 0.57   | 0.00   |
| Total Current Liabilities |     | 108,400  | 142,400   | 10.23  | 14.74  |
| Mortgage Payable          | _   | 120,000  | 20,000    | 11.32  | 2,07   |
| TOTAL LIABILITIES         |     | 228,400  | 162,400   | 21.55  | 16.81  |
| Owner's Equity            |     |          |           |        |        |
| Original Investment       |     | 500,000  | 500,000   | 47.18  | 51.76  |
| Retained Earnings         |     | 331,400  | 303,600   | 31.27  | 31.43  |
| Total Owner's Equity      |     | 831,400  | 803,600   | 78.45  | 83.19  |
| Total Liabilities and     |     |          |           |        |        |
| Owner's Equity            | \$1 | ,059,800 | \$966,000 | 100,00 | 100.00 |

LIABILITIES AND OWNER'S EQUITY

\$1,059,800 \$966,000

Ratios and Other Analyses

Certain ratios and other expressions showing relationships between items on the financial statements are also helpful in interpreting the statements.

Current Ratio: This ratio compares current assets to current liabilities. The current ratio establishes an important relationship between the business' current debt and its ability to pay the debt. The assumption is that a company should be comfortably able to pay current debts from current assets if necessary. In many businesses, however, especially service businesses, current assets are proportionately smaller because there is little inventory. In these businesses, the relationship of current assets to current liabilities may be less important.

Figure 26-2. Table Which Should Be Kept Together

Beginning the Exercise

To save typing time during training, you will type a Begin and an End Keep instruction within a document that has already been typed and stored on your diskette named TRAIN.

REVISE THE STORED DOCUMENT USING THE FOLLOWING INFORMATION, AND GO TO THE TYPING AREA

Document name: Keep Instructions Diskette name: TRAIN

Assume you have finished typing the document that is now showing on the display as one long page.

PRESS CODE + ⊻ .

Notice that the document is 114 lines long.

Pagination may cause the two tables to split. To prevent this, you place a Begin Keep instruction before the first table and an End Keep instruction after the second table.

Note: A table created with the Column Layout function has a Begin and an End Table code around it that "keep" that one table together. However, the only way to "keep" more than one table together is to use a Begin and an End Keep instruction.

If the total length of the tables you want "kept" together is greater than the last typing line, the tables will be split despite the keep instructions.

For more information on tables, refer to the Create, Revise, and Check Tables tab in this book.

PRESS CODE +  $\overline{\leftarrow}$  TO RETURN THE CURSOR TO THE TOP OF THE PAGE.

PRESS FIND.

Determining Where Lines and Pages Should End 26-5

WHEN THE PROMPT Find what? APPEARS, TYPE:

COMPARATIVE

PRESS ENTER.

PRESS CODE + 🕂 TO MOVE THE CURSOR TO THE LEFT MARGIN.

PRESS CODE + INSTR (located in the group of keys on the upper-right side of the keyboard).

The INSTRUCTIONS menu appears.

CHOOSE THE ITEM IN THE INSTRUCTIONS MENU FOR BEGIN KEEP.

The display automatically returns to the typing area, and you then move the cursor under the last character of text you want to keep together.

PRESS FIND.

WHEN THE PROMPT Find what? APPEARS, TYPE: Ratios

PRESS ENTER.

PRESS CODE + INSTR.

CHOOSE THE ITEM IN THE INSTRUCTION MENU FOR END KEEP.

Completing the Exercise

PRESS END.

PAGINATE THE DOCUMENT.

# PRINT THE DOCUMENT.

# ENDING A PAGE AT A SPECIFIC PLACE

You already know how to type an entire document from beginning to end without considering page length. During pagination, the document is automatically divided into pages of appropriate length.

Sometimes, however, you may wish to end a page at a specific point so that the following text starts on a new page. You can do this by pressing CODE + REQUIRED PAGE END within the document.

When you do this, the text still remains on the display. During pagination, however, a new page begins immediately after the Required Page End symbol.

#### Beginning the Exercise

To save typing time during training, you will type a Required Page End within a document that has already been typed and stored on your diskette named TRAIN.

REVISE THE STORED DOCUMENT USING THE FOLLOWING INFORMATION, AND GO TO THE TYPING AREA.

Document name: Required Page End Diskette name: TRAIN

ARTICLE I ARILLE I Mighview National Bank agrees to promite the Credit Gard program, provided that all direct contractual relationships regarding the ownership and use of credit cards shall be with Bayfield National Bank. Highview National Bank shall supply upon request by Bayfield National Bank with each application any credit information or experience it has with the applicant. All applicants must be approved by Bayfield National Bank, applying its usual credit requirements, before cards will be issued. However, any applicant who fails to meet credit requirements, because of lack of information or otherwise, may be "executive-aponsored" by Mighview National Bank, which means that Highview State Bank will guarance payment of any loss incurred by Mational Bank. No duplicate accounts will be opened by Highview vational Bank. No duplicate accounts will be opened ff a cardholder, proposed by Highview National Bank is already a cardholder, unless and unti any existing account is paid in full. Credit cards will be sational Bank will be chards at a cost of \$30.00 per thousand, to be paid by Highview National Bank. Except as herein stated with respect to indemification of "executive-sponsored" accounts oil la confiders' accounts will remain the property of Bayfield National, Bank, and any Income earned on, or losses arising out of, such accounts will belong stely to Bayfield National Bank. For purposes of Identification, all aptication and harises arising out of, such accounts will belong stely to Bayfield National Bank. For purposes of Identification, all accounts will remain the property of Bayfield Instinal, Bank, and any Income earned on, or losses arising out of, such accounts will belong stely to Bayfield National Bank. For purposes of Identification, all apticational Bank Bail be cardit in a single billing cycle and yet yout by the streament bail be cardit in a single billing cycle and yet yout by the streament bail be cardit in a single billing yet and there and the property of Bayfield In This agreement shall remain in effect for an initial term of six months and thereafter shall be renewed for successive terms of three months each, unless either party shall give written motice to the other of his desire to terminate the agreement at least 60 days prior to the date on which it would otherwise be remewed. date on which it would otherwise be reneved. Wighous Walchong Bank agrees, that any sales drafts tendered by it for deposit to Baylisid National built in all respects comply with all requirements of the operating regulations. Bayfield National Bank shall have no obligation to accept deposit or any sales draft which does not comply with requirements of the operating regulations, and shall have the right to charge back to Nighview State Bank any sales drafts previously deposited by it which is determined at any time not to so comply. Without limiting the requirements of the operating regulations, these provisions shall include illegible, fake, multilated, altered, expired, or stale-dated drafts. The face amount of any charged backdrafts as to which read thas previously been given shall be immediately paid by Highview State Bank to Bayfield National Bank. Highview National Bank hereby agrees to indemnify and protect Bayfield National Bank against and to hold Bayfield National Bank harnless from any liability, clain, demand, cause of action, or expense whether or not valid, which may be asserted arising out of any action or default of Highview State Bank, or any merchant with which Highview State Bank has contracted, in connection with the Credit Card Program. Jype a required page and here Jype a required page and here -ARTICLE II ≯ Highview State Bank further agrees to promote the Credit Card Program and to seek to obtain new cardholders from among its customers; provided that all direct contractual relationships regarding the ownership and use of credit cards shall be the Bayfield National Bank. Highview State Bank shall supply upon request by Bayfield National Bank with each application any credit information or experience it has with the applicant. ARTICLE 111 ~>> This agreement shall remain in affect for an initial term of six months and thereafter shall be renewed for successive terms of three months each, unless either party shall give written notice to the other of his desire to terminate the agreement at least 60 days prior to the date on which it would otherwise be renewed; provided, however, that this agreement shall terminate upon any earlier termination of the Class A membership of the Bayfield Mational Bank or the Class 8 membership of the Highviev National Bank. In addition to the foregoing, the following specific items are agreed upon by Highview State Bank and Bayfield National Bank: Highview State Bank will pay Bayfield National Bank three percent (3%) of the monthly merchant sales volumes. (2) Bayfield National Bank will sell merchant imprinters to Highview State Bank. (3) Each month Bayfield National Bank will pay one percent (1%) of Righview State Bank's monthly cardholder volume excluding "cash advances." (4) Highview State Bank shall, when Bayfield National Bank has charged off an account as a loss, refund to Bayfield National Bank one percent (12) of the amount of the loss, that amount constituting the service fee paid Highview State Bank pursuant to litem 3 above. Executed this \_\_\_\_\_ day of \_\_\_\_\_ The Bayfield National Bank Attest: Attest: The Highview State Bank

Figure 26-3. Using Required Page End

Assume that you have typed all the text showing on the display as one long page. Now you would like each of the articles to print on a separate page.

MOVE THE CURSOR UNDER THE CARRIER RETURN SYMBOL BEFORE ARTICLE II.

**Req'd Carrier Ret** shows in the upper-right corner of the first status line.

PRESS CODE + REQUIRED PAGE END.

Notice that text still remains on the display.

MOVE THE CURSOR UNDER THE CARRIER RETURN SYMBOL BEFORE "ARTICLE III."

PRESS CODE + REQUIRED PAGE END.

PRESS END.

Required Page End codes do not take effect until the document is paginated.

# PAGINATE THE DOCUMENT.

Completing the Exercise

#### PRINT THE DOCUMENT.

As you will see when printing is completed, each article now starts on a new page.

ADDITIONAL INFORMATION

For this exercise, you typed the Keep instructions in a document already stored on the diskette. You also can type these instructions when you create a document.

READ THE TOPIC SUMMARY ON THE NEXT PAGE.

#### TOPIC SUMMARY

To Type a Required Space so that Words Print Together on the Same Line

A. Type CODE + REQUIRED SPACE between all words that should stay together.

To Keep a Block of Text Together on the Same Page

A. Move the cursor to the first character of text that you want to keep together.

B. Press INSTR.

C. Choose Begin Keep in the INSTRUCTIONS menu.

D. In the typing area, move the cursor to the last character of text you want to keep together.

- E. Press INSTR again.
- F. Choose End Keep in the INSTRUCTIONS menu.

To Always Start the Next Section of Text on a New Page

- A. Press CODE + REQUIRED PAGE END.
- B. Type the next section of text.

You have completed this topic. Choose the next topic from your Training Checklist.

.

26-12

# **Topic 27. Making Typestyle Changes**

When you type a document, you may want to make a typestyle change for the entire document. You also may want to make a typestyle change to emphasize a word or group of words.

In this topic, you will learn how to:

- Determine typestyle numbers
- Make a typestyle change for an entire document
- Make a typestyle change within a document
- Make a typestyle change within a line
- Print a document in a different typestyle

Before starting this topic, you should complete:

All Basic Topics

# DETERMINING TYPESTYLE NUMBERS

When you make a typestyle change, you should choose only typestyle numbers for which you have a corresponding printer element or printwheel.

Read the appropriate subtopic heading below, depending on the type of printer you have.

#### 5215 Printers Only

To determine the typestyle number of the printer elements you want to use, refer to "Appendix A. IBM 5215 Printer Element Descriptions" in the <u>Printer</u> Guide. To determine the typestyle number of the printwheels you want to use, look at the top of the printwheel cartridge. The typestyle number appears above the typestyle name.

#### MAKING A TYPESTYLE CHANGE FOR AN ENTIRE DOCUMENT

To make a typestyle change for an entire document, you change the Typestyle Number in the LINE FORMAT menu before typing the document. A typestyle change is a line format change.

#### Beginning the Exercise

CREATE A DOCUMENT USING THE FOLLOWING INFORMATION, AND GO TO THE CREATE OR REVISE DOCUMENT MENU:

Document name: Typestyles Diskette name: TRAIN

CHOOSE THE ITEM IN THE CREATE OR REVISE DOCUMENT MENU TO CHANGE THE DOCUMENT FORMAT.

CHOOSE THE ITEM IN THE FORMAT SELECTION MENU TO CHANGE THE LINE FORMAT.

LOOK OVER THE TYPESTYLE NUMBER CHOICES IN THE LINE FORMAT MENU.

For the beginning of this exercise, you will change to a Letter Gothic typestyle, Typestyle Number 87.

CHOOSE THE ITEM TO CHANGE TYPESTYLE NUMBER.

WHEN THE PROMPT Type YOUR CHOICE; press ENTER APPEARS, TYPE THE NUMBER: 87

PRESS ENTER ENOUGH TIMES TO GO TO THE TYPING AREA.

TYPE THE FIRST SENTENCE IN THE FOLLOWING ILLUSTRATION, THEN TYPE TWO CARRIER RETURNS.

The following books are part of the IBM Displaywriter System Training library.CR OPERATOR TRAINING BOOK 1 -- Basic Topics OPERATOR TRAINING BOOK 2 -- Selectable Topics It is very important that you start training in Book 1.

MAKING A TYPESTYLE CHANGE WITHIN A DOCUMENT

When you want to make a typestyle change within a document (for a word or group of words), you press CHG FMT.

In addition, when you want to make a typestyle change to a different pitch, the cursor must be at the left margin.

PRESS CHG FMT.

CHOOSE THE ITEM IN THE FORMAT SELECTION MENU TO CHANGE THE LINE FORMAT.

To continue this exercise, you will change to a 10-pitch typestyle number--Courier 10, Typestyle Number 11.

CHOOSE THE ITEM TO CHANGE TYPESTYLE NUMBER.
WHEN THE PROMPT Type YOUR CHOICE; press ENTER APPEARS, TYPE THE NUMBER: 11

PRESS ENTER ENOUGH TIMES TO RETURN TO THE TYPING AREA.

TYPE THE TITLES OF THE TWO BOOKS SHOWN AND TYPE A CARRIER RETURN AFTER THE SECOND TITLE.

OPERATOR TRAINING BOOK 1 -- Basic Topics OPERATOR TRAINING BOOK 2 -- Selectable Topics

(STOP) It is (STOP) very important (STOP) that you start training in Book 1.

When you want to return to the typestyle you used earlier, you press CHG FMT.

PRESS CHG FMT.

CHOOSE THE ITEM IN THE FORMAT SELECTION MENU TO RETURN THE TYPESTYLE TO THE STARTING CHOICE.

MAKING A TYPESTYLE CHANGE WITHIN A LINE

To make a typestyle change within a line, you also press the CHG FMT key. The typestyle number you change to, however, must be in the same pitch.

TYPE TO THE NEXT (...).

PRESS THE CHG FMT KEY.

A typestyle change is the only type of mid-line format change you can make. Therefore, the FORMAT SELECTION menu appears on the display.

Notice that the menu reads Choose from available choices without changing pitch.

CHOOSE THE ITEM IN THE FORMAT SELECTION MENU TO CHANGE THE TYPESTYLE NUMBER.

To continue this exercise, you will change to another 12-pitch typestyle--Prestige Elite, Typestyle Number 86.

WHEN THE PROMPT Type YOUR CHOICE; press ENTER APPEARS, TYPE THE NUMBER: 86

PRESS ENTER TO RETURN TO THE TYPING AREA.

TYPE TO THE NEXT (500).

PRESS CHG FMT AGAIN.

CHOOSE THE ITEM IN THE FORMAT SELECTION MENU TO RETURN THE TYPESTYLE TO THE STARTING CHOICE.

FINISH TYPING THE FOLLOWING SENTENCE:

It is very important that you start training in Book 1.

You have just seen that different items are displayed in the FORMAT SELECTION menus when you press CHG FMT, depending on where the cursor is in the document. It is not important to remember which FORMAT SELECTION menu displays when. The Displaywriter automatically controls this for you. All you need to remember is that you cannot change pitch if you are within a line.

To learn about printing a document in a different typestyle, continue reading below. Refer to the proper subheading, depending on the type of printer you have.

PRINTING A DOCUMENT IN A DIFFERENT TYPESTYLE (5215 PRINTERS)

> When it is time to print the document in a different typestyle, printing stops at the point where the typestyle change was made. The message **Put on element** (what you chose) appears. The first three numbers indicate the typestyle number, and the last three numbers indicate the keyboard number.

> Refer to "Appendix B" in the <u>Printer Guide</u> if you do not remember what these numbers mean. It tells you exactly which printer element to put on.

> When it is time to return to the original typestyle or another typestyle, printing stops and another message appears.

> You will not print the exercise you just typed, because you may not have the corresponding printer element typestyles used in this exercise.

Completing the Exercise

PRESS END.

## PRINTING A DOCUMENT IN A DIFFERENT TYPESTYLE (5218 or 5228 Printers)

When it is time to print the document in a different typestyle, printing stops at the point where the typestyle change was made. The message **Put on printer element (xxx yyy)** appears. The first three numbers indicate the typestyle number, and the last three numbers indicate the keyboard number.

5218/5228 printwheel cartridges are color-coded.

Red cartridges contain 10-pitch printwheels.

Green cartridges contain 12-pitch printwheels.

Blue cartridges contain 15-pitch printwheels.

Orange cartridges contain proportional spacing (PSM) printwheels.

Look at the top of the cartridge to find the typestyle number which corresponds to the message on the display.

When it is time to return to the original typestyle or another typestyle, printing stops and another message appears.

You will not print the exercise you just typed, because you may not have the corresponding printwheel typestyles used in this exercise.

#### Completing the Exercise

#### PRESS END.

TNL SN44-2095 (22 April 1983) to S544-2035-0

ADDITIONAL INFORMATION

Printing a Rough Draft with the Current Element/Printwheel

When you are printing a document with typestyle changes, you may choose not to change the printer element/printwheel when you see the message. For example, when printing a rough draft, you may wish to continue printing and change to the new typestyle only during the final printing.

When you see the message to put on a different element, you may press REQST and choose **Continue printing with element now on printer**. Printing resumes and the remainder of the document prints with the current element/printwheel. It will print an underline for all subsequent characters not present on the current element/printwheel.

# Typestyle/Pitch

Remember that if you are going to change the typestyle number from the default in the LINE FORMAT menu, and also change the margins and tabs, you must change the typestyle number change before changing any margins and tabs.

**Related Information** 

Read the appropriate information below, depending on the type of printer you have.

#### 5215 Printers

For more information on typestyle numbers and the available printer elements, refer to "Topic 30. Changing Your Program Diskette To Match Your Printer Elements and Keyboard Numbers" in this book. 5218/5228 Printers

For more information on typestyle numbers and available printwheels, refer to "Topic 31. Changing Your Program Diskette to Match Your Printwheels and Keyboard Numbers" in this book.

For more information on printing in PSM, refer to "Topic 11. Additional Print Information" in this book.

READ THE TOPIC SUMMARY ON THE NEXT PAGE.

To Make a Typestyle Change for the Entire Document

A. Choose Change Document Format in the CREATE OR REVISE DOCUMENT menu.

B. Choose Change Line Format in the FORMAT SELECTION menu.

C. Choose Typestyle Number, and type the number of the typestyle you want in the LINE FORMAT menu.

To Make a Typestyle Change Within a Document (Beginning of a Page or Line)

A. Press CHG FMT.

B. Choose Change Line Format in the FORMAT SELECTION menu.

C. Choose Typestyle Number, and type the number of the typestyle you want in the LINE FORMAT menu.

To Make a Typestyle Change Within a Line

A. Press CHG FMT.

B. Choose Typestyle Number, and type the number of the typestyle you want (within the same pitch) in the LINE FORMAT menu.

To Return to the Original Typestyle

A. Press CHG FMT.

B. Choose Return Typestyle to Starting Choice in the FORMAT SELECTION menu.

To Print a Document in a Different Typestyle

A. Printing stops at the point in the document where the typestyle change was made. The message **Put on Element xxx yyy** appears. The x indicates the typestyle number for the element/printwheel, and the y indicates the keyboard number.

5215 Printers--Refer to "Appendix B" in the back of the Printer Guide, if necessary.

5218/5228 Printers--Refer to "Appendix F" in the back of the Printer Guide, if necessary.

B. Remove the current element and put on the one that the message indicates.

C. Press START on the printer to continue printing.

You have completed this topic. Choose your next topic from the Training Checklist.

27-12

# Topic 28. Justifying a Document

You may want to print a document in a justified format--a document with even left and right margins, like the paragraphs in this book.

| MARGIN AS TYPED                                                                                                   | PARTIALLY JUSTIFIED                                                                                                    | JUSTIFIED MARGIN                                                                                                    |
|----------------------------------------------------------------------------------------------------|----------------------------------------------------------------------------------------------------|----------------------------------------------------------------------------------------------------|
| e the same amount of work as<br>m. The secret lies largely<br>ousands of microscopic<br>han a tiny pencil eraser. | uce the same amount of work as<br>bom. The secret lies largely<br>k thousands of microscopic<br>than a tiny pencil eraser. | duce the same amount of work as<br>oom. The secret lies largely<br>pack thousands of microscopic<br>than a tiny pencil eraser. |

Figure 28-1. Comparison of Right Margins

In this topic, you will learn how to set up the menus for a justified format.

Before starting this topic, you should complete:

- 1. All Basic Topics
- 2. Topic 3. Creating a Multi-page Document

SETTING UP THE MENUS FOR A JUSTIFIED FORMAT

> You already have learned how to set up the menus to create and print a document in a different format from the defaults stored on the program diskette.

> The basic steps for changing to a justified format are the same. You change the necessary menus before printing the document. You may do this either when you first create the document, or later by revising what you created previously.

> For example, you may have created and printed an unjustified rough draft copy, but for your final copy, you would like to print justified.

Beginning the Exercise

CREATE A DOCUMENT USING THE FOLLOWING INFORMATION, AND GO TO THE CREATE OR REVISE DOCUMENT MENU:

Document name: Justify Diskette name: TRAIN

CHOOSE THE ITEM IN THE CREATE OR REVISE DOCUMENT MENU TO CHANGE THE DOCUMENT FORMAT.

The FORMAT SELECTION menu appears.

To print a justified document, you must change the line alignment for the document format.

CHOOSE THE ITEM IN THE FORMAT SELECTION MENU TO CHANGE THE LINE FORMAT.

The LINE FORMAT menu appears.

Notice the three choices you can make for Line Alignment.

CHOOSE THE ITEM IN THE LINE FORMAT MENU TO CHANGE THE LINE ALIGNMENT.

WHEN THE PROMPT Type YOUR CHOICE; press ENTER APPEARS, TYPE THE NUMBER FROM THE POSSIBLE CHOICES COLUMN THAT EQUALS JUSTIFY.

WHEN FINISHED, PRESS ENTER ENOUGH TIMES TO GO TO THE TYPING AREA.

As you type, the text on the display does not appear justified. Actual justification occurs during printing.

TYPE THE EXERCISE ON THE NEXT PAGE

A desk-size computer today can often produce the same amount of work as a computer that once occupied an entire room. The secret lies largely in the integrated circuits. We can pack thousands of microscopic circuits on a silicon memory chip smaller than a tiny pencil eraser.

As circuits become smaller, their ability to process information grows. With smaller circuits, calculating speeds also rise. And as density and speed increase, computer costs go down. The result: many times faster processing at a fraction of the cost.

This exercise is reprinted by permission from THINK magazine published by IBM. Copyright 1979 by International Business Machines Corporation.

Completing the Exercise

## PRESS END.

USE THE STEPS YOU HAVE LEARNED BEFORE TO PRINT THE DOCUMENT.

## ADDITIONAL INFORMATION

During printing, line endings are rearranged to create an even right margin. If you think your document is going to be more than one page, you should paginate before printing.

For more information, see "Documents with a More Even Right Margin" of the <u>Work Station Procedures</u> <u>Guide</u>.

READ THE TOPIC SUMMARY ON THE NEXT PAGE.

TOPIC SUMMARY

)

To Print a Document in a Justified Format

A. Choose Change Document Format in the CREATE OR REVISE DOCUMENT menu.

You may change to Line Alignment = Justify while you are creating the document, or later when you are revising.

B. Choose Change Line Format in the FORMAT SELECTION menu.

C. Choose Line Alignment = Justify in the LINE FORMAT menu.

D. Type the document, or make revisions, and then press END.

E. Choose Paginate Document in the TYPING TASKS menu, if necessary, or just print the document.

You have completed this topic. Choose the next topic from your Training Checklist.

28-6

# **Topic 29.** Duplicating the Program Diskettes

In this topic, you will learn how to duplicate the contents of an existing IBM program diskette to a work diskette. When you complete the duplication process, the work diskette becomes a program diskette.

You will remember from your previous training that three program diskettes are used with the IBM Displaywriter System.

- 1. The Vol. 01 program diskette is used to do an Initial Program Load and to perform Textpack Program Diskette Tasks.
- 2. The Vol. 02 program diskette is used when performing Typing Tasks, Spelling Tasks and Key-To-Print.
- 3. The Vol. 03 program diskette is used when performing Merge Tasks and Work Diskette Tasks.

You always should make one copy of each program diskette for daily use and put the original program diskettes in a safe place. In this way, you always will have the originals as a safeguard against any damage to the other program diskettes. You cannot use your IBM Displaywriter System without valid program diskettes.

In addition, IBM recommends you make a duplicate copy of the program diskettes to be stored with the training materials. To complete training, you must have a program diskette with the IBM-supplied defaults.

Before starting this topic, you should:

- 1. Complete all Basic Topics.
- 2. Obtain three work diskettes that have been initialized and named. Write down the names of these work diskettes, since you will use them during the duplication process.

If you do not remember the steps to initialize and name a diskette, refer to "Erase or Initialize (Name) Diskette" in the "Quick Reference" section of the Reference Guide. This topic is divided into two sections:

- Section 1. Duplicating the Program Diskettes Using a Single Diskette Unit
- Section 2. Duplicating the Program Diskettes Using a Dual Diskette Unit

TURN TO THE SECTION THAT MATCHES THE TYPE OF DISKETTE UNIT YOU HAVE.

# SECTION 1. DUPLICATING THE PROGRAM DISKETTES USING A SINGLE DISKETTE UNIT

Follow the steps below to duplicate your Vol. 01, 02 and 03 program diskettes. Be sure to follow the steps in the specific sequence listed.

1. TURN ON THE POWER TO THE PRINTER.

2. TURN ON THE POWER TO THE WORK STATION.

Turning on the power in this sequence automatically updates your Vol. 01 program diskette to match your printer description.

3. INSERT THE VOL. 01 PROGRAM DISKETTE INTO THE DISKETTE UNIT.

Duplicating the Vol. 01 Program Diskette

4. CHOOSE THE ITEM IN THE TASK SELECTION MENU FOR PROGRAM DISKETTE TASKS.

The prompt Insert desired program or feature diskette and press ENTER appears. This is the program diskette you want to duplicate,

5. PRESS ENTER.

The Program Diskette Task loads into the system, and the TEXTPACK PROGRAM DISKETTE TASKS menu appears.

6. FROM THE CHOICES IN THE TEXTPACK PROGRAM DISKETTE TASKS MENU, CHOOSE THE ITEM TO DUPLICATE A PROGRAM DISKETTE.

The DUPLICATE PROGRAM DISKETTE menu appears.

7. TYPE THE ID LETTER ONLY FOR To Diskette Name AND THEN PRESS ENTER.

8. WHEN THE PROMPT Type diskette name; press ENTER APPEARS, TYPE THE NAME OF YOUR FIRST WORK DISKETTE, AND THEN PRESS ENTER.

**9. WHEN THE PROMPT** Type ID to choose ITEM; press ENTER APPEARS, PRESS ENTER.

The prompt Contents of 'To Diskette' will be deleted. Press ENTER to continue or press END appears.

If you accidentally insert a work diskette you really intended to save, END returns the system to the TEXTPACK PROGRAM DISKETTE TASKS menu, and the work diskette remains unchanged.

If this is a work diskette containing no important stored documents, you press ENTER to start the duplication process.

#### 10. PRESS ENTER TO START DUPLICATION.

The system beeps, and a message instructs you to insert the appropriate work diskette.

11. REMOVE THE VOL. 01 PROGRAM DISKETTE, AND INSERT THE WORK DISKETTE SPECIFIED IN THE MESSAGE.

The system beeps again, and a message instructs you to reinsert the Vol. 01 program diskette.

12. CONTINUE TO EXCHANGE THE DISKETTES IN THE DISKETTE UNIT UNTIL THE DUPLICATION PROCESS IS COMPLETED.

The message directs you (by diskette name) when to load which diskette.

When duplication is completed, the prompt **Diskette** (name) duplicated appears, and the TEXTPACK PROGRAM DISKETTE TASKS menu appears.

The work diskette is now a program diskette and has the same name as the original program diskette. 13. REMOVE THE DUPLICATED PROGRAM DISKETTE FROM THE DISKETTE UNIT.

## Duplicate Program Diskette Labels

You should have received a sheet of labels with your original IBM program diskettes. You should complete these labels and attach them to the right side of every duplicate copy of a program diskette. Refer to the following example.

This media contains authorized copies of which the first is <u>GAAAAA</u> Copyright IBM Corp. 19.8.1., which are the properties of IBM, of copyrighted IBM Licensed Program Materials made under the terms of the Agreement for IBM Licensed Programs and/or the License Agreement for IBM Program Products. A copyright notice is included in these machine-readable copies as described in the Copyright instructions distributed by IBM, and must be reproduced in all copies authorized by the Agreement. G 120-2481-1

Figure 29-1. Duplicate Program Diskette Label

14. ATTACH ONE OF THESE LABELS TO THE DUPLICATED PROGRAM DISKETTE. WRITE THE SIX-DIGIT NAME OF THE PROGRAM DISKETTE AND THE YEAR IN THE SPACE PROVIDED ON THE LABEL.

As part of your training package you should have received a packet of PROGRAM DISKETTE (DUPLICATE) labels.

These labels are designed to help you quickly distinguish duplicated program diskettes from daily work diskettes.

15. ATTACH A PROGRAM DISKETTE (DUPLICATE) LABEL TO EACH DUPLICATED PROGRAM DISKETTE.

16. FILL IN THE APPROPRIATE INFORMATION AS SHOWN IN THE FOLLOWING EXAMPLE:

| Diskette Name <u>6XXXXX</u><br>Date 09/81     | Program Type:<br>Textpack No4                                              |  |  |  |
|-----------------------------------------------|----------------------------------------------------------------------------|--|--|--|
| IBM-supplied Personalized<br>DefaultsDefaults | Vol. <u>01</u> of <u>03</u><br>Feature Diskette Name<br>Languagepack Volof |  |  |  |
|                                               |                                                                            |  |  |  |
|                                               |                                                                            |  |  |  |

Figure 29-2. Program Diskette (Duplicate) Label

The information on these labels helps you quickly identify program diskettes containing certain functions.

For more information regarding the importance of diskette labeling, refer to the "Program Diskette Procedures" chapter of the <u>Work Station Procedures</u> <u>Guide</u>.

Duplicating the Vol. 02 Program Diskette

17. INSERT THE VOL. 02 PROGRAM DISKETTE INTO THE DISKETTE UNIT.

18. CHOOSE THE DUPLICATE PROGRAM DISKETTE TASK IN THE TEXTPACK PROGRAM DISKETTE TASKS MENU.

The DUPLICATE PROGRAM DISKETTE menu appears.

**19. TYPE THE ID LETTER** <u>ONLY</u> **FOR** To Diskette Name, **AND THEN PRESS ENTER**.

To Diskette Name is highlighted.

TNL SN44-2076 (20 August 1982) to S544-2035-0

20. WHEN THE PROMPT Type diskette name; press ENTER APPEARS, TYPE THE NAME OF YOUR SECOND WORK DISKETTE, AND THEN PRESS ENTER.

21. WHEN THE PROMPT Type ID to choose ITEM; press ENTER APPEARS, PRESS ENTER.

22. WHEN YOU SEE THE PROMPT Contents of 'To Diskette' will be deleted. Press ENTER to continue or press END, PRESS ENTER TO START DUPLICATION.

Follow the messages on the display, and continue to exchange the diskettes as directed.

23. REMOVE THE PROGRAM DISKETTE FROM THE DISKETTE UNIT. ATTACH THE SAME LABELS AS DIRECTED IN STEPS 14 AND 15.

Duplicating the Vol. 03 Program Diskette

24. INSERT THE VOL. 03 PROGRAM DISKETTE INTO THE DISKETTE UNIT.

25. CHOOSE THE DUPLICATE PROGRAM DISKETTE TASK IN THE TEXTPACK PROGRAM DISKETTE TASKS MENU.

The DUPLICATE PROGRAM DISKETTE menu appears.

26. TYPE THE ID LETTER ONLY FOR To Diskette Name, AND THEN PRESS ENTER.

To Diskette Name is highlighted.

27. WHEN THE PROMPT, Type Diskette Name, press ENTER APPEARS, TYPE THE NAME OF YOUR THIRD WORK DISKETTE, AND THEN PRESS ENTER.

28. WHEN THE PROMPT Type ID to choose ITEM; press ENTER APPEARS, PRESS ENTER.

29. WHEN YOU SEE Contents of 'To Diskette' will be deleted. Press ENTER to continue or press END, PRESS ENTER TO START DUPLICATION.

Follow the messages on the display, and continue to exchange the diskettes as directed.

30. REMOVE THE PROGRAM DISKETTE FROM THE DISKETTE UNIT. ATTACH THE SAME LABELS AS DIRECTED IN STEPS 15 AND 16.

You have just finished the duplication process for your three program diskettes.

31. STORE THE ORIGINAL PROGRAM DISKETTES IN A SAFE PLACE. USE THE DUPLICATED PROGRAM DISKETTES WHEN YOU BEGIN DOING YOUR DAILY WORK.

#### ADDITIONAL INFORMATION

Duplicate Program Diskettes for Training

IBM recommends you make a duplicate set of the program diskettes to be stored with the training materials.

To do this, you will need three more work diskettes which have been initialized and named. Then repeat the steps found in this section.

When finished, store this duplicate set of program diskettes with the <u>Operator Training Book 1--Basic</u> <u>Topics</u>.

Note: If another operator has been trained on the IBM Displaywriter before you, this procedure may have been done already.

#### Erasing Old Program Diskettes

Periodically, IBM will send you new program diskettes to replace the ones you are currently using. Refer to the topic "Duplicating Your Personalized Defaults to a New Program Diskette" for more information.

The original old program diskettes (with the blue striped labels) may be returned to the IBM Program Information Department in the mailers that come with the new program diskettes. A Program Directory also accompanies these diskettes. Refer to the appropriate page within the directory for specific mailing instructions.

Duplicate copies of old program diskettes can be erased and reused as work diskettes when the new program diskettes are received from IBM. Refer to the "Erase Program Diskette Task" in the "Quick Reference" section of the Reference Guide. TNL SN44-2076 (20 August 1982) to S544-2035-0

## SECTION 2. DUPLICATING THE PROGRAM DISKETTES USING A DUAL DISKETTE UNIT

Follow the steps below to duplicate your Vol. 01, .02 and 03 program diskettes. Be sure to follow the steps in the specific sequence listed.

1. TURN ON THE POWER TO THE PRINTER.

2. TURN ON THE POWER TO THE WORK STATION.

Turning on the power in this sequence automatically updates your Vol. 01 program diskette to match your printer description.

3. INSERT THE VOL. 01 PROGRAM DISKETTE INTO THE LEFT SLOT OF THE DISKETTE UNIT.

Duplicating the Vol. 01 Program Diskette

4. INSERT YOUR FIRST WORK DISKETTE INTO THE RIGHT SLOT OF THE DISKETTE UNIT.

5. CHOOSE THE ITEM IN THE TASK SELECTION MENU FOR PROGRAM DISKETTE TASKS.

The prompt Insert desired program or feature diskette and press ENTER appears. This is the program diskette you want to duplicate.

6. PRESS ENTER.

The Program Diskette Task loads into the system, and the TEXTPACK PROGRAM DISKETTE TASKS menu will appear.

7. FROM THE CHOICES IN THE TEXTPACK PROGRAM DISKETTE TASKS MENU, CHOOSE THE ITEM TO DUPLICATE A PROGRAM DISKETTE.

The DUPLICATE PROGRAM DISKETTE menu appears.

8. WHEN THE PROMPT Type ID letter to choose ITEM; press ENTER APPEARS, PRESS ENTER.

The prompt Contents of 'To Diskette' will be deleted. Press ENTER to continue or press END appears.

If you accidentally insert a work diskette you really intended to save, END returns the system to the TEXTPACK PROGRAM DISKETTE TASKS menu, and the work diskette remains unchanged.

If this is a work diskette that does not contain any important stored documents, you press ENTER to start the duplication process.

## 9. PRESS ENTER TO START DUPLICATION.

**Duplicating Diskette** appears in the upper left corner of the first status line during the duplication process.

When duplication is completed, the prompt **Diskette** (name) duplicated appears, and the system returns to the TEXTPACK PROGRAM DISKETTE TASKS menu.

The work diskette is now a program diskette and has the same name as the original program diskette.

10. REMOVE THE VOL. 01 PROGRAM DISKETTES FROM THE DISKETTE UNIT.

Duplicate Program Diskette Labels

> You should have received a sheet of labels with your original IBM program diskettes. You should complete these labels and attach them to the right side of every duplicate copy of a program diskette. The following example shows how to fill in the necessary information.

TNL SN44-2076 (20 August 1982) to S544-2035-0

This media contains authorized copies of which the first is **GAAAAA** (Program Number) Copyright IBM Corp. 19.8.1, which are the properties of IBM, of copyrighted IBM Licensed Program Materials made under the terms of the Agreement for IBM Licensed Programs and/or the License Agreement for IBM Program Products. A copyright notice is included in these machine-readable copies as described in the Copyright instructions distributed by IBM, and must be reproduced in all copies authorized by the Agreement. G 120-2481-1

Figure 29-3. Duplicate Program Diskette Label

11. ATTACH ONE OF THESE LABELS TO THE DUPLICATED PROGRAM DISKETTE. WRITE THE SIX-DIGIT NAME OF THE PROGRAM DISKETTE AND THE YEAR IN THE SPACE PROVIDED ON THE LABEL.

As part of your training package, you should have received a packet of PROGRAM DISKETTE (DUPLICATE) labels.

These labels were designed to help you quickly distinguish duplicated program diskettes from daily work diskettes.

12. ATTACH A PROGRAM DISKETTE (DUPLICATE) LABEL TO EACH DUPLICATED PROGRAM DISKETTE.

13. FILL IN THE APPROPRIATE INFORMATION AS SHOWN ON THE NEXT PAGE:

| iskette Name $\underline{OXXXX}$                                                                                                    | Program Type:<br>Textpack No. 4                                                      |
|----------------------------------------------------------------------------------------------------|--------------------------------------------------------------------------------------|
| Store Store | Vol. <u>Ol</u> of <u>0.3</u><br>Feature Diskette Name<br>Languagepack Vol. <u>of</u> |

Figure 29-4. Program Diskette (Duplicate) Label

The information on these labels helps you to quickly identify program diskettes containing certain functions.

For more information regarding the importance of diskette labeling, refer to the "Program Diskette Procedures" chapter of the <u>Work Station Procedures</u> <u>Guide</u>.

Duplicating the Vol. 02 Program Diskette

14. INSERT THE VOL. 02 PROGRAM DISKETTE INTO THE LEFT SLOT OF THE DISKETTE UNIT.

15. INSERT YOUR SECOND WORK DISKETTE INTO THE RIGHT SLOT OF THE DISKETTE UNIT.

16. CHOOSE THE DUPLICATE PROGRAM DISKETTE TASK IN THE TEXTPACK PROGRAM DISKETTE TASKS MENU.

The DUPLICATE PROGRAM DISKETTE menu appears.

17. WHEN THE PROMPT Type ID letter to choose ITEM; press ENTER APPEARS, PRESS ENTER.

 $\overline{}$ 

Duplicating the Program Diskettes 29-13

18. WHEN YOU SEE THE PROMPT Contents of 'To Diskette' will be deleted. Press ENTER to continue or press END, PRESS ENTER TO START DUPLICATION.

Again, you will see a message when duplication is completed.

19. REMOVE THE VOL. 02 PROGRAM DISKETTES FROM THE DISKETTE UNIT. ATTACH THE SAME LABELS AS DIRECTED IN STEPS 11 AND 12.

Duplicating the Vol. 03 Program Diskette

20. INSERT THE VOL. 03 PROGRAM DISKETTE INTO THE LEFT SLOT OF THE DISKETTE UNIT.

21. INSERT YOUR THIRD WORK DISKETTE INTO THE RIGHT SLOT OF THE DISKETTE UNIT.

22. CHOOSE THE DUPLICATE PROGRAM DISKETTE TASK IN THE TEXTPACK PROGRAM DISKETTE TASKS MENU.

The DUPLICATE PROGRAM DISKETTE menu appears.

23. WHEN THE PROMPT Type ID letter to choose ITEM; press ENTER APPEARS, PRESS ENTER.

24. WHEN YOU SEE THE PROMPT Contents of 'To Diskette' will be deleted. Press ENTER to continue or press END, PRESS ENTER TO START DUPLICATION.

Again, you will see a message when duplication is completed.

25. REMOVE THE VOL. 03 PROGRAM DISKETTES FROM THE DISKETTE UNIT. ATTACH THE SAME LABELS AS DIRECTED IN STEPS 11 AND 12.

You have just finished the duplication process for your three program diskettes.

# 26. STORE THE ORIGINAL PROGRAM DISKETTES IN A SAFE PLACE. USE THE DUPLICATED COPIES WHEN YOU BEGIN DOING DAILY WORK.

#### ADDITIONAL INFORMATION

You have just completed the steps for making duplicate copies of your program diskettes for backup purposes.

Duplicate Program Diskettes for Training

IBM recommends you make a duplicate set of the program diskettes to be stored with the training materials.

To do this, you will need three more work diskettes which have been initialized and named. Then, repeat the steps found in this section.

When finished, store this duplicate set of program diskettes with the <u>Operator Training Book 1--Basic</u> Topics.

Note: If another operator has been trained on the IBM Displaywriter before you, this may have been done already.

#### Erasing Old Program Diskettes

Periodically, IBM will send you new program diskettes to replace the ones you are currently using. Refer to the topic "Duplicating Your Personalized Defaults to a New Program Diskette" for more information.

The original old program diskettes (with the blue striped labels) may be returned to the IBM Program Information Department in the mailers that come with the new program diskettes. A Program Directory also accompanies these diskettes. Refer to the appropriate page within the directory for specific mailing instructions. Duplicate copies of old program diskettes can be erased and reused as work diskettes when the new program diskettes are received from IBM. Refer to "Erase Program Diskette Task" in the "Quick Reference" section of the <u>Reference Guide</u>.

You have completed this topic. Choose the next topic from your Training Checklist.

# Topic 30. Changing Your Program Diskette to Match Your Printer Elements and Keyboard Numbers

When your Vol. 01 program diskette arrives sent from IBM, it contains a set of IBM-supplied defaults. Two of these defaults are Typestyle Number and Keyboard Number.

Typestyle Number

The typestyle number tells you two things: the typestyle name and the pitch used to type and print the document. "Pitch" refers to the number of characters per inch (10 or 12 characters per inch).

In the LINE FORMAT menu, the IBM-supplied default for typestyle is Typestyle Number 86. This number identifies Prestige Elite, a typestyle that prints 12 characters per inch.

During printing, you need the matching printer element with the correct part number (in this case Part Number 143.) You can see the part number by lifting up the Element Release Lever on the printer element.

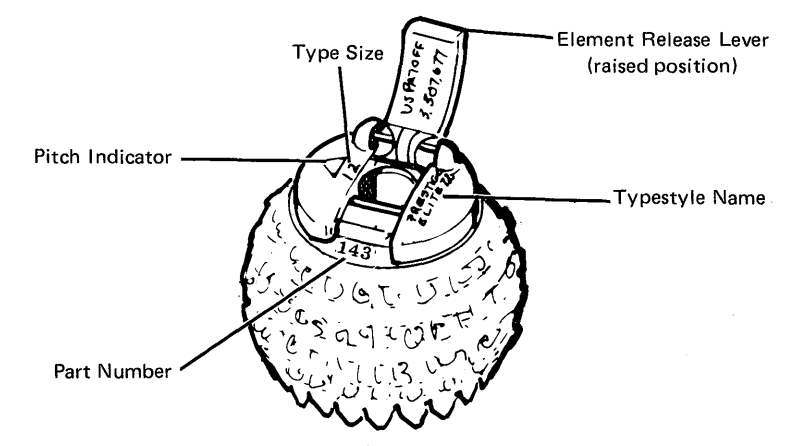

Figure 30-1. Printer Element

Keyboard Number

| The  | program | diskette | also | assumes | а | default |
|------|---------|----------|------|---------|---|---------|
| Keyb | oard    | Number   | for  | your    |   | printer |
|      |         |          |      |         |   |         |

Printer Elements and Keyboard Numbers 30-1

element--Keyboard 2. The keyboard number tells you what characters appear on each printer element.

## Your Printer Elements

For your own documents, you may have ordered a printer element with a different typestyle name and number, pitch, part number, and keyboard number.

If so, you should change the typestyle number on the Vol. 01 program diskette to match that of the primary printer element you will be using. You also may need to add a keyboard number to the WORK STATION DESCRIPTION menu on the program diskette.

It is especially important to change the typestyle number and add keyboard numbers to your program diskette for three reasons:

 If your primary printer element is a pica typestyle (10 characters per inch or 10-pitch), you must change your program diskette to reflect a 10-pitch typestyle number. If you do not, your documents will not print correctly.

Printing a document using a 10-pitch printer element when the program diskette default assumes a 12-pitch default causes the characters to print too close together.

- 2. The typestyle number and keyboard number defaults should be changed to display the proper printer element messages at print time.
- 3. Keyboard numbers may need to be added to print the desired characters. This will be further explained later in this topic.

#### **Using Additional Printer Elements**

For your own work, you may need to use other printer elements besides your primary printer element. For example, you also may want to:

- Type all or part of a document in a different typestyle and/or keyboard
- Type special symbols or characters that are not found on your primary printer element

- Use an Accounting or Legal keyboard printer element
- Type in a foreign language

In this topic, you will learn how to change your program diskette to reflect the typestyle number of your primary printer element and how to add additional keyboard numbers to your program diskette if necessary.

Before you do this, you should understand how your keyboard module relates to your printer elements. You also need to learn how to determine what numbers should be added to your program diskette.

This topic is divided into four parts:

#### Part I

Understanding the Relationship between the Keyboard Module and the Printer Element

#### Part II

Determining Your Typestyle and Keyboard Numbers

#### Part III

Changing the Typestyle Number Default and Adding Alternate Keyboard Numbers to the Program Diskette

<u>Part IV</u> Creating a Document in an Alternate Keyboard

Before starting this topic, you should complete:

1. All Basic Topics

2. Topic 29. Duplicating the Program Diskettes

Remember, you must have a Vol. 01 program diskette which contains the IBM-supplied defaults for all the other training topics. PART I - UNDERSTANDING THE RELATIONSHIP BETWEEN THE KEYBOARD MODULE AND THE PRINTER ELEMENT

Keyboard 1 is your home keyboard. It matches the characters you see on the keys on your keyboard module. Keyboard 1 may contain 92 or 96 characters.

Look at the example below and compare it to your own keyboard module.

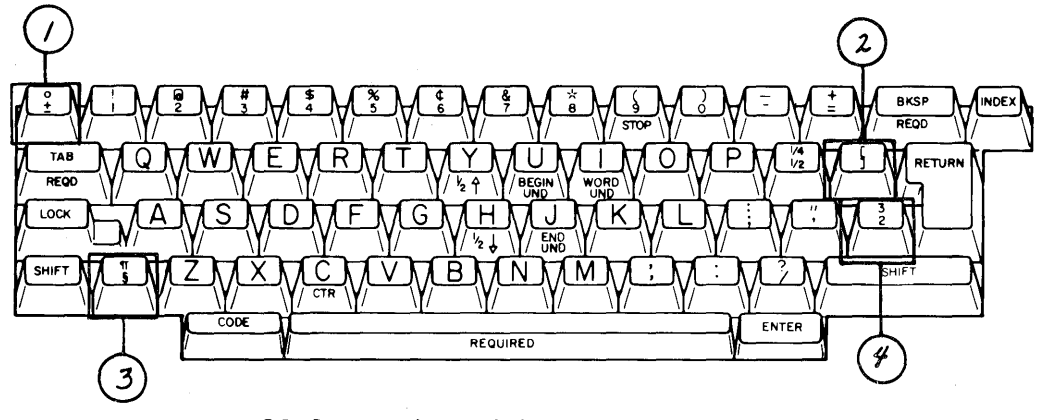

Figure 30-2. Keyboard 1

Look at the additional characters which are in boxes to see how many of these characters are on your own keyboard module.

- If you have two additional keys (see 1 and 2 above), you have a 92-character keyboard.
- If you have four additional keys (see 1, 2, 3 and 4 above), you have a 96-character keyboard.

The printer assumes an 88-character keyboard. See the following example. Note that Keyboard 2 is the same keyboard as Keyboard 1, except that it does not have the additional keys.

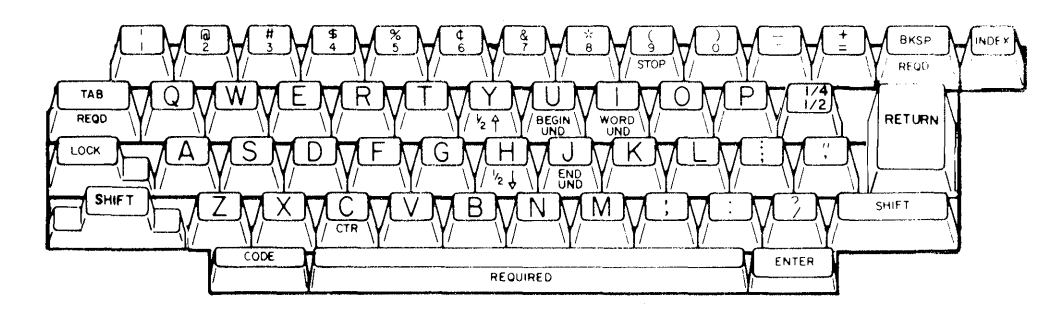

88--Character Keyboard

Figure 30-3. Keyboard 2

The printer elements you use to print your documents have only <u>88</u> characters. Whether you have a 92- or 96-character keyboard module, you have more characters on the keyboard than you have on any single printer element.

Therefore, you will have to use more than one printer element to print all the characters on your keyboard module. As a result, you need to know which additional characters are present on each of your printer elements so that you will know what characters you can and cannot type.

These characters may vary from element to element. The difference between additional characters on one element and additional characters on another elemental reflects a difference in the Keyboard Number of each element.

To properly print your documents, you must add the keyboard number of all the elements you will be using to your Vol. 01 program diskette. You do not need to add Keyboard 2 because it is the printer default.

If you do not add any additional (alternate) keyboard numbers to your program diskette, characters may print differently from what you expect.
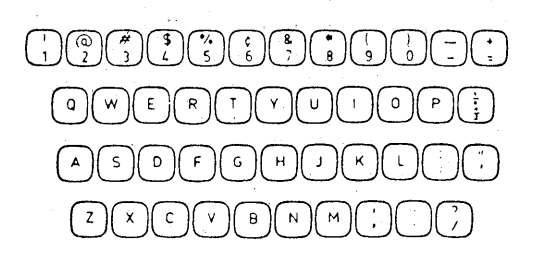

### Figure 30-4. Keyboard 2

Notice that in the following example, a Keyboard 2 printer element contains an exclamation mark (!) over the number 1 as well as the fractions  $\frac{1}{4}$ ,  $\frac{1}{2}$  on the key next to the letter P. Other printer elements have different characters in these same key positions.

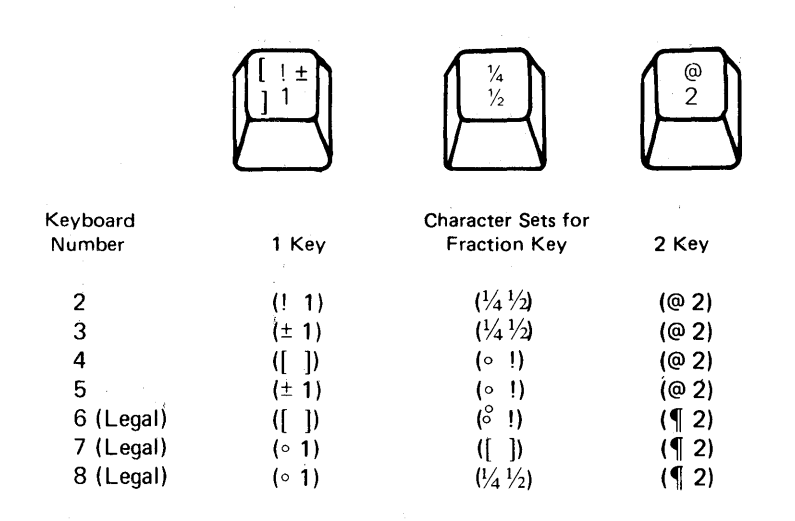

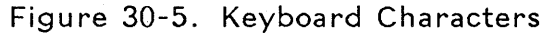

Look at the example again to see the different characters that appear on each key, depending on what keyboard number the printer element is. Keyboard 6, for instance, contains brackets on the number 1 key position.

When you want to print a character that is not on an 88-character Keyboard 2 printer element, you press the KYB CHG key and change to a keyboard number for another printer element. You will learn how to do this in Part IV of this topic.

Now that you know the relationship between the keyboard module and the printer element, it is time to determine the typestyle and keyboard numbers for each of the printer elements you will be using.

# PART II - DETERMINING TYPESTYLE AND KEYBOARD NUMBERS

1. GATHER EACH PRINTER ELEMENT YOU WANT TO USE. DECIDE WHICH PRINTER ELEMENT WILL BE YOUR PRIMARY ELEMENT, THE ONE YOU WILL USE MOST OFTEN.

The typestyle number for this printer element will become the Typestyle Number default on your Vol. 01 program diskette.

2. LOOK AT EACH OF YOUR ELEMENTS, AND MAKE A LIST OF THE TYPESTYLE NAME, PITCH, AND PART NUMBER. YOU'LL FIND A BLANK WORKSHEET LIKE THE ONE SHOWN BELOW AT THE END OF THIS TOPIC.

Remember, you find the part number by lifting up the Element Release Lever.

| Typestyle<br>Name | Pitch | Part<br>Number | Typestyle<br>Number | Keyboard ID<br>Number |
|-------------------|-------|----------------|---------------------|-----------------------|
| Pica 72           | × 10  | 142            |                     |                       |
| Pica 72           | 10    | 027            | ·                   |                       |
| Pica 72           | 10    | 017            |                     |                       |
| Pres Elite        | 12    | 143            |                     |                       |
| Pres Elite        | 12    | 049            |                     |                       |
| Symbol            | 10    | 061            |                     |                       |
|                   |       |                |                     |                       |

Figure 30-6. Typestyle and Keyboard Worksheet

# 3. TURN TO "APPENDIX A. IBM 5215 PRINTER ELEMENT DESCRIPTIONS" IN THE PRINTER GUIDE.

You will be referring to this section throughout this topic and must use it to complete this topic.

 REFERRING TO "APPENDIX A" IN THE PRINTER GUIDE, WRITE DOWN THE TYPESTYLE ID NUMBER AND KEYBOARD ID NUMBER FOR EACH PRINTER ELEMENT YOU WILL BE USING.

| Typestyle<br>Name | Pitch | Part<br>Number | Typestyle<br>Number | Keyboard ID<br>Number |
|-------------------|-------|----------------|---------------------|-----------------------|
| (Pica 72          | 10    | 142            | 20                  | 002                   |
| Pica 72           | 10    | 027            | 20                  | 003                   |
| Pica 72           | 10    | 017            | 20                  | 006                   |
| Ares Elite        | 12    | 143            | 86                  | 002                   |
| Ares Elite        | 12    | 049            | 86                  | 006                   |
| Symbol            | 10    | 061            |                     | 200                   |
|                   |       |                |                     |                       |

Figure 30-7. Typestyle and Keyboard Worksheet

# 5. CIRCLE THE TYPESTYLE ID NUMBER OF YOUR PRIMARY PRINTER ELEMENT.

Notice in the example that the typestyle number is the same for more than one element listed, but that the part number is different. The part number is very important because it indicates the keyboard number and typestyle name of the printer element.

These part numbers direct you to the keyboard numbers to add to the WORK STATION DESCRIPTION menu on your Vol. 01 program diskette.

In the example above, if Pica 72 were your primary printer element, you would:

- Change to Typestyle Number 20 in the LINE FORMAT menu of the program diskette
- Add Keyboards 3, 6, and 200 to the WORK STATION DESCRIPTION menu

MAKE SURE YOU HAVE COMPLETED STEPS 1 THROUGH 5 FOR YOUR OWN PRINTER ELEMENTS BEFORE CONTINUING THIS TOPIC.

# PART III - CHANGING THE TYPESTYLE NUMBER DEFAULT AND ADDING ALTERNATE KEYBOARD NUMBERS TO YOUR PROGRAM DISKETTE

After you have determined your own printer element typestyle and keyboard numbers, the next step is to change your Vol. 01 program diskette. You will change both the Document Format and the Alternate Format.

FOLLOW THE STEPS BELOW TO CHANGE YOUR TYPESTYLE NUMBER DEFAULT:

- 1. INSERT YOUR VOL. 01 PROGRAM DISKETTE.
- 2. CHOOSE THE ITEM IN THE TASK SELECTION MENU FOR PROGRAM DISKETTE TASKS.

The PROGRAM DISKETTE TASKS menu appears.

3. CHOOSE THE ITEM IN THE PROGRAM DISKETTE TASKS MENU TO CHANGE THE DOCUMENT FORMAT DEFAULTS.

The FORMAT SELECTION menu appears.

4. CHOOSE THE ITEM IN THE FORMAT SELECTION MENU TO CHANGE THE LINE FORMAT.

The LINE FORMAT menu appears.

- 5. CHOOSE THE ITEM IN THE LINE FORMAT MENU TO CHANGE THE TYPESTYLE NUMBER.
- 6. WHEN THE PROMPT Type YOUR CHOICE; press ENTER APPEARS, TYPE THE NUMBER OF THE TYPESTYLE YOU WANT FOR YOUR PRIMARY PRINTER ELEMENT, THEN PRESS ENTER.

- 7. PRESS ENTER TO RETURN TO THE FORMAT SELECTION MENU.
- 8. PRESS ENTER TO RETURN TO THE TEXTPACK PROGRAM DISKETTE TASKS MENU.
- 9. CHOOSE THE ITEM IN THE TEXTPACK PROGRAM DISKETTE TASKS MENU TO CHANGE THE ALTERNATE FORMAT.

The FORMAT SELECTION menu appears.

10. REPEAT STEPS 4 THROUGH 3.

If all the printer elements you have chosen to use are Keyboard 2 printer elements, you do not need to complete the remainder of this topic. You can now use your Vol. 01 program diskette to do real work. The necessary default for Typestyle Number has been changed.

If you choose to use any printer elements other than Keyboard 2 elements, you need to add these additional keyboard numbers to the WORK STATION DESCRIPTION menu on the program diskette. These additional keyboard numbers are referred to as "alternate" keyboards.

#### ADDING ALTERNATE KEYBOARD NUMBERS TO THE PROGRAM DISKETTE

# CHOOSE THE ITEM IN THE TEXTPACK PROGRAM DISKETTE TASKS MENU TO CHANGE THE WORK STATION DESCRIPTION.

The WORK STATION DESCRIPTION menu appears.

TAKE A MOMENT TO LOOK AT THIS MENU.

You can add up to five alternate keyboard numbers to your program diskette in any order.

CHOOSE THE ITEM FOR THE FIRST ALTERNATE KEYBOARD.

REFERRING TO YOUR OWN LIST, TYPE THE NUMBER OF THE FIRST ALTERNATE KEYBOARD NUMBER YOU WANT, THEN PRESS ENTER.

FOLLOW THE SAME PROCEDURE FOR EACH ADDITIONAL KEYBOARD NUMBER YOU NEED TO ADD, CHOOSING A DIFFERENT ALTERNATE KEYBOARD (FOR EXAMPLE, SECOND, THIRD, AND SO ON) EACH TIME.

Using An Alternate Keyboard As Your Active Keyboard

> You may do most of your work using an alternate keyboard. If so, you can change the default so that this keyboard will be ready to use whenever the program diskette is loaded.

CHOOSE THE ITEM FOR ENGRAVED KEYBOARD.

When the prompt Type YOUR CHOICE; press ENTER appears,

TYPE THE CHOICE FOR AFTER FIFTH ALTERNATE.

WHEN FINISHED, PRESS ENTER TO RETURN TO THE TEXTPACK PROGRAM DISKETTE TASKS MENU.

You now have changed the necessary defaults for keyboard numbers and are ready to do your own work.

CHOOSE THE ITEM TO GO TO THE TASK SELECTION MENU.

The system automatically loads the new defaults.

### PART IV - CREATING A DOCUMENT USING ALTERNATE KEYBOARDS

You may decide to type all or part of a document in an alternate keyboard. To type the document in an alternate keyboard, you press the CODE + KYB CHG at the point where you want to type in an alternate keyboard. This may be at the start of a document or within a document.

**Note:** If you changed the Engraved Keyboard default on your Vol. 01 Program Diskette, the first keyboard you chose as an alternate is ready to use when you start the document.

The prompt **Type new keyboard number; press ENTER** appears. You type the number of the keyboard you wish to use, and then press ENTER.

Remember, you can choose only keyboard numbers that are included on your Vol. 01 program diskette.

If necessary, refer to "Appendix C. Keyboard Arrangements" in the <u>Reference Guide</u> which shows you where all the alpha, numeric, and special characters are located in all keyboard numbers. Look at the chart to determine what key to press on your own keyboard module.

You usually need to refer to these charts to use the symbol printer element, type in a foreign language, or locate a special character on another keyboard number. This is explained further in <u>Situations 1</u> and 2.

Situation 1

Assume you want to type a total document in French, and you already have added Keyboard Number 32 to your WORK STATION DESCRIPTION menu.

Before choosing Create Document in the TYPING TASKS menu, you press the KYB CHG key and answer the prompt by typing the number 32. You then refer to the French Keyboard Arrangement for Keyboard 32, and type the document in French. If this is the only document you are going to type in French, you press the KYB CHG key, and change back to your original keyboard number before pressing END to end the document.

Printer Elements and Keyboard Numbers 30-13

#### Situation 2

Assume you want to include a special symbol in the middle of your document. The symbol is on the symbol printer element.

You type the document until you reach the point where you want the symbol to appear. You then press the KYB CHG key and type the keyboard number for the symbol printer element (200). Then you type the desired symbol(s), referring to the Symbol Keyboard Arrangement Chart. To return to your original keyboard number, you press the KYB CHG key and type the desired number.

#### Situation 3

As stated in Part I, the keyboard module contains a 92- or 96-character keyboard. However, each of the printer elements you use contains only 88 characters. You need to add Keyboard Numbers 3, 4, 6, and 200 to the WORK STATION DESCRIPTION menu and have the corresponding printer elements in the same typestyle to correctly print all the characters on your home keyboard module:

- A Keyboard 2 printer element can print all the alpha and numeric characters, plus the exclamation mark (!) and the ¼, ½ keys.
- You need a Keyboard 3 printer element to print the plus or minus character ± .
- You need a Keyboard 4 printer element to print the brackets [] and the degree ° sign.
- You need a Keyboard 6 for the paragraph ¶ and the section sign § .
- You need Keyboard 200 for the square (<sup>2</sup>) and the cube (<sup>3</sup>) sign.

While you are creating the document, you do not need to refer to any Keyboard Arrangement since the characters are already shown on the keyboard module itself. You just press the desired key. or

2. You IPL the system again. If the Engraved Keyboard default has not been changed, the home keyboard is active again. If the Engraved Keyboard default has been changed, the first keyboard you chose as an alternate is active.

READ THE TOPIC SUMMARY ON THE NEXT PAGE.

TNL SN44-2095 (22 April 1983) to S544-2035-0

TOPIC SUMMARY

To Determine Typestyle and Keyboard Numbers

> A. Turn to "Appendix A. IBM 5215 Printer Element Descriptions" in the Printer Guide.

> B. Gather each printer element you want to use. Select the primary printer element to become the Typestyle Number default on your Vol. 01 program diskette.

> C. Make a list of the typestyle name, pitch, part number, typestyle number, and keyboard number for each of your printer elements.

> D. Follow the steps on the next two pages to change your Vol. 01 program diskette accordingly.

#### To Change the Program Diskette Default for Typestyle Number

A. Follow Steps A through C above.

B. Insert the Vol. 01 program diskette and choose Program Diskette Tasks in the TASK SELECTION menu.

C. Choose Change Document Format in the TEXTPACK PROGRAM DISKETTE TASKS menu.

D. Choose Change Line Formats in the FORMAT SELECTION menu.

E. Choose Typestyle Number in the LINE FORMAT menu.

F. Type the number of the typestyle you want for your primary printer element.

G. Press ENTER to return to the FORMAT SELECTION menu.

H. Press ENTER to return to the TEXTPACK PROGRAM DISKETTE TASKS menu.

I. Choose Change Alternate Format in the TEXTPACK PROGRAM DISKETTE TASKS menu.

J. Follow Steps D through H again.

K. If necessary, follow the steps below to add alternate keyboard numbers to the WORK STATION DESCRIPTION menu if any of your elements are in other than Keyboard 2.

To Add Alternate Keyboards to the Work Station Description Menu

A. Insert your Vol. 01 program diskette.

B. Choose Program Diskette Tasks in the TASK SELECTION menu.

C. Choose Change Work Station Description in the TEXTPACK PROGRAM DISKETTE TASKS menu.

D. Choose the ID letter for the first alternate keyboard in the WORK STATION DESCRIPTION menu.

E. Type the number of the first alternate keyboard number you want to add.

F. Follow the same procedure for each additional keyboard number you need to add.

G. When finished, press ENTER to return to the TEXTPACK PROGRAM DISKETTE TASKS menu.

H. Select the ITEM to go to the TASK SELECTION menu.

Creating a Document in an Alternate Keyboard

A. Make sure that the keyboard number you want to use is included as an alternate keyboard number on your Vol. 01 program diskette. You also need the corresponding printer element.

B. If necessary, press CODE + KYB CHG at the point in the document where you want to type in an alternate keyboard.

C. When the prompt **Type new keyboard number; press ENTER** appears, type the number of the keyboard in which you wish to type.

Printer Elements and Keyboard Numbers 30-19

You also may need to change the typestyle number.

D. If necessary, refer to "Appendix C. Keyboard Arrangements" in the Reference Guide.

E. When you want to return to your home keyboard or the keyboard you originally started typing in, press the KYB CHG key again and type the desired keyboard number.

You also may need to change the typestyle number.

To Print a Document Using a Printer Element Other Than Keyboard 2

A. When you see the message Put on printer element (xxx yyy) (Typestyle number and Keyboard number), refer to "Appendix B. IBM 5215 Printer Message Descriptions" in the <u>Reference Guide</u> if you do not remember to which element the message refers.

B. Put on the appropriate printer element, and press START on the printer.

To Print with the Current Element on Printer Rather Than the One the Message Specifies

A. Press the REQST key and choose **Continue** printing with element now on printer.

You have completed this topic. Choose another topic from your Training Checklist.

| Typestyle<br>Name | Pitch | Part<br>Number | Typestyle<br>Number | Keyboard ID<br>Number |
|-------------------|-------|----------------|---------------------|-----------------------|
|                   |       |                |                     |                       |
|                   |       | <u>+</u>       |                     |                       |
|                   |       |                |                     |                       |
|                   |       |                |                     |                       |
|                   |       |                |                     |                       |
|                   |       |                |                     |                       |

| Typestyle<br>Name | Pitch | Part<br>Number | Typestyle<br>Number | Keyboard ID<br>Number |
|-------------------|-------|----------------|---------------------|-----------------------|
|                   |       |                |                     |                       |
|                   |       |                |                     |                       |
|                   |       |                |                     |                       |
|                   |       |                |                     |                       |
|                   |       |                |                     |                       |
|                   |       |                |                     |                       |
|                   |       |                |                     |                       |

)

)

| Typestyle<br>Name | Pitch | Part<br>Number | Typestyle<br>Number | Keyboard ID<br>Number |
|-------------------|-------|----------------|---------------------|-----------------------|
|                   |       |                |                     |                       |
|                   |       |                |                     |                       |
|                   |       |                |                     |                       |
|                   |       |                |                     |                       |
|                   |       |                |                     |                       |
|                   |       |                |                     |                       |
|                   |       |                |                     |                       |

Figure 30-8. Blank Typestyle and Keyboard Worksheets

30-22

# Topic 31. Changing Your Program Diskette to Match Your Printwheels and Keyboard Numbers

When your Vol. 01 program diskette arrives from IBM, it contains a set of IBM-supplied defaults. Two of these defaults are Typestyle Number and Keyboard Number.

Typestyle Number

The typestyle number tells you two things: the typestyle name and the pitch used to type and print the document. Pitch refers to the number of characters per inch (10 or 12 characters per inch).

In the LINE FORMAT menu, the IBM-supplied default for typestyle is Typestyle Number 86. This number identifies Prestige Elite, a typestyle which prints 12 characters per inch.

During printing, you need a matching printwheel in the correct typestyle and keyboard number; in this case Typestyle No. 086, Keyboard Number 001-008.

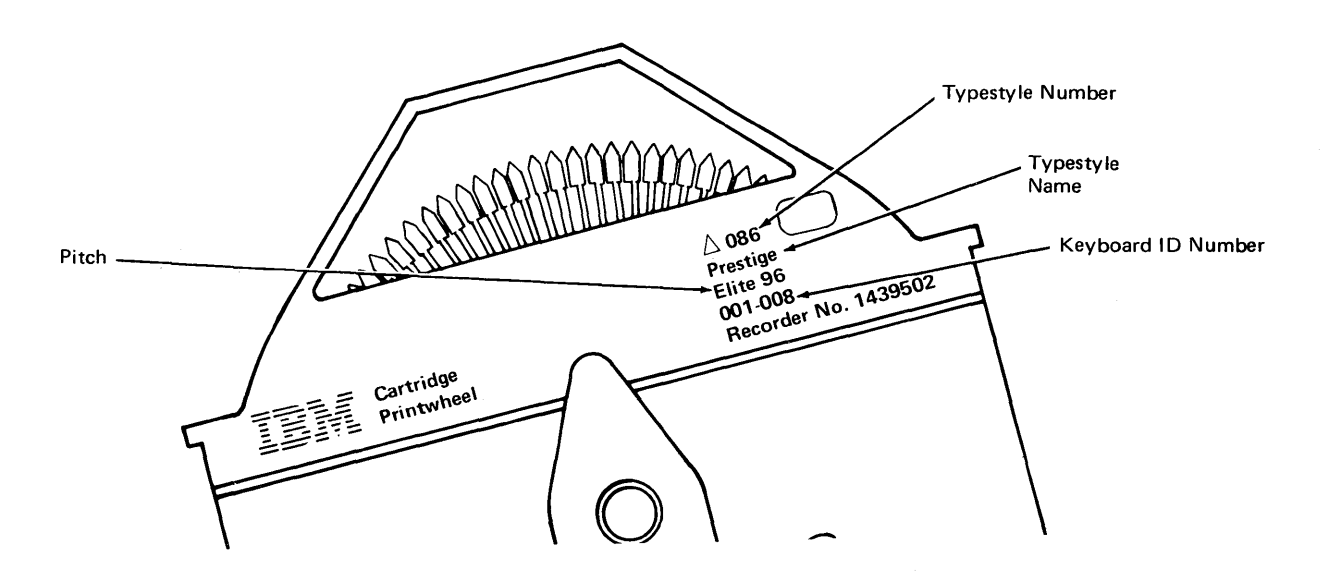

Figure 31-1. Printwheel

# Keyboard Number

The program diskette also assumes a default Keyboard Number for your printwheel--Keyboard 1. The keyboard number tells you what characters appear on each printwheel.

#### Your Printwheels

For your own documents, you may have ordered a printwheel with a typestyle name and number, pitch, reorder number, and keyboard number.

If so, you should change the typestyle number on the Vol. 01 program diskette to match that of the primary printwheel you will be using. You also may need to add a keyboard number to the WORK STATION DESCRIPTION menu on the program diskette.

It is especially important to change the typestyle number and add keyboard numbers to your program diskette for three reasons.

 If your primary printwheel is a pica (10-pitch) or proportional-spaced (PSM) typestyle, you must change your program diskette to a 10-pitch or PSM typestyle number. If you do not, your documents do not print correctly. If you do not change the typestyle number on your program diskette, you will have to change the typestyle each time you type a document.

Printing a document using a different 10-pitch printwheel when the default is 12-pitch causes the characters to print too close together.

- 2. The typestyle number and keyboard number defaults should be changed to display proper printwheel messages during printing.
- 3. Keyboard numbers may need to be added to print the desired characters. This will be further explained later in this topic.

# Using Additional Printwheels

For your own work, you may need to use other printwheels besides your primary printwheel. For example, you also may want to:

- Type all or part of a document in a different typestyle and/or keyboard
- Type special symbols or characters that are not found on your primary printwheel
- Use an Accounting or Legal keyboard printwheel
- Type in a foreign language

In this topic, you will learn how to change your Vol. 01 program diskette to reflect the typestyle number of your primary printwheel, and how to add additional keyboard numbers to your program diskette if necessary.

This topic is divided into three parts:

#### Part I

Determining Your Typestyle and Keyboard Numbers

#### Part II

Changing the Typestyle Number Default and Adding Alternate Keyboard Numbers to the Program Diskette

#### Part III

Creating a Document in an Alternate Keyboard

Before starting this topic, you should complete:

1. All Basic Topics

2. Topic 29. Duplicating the Program Diskettes

Remember, you must have a Vol. 01 program diskette which contains the IBM-supplied defaults for all the other training topics.

#### PART I - DETERMINING TYPESTYLE AND KEYBOARD NUMBERS

1. GATHER EACH PRINTWHEEL YOU WANT TO USE. DECIDE WHICH PRINTWHEEL WILL BE YOUR PRIMARY PRINTWHEEL, THE ONE YOU WILL USE MOST OFTEN.

The typestyle number for this printwheel will become the Typestyle Number default on your Vol. 01 program diskette.

2. LOOK AT THE TOP OF EACH PRINTWHEEL CARTRIDGE, AND MAKE A LIST OF TYPESTYLE NAME AND NUMBER, PITCH, KEYBOARD ID NUMBER, AND REORDER NUMBER. YOU'LL FIND A BLANK WORKSHEET LIKE THE ONE SHOWN BELOW AT THE END OF THIS TOPIC.

| Typestyle<br>Name | Typestyle<br>Number | Pitch                                                                                                    | Keyboard ID<br>Number | Re-order<br>Number |
|-------------------|---------------------|----------------------------------------------------------------------------------------------------|-----------------------|--------------------|
| COURIER 10        | 0//                 | 10                                                                                                    | 001-008               |                    |
| COURIER 10        |                     | 10                                                                                                    | 031                   |                    |
| PRES PICA         | 012,                | 10                                                                                                    | 001-008               |                    |
| PRESELITE         | 086                 | 12                                                                                                    | 001-008               |                    |
| ESSAY             | 160                 | PSM                                                                                                    | 001-008               |                    |
| SYMBOL            | C-IIIIII            | sized over the party of the party of the par | 201                   |                    |
|                   |                     |                                                                                                    |                       |                    |

Figure 31-2. Typestyle and Keyboard Worksheet

Notice that in the example above, the typestyle number and name are the same for more than one printwheel listed, but that the keyboard numbers are different.

The keyboard numbers determine what numbers you should add to the WORK STATION DESCRIPTION menu on your Vol. 01 program diskette.

In the previous example, if Courier 10 were your primary printwheel, you would:

- Change to Typestyle Number 11 in the LINE FORMAT menu of the program diskette.
- Add Keyboards 31 and 201 to the WORK STATION DESCRIPTION menu.

Courier 10, Keyboard 31, represents a French keyboard printwheel.

Keyboard 201 represents a symbol printwheel.

MAKE SURE YOU HAVE COMPLETED STEPS 1 AND 2 FOR YOUR OWN PRINTWHEELS BEFORE CONTINUING WITH THIS TOPIC.

# PART II - CHANGING THE TYPESTYLE NUMBER DEFAULT AND ADDING ALTERNATE KEYBOARD NUMBERS TO YOUR PROGRAM DISKETTE

After you have determined your own printwheel typestyle and keyboard numbers, the next step is to change your Vol. 01 program diskette. You will change both the Document Format and the Alternate Format.

FOLLOW THE STEPS BELOW TO CHANGE YOUR TYPESTYLE NUMBER DEFAULT:

- 1. INSERT YOUR VOL. 01 PROGRAM DISKETTE.
- 2. CHOOSE THE ITEM IN THE TASK SELECTION MENU FOR PROGRAM DISKETTE TASKS.

The PROGRAM DISKETTE TASKS menu appears.

3. CHOOSE THE ITEM IN THE PROGRAM DISKETTE TASKS MENU TO CHANGE THE DOCUMENT FORMAT DEFAULTS.

The FORMAT SELECTION menu appears.

4. CHOOSE THE ITEM IN THE FORMAT SELECTION MENU TO CHANGE THE LINE FORMAT.

The LINE FORMAT menu appears.

- 5. CHOOSE THE ITEM IN THE LINE FORMAT MENU TO CHANGE THE TYPESTYLE NUMBER.
- 6. WHEN THE PROMPT Type YOUR CHOICE; press ENTER APPEARS, TYPE THE NUMBER OF THE TYPESTYLE YOU WANT FOR YOUR PRIMARY PRINTWHEEL, THEN PRESS ENTER.
- 7. PRESS ENTER TO RETURN TO THE FORMAT SELECTION MENU.

- 8. PRESS ENTER TO RETURN TO THE TEXTPACK PROGRAM DISKETTE TASKS MENU.
- 9. CHOOSE THE ITEM IN THE TEXTPACK PROGRAM DISKETTE TASKS MENU TO CHANGE THE ALTERNATE FORMAT.

The FORMAT SELECTION menu appears.

#### 10. REPEAT STEPS 4 THROUGH 8.

If all the printwheels you have chosen to use are Keyboard 1, 001-008 printwheels, you do not need to complete the remainder of this topic. You can now use your Vol. 01 program diskette to do real work. The default for Typestyle Number has been changed.

If you choose to use any of the printwheels other than for Keyboard 1, you need to add these additional keyboard numbers to the WORK STATION DESCRIPTION menu on the program diskette. These additional keyboard numbers are referred to as "alternate" keyboards.

#### ADDING ALTERNATE KEYBOARD NUMBERS TO YOUR PROGRAM DISKETTE

To print your documents properly, you must add any keyboard numbers other than 001-008, which is the system default, to the Vol. 01 program diskette.

CHOOSE THE ITEM IN THE TEXTPACK PROGRAM DISKETTE TASKS MENU TO CHANGE THE WORK STATION DESCRIPTION.

The WORK STATION DESCRIPTION menu appears.

TAKE A MOMENT TO LOOK AT THIS MENU.

You can add up to five alternate keyboard numbers to your program diskette in any order.

CHOOSE THE ITEM FOR THE FIRST ALTERNATE KEYBOARD.

REFERRING TO YOUR OWN LIST, TYPE THE NUMBER OF THE FIRST ALTERNATE KEYBOARD NUMBER YOU WANT, THEN PRESS ENTER.

FOLLOW THE SAME PROCEDURE FOR EACH ADDITIONAL KEYBOARD NUMBER YOU NEED TO ADD, CHOOSING A DIFFERENT ALTERNATE KEYBOARD (FOR EXAMPLE, SECOND, THIRD, AND SO ON) EACH TIME.

Using An Alternate Keyboard As Your Active Keyboard

> You may do most of your work using an alternate keyboard. If so, you can change the default so that this keyboard will be ready to use whenever the program diskette is loaded.

CHOOSE THE ITEM FOR ENGRAVED KEYBOARD.

When the prompt Type YOUR CHOICE; press ENTER appears,

TYPE THE CHOICE FOR AFTER FIFTH ALTERNATE.

WHEN FINISHED, PRESS ENTER TO RETURN TO THE TEXTPACK PROGRAM DISKETTE TASKS MENU.

You now have changed the necessary defaults for keyboard numbers and are ready to do your own work.

CHOOSE THE ITEM TO RETURN TO THE TASK SELECTION MENU. STEM

The system automatically loads the new defaults.

# PART III - CREATING A DOCUMENT USING ALTERNATE KEYBOARDS

You may decide to type all or part of a document in an alternate keyboard. To type the document in an alternate keyboard, you press KYB CHG (CODE + PRINT) at the point where you want to type in an alternate keyboard. This may be at the start of a document or within a document.

Note: If you changed the Engraved Keyboard default on your Vol. 01 Program Diskette, the first keyboard you chose as an alternate is ready to use when you start the document.

The prompt **Type new keyboard number; press** ENTER appears. You type the number of the keyboard you wish to use, and then press ENTER.

Remember, you can choose only keyboard numbers that are included on your Vol. 01 program diskette.

If necessary, refer to "Appendix C. Keyboard Arrangements" in the <u>Reference Guide</u> which shows you where all the alpha, numeric, and special characters are located in all keyboard numbers. Look at the chart to determine what key to press on your keyboard module.

You usually need to refer to these charts to use the symbol printer element, type in a foreign language, or locate a special character from another keyboard number. This is explained further in <u>Situations 1</u> and  $\underline{2}$ .

Situation 1

Assume you want to type a total document in French, and you already have added Keyboard Number 31 to your WORK STATION DESCRIPTION menu.

Before choosing Create Document in the TYPING TASKS menu, you press KYB CHG and answer the prompt by typing the number 31. You then refer to the French Keyboard Arrangement for Keyboard 31, and type the document in French. If this is the only document you are going to type in French, you press KYB CHG, and change back to your original keyboard number before pressing END to end the document. Situation 2

Assume you want to include a special symbol in the middle of your document. The symbol is on the symbol printwheel.

You type the document until you reach the point where you want the symbol to appear. You then press KYB CHG and type the keyboard number for the symbol printwheel (201). Then type the desired symbol(s), referring to the Symbol Keyboard Arrangement Chart. To return to your original keyboard number, you press KYB CHG and type the desired number.

# PRINTING A DOCUMENT USING ALTERNATE KEYBOARDS

During printing, the Displaywriter remembers that you have changed to an alternate keyboard. At the point in the document when a character from the alternate keyboard printwheel is needed, printing stops and the display shows a message which tells you which printwheel to load. For example:

Put on printer element 011 031.

This message tells you to load a Typestyle Number 11 (Courier), keyboard 031 (French) printwheel.

Note: If you do not put on the specified printwheel, the document prints incorrect characters.

After you put on the specified printwheel and press START on the printer, the Displaywriter continues to print with this printwheel until it finds a character that is not on this printwheel. Then printing stops and a message tells you to put on your original printwheel or a different printwheel, whichever is appropriate.

#### ADDITIONAL INFORMATION

# Rough Draft Printing

Sometimes when you are creating a rough draft, you may not want to take the time to change printwheels. When you see a message to put on a different printwheel, you may press the REQST key and choose **Continue Printing With Element Now On Printer** in the TEXTPACK REQUEST TASKS menu. The remainder of the document prints with the current printwheel, using an underline for all subsequent characters not on the current printwheel.

Keyboard Number Change/Typestyle Number Change

> Sometimes when you change the keyboard number, you also need to make a typestyle change. The printwheel you use to print your document may use a different typestyle number as well as a different keyboard number.

Returning to Your Original Keyboard Number/Another Keyboard Number

Once you have made a keyboard number change in a document, the Displaywriter remains in that keyboard number until:

1. You press KYB CHG and return to your original "home" keyboard number or another keyboard number.

or

2. You IPL the system again. If the Engraved Keyboard default has not been changed, the home keyboard is active again. If the Engraved Keyboard default has been changed, the first keyboard you chose as an alternate is active.

READ THE TOPIC SUMMARY ON THE NEXT PAGE.

TOPIC SUMMARY

To Determine Typestyle and Keyboard Numbers

> A. Gather each printwheel you want to use. Select the primary printwheel to become the Typestyle Number default on your Vol. 01 program diskette.

> B. Make a list of the typestyle number, typestyle name, and keyboard number for <u>each</u> of your printwheels.

C. Follow the steps on the next two pages to change your Vol. 01 program diskette accordingly.

To Change the Program Diskette Default for Typestyle Number

A. Follow Steps A and B above.

B. Insert the Vol. 01 program diskette and choose Program Diskette Tasks in the TASK SELECTION menu.

C. Choose Change Document Format in the TEXTPACK PROGRAM DISKETTE TASKS menu.

D. Choose Change Line Formats in the FORMAT SELECTION menu.

E. Choose Typestyle Number in the LINE FORMAT menu.

F. Type the number of the typestyle you want for your primary printwheel.

G. Press ENTER to return to the FORMAT SELECTION menu.

H. Press ENTER to return to the TEXTPACK PROGRAM DISKETTE TASKS menu.

I. Choose Change Alternate Format in the TEXTPACK PROGRAM DISKETTE TASKS menu.

J. Repeat Steps D through H.

K. If necessary, follow the steps on the next page to add alternate keyboard numbers to the WORK STATION DESCRIPTION menu if any of your printwheels are other than Keyboards 001-008.

#### To Add Alternate Keyboards to the Work Station Description Menu

A. Insert your Vol. 01 program diskette.

B. Choose Program Diskette Tasks in the TASK SELECTION menu.

C. Choose Change Work Station Description in the TEXTPACK PROGRAM DISKETTE TASKS menu.

D. Choose the ID letter for the first alternate keyboard in the WORK STATION DESCRIPTION menu.

E. Type the number of the first alternate keyboard number you want to add.

F. Follow the same procedure for each additional keyboard number you need to add.

G. When finished, press ENTER to return to the TEXTPACK PROGRAM DISKETTE TASKS menu.

H. Choose the item to go to the TASK SELECTION menu.

Creating a Document in an Alternate Keyboard

> A. Make sure that the keyboard number you want to use is included as an alternate keyboard number on your Vol. 01 program diskette. You also need the corresponding printwheel.

> > Printwheels and Keyboard Numbers 31-13

B. If necessary, press CODE + KYB CHG at the point in the document where you want to type in an alternate keyboard.

C. When the prompt Type new keyboard number; press ENTER appears, type the number of the keyboard in which you wish to type.

You also may need to change the typestyle number.

D. If necessary, refer to the appropriate Keyboard Arrangement Chart in "Appendix C" of the <u>Reference</u> <u>Guide</u>.

E. When you want to return to your home keyboard or the keyboard you originally started typing in, press KYB CHG again and type the desired keyboard number.

You also may need to change the typestyle number.

To Print a Document Using a Printwheel Other Than Keyboard 1

A. When you see the message **Put on printer element** (xxx yyy) (Typestyle number and Keyboard number), refer to "Appendix F" in the <u>Printer Guide</u> if you do not remember to which printwheel the message refers.

B. Put on the appropriate printwheel, and press START on the printer.

To Print with the Current Printwheel on Printer Rather Than the One Message Specifies

A. Press REQST, and choose Continue Printing With Element Now On Printer.

You have completed this topic. Choose another topic from your Training Checklist.

| Typestyle<br>Name | Typestyle<br>Number | Pitch | Keyboard ID<br>Number | Re-order<br>Number |
|-------------------|---------------------|-------|-----------------------|--------------------|
|                   |                     |       |                       |                    |
|                   |                     |       |                       | ·······            |
|                   |                     |       |                       |                    |
|                   |                     |       |                       |                    |
|                   |                     |       |                       |                    |
|                   |                     |       |                       | <u> </u>           |

| Typestyle<br>Name                     | Typestyle<br>Number | Pitch | Keyboard ID<br>Number | Re-order<br>Number                            |
|---------------------------------------|---------------------|-------|-----------------------|-----------------------------------------------|
|                                       |                     |       |                       |                                               |
|                                       |                     |       |                       |                                               |
|                                       |                     |       |                       |                                               |
|                                       |                     |       |                       |                                               |
|                                       |                     |       |                       | <u>, , , , , , , , , , , , , , , , , , , </u> |
| <u> </u>                              |                     |       |                       |                                               |
| · · · · · · · · · · · · · · · · · · · |                     |       |                       |                                               |

| Typestyle<br>Name | Typestyle<br>Number | Pitch                                 | Keyboard ID<br>Number | Re-order<br>Number |
|-------------------|---------------------|---------------------------------------|-----------------------|--------------------|
|                   |                     | ·····                                 |                       |                    |
|                   |                     |                                       |                       |                    |
|                   |                     | · · · · · · · · · · · · · · · · · · · |                       |                    |
|                   |                     |                                       |                       |                    |
|                   |                     | . <u>.</u>                            |                       |                    |

# Figure 31-3. Blank Typestyle and Keyboard Worksheets

# Topic 32. Changing the Program Diskette to Create Documents with Auto Carrier Return Off

During your training thus far, you have been typing your documents using Auto Carrier Return <u>On</u>. While you type, the cursor automatically returns to the left margin when you type the first printing character after the right margin setting.

You also have learned that you can turn Auto Carrier Return Off temporarily within a document by choosing Adjust Line Endings No in the LINE FORMAT menu. When you do this, you (not the system) type a carrier return where you want to end each line, just as you do on a regular typewriter; and similar to a regular typewriter, the system beeps to indicate that you are approaching the right margin setting.

There is a second way you can turn Auto Carrier Return <u>Off</u>. You also may change the Auto Carrier Return/Auto Adjust default in the WORK STATION DESCRIPTION menu, a Program Diskette Task. When you change the program diskette, Auto Carrier Return/Auto Line Adjust is <u>Off</u> for all documents you create.

Before starting this topic, you should complete:

1. All Basic Topics

ł

- 2. Topic 3. Creating a Multi-page Document
- 3. Topic 29. Duplicating the Program Diskettes

Before continuing with this topic, make sure that you have made a duplicate copy of your Vol. 01 program diskette (in addition to the one that you normally store with your training materials). Remember, you must have a program diskette which contains the IBM-supplied defaults for all the other training topics.

# CHANGING THE PROGRAM DISKETTE TO AUTO CARRIER RETURN OFF

INSERT THE PROGRAM DISKETTE YOU DUPLICATED FOR THIS TOPIC.

CHOOSE PROGRAM DISKETTE TASKS IN THE TASK SELECTION MENU.

CHOOSE THE ITEM IN THE PROGRAM DISKETTE TASKS MENU TO CHANGE THE WORK STATION DESCRIPTION.

Take a moment to look over the WORK STATION DESCRIPTION menu.

CHOOSE THE ITEM IN THE WORK STATION DESCRIPTION MENU FOR AUTO CARRIER RETURN/AUTO ADJUST.

TYPE THE NUMBER FROM THE POSSIBLE CHOICES COLUMN FOR OFF.

When you change Auto Carrier Return/Auto Adjust to Off, you also should change two other items in this menu. You should change Required Carrier Returns to Coded and Required Hyphens to Coded.

CHOOSE THE ITEM IN THE WORK STATION DESCRIPTION MENU FOR REQUIRED CARRIER RETURN.

TYPE THE NUMBER FROM THE POSSIBLE CHOICES COLUMN FOR CODED.

CHOOSE THE ITEM IN THE WORK STATION DESCRIPTION MENU FOR REQUIRED HYPHEN.

CHOOSE THE NUMBER FROM THE POSSIBLE CHOICES COLUMN FOR CODED.

PRESS ENTER TO RETURN TO THE PROGRAM DISKETTE TASKS MENU.

CHOOSE THE ITEM TO GO TO THE TASK SELECTION MENU. THE SYSTEM AUTOMATICALLY LOADS THE NEW DEFAULTS.

#### CREATING A DOCUMENT WITH AUTO CARRIER RETURN OFF

INSERT THE VOL. 01 PROGRAM DISKETTE CONTAINING AUTO CARRIER RETURN OFF AS THE DEFAULT.

CHOOSE THE ITEM IN THE TASK SELECTION MENU FOR TYPING TASKS.

CREATE A DOCUMENT USING THE FOLLOWING INFORMATION, AND GO TO THE TYPING AREA:

Document name: Auto Carrier Return Diskette name: TRAIN

You type the text for your documents the same way you do on a regular typewriter. However, when you use Auto Carrier Return <u>Off</u>, you need to follow four typing rules.

Rule 1-Using Required Carrier Returns for Short Lines

> When you type short lines that will begin at the left margin and end with a <u>single</u> carrier return, you must type a Required Carrier Return.

> To type a Required Carrier Return, you press CODE + REQUIRED RET.

When you type a Required Carrier Return, you indicate that you always want to insert a carrier return at that point in the document. The line endings should never be rearranged if the document is paginated or revised.

For example, if you typed the inside address of a letter using regular carrier returns, during revision it would print like the following:

Mr. James R. Randall, Jr. Randall & Stallings, Inc. 8904 Steck Avenue Boston, MA 02299

> Since you wouldn't want the inside address to print as a single line, remember always to type Required Carrier Returns at the end of short lines ending with a single carrier return.

#### **Rule 2-Using Required Hyphens**

You are familiar with typing hyphens to divide words at the end of lines. These hyphens are called syllable hyphens. They are temporary hyphens which break a word at the end of a line.

Sometimes, however, you will type words that <u>always</u> have hyphens in them (such as in time-consuming projects, first-rate approval, revenue-producing accounts, daughter-in-law, and so forth). These are permanent hyphens and must always appear with the word. These hyphens are called Required Hyphens and are typed by pressing CODE + the hyphen key.

If you do not type Required Hyphens in these words, the hyphens will be dropped during revision. The words will print together as one word.

Rule 3-Spacing After Ending Punctuation

> Space twice after <u>all</u> ending punctuation, even if the ending punctuation falls at the end of a line. Spacing twice ensures that sentences are always separated by two spaces when lines are rearranged during revisions.

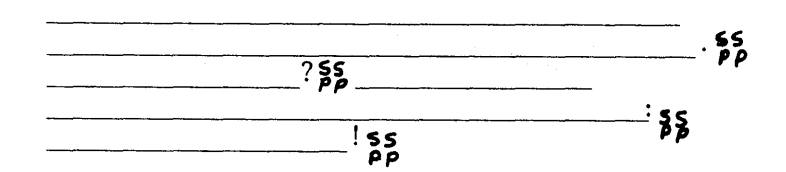

32-4

### **Rule 4-Required Spaces**

Because lines may rearrange during revision, words that should print together on the same line may be separated between two lines if they fall near the right margin.

|         |   | Jane |
|---------|---|------|
| Jones   | • |      |
|         |   | July |
| 1, 1980 | • |      |

Washington, D.

.

C.

If you do not want this to happen, you must type these items with Required Spaces between words. A line will not end at a Required Space.

To type a Required Space, press CODE + SPACE BAR while you type the space between the words.

TYPE THE EXERCISE ON THE NEXT PAGE.

TYPE REQUIRED CARRIER RETURNS AT ALL PLACES INDICATED BY A RCR .

TYPE A REQUIRED HYPHEN AT ALL PLACES INDICATED BY A 🗸 .

TYPE TWO SPACES AT ALL PLACES INDICATED BY
October 22, 1980

Mr. James R. Randall, Jr. *RCR* Randall & Stallings, Inc. *RCR* 8904 Steck Avenue *RCR* Boston, MA 02299

Dear Jim:

Thanks for the lead you gave me at our recent sales meeting. John seems like a first-rate guy and is not adverse to taking on another time-consuming project.

With the two of us working together, I think we can turn this little company into a great revenue-producing account. Most manufacturers are looking for ways to increase their productivity and I think your latest invention will help.

Thanks again.

Sincerely,

Brett Harrington *RCR* Sales Director

#### PRESS END.

#### PRINT THE DOCUMENT.

#### REVISING A DOCUMENT WITH AUTO CARRIER RETURN OFF

In this exercise, you will use a document already stored on the diskette.

REVISE A STORED DOCUMENT USING THE FOLLOWING INFORMATION, AND GO TO THE TYPING AREA.

Document name: Auto Carrier Return Revised Diskette name: TRAIN MAKE THE REVISIONS SHOWN ON THE NEXT PAGE. USE THE STEPS YOU LEARNED BEFORE TO MAKE REVISIONS.

YOU MAY USE THE CURSOR-MOVEMENT KEYS OR FIND TO MOVE TO THE POINT OF CHANGE.

DO NOT PRESS END AFTER FINISHING YOUR REVISIONS.

October 22, 1980

Mr. James R. Randall, Jr. Randall & Stallings, Inc. 8904 Steck Avenue Boston, MA 02299

Dear Jim:

ł

round table convention

Thanks for the lead you gave me at our recent sales meeting. John seems like a first-rate guy and is not adverse to taking on another time-consuming project.

With the two of us working together," I think we can turn this little company into a great revenue-producing account. Most manufacturers are looking for ways to increase their productivity and I think your latest invention will help.

Thanks again.

Sincerely,

Brett Harrington Sales Director

> You probably noticed that the revisions you just made resulted in one line of text going beyond the right margin and one line ending very short of the right margin.

Naturally, you would not want to print the document with these line endings. Instead, you can have the Displaywriter rearrange (adjust) the revised lines to fit within the margins by using LINE ADJ (Line Adjust).

#### USING LINE ADJUST

To use LINE ADJ after you have finished revising a document, you move the cursor to the beginning of the first line that needs to be adjusted. Then, you press LINE ADJ once for <u>each</u> line that needs to be adjusted.

The Displaywriter moves the words so that all the lines stay within the right margin setting.

If you need to adjust <u>all</u> the lines in a document, you move the cursor to the beginning of the <u>first</u> line in the document. Then you hold down <u>LINE</u> ADJ continually while the lines adjust on the display.

Hyphenation Decisions Using Line Adjust

When you use LINE ADJ to adjust lines in a document, adjusting stops when a long word crosses the right margin. The cursor is positioned under the first character of the word. You will see the prompt Hyphenate where?

You must make a line ending choice. You can choose to:

- Hyphenate the word
- Leave the entire word at the end of the line
- Move the entire word to the next line

To Hyphenate a Word

You move the cursor under the first character within the word that you want moved to the next line, then press ENTER. The Displaywriter automatically puts in the hyphen and the carrier return for you. To Leave an Entire Word at the End of the Line

You move the cursor to the space following the word, and then press ENTER.

To Move a Word to the Next Line

You leave the cursor under the first character in the word, then press ENTER. The system automatically puts a carrier return at the end of the line and moves the entire word to the next line.

PRESS CODE +  $\overline{\leftarrow}$  TO RETURN THE CURSOR TO THE BEGINNING OF THE PAGE.

PRESS AND HOLD DOWN LINE ADJ.

WHEN THE PROMPT Hyphenate where? APPEARS, MOVE THE CURSOR TO THE <u>c</u> IN time-<u>consuming</u>.

PRESS ENTER.

PRESS AND HOLD DOWN LINE ADJUST AGAIN.

NOTICE HOW THE TEXT HAS BEEN REARRANGED TO FIT WITHIN THE MARGIN SETTINGS.

PRESS END.

PRINT THE DOCUMENT.

#### ADDITIONAL INFORMATION

There is a another way you can adjust your line endings after you have made revisions using Auto Carrier Return/Auto Adjust Off.

During pagination, the line endings rearrange to fit within the margin settings. You may decide to use this method instead, especially if you are revising a multi-page document.

#### To Obtain a Tighter Right Margin

You probably have noticed that during pagination, no hyphenation decisions are made. If the word cannot fit at the end of one line, the <u>entire</u> word is moved to the next line.

As a result, your right margin may appear more ragged than you would like. If this is the case, there are three ways you can obtain a tighter right margin.

### Hyphenation Decisions at the Right Margin

To obtain a tighter right margin, you may decide to use LINE ADJ and make hyphenation decisions where prompted.

- 1. Type the document. When finished, return to the beginning of the document, and then press LINE ADJ. Make any hyphenation decisions as desired throughout the total document.
- 2. Choose Paginate Document in the TYPING TASKS menu.
- 3. In the PAGINATE DOCUMENT menu, you will make one additional choice before pressing ENTER to begin pagination.

| LOOK AT THE PAGINATE DOCUMENT MENU BELOW:     |                              |                |                     |        |   |
|-----------------------------------------------|------------------------------|----------------|---------------------|--------|---|
| <br> DISKO                                    |                              |                | Kyb                 | <br>1  | 1 |
| PAGINATE DOCUMENT                             |                              |                |                     |        |   |
| ID                                            | ITEM                         | YOUR<br>CHOICE | POSSIBLE<br>CHOICES |        |   |
| a                                             | Paginate From Page           | ì              | 1 - 5               |        |   |
| Ъ                                             | Paginate on Exact Line Count | 2              | 1 = Yes             | 2 = No |   |
| c                                             | Adjust Line Endings          | 1              | 1 = Yes             | 2 = No |   |
| d                                             | Adjust Page Endings          | 1              | 1 = Yes             | 2 = No |   |
|                                               |                              |                |                     |        |   |
| When finished with this menu, press ENTER.    |                              |                |                     |        |   |
| Type ID letter to choose ITEM; press ENTER: _ |                              |                |                     |        |   |

#### Figure 32-1. PAGINATE DOCUMENT Menu

NOTICE THE ITEM Adjust Line Endings.

When you choose Adjust Line Endings No, the system paginates your documents to a line count only. It does not rearrange any of your previously specified line endings to fit within the margin settings. Remember, you specified line endings when you pressed LINE ADJ.

Changing the Zone Width

Another way to obtain a tighter right margin is to change the Zone Width in the LINE FORMAT menu before pressing LINE ADJ.

For more information on this item, refer to "Zone Width" in the "Quick Reference" section of the Reference Guide.

#### Changing to Half Justify

A third way to obtain a tighter right margin is to choose Line Alignment = Half Justify in the LINE FORMAT menu when initially creating or before printing the document.

In half-justified text, half of the spaces between the last word and the right margin are distributed between the words on the line, creating a tighter right margin.

READ THE TOPIC SUMMARY ON THE NEXT PAGE.

TOPIC SUMMARY

To Change the Program Diskette to Auto Carrier Return/Auto Adjust Off

A. Insert the Vol. 01 program diskette.

B. Choose Program Diskette Tasks in the TASK SELECTION menu.

C. Choose Change Work Station Description in the PROGRAM DISKETTE TASKS menu.

D. Change Auto Carrier Return/Auto Adjust to Off.

E. Change Required Carrier Return to Coded.

F. Change Required Hyphen to Coded.

G. Choose the ITEM to go to the TASK SELECTION menu.

Typing Rules When Using Auto Carrier Return/Auto Adjust Off

A. Type CODE + REQUIRED RET for all short lines that are followed by a <u>single</u> carrier return.

B. Type CODE + the hyphen key between words that <u>always</u> must have a hyphen in them.

C. Space twice after all ending punctuation, even if the punctuation falls at the end of a line.

D. Type CODE + REQUIRED SPACE between words that should print together on the same line.

Revising a Document with Auto Carrier Return/Auto Adjust Off

A. Make the required revisions.

B. If you want to make hyphenation decisions, move the cursor to the beginning of the document (or to the first line that needs to be adjusted), and then press LINE ADJ until the necessary line endings have been adjusted.

C. If you do not want to make hyphenation decisions, press END, and then paginate and/or print the document.

To Hyphenate a Word

A. When the prompt **Hyphenate where?** appears, move the cursor to the first character within the word that you want moved to the next line.

B. Press ENTER. The Displaywriter automatically puts in the temporary hyphen and the carrier return for you.

To Leave an Entire Word at the End of the Line

A. When the prompt **Hyphenate where?** appears, move the cursor past the word.

B. Press ENTER. The Displaywriter automatically puts a carrier return at the end of the line.

To Move a Word to the Next Line

A. Place the cursor under the first character in the word.

B. Press ENTER. The Displaywriter automatically puts a carrier return at the end of the line and moves the entire word to the next line. To Prevent Line Endings from Being Readjusted During Pagination

}

A. Choose Adjust Line Endings  $\underline{No}$  in the PAGINATE DOCUMENT menu.

B. Press ENTER to begin pagination.

You have completed this topic. Choose your next topic from the Training Checklist.

#### **Topic 33.** Personalizing a Program Diskette

In this topic, you will learn how to personalize the defaults on your program diskettes.

When you personalize defaults, you change the IBMsupplied defaults to defaults you will use most often in your own work.

For example, most of your documents may require different margin settings, not the IBM-supplied defaults of 18 and 90. Or, most of your documents may require different line spacing, not the IBM-supplied default of single spacing.

In addition, you may want to use a printer element or printwheel which has a different typestyle number, not the IBM-supplied default of Typestyle Number 86. For these and other reasons, you may want to personalize your program diskette.

Then, when it comes time to type your documents, you do not have to change your document formats for each document. Your most frequently used formats already will be included on the program diskette.

Also, you can create your own menu bypass abbreviations. These personalized abbreviations can be stored on the program diskettes. Thus, your most frequently used abbreviations can be more meaningful to you.

Before starting this topic, you should complete:

1. All Basic Topics

2. Topic 29. Duplicating the Program Diskettes

You already are familiar with some of the defaults on the Vol. 01 program diskette:

Line Spacing Single Margins 18 & 90 Tabs Every 5 spaces First Typing Line 7 Last Typing Line 60 Paper or Envelope Size 216 x 280 mm (8.5 x 11 in.) Typestyle Number 86

You also know how to change some of these defaults for <u>one</u> document. Now you will learn how to change them <u>permanently</u> on your program diskette. To permanently change your document formats, you must load Program Diskette Tasks first.

INSERT THE VOL. 01 PROGRAM DISKETTE INTO THE DISKETTE UNIT.

CHOOSE THE ITEM IN THE TASK SELECTION MENU FOR PROGRAM DISKETTE TASKS. WHEN THE PROMPT Insert desired program or feature diskette and press ENTER APPEARS, PRESS ENTER.

The TEXTPACK PROGRAM DISKETTE TASKS menu appears.

CHOOSE THE ITEM IN THE TEXTPACK PROGRAM DISKETTE TASKS MENU TO CHANGE THE DOCUMENT FORMAT DEFAULTS.

The FORMAT SELECTION menu appears. This menu shows the document formats you can change. These document formats are in separate menus.

Within each menu, there are several formats you can change. These are the same menus that you have been using throughout your training to change the document formats in individual documents.

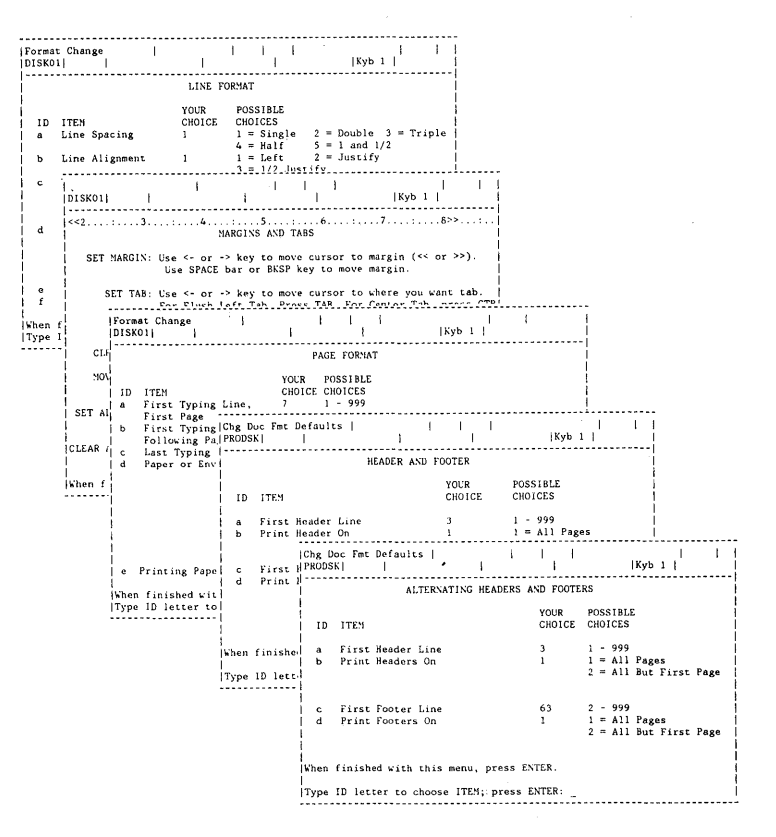

Figure 33-1. Menus to Change Format Defaults

To change the document format defaults permanently, follow the same steps that you learned previously when you changed the defaults for one document. After you change these defaults, they become the <u>new</u> defaults for the Vol. 01 program diskette you duplicated instead of the IBM-supplied defaults.

You will not take the time now to personalize your program diskette since only you know what you would like the defaults to be for your own documents.

When you actually do change these defaults, refer to "Change Document Format Defaults Task" in the "Quick Reference" section of the Reference Guide.

PRESS ENTER TO RETURN TO THE TEXTPACK PROGRAM DISKETTE TASKS MENU.

#### CHANGING THE ALTERNATE FORMAT

You already know that you can personalize the document format defaults for the documents that you create most often. You also can personalize the Alternate Format Defaults for another kind of document you frequently create.

Or, you may want to set up the Alternate Format to contain the defaults necessary to create an envelope. When you want to use this alternate format while typing a document, you just choose Begin Using Alternate Format in the FORMAT SELECTION menu.

Refer to the <u>Work Station Procedures Guide</u> when you want to learn more about using the alternate format to create a document.

To permanently change your Alternate Format Defaults, you choose Change Alternate Format Defaults in the TEXTPACK PROGRAM DISKETTE TASKS menu.

CHOOSE THE ITEM IN THE TEXTPACK PROGRAM DISKETTE TASKS MENU TO CHANGE THE ALTERNATE FORMAT DEFAULTS.

The FORMAT SELECTION menu appears.

You follow the same steps as in Changing Document Formats. See the previous page. The <u>only</u> difference is that you choose Change Alternate Document Format in the TEXTPACK PROGRAM DISKETTE TASKS menu.

PRESS ENTER TO RETURN TO THE TEXTPACK PROGRAM DISKETTE TASKS MENU.

#### CHANGE PRINTER DESCRIPTION

#### CHOOSE THE ITEM IN THE PROGRAM DISKETTE TASKS MENU TO CHANGE THE PRINTER DESCRIPTION.

The PRINTER DESCRIPTION menu appears.

TAKE A MOMENT TO LOOK OVER THIS MENU.

When you first receive the Vol. 01 program diskette from IBM, it contains the defaults for a 5218 (printwheel) printer or 5228 wide-carriage printer using the automatic Sheet-Feed Paper Handler.

The system can automatically update the PRINTER DESCRIPTION menu to match the type of printer you use if you turn the system on in a specific sequence. The sequence is as follows:

- 1. Turn on the power to the printer first.
- 2. Wait a few seconds, and then turn on the power to the work station second.
- 3. Insert the new Vol. 01 program diskette.
- 4. When the TASK SELECTION menu appears, the program diskette is now updated and reflects the defaults that match your printer.

The PRINTER DESCRIPTION menu will then match your printer from this point on.

5215 Printers Only

1

1

If you have a 5215 printer, you should always follow this sequence when first receiving new program diskettes from IBM to quickly update the PRINTER DESCRIPTION menu to reflect 5215 defaults.

Personalizing Your Printer Defaults

When you are personalizing your formats, check the defaults in this menu to see if they match your

Personalizing a Program Diskette 33-5

printer requirements. Change them only if necessary.

#### **Optional Features**

If you are using a 5215 printer to use continuous paper, you must choose Paper Handling = 3, Continuous Paper in the PRINTER DESCRIPTION menu and reload the initial program to use continuous paper.

On a 5218 or 5228 printer, if you attach either the Sheet-Feed Paper Handler or Tractor Feed before you request a document to print, you do not have to change the default in the PRINTER DESCRIPTION menu.

### PRESS ENTER TO RETURN TO THE PROGRAM DISKETTE TASKS MENU.

### CHANGE WORK STATION DESCRIPTION

# CHOOSE THE ITEM IN THE TEXTPACK PROGRAM DISKETTE TASKS MENU TO CHANGE THE WORK STATION DESCRIPTION.

The WORK STATION DESCRIPTION menu appears.

TAKE A MOMENT TO LOOK AT THE WORK STATION DESCRIPTION MENU.

Auto Carrier Return, Required Carrier Return, Required Hyphen

Throughout your training, you have been using Auto Carrier Return <u>On</u>. The cursor automatically returns to the left margin when you type past the right margin setting.

If you wish, you can choose to type your documents with Auto Carrier Return <u>Off</u>. This means that you, not the system, type the carrier returns at the end of all lines.

In order to do this, you change the first three items shown in the WORK STATION DESCRIPTION menu. "Topic 32. Changing the Program Diskette to Create Documents with Auto Carrier Return <u>Off</u>," explains these three items in detail. Read this topic if you would like to know more about Auto Carrier Return <u>Off</u>.

Engraved Keyboard and Alternate Keyboards

When you load your Vol. 01 Program Diskette, the active keyboard number is 1. This keyboard is called the home keyboard. Its arrangement matches the characters engraved on the typing keys on your keyboard module.

Up to five different keyboard arrangements, in addition to your home keyboard, can be stored on a program diskette.

If you frequently type using another keyboard, you should add that keyboard number to the WORK STATION DESCRIPTION menu. For example, you might want to type some documents in a foreign language or use special symbols not on your home keyboard.

If you wish, you can also have an alternate keyboard be the active keyboard when you load the program diskette. Choose Engraved Keyboard = After Fifth Alternate. This means that when you load the program diskette the first keyboard you chose as an alternate keyboard will be the active keyboard.

In addition, you may want to type and print characters not found on your primary printer element/printwheel. For more information on printer elements/printwheels, refer to:

#### 5215 Printers

"Topic 30. Changing Your Program Diskette to Match Your Printer Elements and Keyboard Numbers," in this book.

#### 5218 and 5228 Printers

"Topic 31. Changing Your Program Diskette to Match Your Printwheels and Keyboard Numbers," in this book.

The list of all keyboard arrangements you can use on the Displaywriter System can be found in "Appendix C. Keyboard Arrangements" in the Reference Guide.

Remember that when you do type using another keyboard, you need a corresponding printer element/printwheel that matches the keyboard ID number chosen.

Alternate Tasks and Tone in Alternate Tasks

> With some Displaywriter feature licensed programs, it is possible to use the feature capability at the same time as the textpack capability. In order to do this, you must first choose Alternate Tasks = Yes.

When you use the Displaywriter for two programs at the same time, only one program appears on the display. A message caused by the program that does not appear on the display may cause an audible alarm. If you do not want this alarm to sound, choose Tone in Alternate Tasks = No.

#### Final-form Document Support

You may use the EDD Feature to store final-form documents on the diskette. In order to print these documents, choose Final-form Document Support = Yes.

CHANGE PAGINATE DOCUMENT DEFAULTS

### CHOOSE Change Paginate Document Defaults IN THE TEXTPACK PROGRAM DISKETTE TASKS MENU.

The CHANGE PAGINATE DOCUMENT DEFAULTS menu appears on the display.

#### Paginate on Exact Line Count

When a document is paginated (divided into pages), the system arranges the text based on the document formats used to create the document. Two of these formats are First Typing Line and Last Typing Line. During the Paginate Document Task, the system arranges the text to print between these lines.

Assume that the program diskette defaults of First Typing Line  $\underline{7}$  and Last Typing Line  $\underline{60}$  are used. During pagination, if the text on Line  $\underline{60}$  is the first line or last line of a paragraph, the system knows that it is not correct to have only one line of a paragraph begin or end a page. Therefore, pagination stops short of Line 60.

There are some instances when you always want the system to Paginate On Exact Line Count--in other words, stop at the Last Typing Line specified. When this is the case, you can choose Paginate On Exact Line Count Yes in the PAGINATE DOCUMENT menu. If you want the program diskette default to always be Yes, you change this default in the CHANGE PAGINATE DOCUMENT DEFAULTS menu.

For more information on pagination refer to "Topic 3. Creating a Multi-page Document."

#### Adjust Line Endings and Adjust Page Endings

Sometimes you may want to manually paginate your documents. You (not the system) decide where the lines and pages end, and you make any necessary hyphenation decisions. You do this by pressing the LINE ADJ (Line Adjust) key. For more information on how to do this, refer to "Topic 32. Changing the Program Diskette to Create Documents with Auto Carrier Return Off."

You also may refer to the "LINE ADJ key" in the "Quick Reference" section of the Reference Guide.

Once you have made all your line ending and page ending decisions, if you paginate the document again, you may not want the system to rearrange all the text again. During a second pagination, you want the system only to renumber the pages.

When this is the case, you can choose Adjust Line Endings <u>No</u> and Adjust Page Endings <u>No</u> in the PAGINATE DOCUMENT menu. If you want the program diskette defaults to always be No for these two items, you change these defaults in the CHANGE PAGINATE DOCUMENT DEFAULTS menu.

### PRESS ENTER TO RETURN TO THE PROGRAM DISKETTE TASKS MENU.

CHANGE MATH FORMAT DEFAULTS

> The Math Formats are used to determine how a total will be displayed and entered into text. If you want to change the defaults on the program diskette,

CHOOSE Change Math Format Defaults IN THE TEXTPACK PROGRAM DISKETTE TASKS MENU.

CHOOSE THE ITEM TO CHANGE FORMAT (1-4) IN THE MATH FORMAT SELECTION MENU.

In the CHANGE MATH FORMAT menu, you can change the position of the decimal point, thousands separator, the number of positions past the decimal point and the way you want the total to be rounded. You also can list characters you want to appear before and after the total.

### PRESS ENTER TO RETURN TO THE PROGRAM DISKETTE TASKS MENU.

For information on each of the ITEMs in the CHANGE MATH FORMAT menu, refer to "Change Math Format" in the "Menu" Section of the Reference Guide.

#### CHANGE SPELL CHECK DEFAULTS

CHOOSE Change Check Document Defaults in the PROGRAM DISKETTE TASKS MENU.

The CHANGE CHECK DOCUMENT DEFAULTS menu displays.

In this menu you can change the default for the kind of spelling check and hyphenation you want (prompted or automatic). You can also change the defaults for paginating on the exact line count and whether the document should be printed when you check spelling, hyphenate and paginate.

PRESS ENTER TO RETURN TO THE PROGRAM DISKETTE TASKS MENU.

#### CHANGE MENU ABBREVIATIONS

#### CHOOSE Change Menu Abbreviations IN THE TEXTPACK PROGRAM DISKETTE TASKS MENU.

In this menu, you can change the menu abbreviations to your own choice.

Your abbreviations can be up to six characters in length. You can use numeric characters or lower case alphabetic characters for your abbreviations.

You can press ENTER to return to the TEXTPACK PROGRAM DISKETTE TASKS menu or view the different screens of the MENU ABBREVIATION menu.

FOLLOW THE INSTRUCTIONS AT THE BOTTOM OF THE DISPLAY TO VIEW THE NEXT SCREEN. IF PROMPTED, INSERT THE VOL. 02 OR VOL. 03 PROGRAM DISKETTE.

The ID choices appear on each new menu.

CONTINUE UNTIL YOU REACH THE LAST SCREEN.

PRESS ENTER TO RETURN TO THE TEXTPACK PROGRAM DISKETTE TASKS MENU. IF PROMPTED, INSERT THE VOL. 01 PROGRAM DISKETTE.

#### ADDITIONAL INFORMATION

You have just reviewed the TEXTPACK PROGRAM DISKETTE TASKS menus to consider if you want to personalize your program diskettes.

When you are ready to personalize your document or alternate format defaults, refer to "Program Diskette Procedures" in the <u>Work Station Procedures Guide</u>. These pages will aid you in determining which defaults to change.

To change other program diskette defaults, refer to the following topics in the "Quick Reference" section of the Reference Guide.

- Change Check Document Defaults
- Change Math Format Deafults Task
- Change Menu Abbreviations
- Change Paginate Document Defaults
- Change Printer Description Task
- Change Work Station Description Task

Using the Personalized Program Diskette

When you make changes to the PRINTER DESCRIPTION menu and/or the WORK STATION DESCRIPTION menu on a Vol. 01 program diskette, you must return to the TASK SELECTION menu. The system automatically loads the new defaults.

READ THE TOPIC SUMMARY ON THE NEXT PAGE.

TOPIC SUMMARY

#### To Personalize Your Vol. 01 Program Diskette Defaults

A. Insert the Vol. 01 program diskette.

B. Choose Program Diskette Tasks in the TASK SELECTION menu.

C. Choose the program diskette defaults you want to change. Refer to "Program Diskette Procedures" in the <u>Work Station Procedures Guide</u> for guidance, if necessary.

#### To Change Document Formats

A. Choose Change Document Formats in the TEXTPACK PROGRAM DISKETTE TASKS menu. The FORMAT SELECTION menu appears.

B. Choose any of the five format selection items shown:

- Change Line Format
- Change Margins and Tabs
- Change Page Formats
- Change Headers and Footers
- Change Alternating Headers and Footers
- C. Make the desired changes in each menu.

#### To Change the Alternate Format

A. Choose Change Alternate Format in the TEXTPACK PROGRAM DISKETTE TASKS menu. The FORMAT SELECTION menu appears.

B. Choose any of the five format selection items shown:

- Change Line Format
- Change Margins and Tabs
- Change Page Formats
- Change Headers and Footers
- Change Alternating Headers and Footers

C. Make the desired changes in each menu.

TNL SN44-2095 (22 April 1983) to S544-2035-0

To Change the Work Station Description

A. Choose Change Work Station Description in the TEXTPACK PROGRAM DISKETTE TASKS menu.

B. Change Auto Carrier Return/Auto Adjust, Required Carrier Return, and Required Hyphen, if desired.

C. Add Alternate Keyboards, if necessary.

D. Change Engraved Keyboard, if desired.

E. Change Alternate Tasks, Tone in Alternate Task, and Final-form Document Support, if necessary.

To Change the Printer Description

A. Choose Change Printer Description in the TEXTPACK PROGRAM DISKETTE TASKS menu.

B. Choose the appropriate items, depending on the printer and optional features you have.

To Add Alternate Keyboard Numbers to the Work Station Description Menu

> A. Determine which keyboard numbers you want to add, depending on which printer elements or printwheels you want to use and what you have available.

> B. Choose the ITEM for the first alternate, and type the keyboard number you want for your first alternate keyboard.

C. If necessary, choose the ITEM for the second alternate, third alternate, and so on to add your second through fifth alternate keyboards.

Change Paginate Document Defaults

A. Choose Change Paginate Document Defaults in the TEXTPACK PROGRAM DISKETTE TASKS menu.

B. Choose the ITEMS to change the defaults for Paginate on Exact Line Count and Adjust Line Endings and Adjust Page Endings.

Change Math Format Defaults

A. Choose Change Math Format Defaults in the TEXTPACK PROGRAM DISKETTE TASKS menu.

B. Choose the ITEM for Change Format (1-4) in the MATH FORMAT SELECTION menu.

- C. Make your selections for each desired format for:
- Decimal point
- Thousands separator
- Positions past the décimal point
- Rounding of the total
- Characters to display before the total
- Characters to display after the total.

Change Check Document Defaults

A. Choose Change Check Document in the TEXTPACK PROGRAM DISKETTE TASKS menu.

B. Choose the appropriate ITEMS to change the defaults for Kind of Spelling, Dictionary Hyphenation, Paginate on Exact Line Count, and Print Paginated Pages.

Change Menu Abbreviations

A. Choose Change Menu Abbreviations in the TEXTPACK PROGRAM DISKETTE TASKS menu.

The MENU ABBREVIATIONS menu displays the complete menu name and the short form.

In this menu, you can change the abbreviations to one of your own choice. Your abbreviations can be up to six characters in length. You can use numeric or lower case alphabetic keys to create your abbreviations. Using the Personalized Program Diskette Defaults

A. To use the personalized program diskettes, return to the TASK SELECTION menu. The system automatically loads the new defaults.

You have completed this topic. Choose the next topic from your Training Checklist.

## Topic 34. Combining Program Diskettes Onto a 2D Diskette

When you use the IBM Displaywriter system, you have several diskettes which you must load at various times throughout your work. The diskettes include the Textpack 4 program diskettes, work diskettes, feature diskettes (if you are using Reportpack, Communications, or Magnetic Card Conversion), and possibly the Languagepack 2 program diskettes. Instead of loading each diskette individually when necessary, you can combine some of the program diskettes onto one 2D diskette to save diskette handling.

In this topic, you will learn how to:

- Combine onto one 2D diskette:
  - The three Textpack 4 program diskettes
  - At least one Feature Licensed Program, such as Reportpack, Communications, or Magnetic Card Conversion
  - At least one additional language dictionary from Languagepack 2 program diskettes
  - Documents you wish to create or revise and keep on the combined program diskette
- Use a combined program diskette
- Update combined program diskettes due to modification level releases to the program diskettes
- Add a program or Languagepack 2 dictionary to a combined program diskette containing Textpack 4 Vol. 01, Vol.02 and Vol. 03

Before starting this topic, you should complete:

All Basic Topics

Also, you must have the following:

- A 2D Diskette Unit (the handles have a "1/2D" label on them)
- Initialized and named 2D Diskettes

#### CREATING A COMBINED PROGRAM DISKETTE

#### Brief Description

If you have a 2D Diskette Unit, Textpack 4 allows you to combine three or more program diskettes (which are single-sided diskettes) onto one 2D diskette (a double-sided diskette which has more storage space on it).

For example, if you use Reportpack frequently, you could combine Vol. 01, Vol. 02 and Vol. 03 of Textpack 4, plus Reportpack, onto one 2D Diskette.

After the combine task is completed, the system assigns the combined program diskette a program diskette name. You do not have to name the diskette. The system names it for you. The combined program diskette names will be represented by **ZZZZZZ** in this topic.

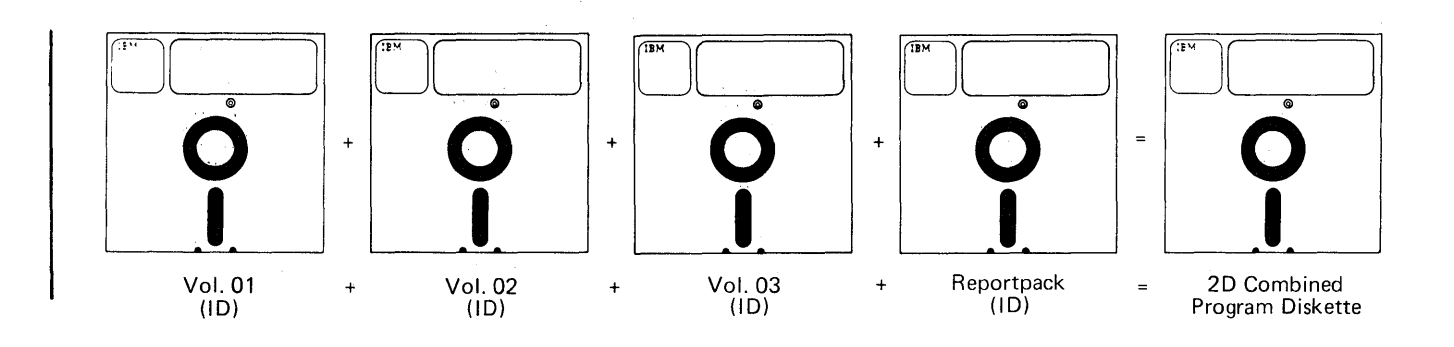

Figure 34-1. Combining Diskettes

Remaining space on the combined program diskette can be used for documents.

Preparation

Before you begin to combine your program diskettes, be sure you have a 2D diskette that is initialized.

First, you combine the Vol. 01, Vol. 02 and Vol. 03 Textpack 4 diskettes. You must combine Vol. 01, Vol. 02 and Vol. 03 before you can add Feature Licensed Program Diskettes or Languagepack 2 Diskettes.

If you want to personalize the defaults on the Textpack 4 Program Diskettes, make these changes before combining your program diskettes. Refer to the topic "Personalizing a Program Diskette" for more information on personalizing your program diskettes.

Canceling Out of The Combine Task

You can press CODE + CANCL to cancel out of the combine task when you have combined all the program diskettes you want on one 2D diskette. For training purposes, this topic leads you through all the possible variations for combining.

Combining Vol. 01, Vol. 02 and Vol. 03

TURN ON THE SYSTEM, AND LOAD THE VOL. 01 TEXTPACK 4 PROGRAM DISKETTE.

CHOOSE THE ITEM PROGRAM DISKETTE TASKS IN THE TASK SELECTION MENU.

PRESS ENTER WHEN THE PROMPT Insert desired program or feature diskette; press ENTER APPEARS ON THE SCREEN.

| 1 Kyb 1 PRODSK -----\_\_\_\_\_ TEXTPACK PROGRAM DISKETTE TASKS ID ITEM Change Document Format Defaults a b Change Alternate Format Defaults Change Printer Description с Change Work Station Description d Duplicate Machine Setup е Duplicate Program Diskette f Erase Program Diskette g Duplicate Spelling Supplement h Change Math Format Defaults i Change Paginate Document Defaults j Change Check Document Defaults k 1 Create New Combined Program Diskette m Update Combined Program Diskette n Change Menu Abbreviations 0 Go to Task Selection Type ID letter to choose ITEM; press ENTER: \_ \_\_\_\_\_

### Figure 34-2. TEXTPACK PROGRAM DISKETTE TASKS Menu

CHOOSE THE CREATE NEW COMBINED PROGRAM DISKETTE TASK IN THE TEXTPACK PROGRAM DISKETTE TASKS MENU.

The prompt Type name of 2D diskette to receive programs; press ENTER appears.

INSERT THE 2D DISKETTE YOU WANT TO COMBINE THE PROGRAMS ONTO.

TYPE THE NAME OF THE 2D DISKETTE, AND PRESS ENTER.

PRESS ENTER WHEN THE PROMPT Contents of receiving diskette will be deleted. Press ENTER or Press END. APPEARS.

The message Receiving diskette has been renamed to 999999 appears.

PRESS ENTER TO CONTINUE.

The Displaywriter combines Vol. 01 onto the 2D diskette.

FOLLOW THE MESSAGE TO INSERT THE VOL. 03 PROGRAM DISKETTE.

The Displaywriter combines Vol. 03 onto the 2D diskette.

FOLLOW THE MESSAGE TO INSERT THE VOL. 02 PROGRAM DISKETTE.

The Vol. 02 program diskette is added to the 2D diskette, and the COMBINE FEATURE SELECTION menu displays.

Combining Feature Tasks On a Combined Program Diskette

The COMBINE FEATURE SELECTION menu shows the features that can be combined onto the 2D combined program diskette.
| <br> PRODSK                                                                               |                |                               | <br> Kyb 1                 |  |  |  |
|-------------------------------------------------------------------------------------------|----------------|-------------------------------|----------------------------|--|--|--|
| COMBINE F                                                                                 | EATURE S       | ELECTION                      |                            |  |  |  |
| ID ITEM                                                                                   | YOUR<br>CHOICE | POSSIBLE<br>CHOICES           |                            |  |  |  |
| a Asynchronous Feature<br>b Binary Synchronous Feature                                    | 2<br>2         | 1 = Yes<br>1 = Yes            | 2 = No<br>2 = No           |  |  |  |
| c EDD Feature<br>  d Reportpack Feature<br>  e Mag Card Feature                           | 2<br>2<br>2    | 1 = Yes<br>1 = Yes<br>1 = Yes | 2 = No<br>2 = No<br>2 = No |  |  |  |
| f 3270 Feature                                                                            | 2              | 1 = Yes                       | 2 = No                     |  |  |  |
| When finished with this menu, press ENTER.<br>Type ID letter to choose ITEM; press ENTER: |                |                               |                            |  |  |  |

Figure 34-3. COMBINE FEATURE SELECTION Menu

You can combine at least one of the features from the COMBINE FEATURE SELECTION menu.

You should combine the feature you use most often.

To indicate that you want to combine a feature:

CHOOSE THE ID LETTER OF THE FEATURE DISKETTE YOU WANT TO COMBINE.

WHEN THE PROMPT Type YOUR CHOICE; press ENTER APPEARS, TYPE 1.

PRESS ENTER AGAIN.

FOLLOW THE MESSAGE TO INSERT THE APPROPRIATE FEATURE DISKETTE YOU WANT TO COMBINE.

If there is not enough space on the diskette to combine the feature you selected, the message zzzzz will not fit on diskette appears. Follow the prompt

Press ENTER to continue to resume the combining process.

After the feature diskette is combined, the COMBINE LANGUAGE SELECTION menu displays.

## Combining Language Dictionaries On A Combined Program Diskette

The COMBINE LANGUAGE SELECTION menu shows the language dictionaries that can be combined.

| <br> CMBDSK              |                |                     | <br> Kyb 1       |   |
|--------------------------|----------------|---------------------|------------------|---|
| CC                       | MBINE LANGUAGE | SELECTION           |                  |   |
| ID ITEM                  | YOUR<br>CHOICE | POSSIBLE<br>CHOICES |                  |   |
| a U.S. English           | 2              | 1 = Yes             | 2 = No           |   |
| c German                 | 2              | 1 = Yes<br>1 = Yes  | 2 = NO<br>2 = NO |   |
| d Dutch                  | 2              | 1 = Yes             | 2 = No           | ĺ |
| e National French        | 2              | 1 = Yes             | 2 = No           | · |
| f Canadian French        | 2              | I = Yes<br>I = Ves  | 2 = No           | 1 |
| g italian<br>  h Spanish | 2              | 1 = 1es<br>1 = Yes  | 2 = NO<br>2 = NO | 1 |
| i Swedish                | 2              | 1 = Yes             | 2 = No           |   |
| j Danish                 | 2              | 1 = Yes             | 2 = No           | i |
| k Norwegian              | 2              | 1 = Yes             | 2 = No           | ļ |
|                          |                |                     |                  |   |
| When finished with this  | menu, press EN | TER.                |                  |   |

Figure 34-4. COMBINE LANGUAGE SELECTION Menu

The dictionary for your country was already combined along with the spelling program on the Textpack 4 Vol. 02 program diskette. To combine a foreign language dictionary onto the 2D diskette:

CHOOSE THE ID LETTER OF THE FOREIGN LANGUAGE DICTIONARY YOU WANT TO COMBINE.

WHEN THE PROMPT Type YOUR CHOICE; press ENTER APPEARS, TYPE: 1

PRESS ENTER AGAIN.

## FOLLOW THE MESSAGE TO INSERT THE LANGUAGEPACK 2 PROGRAM DISKETTE WHICH CONTAINS THE FOREIGN LANGUAGE DICTIONARY YOU WANT TO COMBINE.

## PRESS ENTER TO CONTINUE.

Completing the Task

Then the message Combine Task completed. Receiving diskette renamed to zzzzz appears.

The Combined Program Diskette Task is complete, and the Displaywriter assigns the combined program diskette a program diskette name. As mentioned earlier in this topic, you do not have to name the program diskette. The system does it for you.

Remove the diskette and write the name on the diskette label.

| Diskette Name <u>XXXXXX</u>       | Program Type:             |
|-----------------------------------|---------------------------|
| Date                              | Textpack No. <u>4</u>     |
| Defaults Defaults                 | Feature Diskette Name     |
|                                   | Languagenack Vol 0/ of 03 |
| Comments Features - Report        | pack                      |
| Comments <u>Features - Report</u> | pack                      |
| Comments <u>Features - Report</u> | pack                      |

Figure 34-5. Program Diskette (Duplicate) Label

After you combine the program diskettes, and you are ready to do your work using the combined program diskette, you should turn off the Displaywriter. Then turn it back on, and load the 2D combined program diskette so the current Licensed Programs you use are available to you. You must turn the system off before using the combined program diskette, otherwise; the system will not recognize that you are using the combined program diskette, instead of the individual program diskettes.

The TASK SELECTION menu appears when you insert the combined program diskette.

The procedures for Typing Tasks, Work Diskette Tasks, Spelling Tasks, and Merge Tasks are the same as when you use regular program diskettes.

However, new menus appear when choosing Program Diskette Tasks and Feature Tasks.

In this topic, the examples show Reportpack as a Combined Feature. Your menus may not appear exactly like these examples because the items on the menus depend on which feature diskettes you combined on the 2D program diskette.

When Using Program Diskette Tasks on a Combined Program Diskette

1

After you have loaded the combined program diskette, choose Program Diskette Tasks from the TASK SELECTION menu. The following menu appears on the display:

| <br> CMBDSK                  |        |                                                                           | <br> Kyb 1 |           |
|------------------------------|--------|---------------------------------------------------------------------------|------------|-----------|
|                              |        | PROGRAM DISKETTE TASKS                                                    |            | ·         |
|                              | ID     | ITEM                                                                      |            |           |
|                              | b<br>c | Reportpack Program Diskette Tasks<br>Other Feature Program Diskette Tasks |            |           |
|                              | d      | Go to Task Selection                                                      |            |           |
|                              |        |                                                                           |            |           |
| <br> <br>                    |        |                                                                           |            |           |
| <br> Type ID le <sup>.</sup> | tter t | o choose ITEM; press ENTER: _                                             |            | <br> <br> |

## Figure 34-6. PROGRAM DISKETTE TASKS Menu

Any program that is on your combined program diskette is listed as an ITEM on the menu. In this example, Reportpack is on the combined program diskette, so it is named as an ITEM with the ID letter b.

For any feature <u>not</u> on your combined program diskette, choose the ID letter for Other Feature Program Diskette Tasks and insert the Feature Diskette you want to use.

Follow the prompts and messages to complete your work.

Using Feature Tasks on a Combined Program Diskette

After you choose Feature Tasks from the TASK SELECTION menu, the following menu appears.

| <br> PROD | sk         |           |                                            | <br> Kyb 1 |
|-----------|------------|-----------|--------------------------------------------|------------|
|           |            |           | FEATURE TASKS                              |            |
| <br> <br> |            | ID        | ITEM                                       |            |
|           |            | a<br>b    | Reportpack Task Selection<br>Other Feature |            |
| <br> <br> |            | с         | Go to Task Selection                       |            |
|           |            |           |                                            |            |
|           |            |           |                                            |            |
| When      | finished w | with this | menu, press ENTER.                         |            |
| Type      | ID letter  | to choos  | e ITEM; press ENTER: _                     |            |

#### Figure 34-7. FEATURE TASKS Menu

The features on your combined program diskette are listed as ITEMs on the menu. In this example, Reportpack Task Selection is listed. You would choose the ID letter of the feature you want to use.

If you want to use a feature other than those on your program diskette, choose **Other Feature** and insert the feature diskette you want to use.

Follow the prompts and messages to use your feature diskette.

Using Remaining Space on the Combined Program Diskette for Typing Tasks

> The remaining space on the combined program diskette may be used to create or revise documents. When creating a document, type the name of the combined program diskette when prompted.

> If you wish to combine program diskettes and documents on the same diskette, be aware of the following:

- When erasing in Work Diskette Tasks, only the text is erased. The program diskettes remain on the combined diskette.
- When erasing in Program Diskette Tasks, EVERYTHING is erased, including both the text, and the programs diskettes combined on the 2D diskette.
- When duplicating documents in Work Diskette Tasks, only the text is duplicated. The program diskettes are not duplicated.
- When duplicating diskettes in Program Diskette Tasks, programs and documents are duplicated. Combined diskettes can be duplicated only in Program Diskette Tasks. If you want to duplicate only the text on a combined program diskette, use Work Diskette Tasks to duplicate or condense the text.
- When condensing in Work Diskette Tasks, only the text is condensed.

## UPDATING A COMBINED PROGRAM DISKETTE

You should update your combined program diskette when you receive modification level program diskettes from IBM for:

- Textpack 4 Licensed Program Diskettes
- Any Feature Licensed Program Diskette
- Languagepack 2 Licensed Program Diskettes

## **Basic Information**

Any time you need to update a combined program diskette, you need another initialized 2D diskette. You will create the updated combined program diskette using the modification level program diskette(s) received from IBM. You retain programs that have not changed from the existing combined program diskette.

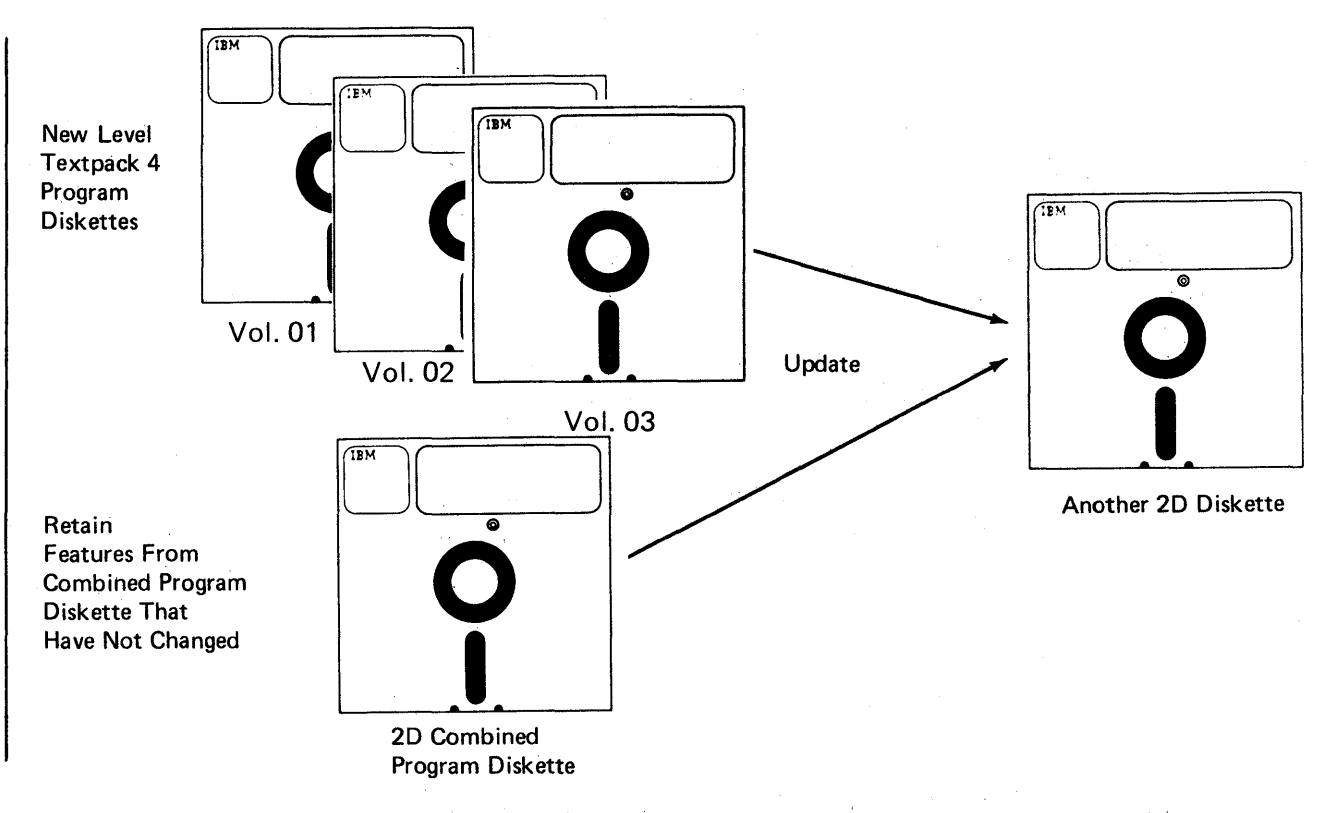

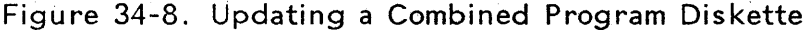

In this topic, the examples show Reportpack as a Combined Feature, and Spanish as a Combined Language. Your menus may not appear exactly like these examples because the menus depend on what programs are stored on your combined program diskette.

Updating Due to Latest Level of Textpack 4 Licensed Program Diskettes

To update a combined program diskette because you received a modification level of Textpack 4 program diskettes from IBM:

TURN ON THE SYSTEM AND LOAD THE MODIFICATION LEVEL VOL. 01 TEXTPACK 4 PROGRAM DISKETTE (NOT THE COMBINED PROGRAM DISKETTE).

CHOOSE PROGRAM DISKETTE TASKS FROM THE TASK SELECTION MENU.

**PRESS ENTER WHEN THE PROMPT** Insert desired program or feature diskette; press ENTER APPEARS.

|                | TNL SN44-2076 (20 August 1982) to S544-2035-0                                                                                                    |
|----------------|----------------------------------------------------------------------------------------------------|
| <br> PRODSK    | <br>     Kyb 1                                                                                                    |
|                | TEXTPACK PROGRAM DISKETTE TASKS                                                                                                    |
|                | ID ITEM                                                                                                    |
|                | <ul> <li>a Change Document Format Defaults</li> <li>b Change Alternate Format Defaults</li> <li>c Change Printer Description</li> <li>d Change Work Station Description</li> <li>e Duplicate Machine Setup</li> <li>f Duplicate Program Diskette</li> <li>g Erase Program Diskette</li> <li>h Duplicate Spelling Supplement</li> <li>i Change Math Format Defaults</li> <li>j Change Paginate Document Defaults</li> <li>k Change Check Document Defaults</li> <li>l Create New Combined Program Diskette</li> <li>m Update Combined Program Diskette</li> <li>n Change Menu Abbreviations</li> <li>o Go to Task Selection</li> </ul> |
| Type ID letter | to choose ITEM; press ENTER: _                                                                                                    |
|                | Figure 34-9. TEXTPACK PROGRAM DISKETTE TASKS<br>Menu                                                                                                    |
|                | CHOOSE UPDATE COMBINED PROGRAM DISKETTE FROM<br>THE TEXTPACK PROGRAM DISKETTE TASKS MENU.                                                                                                    |
|                | The prompt <b>Type name of 2D diskette to receive</b> programs; press ENTER appears.                                                                                                    |
|                | INSERT THE NEW 2D DISKETTE YOU WANT TO COMBINE<br>THE PROGRAMS ONTO. DO NOT USE THE ORIGINAL 2D<br>COMBINED PROGRAM DISKETTE.                                                                                                    |

TYPE THE NAME OF THE NEW 2D DISKETTE TO RECEIVE THE PROGRAMS, AND PRESS ENTER.

PRESS ENTER WHEN THE PROMPT Contents of receiving diskette will be deleted. Press ENTER or Press END APPEARS.

The message Receiving Diskette has been renamed to 999999 displays on the screen.

#### PRESS ENTER TO CONTINUE.

When you press ENTER, the system puts the modification level Vol. 01 Program Diskette onto the 2D diskette.

FOLLOW THE MESSAGE TO INSERT THE VOL. 03 PROGRAM DISKETTE.

The Displaywriter puts the modification level Vol. 03 Program Diskette onto the 2D Diskette.

## FOLLOW THE MESSAGE TO INSERT THE VOL. 02 PROGRAM DISKETTE.

After the modification level Vol. 01, Vol. 02 and Vol. 03 diskettes have been added to the new 2D diskette, the following message appears: Insert an existing Combined Program Diskette, if any, to be used.

Retaining Feature Diskettes From The Existing Combined Program Diskette

INSERT THE ORIGINAL 2D COMBINED PROGRAM DISKETTE.

PRESS ENTER TO CONTINUE.

When the COMBINE FEATURE SELECTION menu appears, you will probably want to retain the feature programs which did not change from the original combined program diskette.

| <br> CMBDSK                   |                |                     | <br> Kyb 1 |
|-------------------------------|----------------|---------------------|------------|
| COMBINE I                     | FEATURE S      | ELECTION            |            |
| ID ITEM                       | YOUR<br>CHOICE | POSSIBLE<br>CHOICES |            |
| a Asynchronous Feature        | 2              | 1 = Yes             | 2 = No     |
| D Binary Synchronous Feature  | e 2            | I = Yes             | 2 = NO     |
| c EDD Feature                 | 2              | 1 = Yes             | 2 = No     |
| d Reportpack Feature          | 2              | 1 = Replace         | 2 = Retain |
| e Mag Card Feature            | 2              | 1 = Yes             | 2 = No     |
| f 3270 Feature                | 2              | 1 = Yes             | 2 = No     |
|                               |                |                     |            |
| When finished with this menu, | press EN       | ITER.               |            |
| Type ID letter to choose ITEM | ; press E      | NTER:               |            |

## Figure 34-10. COMBINE FEATURE SELECTION Menu

Notice that in the POSSIBLE CHOICES column for Reportpack, **2 = Retain**.

The value of the YOUR CHOICE column automatically changes to indicate the features that are already included on the original combined program diskette. These are the features you will probably want to combine onto the new 2D diskette.

#### PRESS ENTER.

## The COMBINE LANGUAGE SELECTION menu appears.

## Retaining Languagepack 2 Dictionaries from the Existing Combined Program Diskette

| <br> CMBDSK                                             |                              |                             | <br> Kyb 1          |
|---------------------------------------------------------|------------------------------|-----------------------------|---------------------|
|                                                         | COMBINE LAN                  | GUAGE SELECTION             |                     |
| <br>  ID ITEM<br>                                       | YOUR<br>CHOICE               | POSSIBLE<br>CHOICES         |                     |
| a U.S. English                                          | 2                            | 1 = Languagepack            | 2 = Retain From  2D |
| b U. K. English                                         | 2                            | 1 = Languagepack            | 2 = Do Not Combine  |
| c German                                                | 2                            | 1 = Languagepack            | 2 = Do Not Combine  |
| d Dutch                                                 | 2                            | 1 = Languagepack            | 2 = Do Not Combine  |
| e National French                                       | 2                            | 1 = Languagepack            | 2 = Do Not Combine  |
| f Canadian French                                       | 2                            | 1 = Languagepack            | 2 = Do Not Combine  |
| g Italian                                               | 2                            | 1 = Languagepack            | 2 = Do Not Combine  |
| h Spanish                                               | 2                            | 1 = Languagepack            | 2 = Retain from  2D |
| i Swedish                                               | 2                            | 1 = Languagepack            | 2 = Do Not Combine  |
| j Danish                                                | 2                            | 1 = Languagepack            | 2 = Do Not Combine  |
| k Norwegian                                             | 2                            | 1 = Languagepack            | 2 = Do Not Combine  |
| <br> When finished with t<br> <br> Type ID letter to ch | his menu, pr<br>pose ITEM; p | ess ENTER.<br>ress ENTER: _ |                     |

## Figure 34-11. COMBINE LANGUAGE SELECTION Menu

Notice that in the POSSIBLE CHOICES column:

- The value for 2 = Retain from 2D for the languages already on the existing combined program diskette.
- The value for 2 = Do Not Combine for languages not already on the existing combined program diskette.

Note: The value 2 in the POSSIBLE CHOICES column for U. S. English = Retain from 2D because it is contained on the Textpack 4 program diskette and automatically combined with Vol. 02 on the combined program diskette.

When the COMBINE LANGUAGE SELECTION menu appears, if you want to retain what is already on your existing combined program diskette,

## PRESS ENTER.

# The ADDITIONAL UPDATES FROM COMBINED PROGRAM DISKETTE appears.

.

## Additional Updates From The Existing Combined Program Diskette

| ADDITIONAL UPDATES FROM COMBINED PROGRAM DISKETTE<br>ID ITEM YOUR POSSIBLE<br>CHOICE CHOICES<br>a Update Machine Setups 1 1 = Yes 2 = No<br>b Update Spelling Language 1 1 = Yes 2 = No<br>Supplements<br>c Duplicate Data From Combined 1 1 = Yes 2 = No<br>Program Diskette | <br> CMBDSK |                                                  |                | <br> Kyb 1          |        |
|----------------------------------------------------------------------------------------------------|-------------|--------------------------------------------------|----------------|---------------------|--------|
| IDITEMYOUR<br>CHOICEPOSSIBLE<br>CHOICESaUpdate Machine Setups11 = Yes2 = NobUpdate Spelling Language<br>Supplements11 = Yes2 = NocDuplicate Data From Combined<br>Program Diskette11 = Yes2 = No                                                                              |             | ADDITIONAL UPDATES FROM COMBINE                  | D PROGRAM D    | ISKETTE             |        |
| aUpdate Machine Setups11 = Yes2 = NobUpdate Spelling Language<br>Supplements11 = Yes2 = NocDuplicate Data From Combined<br>Program Diskette11 = Yes2 = No                                                                                                    | ID          | ITEM                                             | YOUR<br>CHOICE | POSSIBLE<br>CHOICES |        |
| bUpdate Spelling Language<br>Supplements11 = Yes<br>2 = NocDuplicate Data From Combined<br>Program Diskette11 = Yes<br>2 = No                                                                                                    | <br>  a     | Update Machine Setups                            | 1              | 1 = Yes             | 2 = No |
| c Duplicate Data From Combined 1 1 = Yes 2 = No<br>Program Diskette                                                                                                    | d b         | Update Spelling Language<br>Supplements          | 1              | 1 = Yes             | 2 = No |
|                                                                                                    | c           | Duplicate Data From Combined<br>Program Diskette | 1              | 1 = Yes             | 2 = No |
|                                                                                                    |             |                                                  |                |                     |        |
|                                                                                                    |             |                                                  |                |                     |        |
| When finished with this menu, press ENTER.                                                                                                    | When fir    |                                                  |                |                     |        |
| Type ID letter to choose ITEM; press ENTER: _                                                                                                    | Type ID     | letter to choose ITEM; press ENTER               | :              |                     |        |

# Figure 34-12. ADDITIONAL UPDATES FROM COMBINED PROGRAM DISKETTE

### Update Machine Setups

Use the default **a** = 1 if you need to transfer machine setups for any Textpack 4 or feature program diskettes from the existing combined program diskette.

#### Update Spelling Language Supplements

Use the default b = 1 if you need to transfer language supplements from the existing combined program diskette to the updated combined program diskette.

## Duplicate Data From Combined Program Diskette

Use the default c = 1 if you have documents on the existing combined program diskette that you wish to duplicate to the updated combined program diskette.

## To Continue Updating

When you have made all your choices in the menu,

#### PRESS ENTER.

## FOLLOW THE PROMPTS AND MESSAGES TO COMPLETE UPDATING THE COMBINED PROGRAM DISKETTE.

When your diskette is updated, you will see the message Combine Task completed. Receiving diskette is zzzzz.

34-20

## Updating Due to Later Levels for Feature or Languagepack 2 Program Diskettes

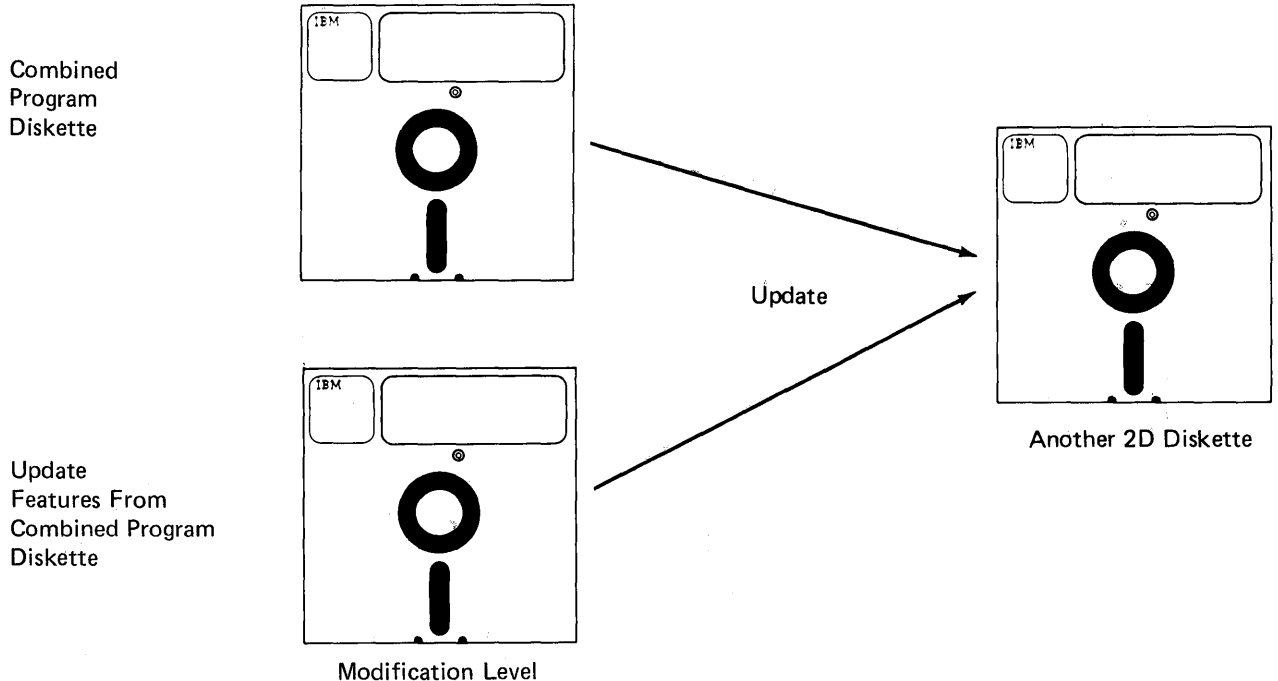

Feature Diskette

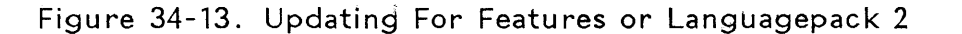

If you need to make changes only to the Features or Languagepack 2 programs on a combined program diskette, you must "update" the combined program diskette. You must have another 2D diskette for updating.

TURN THE SYSTEM OFF AND THEN ON AGAIN. LOAD THE ORIGINAL COMBINED PROGRAM DISKETTE.

CHOOSE PROGRAM DISKETTE TASKS AND PRESS ENTER.

PRESS ENTER AGAIN WHEN THE PROMPT Insert desired program or feature diskette; press ENTER. APPEARS.

The following menu appears.

| <br> CMBDSK        |             | <br>     Kyb1                                                                                                |
|--------------------|-------------|----------------------------------------------------------------------------------------------------|
|                    |             | PROGRAM DISKETTE TASKS                                                                                       |
| <br> <br> <br>     | ID          | ITEM                                                                                                    |
|                    | a<br>b<br>c | Textpack Program Diskette Tasks<br>Reportpack Program Diskette Tasks<br>Other Feature Program Diskette Tasks |
| [<br>              | d           | Go to Task Selection                                                                                         |
|                    |             |                                                                                                    |
| <br> <br>  ·       |             |                                                                                                    |
| <br> Type ID lette | r to        | o choose ITEM; press ENTER: _                                                                                |

## Figure 34-14. PROGRAM DISKETTE TASKS Menu

Remember, the menu may appear differently depending on which feature diskettes you have combined onto your original 2D diskette.

CHOOSE THE ITEM FOR TEXTPACK PROGRAM DISKETTE TASKS.

The following menu appears:

| <br>  PRODSK |          |       | <br>     Kyb 1                       |
|--------------|----------|-------|--------------------------------------|
|              |          |       | TEXTPACK PROGRAM DISKETTE TASKS      |
|              |          | ID    | ITEM                                 |
|              |          | a     | Change Document Format Defaults      |
|              |          | b     | Change Alternate Format Defaults     |
| 1            |          | С     | Change Printer Description           |
|              |          | d     | Change Work Station Description      |
|              |          | e     | Duplicate Machine Setup              |
|              |          | f     | Duplicate Program Diskette           |
|              |          | 8     | Erase Program Diskette               |
|              |          | h     | Duplicate Spelling Supplement        |
|              |          | i     | Change Math Format Defaults          |
| 1            |          | j     | Change Paginate Document Defaults    |
|              |          | ĸ     | Change Check Document Defaults       |
|              |          | 1     | Ureate New Combined Program Diskette |
| 1            |          | m     | Opdate Combined Program Diskette     |
|              |          | n     | Change Menu Abbreviations            |
|              |          | 0     | GO LO TASK DETECTION                 |
| Type ID      | letter t | o cho | ose ITEM; press ENTER: _             |

Figure 34-15. TEXTPACK PROGRAM DISKETTE TASKS Menu

CHOOSE UPDATE COMBINED PROGRAM DISKETTE FROM THE TEXTPACK PROGRAM DISKETTE TASKS MENU, AND PRESS ENTER.

The prompt Type name of 2D diskette to receive programs; press ENTER appears.

INSERT THE NEW 2D DISKETTE YOU WANT TO COMBINE THE PROGRAMS ONTO.

TYPE THE NAME OF THE NEW 2D DISKETTE TO RECEIVE THE PROGRAMS, AND PRESS ENTER.

PRESS ENTER WHEN THE PROMPT Contents of receiving diskette will be deleted. Press ENTER or Press END APPEARS.

The message Receiving Diskette has been renamed to 999999 appears.

## PRESS ENTER TO CONTINUE.

The Displaywriter begins combining the original combined program diskette onto the new 2D diskette.

FOLLOW THE PROMPTS AND MESSAGES, IF ANY, TO INSERT DISKETTES.

## Updating to Replace a Feature

| When the<br>added to<br>FEATURE                          | Textpa<br>the r<br>SELECT | ck 4 program di<br>new 2D diskett<br>ION menu appear | skettes have been<br>e, the COMBINE<br>s. |  |  |
|----------------------------------------------------------|---------------------------|------------------------------------------------------|-------------------------------------------|--|--|
| <br> CMBDSK                                              |                           |                                                      | <br> Kyb 1                                |  |  |
| COMBINE F                                                | EATURE S                  | SELECTION                                            |                                           |  |  |
| ID ITEM                                                  | YOUR<br>CHOICE            | POSSIBLE<br>CHOICES                                  |                                           |  |  |
| a Asynchronous Feature<br>  b Binary Synchronous Feature | 2<br>2                    | 1 = Yes<br>1 = Yes                                   | 2 = No<br>2 = No                          |  |  |
| c EDD Feature                                            | 2                         | 1 = Yes                                              | 2 = No                                    |  |  |
| d Reportpack Feature                                     | 2                         | 1 = Replace                                          | 2 = Retain                                |  |  |
| e Mag Card Feature                                       | 2                         | 1 = Yes                                              | 2 = No                                    |  |  |
| f 3270 Feature                                           | 2                         | 1 = Yes                                              | 2 = No                                    |  |  |
| When finished with this menu, press ENTER.               |                           |                                                      |                                           |  |  |

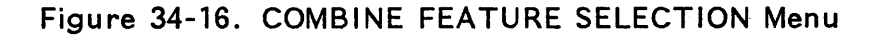

Notice in the POSSIBLE CHOICES column that:

- The value for 2 = Retain if the feature is already on the existing combined program diskette.
- The value for 2 = No if the feature is not already on the existing combined program diskette.

If you have received a modification level of a feature program diskette, you must "replace" that feature on the new combined program diskette.

For each feature you want to replace, you must change YOUR CHOICE to 1.

For example, to replace the Reportpack program diskette on the 2D diskette:

- Choose the ITEM for Reportpack.
- When the prompt Type YOUR CHOICE; press ENTER appears, type: 1
- Follow the prompts to insert the appropriate diskette(s).

The COMBINE LANGUAGE SELECTION menu appears on the display.

TNL SN44-2095 (22 April 1983) to S544-2035-0

| <br> CMBDSK                                                                                          | 1              |                     | <br> Kyb 1          |
|----------------------------------------------------------------------------------------------------|----------------|---------------------|---------------------|
| COMBINE LANGUAGE SELECTION                                                                           |                |                     |                     |
| ID ITEM                                                                                              | YOUR<br>CHOICE | POSSIBLE<br>CHOICES |                     |
| a U.S. English                                                                                       | 2              | 1 = Languagepack    | 2 = Retain From  2D |
| b U. K. English                                                                                      | 2              | 1 = Languagepack    | 2 = Do Not Combine  |
| c German                                                                                             | 2              | 1 = Languagepack    | 2 = Do Not Combine  |
| d Dutch                                                                                              | 2              | 1 = Languagepack    | 2 = Do Not Combine  |
| e National French                                                                                    | 2              | 1 = Languagepack    | 2 = Do Not Combine  |
| f Canadian French                                                                                    | 2              | 1 = Languagepack    | 2 = Do Not Combine  |
| g Italian                                                                                            | 2              | 1 = Languagepack    | 2 = Do Not Combine  |
| h Spanish                                                                                            | 2              | 1 = Languagepack    | 2 = Retain from 2D  |
| i Swedish                                                                                            | 2              | 1 = Languagepack    | 2 = Do Not Combine  |
| j Danish                                                                                             | 2              | 1 = Languagepack    | 2 = Do Not Combine  |
| k Norwegian                                                                                          | 2              | 1 = Languagepack    | 2 = Do Not Combine  |
| <br> When finished with this menu, press ENTER.<br> <br> Type ID letter to choose ITEM: press ENTER: |                |                     |                     |

Figure 34-17. COMBINE LANGUAGE SELECTION Menu

Updating to Replace a Languagepack 2 Dictionary

Notice that in the POSSIBLE CHOICES column:

- The value for 2 = Retain from 2D for the languages already on the existing combined program diskette
- The value for 2 = Do Not Combine for languages not already on the existing combined program diskette.

Note: The value 2 in the POSSIBLE CHOICES column for U. S. English (or the language for your country) = Retain from 2D because it is contained on the Textpack 4 program diskette and automatically combined with Vol. 02 on the combined program diskette.

When the COMBINE LANGUAGE SELECTION menu appears, if you want to replace what is already on

your original combined program diskette, you must choose the ITEM for the language dictionary you are replacing and type 1. Follow the message to insert the appropriate Languagepack 2 program diskette.

The ADDITIONAL UPDATES FROM 2D DISKETTE menu appears.

Simply press ENTER to transfer machine setups, language supplements or documents from the combined program diskette.

Follow the prompts and messages to complete updating.

Using an Updated Combined Program Diskette

## REMOVE BOTH COMBINED PROGRAM DISKETTES FROM THE DISKETTE UNIT.

Label the updated combined program diskette. You may want to erase the "old" combined program diskette to avoid confusion.

The updated combined program diskette is now complete.

To use the updated combined program diskette, turn off the Displaywriter. Then turn it back on, and load the updated combined program diskette so the current Licensed Programs are available to you.

Once this updated combined program diskette is loaded, only this particular program diskette can be used for different tasks.

To Add Programs to a Combined Program Diskette

> If you have a combined program diskette containing Textpack 4 Vol. 01, Vol. 02 and Vol. 03, you can add a feature or a Languagepack 2 dictionary.

FOLLOW THE STEPS YOU HAVE ALREADY LEARNED TO UPDATE A COMBINED PROGRAM DISKETTE:

TNL SN44-2076 (20 August 1982) to S544-2035-0

Adding a Feature Program Diskette

When you reach the COMBINE FEATURE SELECTION menu:

CHOOSE THE ID LETTER OF THE FEATURE DISKETTE YOU WANT TO ADD.

WHEN THE PROMPT, Type YOUR CHOICE; press ENTER APPEARS, TYPE: 1

PRESS ENTER AGAIN.

FOLLOW THE MESSAGE TO INSERT THE APPROPRIATE FEATURE DISKETTE.

PRESS ENTER TO CONTINUE.

Adding a Languagepack 2 Dictionary

In the COMBINE LANGUAGE SELECTION menu,

CHOOSE THE ID LETTER OF THE FOREIGN LANGUAGE DICTIONARY YOU WANT TO ADD.

WHEN THE PROMPT Type YOUR CHOICE; press ENTER APPEARS, TYPE: 1

PRESS ENTER AGAIN.

FOLLOW THE MESSAGE TO INSERT THE APPROPRIATE LANGUAGEPACK 2 PROGRAM DISKETTE.

PRESS ENTER TO CONTINUE.

PRESS ENTER IN THE ADDITIONAL UPDATES FROM 2D DISKETTE MENU.

## ADDITIONAL INFORMATION

Erasing "Old" Combined Program Diskettes

> After a Combined Program Diskette has been updated onto a "new" one, the "old" Combined Program Diskette can be erased by using the ERASE PROGRAM DISKETTE TASK and reused as either a program diskette or a work diskette.

> Before erasing a Combined Program Diskette, be sure that all text, if any, on the diskette has been duplicated to the "new". Combined Program Diskette.

> You can choose Display Index of Diskette Contents in the TYPING TASKS menu to determine the names of the documents you want to duplicate from the original combined program diskette.

TOPIC SUMMARY

#### To Combine Program Diskettes

A. Turn on the Displaywriter and load the Vol. 01 Textpack 4 Program Diskette from IBM.

B. Choose Program Diskette Tasks.

C. Choose Create a New Combined Program Diskette.

D. Insert an initialized 2D diskette.

E. Type the name of the "new" 2D diskette that will contain the combined programs.

F. Insert Vol. 03 when prompted to do so.

G. Insert Vol. 02 when prompted to do so.

H. Follow prompts and messages to include Feature Program Diskettes and/or Languages from Languagepack 2 on the Combined Program Diskette.

1. Optional: Press CODE + CANCL when you have combined all the programs you need.

To Use a Combined Program Diskette

- A. Turn off the Displaywriter.
- B. Turn the Displaywriter back on.
- C. Load the combined program diskette.

To Update a Combined Program Diskette Because of a Modification Level Textpack 4

> A. Turn the Displaywriter off and then back on and load the modification level Vol. 01 Textpack 4 Diskette from IBM.

B. Choose Program Diskette Tasks from the TASK SELECTION menu.

C. Choose Update Combined Program Diskette from the TEXTPACK PROGRAM DISKETTE TASKS menu.

D. Insert the "new" 2D Diskette to receive the new programs.

E. Type the name of the "new" 2D Diskette.

F. Follow the prompts and messages to insert diskettes.

G. Combine Feature Programs and/or language dictionaries from Languagepack 2 from the original combined program diskette.

Η. Choose necessary the ITEMS in the ADDITIONAL UPDATES FROM COMBINED PROGRAMDISKETTE menu to transfer machine setups, language supplements or documents.

- Make all your choices before pressing ENTER.
- Follow the prompts and messages to complete updating.

1. When this task is finished, the combined program diskette is complete.

J. Turn the Displaywriter off and then back on to load this diskette.

To Update a Combined Program Diskette to Replace a Feature And/Or Language Dictionary

A. Turn the Displaywriter off and then on and load the combined program diskette.

B. Choose Program Diskette Tasks from the TASK SELECTION TASKS menu.

C. Choose Textpack Program Diskette Tasks from the PROGRAM DISKETTE TASKS menu.

D. Choose Update Combined Program Diskette from the TEXTPACK PROGRAM DISKETTE TASKS menu.

E. Type the name of the new 2D diskette when prompted.

F. For Features that remain the same, YOUR CHOICE should = 2.

- G. To replace a feature:
- Change YOUR CHOICE to 1 for each feature you want to replace.
- Follow the prompts to insert the appropriate diskettes.

H. For each language dictionary that remains the same, YOUR CHOICE should = 2.

I. For each language dictionary you want to replace:

- Type 1 for YOUR CHOICE.
- Load the appropriate Languagepack 2 diskette.

J. Choose the necessary ITEMS in the ADDITIONAL UPDATES FOR 2D DISKETTE menu to transfer machine setups, language supplements or documents.

- Make all your choices before pressing ENTER.
- Follow the prompts and messages to complete updating.

K. When this task is finished, the combined program diskette is complete.

L. Turn the Displaywriter off and then back on to load this diskette to do your own work.

To Add Programs to a Combined Program Diskette

A. Turn on the Displaywriter and insert the combined program diskette.

B. Choose Program Diskette Tasks.

C. Press ENTER again.

D. Choose Textpack Program Diskette Tasks.

E. Choose Update Combined Program Diskette.

F. Insert the 2D diskette to receive the programs.

G. Type the name of the 2D diskette to receive the programs.

H. Press ENTER.

I. Press ENTER again and follow the prompts to insert diskettes.

J. In the COMBINE FEATURE SELECTION MENU, choose the ID letter of the feature diskette you want to add and type: 1

K. Press ENTER again.

L. Follow the message to insert the appropriate feature diskette and press ENTER to continue.

M. In the COMBINE LANGUAGE SELECTION menu, choose the ID letter of the foreign language dictionary you want to add and type: 1

N. Press ENTER again and follow the prompts to insert diskettes.

O. Press ENTER again.

P. Press ENTER in the ADDITIONAL UPDATES FROM COMBINED PROGRAM DISKETTE menu.

You have completed this topic. Choose the next topic from your Training Checklist.

34-34

## Topic 35. Duplicating Your Personalized Defaults to a New Program Diskette

In this topic, you will learn how to duplicate the personalized defaults and stored supplemental dictionary to a new IBM program diskette. This is a read-only topic.

Before starting this topic, you should complete:

1. All Basic Topics

2. Topic 29. Duplicating a Program Diskette

3. Topic 33. Personalizing a Program Diskette

The section in this topic regarding Supplemental Dictionaries applies only if you are using the Spelling Verification Aid and have a supplemental dictionary stored on your program diskette.

The section in this topic regarding Menu Abbreviation applies only if you have personalized your program diskettes by creating your own short form abbreviations.

Periodically, you will receive new program diskettes from IBM. These new program diskettes may contain maintenance releases to correct any problems found in the current program diskettes since they were first developed.

It is important to start using new levels of program diskettes as soon as you do the following:

- Make a copy of Vol. 01, Vol. 02 and Vol. 03. Label them appropriately. Store them in the back of <u>Operator Training Book 1--Basic Topics</u>. These diskettes will be used for training new operators.
- If you have created your own short form menu abbreviations, make a list of the changes you have made. YOU CANNOT DUPLICATE MENU ABBREVIATIONS THAT HAVE BEEN CHANGED. YOU MUST RE-ENTER THESE CHANGES AFTER YOU HAVE DUPLICATED THE PROGRAM DISKETTES.
- 3. Duplicate your personalized defaults to the new Vol. 01 program diskette.

- 4. Duplicate your stored supplemental dictionary to the new Vol. 02 program diskette.
- 5. Make a copy of the personalized Vol. 01 and Vol. 02. Also make a copy of Vol. 03.
- 6. Make any necessary changes to the short form menu abbreviations on both sets of the new personalized program diskettes.
- 7. Store one set of the new personalized program diskettes in a safe place and use the other set for your daily work.

## TO DUPLICATE YOUR PERSONALIZED DEFAULTS

To update your new Vol. 01 program diskette to include the existing personalized defaults on your current program diskette, you insert the new Vol. 01 program diskette, and choose Program Diskette Tasks in the TASK SELECTION menu.

When the prompt Insert desired program or feature diskette and press ENTER appears, you press ENTER. The TEXTPACK PROGRAM DISKETTE TASKS menu appears, and you choose Duplicate Machine Setup.

The prompt **Type name of program diskette with setup** appears. This refers to the name of the program diskette you have been using up until now (your old program diskette).

You will then be prompted when to insert which program diskette. When your personalized defaults have been duplicated to the new Vol. 01 program diskette, the message **Machine setup duplicated** appears, and the system returns to the TEXTPACK PROGRAM DISKETTE TASKS menu.

Remove the duplicated program diskette and attach the appropriate diskette labels to indicate that this is a Vol. 01 program diskette with personalized defaults.

## TO USE THE NEW VOL. 01 PROGRAM DISKETTE WITH THE PERSONALIZED DEFAULTS

To use the new Vol. 01 program diskette which now has the personalized defaults, return to the TASK

SELECTION menu. Be sure the new Vol. 01 program diskette is loaded in the diskette unit. The system automatically loads the new defaults.

When you actually receive new program diskettes from IBM, refer to "Duplicate Machine Setup Task" in the "Quick Reference" section of the <u>Reference</u> Guide.

## TO DUPLICATE THE STORED SUPPLEMENTAL DICTIONARY

When you receive updated Textpack or Languagepack 2 program diskettes from IBM, you can duplicate the supplemental dictionary stored on the current program diskette onto the new program diskette.

- The supplement on a Textpack program diskette can be only duplicated to an updated Textpack program diskette.
- Supplements on Languagepack 2 program diskettes can be duplicated only to updated Languagepack 2 program diskettes.

The steps to duplicate the supplemental dictionary are:

- 1. You must do an initial program load (IPL) from the new Textpack program diskette just received from IBM.
- 2. Choose the ITEM in the TASK SELECTION menu to load the program diskette tasks.
- 3. Choose the ITEM in the TEXTPACK PROGRAM DISKETTE TASKS menu to duplicate the spelling supplement.
- 4. Type the name of the Vol. 02 Textpack or Languagepack 2 program diskette that you are duplicating from, and then press ENTER.
- 5. You will be prompted when to insert which program diskette.
- 6. When the supplement has been duplicated, remove the duplicated program diskette and attach the appropriate diskette label.

When you receive new program diskettes from IBM, refer to "Duplicating Spelling Supplements" in the "Quick Reference" section of the <u>Reference Guide</u>.

## TO CHANGE MENU ABBREVIATIONS

If you changed your short form abbreviations on your old program diskettes, you must re-enter these changes on the new program diskettes. You cannot duplicate changed menu abbreviations from one diskette to another.

You change short form menu abbreviations on your new personalized diskette after you have duplicate the other personalized defaults and the stored supplemental dictionary. Refer to "Program Diskette Procedures" in the <u>Work Station Procedures Guide</u>. These pages will aid you in changing short form menu abbreviations.

READ THE TOPIC SUMMARY ON THE NEXT PAGE.

#### TOPIC SUMMARY

#### To Duplicate Your Personalized Program Diskette Defaults to a New Program Diskette

A. Do an initial program load with the new Vol. 01 program diskette in the diskette unit.

B. Choose Program Diskette Tasks in the TASK SELECTION menu.

C. When the prompt Insert desired program or feature diskette and press ENTER appears, press ENTER.

D. Choose Duplicate Machine Setup in the TEXTPACK PROGRAM DISKETTE TASKS menu.

E. When the prompt Type name of program diskette with setup appears, type the name of your current (old) program diskette.

F. The Displaywriter prompts you when to insert which program diskette.

G. When the setup has been duplicated, you will see the message Machine setup duplicated.

To Duplicate Stored Supplemental Dictionaries

A. Insert the new Textpack program diskette and do an initial program load (IPL).

B. Choose the ITEM in the TASK SELECTION menu to load the program diskette tasks.

C. Choose the ITEM in the TEXTPACK PROGRAM DISKETTE TASK menu to duplicate the spelling supplement.

D. Type the name of the Vol. 02 Textpack program diskette or Languagepack 2 program diskette you are duplicating from, and then press ENTER.

E. You will be prompted when to insert which program diskette.

F. When the system has updated the new Textpack or Languagepack 2 program diskette with the stored supplement(s), the message, **Spelling supplement(s) duplicated** appears on the message line.

## To Change Menu Abrreviations

A. You cannot duplicate changed menu abbreviations from one diskette to another. You must re-enter these changes on the new personalized program diskettes.

You have completed this topic. Choose the next topic from your Training Checklist.

## Topic 36. What To Do If ....

## CREATE, REVISE, CHECK SPELLING, AND PRINT TEXT

## When Creating

#### Auto carrier return not working.

#### Action:

Change Adjust Line Endings to  $\underline{\text{YES}}$  in LINE FORMAT menu.

## OR

- 1. Change defaults in work station description on program diskette to Auto Carrier Return = ON.
- 2. Reload the initial program.

When naming document, you get message (Document) already exists.

#### Action:

Select Revise Document instead of Create Document.

## You made a typestyle change and got Invalid Choice message.

#### Action:

If choice is a different pitch, the cursor must be at left margin.

### OR

In making selection, be sure to use the number 1 key instead of the L key.
# You pressed CHG FMT and didn't get choices needed.

# ACTION:

- 1. To change the LINE FORMAT menu, move cursor to the left margin.
- 2. Press CHG FMT.
- 3. Make necessary changes.

OR

- 1. To change the page format, move cursor to the beginning of the page.
- 2. Press CHG FMT.
- 3. Make necessary changes.

# When Revising

# Substitute appears on status line after recovering a document.

Action:

Check document at these points for missing characters.

# After recovery, you need to find the Substitute codes.

- Turn on Screen Format to help locate codes
  (■).
- 2. Press FIND.
- 3. Hold down the control key above the REQST key and type a "z."

- 4. Press ENTER. The cursor finds the point of the Substitute codes. The status line indicates Substitute.
- 5. Check document at these points for missing characters.

# When trying to revise, you got message (Document) already in use.

# Cause:

You are trying to revise a document that is printing or is in the print queue.

# Action:

If document in print queue needs to be revised, you must cancel that document from the print queue before revising. Use REQST key to perform this function.

# OR

Wait until document is printed to revise it.

When Saving Keystrokes

# You lost a series of keystrokes when you pressed the SPELL key.

#### Action:

Do not check the spelling of a document until you are through playing back the keystrokes you saved. Loading another task, such as Spelling Tasks, erases the keystrokes saved. If you need to save keystrokes in one document to play back in another document, press END. Go to the new document and play back the keystrokes. After you have completed playing back the keystrokes, you may check the spelling of the documents.

#### Supplement didn't store on program diskette.

# Action:

- 1. Select Spelling Tasks.
- 2. Select Load Supplement.
- 3. Select Store Supplement on Program Diskette (See "Store Supplement Task" in the "Quick Reference" section of the Reference Guide.

#### Supplement didn't delete from program diskette.

# Action:

- 1. Select Spelling Tasks.
- 2. Select Clear Supplement.
- 3. Select Store Supplement (A blank supplement will store over the old one).

The system marked words which you know are stored in the Displaywriter dictionary, supplemental, or language dictionary.

#### Action:

Be sure you have the correct dictionary loaded.

# When Printing

Long line message.

Action:

After revising, select Paginate Document.

OR

Refer to the Prompts and Messages Guide.

Long page message.

# Action:

After revising, paginate document.

Verify that Last Line and Paper Size choices in PAGE FORMAT menu are compatible.

## OR

Refer to the Prompts and Messages Guide.

Printout shows lines being split.

Example:

**Cause:** An index was typed by mistake. The display appears correct.

- 1. Select Revise Document.
- 2. Cursor to point of index in the document.
- 3. Delete (using DEL) the index.
- 4. Print the page.

## When Typing the Table

# You entered the wrong kind of tab in the example entry.

### Action:

- 1. Move the cursor to the first line of the table and press CODE + LAYOUT.
- 2. When the Column Layout instructions appear on the screen, you can correct the example entries.
- 3. Move the cursor to the right of the incorrect tab symbol and backspace to delete it.
- 4. If necessary, press the key to indicate what kind of tab you want.
- 5. Press CODE + LAYOUT to adjust the entries.
- 6. Press ENTER and continue typing the table.

#### You forgot to enter a tab or need to add a tab.

- 1. Move the cursor to the first line of the table and press CODE + LAYOUT.
- 2. When the Column Layout instructions appear on the screen, you can correct the example entries.
- 3. Move the cursor where you want the tab to be, and press the key for that kind of tab.
- 4. Press CODE + LAYOUT to adjust the entries.
- 5. Press ENTER.
- 6. You may need to add or delete some tab symbols for the entries already typed to align correctly.
- 7. Continue typing the table.

You deleted the Begin or End Table Codes.

# Action:

- 1. Move the cursor to the first line of the table and press CODE + LAYOUT.
- 2. When the Column Layout instructions are on the screen, follow the instruction to move the cursor down to re-specify the last line of the table and press ENTER.
- 3. Delete any duplicate codes you have.

# You deleted the format codes.

- 1. Move the cursor to the first line of the table.
- 2. Press CODE + LAYOUT.
- 3. When the Column Layout Instructions are on the screen, reset the desired tabs, press CODE + LAYOUT, and follow the instruction to move the cursor down to re-specify the last line of the table.
- 4. Press ENTER.
- 5. Delete any duplicate codes you have.

You tabled to the wrong tab symbol after you typed several entries.

#### Action:

- 1. If the entries are short of where they should be, move the cursor to the first entry in the column and press TAB until the entry is where the column should be.
- 2. Continue typing the rest of the table.

#### OR

- 1. If the entries are past where they should be, delete the tab symbols to the left of each entry in the column until the column is positioned correctly.
- 2. Continue typing the rest of the table.

# You pressed ENTER before you finished typing the table.

### Action:

- 1. Move the cursor to the End Table code.
- 2. Continue typing the table.

You typed a carrier return before you wanted one while typing a column.

- 1. Move the cursor to the carrier return symbol and delete it.
- 2. The table will return to its original appearance.
- 3. Continue typing.

You forgot to enter a column as an example entry.

#### Action:

- 1. Finish typing the table as you have it.
- 2. Follow the steps to add an entire column in "Tables and Columnar Samples" in the <u>Work</u> Station Procedures Guide.

The adjusted columns extend past the right margin.

# Action:

If after your columns are adjusted, the last column is beyond the right margin  $\gg$  of your document,

1. You may need to change the paper size in the FORMAT SELECTION menu.

a. Move the cursor to the format change  $\mathbb{E}$  at the beginning of the table.

b. Press ENTER to see the FORMAT SELECTION menu.

c. Choose the item in the menu for PAGE FORMAT.

d. Choose the paper size that will be large enough for your table.

- 2. Now, you choose the item in the FORMAT SELECTION menu for margins and tabs.
- 3. Move the right margin  $\gg$  where you want the right margin of your table.
- 4. Go to the typing area, and on the first line of the table, press CODE + LAYOUT to see the Column Layout Instructions.
- 5. Follow Column Layout Instruction 3 to adjust your example entries between the new margins.
- 6. Follow instruction 4.
- 7. Move cursor to the End Table code, and continue typing your column entries.

# When in Column Layout instructions

# You pressed ENTER before you were ready.

- 1. You are now in the typing area.
- 2. Follow the prompt on the screen to press ENTER, even though you have not typed the table.
- 3. Move the cursor to the line with the Begin Table code  $\rightrightarrows$  and press CODE + LAYOUT.
- 4. The Column Layout instructions appear on the screen.
- 5. Follow the instructions on the screen beginning where you left off.

# CREATING DOCUMENTS FROM STORED TEXT

Get VARIABLE menu

# You press ENTER before typing a variable name and get the VARIABLE menu.

#### Action:

Type the variable name in the menu and continue.

#### **Correcting Variable Names**

Variable names on the display do not match the variable names in the shell or paragraph library.

#### Action:

- 1. Position the cursor under the first of the incorrect variable name.
- 2. Press ENTER.
- 3. Type the correct variable name.
- 4. Press ENTER.

#### Revising a Paragraph Library

You pressed the GO TO key and typed a page number greater than the number of pages in the document. Text appears on the display, but you expected a blank page.

### Action:

- Press Code + ∠ . This takes you to the bottom of the existing text.
- 2. Press PAGE END. You are now on the next blank page.
- 3. Type the new material.
- 4. Press PAGE END.
- 5. Press END.

#### What To Do If 36-11

# Correcting an Include Instruction

# You reviewed an include instruction, and it must be revised.

# Action:

- 1. Position the cursor under the first  $\neq$  of the include instruction.
- 2. Press ENTER.
- 3. Correct the INCLUDE INSTRUCTIONS menu as necessary.
- 4. Press ENTER.

# Message to Insert Another Diskette During Merge

Your diskette containing your paragraph library is inserted; however, during merge the system tells you to insert another diskette.

- 1. Check any paragraphs which contain include instructions.
- 2. Verify that the diskette named within the include instruction is the name of the diskette containing the library.
- 3. Correct the include instruction, if necessary.
- 4. Reprocess the merge job.

# Message "Variables Not Found"

# Your merge job appears correct, but the system gives you the message Variables Not Found.

#### Cause:

When you create the fill-in document, you press PAGE END at the end of the page. Any carrier returns which come after the PAGE END are pushed to the next page.

When you merge, the system merges all pages containing text and tries to merge the page containing only carrier returns. This causes the message to appear even if the previous pages merged correctly.

# Action:

No action necessary if previous pages merged correctly.

#### \$SYSDOC Message

You are doing a merge job and an error occurs. The message refers to \$SYSDOC.

#### Cause:

\$SYSDOC is the name the system gives to a merged document which is sent to print and not stored on diskette. The system uses this name to queue the pages for printing.

#### Action:

Follow the message as given.

# When Creating or Revising

#### You got an incorrect menu.

Action:

- 1. To obtain all choices in FORMAT SELECTION menu, the cursor must be at the beginning of a page.
- 2. To change the line format or margins and tabs, the cursor must be at the left margin.
- 3. With the cursor in the middle of a line, only typestyle changes can be made. You must select the same pitch.

Note: If you have not made Page Format changes at the beginning of a page and now need to change the Page Format, you will need to delete (using DEL) the  $\mathbb{E}$ . Press CHG FMT and make all necessary changes.

# Revised headers/footers are not printing correctly.

#### Action:

- 1. Paginate document.
- 2. Print document.

#### OR

Check for a Page Format Change within the document that may alter the headers and footers.

You typed a Required Page End but didn't get a new page on display.

# Action:

Paginate document when you finish creating or revising.

# OR

During Create only when you want to be on a new page on the display:

- 1. Type a Required Page End.
- 2. Type a regular Page End.

Page number on display shows 1.1, 2.1, etc.

#### Action:

Paginate to convert to whole numbers.

# Indented text doesn't indent far enough.

## Action:

Use only required tabs (CODE + TAB) to reach indent level. Replace spaces or regular tabs with required tabs.

# Indention doesn't work on subsequent lines.

# Action:

- 1. Required carrier returns must be deleted.
- 2. Line adjust or paginate to rearrange line endings.

#### OR

- 1. If right margin is to be indented, press CHG FMT and change right margin.
- 2. Auto carrier return works automatically.

# When Justifying

# Justifying adds too much white space between words.

### Action:

- 1. Choose Revise Document, and use LINE ADJ to tighten right margin.
- 2. Hyphenate where needed.

# Document doesn't justify properly.

- 1. Revise document.
- 2. Check the display for required carrier returns on lines not justified.
- 3. FIND all format changes. Check for Line Alignment = justify in all LINE FORMAT menus.

# When duplicating the program diskette

You can't duplicate the program diskette.

### Action:

Be sure diskettes have different names.

#### OR

Check for typing error in naming diskette (insert program diskette, and type name exactly as it appears on status line).

### OR

When using a work diskette to **Duplicate To**, be sure to type the exact name of that diskette. Changing the diskette name is a different task.

You get message XXXXX is not work diskette.

# Action:

Verify that you are in Program Diskette Tasks and NOT in Work Diskette Tasks.

# Index

А

ADD key 15-3,15-4,15-11 adding to a table (see revisions) addition 15-4,15-39,15-41 adjust line endings in PAGINATE DOCUMENT menu 32-11 in WORK STATION DESCRIPTION menu 33-7 adjust space between columns 12-13, 14-14,14-32 alternate document format 33-4 changing 33-4 creating a document using 33-4 alternate keyboards 30-4,31-6,33-7 adding alternate keyboard numbers to the program diskette 30-11,31-7 adding alternate keyboard numbers to WORK STATION DESCRIPTION menu 31-13,33-7 creating a document using 30-13,31-9, 31-13 printing a document in a 30-15,31-10 arithmetic (see Math functions) auto carrier return Off 32-1,36-1 averages 15-21,16-12,16-22

# В

Begin Keep 26-3,26-11 Begin Table code 12-5,18-6,18-7, 19-4,19-6,36-7

# С

cancelling a print job 11-3,11-8 carrier return coded 32-3 center tab 13-3 changing print order 11-4,11-9 characters, constructing special 9-3, 9-8 checking numbers (see Math functions) checking spelling 4-1,6-1 checking totals 15-1,17-3 CHG FMT 27-3,36-2 clear total 15-7 COLUMN ADD 15-24,15-35,15-41 COLUMN key 12-2,14-8,18-7,19-4 Column Layout function 12-2,12-8, 13-2, 14-9, 18-4, 19-5 Column Layout Instructions 11-7, 12-2, 12-9, 14-9, 18-5, 36-10 columns centered headings 13-1,13-12, 13-21,13-22 definitions 18-2,19-3 dual language 18-12 example entries 12-3 5218/5228 considerations 12-15 headings long, centered 13-12,13-21 in lined-up text tables 19-10 in simple text tables 18-8 lined-up text tables 19-1 of words 12-1,12-18 of numbers 12-7,12-18 paper size 12-15 PSM 12-17 revising (see revisions) tabs (see tabs) text tables 18-1,19-1 typing one column at a time 12-14 typing periods 12-15 underlining 12-13 using Math functions (see Math functions) vs. paragraphs 18-2,19-3 combined program diskette 34-2 adding programs to 34-33 erasing 34-29 feature tasks on 34-5,34-30 language dictionaries on 34-7 updating 34-13,34-14,34-30 using 34-9,34-30 constant definition of 16-2,16-20 changing the value of 16-16 to figure percentages 16-20

CONSTNT key 16-3 COPY key 2-8 copying inside address from letter to an envelope 2-8 copying in a table (see revisions)

# D

decimal tab 12-8,13-16,15-35 default keyboard number 30-1 default typestyle number 30-1,31-1 defaults 33-1 IBM-supplied 29-1,30-1,31-1,33-1 personalized 33-1,35-2 deleting in a table (see revisions) dictionaries, supplemental clearing 5-7,5-11,36-4 combining on program diskette 34-7, 34-18 creating 5-2,5-10 description 5-1 duplicating 35-3,35-4 foreign language 6-5,6-9 loading 5-3,5-11 replacing 5-9,5-12 storing 5-5,5-10,36-4 updating 5-8,5-11 using more than one 5-6 display codes mode 12-5,19-7, 20-6,22-7 display print queue 11-3,11-8 DIVIDE key 15-21,15-40 division 15-18,15-21,15-40 document format, changing on program diskette 33-1 dual language columns 18-12 "dummy" document 19-4,19-26 duplicating personalized program diskette to new program diskette 35-1 program diskette 29-1,29-8,29-13 supplemental dictionary 35-3

# E

"empty" table 18-6,19-4 End Keep 26-3,26-11 End Table code 12-5,12-6,13-4, 19-3,36-7 envelopes changing format 2-2,2-10 creating an envelope using COPY key for inside address 2-8 left margin 2-4 right margin 2-8 size 2-3 using Printer Paper Source 2-4 erasing old program diskettes 29-8, 29-13,34-29 example entries 12-2,12-13,18-5

# F

figuring numbers to complete a table 16-1 fill-in document form letters 20-2 checking 20-12 contents 20-10 creating 20-10 multi-page 20-15 repetitive paragraphs 22-1 checking 22-19 contents 22-9 creating 22-9 multi-page 22-22 FIND 7-4 first typing line envelopes 2-3 first page 25-13 following pages 25-14 flush left tab 12-3, 12-6, 13-15, 18-6,19-6 flush right tab 13-9,13-14,13-17 footers and headers 23-1 footnotes 10-5 formats 36-14 alternate 33-4 document 33-1 envelope 2-2 math 16-17 personalizing 33-1 form letters 20-1 with stop codes 20-28

# G

GET key a list of variable names 20-21 a page 7-12 paragraphs from more than one document/diskette 21-13 repetitive paragraphs 21-7 tables 19-11 GET menu in text columns 19-11 GLOBAL key 8-3,8-11,8-13 GLOBAL REPLACE/DELETE menu 8-4, 8-12 GO TO key 7-3,7-14,21-9 graphics, using Math functions on numbers with 15-37 grand-totals 15-37 Guide to Choosing Selectable Topics 1-1

### Н

half-index down 10-1 up 10-1 half-justify 32-11 headers and footers alternating the placement 23-7,23-13 creating 23-1,23-11 page number as a header or footer 23-5,23-11 revising 23-9 headings columns with centered  $\cdot$ 13-1, 13-12,13-22,13-23 in lined-up text tables 19-10 in simple text tables 18-8 hyphens, coded (required) 32-4 hyphenation 32-8

### I

**IBM-supplied** defaults 29-1,30-1,31-1,33-1 include instruction 22-10,36-12 format changes in 22-36 in paragraph library 22-37 paragraphs requested in 22-34 two diskettes 22-35 two libraries 22-35 indented formats 24-1 insert a new first or last column 14-28 insert a total into text 15-34 into a table 15-14 INSTR key 23-5 Instructions, Column Layout 11-7, 12-2, 12-8, 14-9, 18-5

INSTRUCTIONS menu 23-9 begin keep 26-3 end keep 26-3 page numbering 23-5 Item Count 15-38

#### J

justified **line** alignment 28-2 justifying **a d**ocument 28-1

# Κ

keep instructions 26-3,26-11 KEY PLAYBACK 17-2,17-12 to check numbers 17-3,17-14 to figure numbers 17-8,17-14 KEY SAVE 17-2,17-12,36-3 to check numbers 17-3,17-14 to figure numbers 17-8,17-14 keyboards adding alternate keyboard numbers to program diskette 30-11,31-7 creating a document using alternate keyboard 30-13,30-19,31-9 determining keyboard numbers 30-8, 30-18,31-4,31-12 keyboard 1 30-4 keyboard 2 30-5 88-character keyboard 30-4 92-character keyboard 30-4 96-character keyboard 30-4 returning to original 30-16,31-11 KYB CHG key 30-6,30-13,30-16,31-9

# L

labels duplicate program diskettes 29-6, 29-12 program diskette 29-5,29-11 Languagepack program diskette 6-2 last typing line 25-7 LAYOUT key 12-2,14-15,14-18 left margin, temporary 24-2 letters with envelopes 2-1 LINE ADJ key 32-8 line alignment, justify 28-2 lined-up text tables 19-1,19-14

#### Μ

manual pagination 3-6 margins, justified 28-1 Math formats 16-17 Math functions averages 15-21,16-12,16-22 cancelling 15-4 column 15-6 for numbers with graphics 15-37 in a row or a column addition 15-3, 15-4, 15-11, 15-24, 15-39,15-41 inserting totals 15-14,15-40 replacing totals 15-15 subtraction 15-3, 15-9, 15-24, 15-39,15-41 multiplication 15-18, 15-20, 15-40 division 15-18,15-21,15-40 Item Count 15-38 negative numbers 15-26 row 15-11 using KEY SAVE and KEY PLAYBACK 17-1,17-14 math keys ADD 15-3, 15-4, 15-11, 15-39 SUBTRACT 15-3, 15-9, 15-39 MULTIPLY 15-20,15-40 DIVIDE 15-21,15-40 MATH REQUEST 16-12,16-22,17-9 MATH REQUESTS menu 16-18 menu bypass 3-6,20-27, 22-34,23-9 merge 20-3,22-4 shell and fill-in documents 20-13, 22-12,22-21,22-32 merged document 20-2,22-3,36-12 store and print 20-26,22-33 storing 20-26, 22-33 store without printing 20-26,22-33 MOVE key for paragraphs/text to different pages 7-7 revising tables 14-12,14-27 multi-page documents creating 3-1 revising 7-1 multiplication 15-18, 15-20, 15-40 MULTIPLY key 15-20, 15-40

N

naming documents 36-1 NEXT VARIABL key 20-22 numbers figuring to complete a table 16-1 negative 15-26,15-36 sub-totals and grand-totals 15-37 table of 12-8 to replace 14-7,14-31 using Math functions on (see Math functions) with percent sign 16-16

# 0

OVERSTRIKE key 9-1,9-7,9-8 deleting 9-7

# Ρ

PAGE END key envelopes 2-2 lined-up text tables 19-14 required 26-7,26-11 page format changes 25-1 envelope 2-2 paper size 25-7 printing paper source 25-15 table 12-15 page number as header or footer 23-5 revising 23-10 paginating a document 3-4 a text table 18-12 pagination how it works 3-5 manual 3-6 Paper Handler, Sheet-Feed envelopes 2-6 tables 12-15 paragraph library 21-1,36-11 reference copy 21-5 typing 21-3 paragraph separator 21-3 tabs, default grid 21-12 paragraphs adding 7-9 combining 7-3,7-14 dividing 7-8,7-15 moving 7-7 vs. columns 18-2,19-3 percentages 16-5,16-8,16-16,

X-4

16-20, 16-21 periods in a table 12-14 personalizing program diskette 33-1 pitch 30-1, 31-1 preserve page numbers fill-in document 20-20 repetitive paragraphs 21-13 PRINT key 11-5 print queue cancelling a print job 11-3,11-8 change print order 11-4,11-9 display 11-3,11-8 printer 5215 "Selectric" alternate keyboards 30-8 change printer description 33-5 changing the program diskette to match your printer elements and keyboard numbers 30-1 printing in a different typestyle 27-6,27-11 typestyle changes 27-1 5218 Printwheel alternate keyboards 31-6 changing the Printer Paper Source 2-4 envelopes 2-6 page format changes 25-1 printing in a different typestyle 27-7 table considerations 12-15 typestyle changes 27-2 5228 Wide-carriage alternate keyboards 31-6 changing the Printer Paper Source 2-4 envelopes 2-6 page format changes 25-1 printing in a different typestyle 27-7 table considerations 12-15 typestyle changes 27-2 printer elements 30-2 determining typestyle number from the printer element 30-8 part number 30-1,30-9 keyboard number 30-1 printer description, changing 33-4 printing cancelling 11-3, 11-8 changing print order 11-4,11-9 different typestyle 27-6,27-7,27-11 justified format 28-5 long lines or pages 36-5

more than one document 11-2 Paper Source 2-4,25-6 proportional spacing 11-6 rough draft 27-8,30-16,31-11 specific pages 11-1 using alternate keyboards 30-15 with current printer element 27-8,30-20,31-14 printwheels 31-1 program diskette adding alternate keyboard numbers 30-11,30-19,31-6 alternate document format, changing 33-3 change default for typestyle number 30-18,31-6,31-12 combining onto a 2D diskette 34-1 document format, changing 33-1 duplicating 29-1, 29-8, 29-13, 35-4,36-17 erasing 29-8,29-13 labels 29-7,29-12 math formats 16-17,16-18 Languagepack 6-2 personalizing 30-1,31-1,33-1,35-1 printer description, changing 33-4 proportional spacing 11-6 in tables 11-7, 12-17 PSM (see proportional spacing)

# R

recovery 36-2 repetitive letters (see form letters) repetitive paragraphs building a document 21-6,21-13 format change 21-13 length 21-12 creating(see paragraph library) reference copy 21-11 revising 21-9 adding 21-9 deleting 21-13 with stop codes 21-12 with stored variable information 22-1 with variable information 21-1 tabs, default grid 21-12 required backspace to construct characters 9-3 to underline individual characters 9-5 carrier returns 32-3

page end 26-7,26-11 space 26-2,26-11 tab 24-2 Replace mode using in tables 14-7,14-31 returning to original document format 25-16 reverse index 10-1 revisions checking spelling 7-9 FIND 7-4 GLOBAL 8-1,8-6,8-9,8-13 GO TO 7-3,7-14 OVERSTRIKE 9-1,9-7 to documents with auto carrier return off 32-6 to multi-page documents 7-1,7-14 to tables add an entire column 14-7,14-31 add entries within a column 14-5, 14-30 add more than one column 14-27 adjust space between columns 14-14, 14-32 copy a column into another table 14-11, 14-31 copy a column within a table 14-27 create a new table using COPY or MOVE 14-27 delete an entire column 14-20, 14 - 32delete entries within a column 14-4,14-30 insert a new first or last table 14-28 move a column into another table 14-11, 14-32 move a column within a table 14-27 replace entries within a column 14-7,14-31 using screen movement keys 14-23, 14-28,14-33 right margin and right edge of paper 25-8 envelopes 2-8 tables 14-10 ROW ADD 15-24, 15-28, 15-35, 15-41 row, using Math functions in (see Math functions)

saving keystrokes 17-2,17-12, 36-3 SCREEN FORMAT key 12-5, 19-7, 19-26,20-6 screen movement keys 14-23,14-28, 14-33 search (see FIND and/or GLOBAL) Sheet-Feed Paper Handler envelopes 2-6 tables 12-15 shell document 20-2,22-2 form letters creating 20-5 format changes 20-28 multiples 20-28 punctuation 20-5 typing 20-6 repetitive paragraphs creating 22-7 typing variable name 22-8 space, required 26-2,26-11 spelling deleting highlighting 8-9 foreign languages 6-1,6-9 locate marked words 4-5 SPELL key 4-2 SPELLING LANGUAGE **DICTIONARIES menu 6-4** supplemental dictionaries 5-1,36-4 task 4-1,4-11 Verification Aid 4-1 standard paragraphs (see repetitive paragraphs) subscripts 10-1,10-4,10-6 substitute 36-2 sub-totals 15-37 SUBTRACT key 15-3, 15-9, 15-39 subtraction 15-3, 15-9, 15-24, 15-39,15-41 superscripts 10-1,10-4,10-6 supplemental dictionaries 5-1,6-1

#### Т

tabs adding space between 12-13 center 12-3 decimal 12-8,13-15 deleting space between 12-13 flush left 12-3,12-6,13-14,19-6 flush right 13-9,13-13,13-16 overriding 13-20,36-6 using Column Layout function

#### S

to set (see Column Layout function) tables codes 12-5,19-4 "empty" 18-6,19-4,19-7 5218/5228 considerations 12-15 indented 12-14, 13-20 of numbers 12-8,12-18 of words 12-1, 12-18 pagination 18-12 paper size 12-15 revising (see revisions) tabs (see tabs) of text (see text tables) using Column Layout (see Column Layout instructions) using Math functions in (see Math functions) using proportional spacing 11-7,12-17 text tables creating lined-up 19-1 creating simple 18-15 document format changes 19-8 dual language 18-12 "dummy" document 19-4,19-26 "empty" 18-6 headings (see headings) lined-up 19-1 pagination 18-12 'real" document 19-4,19-8,19-26 revising 18-13, 19-24 simple 18-1 table codes 18-6, 19-6 using COLUMN key in 18-7,19-4 using GET menu in 19-11 topic descriptions 1-8 total change format of 15-34 checking in a table (see Math functions) clear 15-7 inserting into a table 15-14,15-40 replacing 15-15 sub-totals and grand-totals 15-37

using Math functions in (see Math functions) training checklist 1-3 typestyle changes for entire document 27-2,27-10 Invalid Choice 36-1 printing in a different typestyle 27-6,27-11 return to original typestyle 27-5,27-10 within a document 27-3,27-10 within a line 27-4,27-10 typestyle number default on program diskette 30-1,31-1 determining 27-1,30-8,30-18, 31-4,31-12 typing rules with auto carrier return Off 32-3

# U

underlining columns 12-13 individual characters 9-5,9-8

# V

variable information 20-2,20-3,22-2, 36-11,36-13 repeating 20-27 variable names 20-3,22-4,36-11 choosing 20-27,22-34 in fill-in document 20-18 list of 20-18,22-24 order of 20-27,22-34

### Ζ

zone width 32-11

X-8

# **READER'S COMMENT FORM**

S544-2035-0

#### IBM Displaywriter System Operator Training Book 2--Selectable Topics

Your comments assist us in improving the usefulness of our publications; they are an important part of the input used in preparing updates to the publications. IBM may use and distribute any of the information you supply in any way it believes appropriate without incurring any obligation whatever. You may, of course, continue to use the information you supply.

Please do not use this form for technical questions about the system or for requests for additional publications; this only delays the response. Instead, direct your inquiries or requests to your IBM representative or the IBM branch office serving your locality.

Corrections or clarifications needed:

Page Comment

Т

Cut or Fold Along Line

|

Please indicate your name and address in the space below if you wish a reply.

Thank you for your cooperation. No postage stamp necessary if mailed in the U.S.A. (Elsewhere, an IBM office or representative will be happy to forward your comments.)

# **Reader's Comment Form**

Fold and tape Please Do Not Staple Fold and tape . . . . . . . . . . . . . . . . NO POSTAGE NECESSARY IF MAILED IN THE UNITED STATES **BUSINESS REPLY MAIL** FIRST CLASS ARMONK, NEW YORK PERMIT NO. 40 POSTAGE WILL BE PAID BY ADDRESSEE International Business Machines Corporation Department 95H Building 998 11400 Burnet Rd. Austin, Texas 78758 . . . . . . . . . . . . . . . . . . . . Fold and tape Please Do Not Staple Fold and tape

•

Cut or Fold Along Line

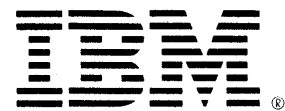

International Business Machines Corporation Office Products Division Parson's Pond Drive Franklin Lakes, N.J. 07417

IBM General Business Group/International 421 Boston Post Road, Port Chester, N.Y., U.S.A. 10573

International Business Machines Corporation Office Products Division Parson's Pond Drive Franklin Lakes, N.J. 07417